# Modicon M258 Logic Controller Guide de programmation

09/2020

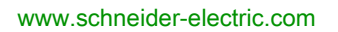

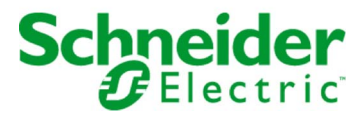

Le présent document comprend des descriptions générales et/ou des caractéristiques techniques des produits mentionnés. Il ne peut pas être utilisé pour définir ou déterminer l'adéquation ou la fiabilité de ces produits pour des applications utilisateur spécifiques. Il incombe à chaque utilisateur ou intégrateur de réaliser l'analyse de risques complète et appropriée, l'évaluation et le test des produits pour ce qui est de l'application à utiliser et de l'exécution de cette application. Ni la société Schneider Electric ni aucune de ses sociétés affiliées ou filiales ne peuvent être tenues pour responsables de la mauvaise utilisation des informations contenues dans le présent document. Si vous avez des suggestions, des améliorations ou des corrections à apporter à cette publication, veuillez nous en informer.

Vous acceptez de ne pas reproduire, excepté pour votre propre usage à titre non commercial, tout ou partie de ce document et sur quelque support que ce soit sans l'accord écrit de Schneider Electric. Vous acceptez également de ne pas créer de liens hypertextes vers ce document ou son contenu. Schneider Electric ne concède aucun droit ni licence pour l'utilisation personnelle et non commerciale du document ou de son contenu, sinon une licence non exclusive pour une consultation « en l'état », à vos propres risques. Tous les autres droits sont réservés.

Toutes les réglementations locales, régionales et nationales pertinentes doivent être respectées lors de l'installation et de l'utilisation de ce produit. Pour des raisons de sécurité et afin de garantir la conformité aux données système documentées, seul le fabricant est habilité à effectuer des réparations sur les composants.

Lorsque des équipements sont utilisés pour des applications présentant des exigences techniques de sécurité, suivez les instructions appropriées.

La non-utilisation du logiciel Schneider Electric ou d'un logiciel approuvé avec nos produits matériels peut entraîner des blessures, des dommages ou un fonctionnement incorrect.

Le non-respect de cette consigne peut entraîner des lésions corporelles ou des dommages matériels.

© 2020 Schneider Electric. Tous droits réservés.

# Table des matières

|   | $\square$ |
|---|-----------|
| 5 |           |

|            | Consignes de sécurité                                                                                         |
|------------|----------------------------------------------------------------------------------------------------|
| <b>.</b>   |                                                                                                    |
| Chapitre 1 | A propos du Modicon M258 Logic Controller       15         À propos du Modicon M258 Logic Controller       15 |
| Chapitre 2 | Configuration du contrôleur       17         Procédure de configuration du Controller       17                |
| Chapitre 3 | Bibliothèques                                                                                                 |
| Chapitra 4 | Types de deprése standard pris en charge                                                                      |
| Chapitre 4 | Types de données standard pris en charge                                                                      |
| Ohanitra E | Allocation de la mémoire                                                                                      |
| Chapitre 5 | Allocation de la mémoire                                                                                      |
|            | Organisation de la mémoire du controleur                                                                      |
|            | Organisation de la mémoire Vive (RAM)                                                                         |
|            | Urganisation de la memoire Flash                                                                              |
|            |                                                                                                    |
| Chapitre 6 | Iaches         38                                                                                             |
|            | Nombre maximum de taches                                                                                      |
|            | Ecran de configuration des tâches                                                                             |
|            | Types de tâche         43                                                                                     |
|            | Horloges de surveillance du système et des tâches                                                             |
|            | Priorité des tâches 48                                                                                        |
|            | Configuration de tâche par défaut 51                                                                          |
| Chapitre 7 | Etats et comportements du contrôleur                                                                          |
| 7.1        | Schéma d'état de contrôleur 54                                                                                |
|            | Diagramme des états de contrôleur 55                                                                          |
| 7.2        | Description des états de contrôleur 60                                                                        |
|            | Description des états de contrôleur 60                                                                        |
| 7.3        | Transitions entre des états et événements système                                                             |
|            | Etats du contrôleur et comportement des sorties                                                               |
|            | Commande de transitions d'un état à un autre                                                                  |
|            | Détection, types et gestion des erreurs                                                                       |
|            | Variables rémanentes                                                                                          |

| Chapitre 8  | Editeur d'appareil de contrôleur                       | 79  |
|-------------|--------------------------------------------------------|-----|
|             | Paramètres du contrôleur                               | 80  |
|             | Paramètres de communication                            | 82  |
|             | Paramètres du contrôleur                               | 84  |
|             | Services                                               | 86  |
|             | Droits utilisateur                                     | 88  |
| Chapitre 9  | E/S expertes intégrées                                 | 91  |
| 9.1         | Présentation                                           | 92  |
|             | Présentation des E/S expertes                          | 92  |
| 9.2         | DM72F0 et DM72F1                                       | 95  |
|             | Configuration des modules DM72Fx                       | 96  |
|             | Ajout d'une fonction experte                           | 100 |
|             | Mappage des E/S expertes intégrées                     | 103 |
|             | Fonction Event_Latch                                   | 105 |
|             | Codeur Standard                                        | 107 |
| 9.3         | Module de distribution de l'alimentation du contrôleur | 108 |
|             | Module de distribution de l'alimentation du contrôleur | 108 |
| Chapitre 10 | ModulesTM5                                             | 109 |
| 10.1        | Configuration du gestionnaire TM5                      | 110 |
|             | Configuration du gestionnaire TM5                      | 110 |
| 10.2        | Configuration des modules d'E/S normales intégrées     | 113 |
|             | Configuration des E/S normales intégrées               | 114 |
|             | Module d'E/S normales intégrées DI6DE                  | 117 |
|             | Module d'E/S normales intégrées DI12DE                 | 119 |
|             | Module d'E/S normales intégrées DO12TE                 | 121 |
|             | Module d'E/S normales intégrées DO6RE                  | 124 |
|             | Module d'E/S normales intégrées AI4LE                  | 125 |
| 10.3        | Configuration des modules d'extension TM5              | 133 |
|             | Description générale des modules d'extension TM5       | 134 |
|             | Description générale des modules d'extension PCI TM5   | 139 |
|             | Description générale des modules d'extension TM7       | 140 |
| Chapitre 11 | Configuration Ethernet                                 | 143 |
| •<br>11.1   | Services Ethernet.                                     | 144 |
|             | Présentation                                           | 145 |
|             | Configuration de l'adresse IP                          | 147 |
|             | Client/serveur Modbus TCP                              | 153 |

|             | Serveur Web                                                             |
|-------------|-------------------------------------------------------------------------|
|             | Serveur FTP                                                             |
|             | Client FTP 17                                                           |
|             | SNMP                                                                    |
| 11.2        | Configuration du pare-feu 18                                            |
|             | Introduction                                                            |
|             | Procédure de modification dynamique 18                                  |
|             | Comportement du pare-feu 18                                             |
|             | Commandes de script de pare-feu 18                                      |
| 11.3        | Equipements Ethernet facultatifs 19                                     |
|             | Gestionnaire Ethernet 19                                                |
|             | Equipement EtherNet/IP 19                                               |
|             | Equipement esclave Modbus TCP 21                                        |
| Chapitre 12 | Configuration CANopen 22                                                |
| -           | Configuration de l'interface CANopen                                    |
| Chapitre 13 | Configuration de ligne série 22                                         |
|             | Configuration de ligne série                                            |
|             | Gestionnaire ASCII                                                      |
|             | Gestionnaire de réseau EcoStruxure Machine Expert 23                    |
|             | Scrutateur d'E/S Modbus série 23                                        |
|             | Ajout d'un équipement au scrutateur d'E/S Modbus série                  |
|             | Gestionnaire Modbus 24                                                  |
|             | Ajout d'un modem à un gestionnaire 24                                   |
| Chapitre 14 | Post-configuration                                                      |
|             | Présentation de la post-configuration 24                                |
|             | Gestion du fichier de post-configuration 24                             |
|             | Exemple de fichier de post-configuration                                |
| Chapitre 15 | Connexion d'un Modicon M258 Logic Controller à un                       |
|             | ordinateur                                                              |
|             | Raccordement du contrôleur à un PC 25                                   |
| Chapitre 16 | Transfert par clé USB    25                                             |
|             | Mise à jour du micrologiciel pour le Modicon M258 Logic Controller . 25 |
|             | Transfert de fichiers avec clé USB 26                                   |
| Chapitre 17 | Compatibilité                                                           |
| _           | Compatibilité logiciel/micrologiciel                                    |
| Annexes     |                                                                         |

| Annexe A  | Fonctions permettant d'obtenir/de définir une                                                                      |            |
|-----------|----------------------------------------------------------------------------------------------------|------------|
|           | configuration de ligne série dans le programme utilisateur                                                         | 271        |
|           | GetSerialConf : afficher la configuration de la ligne série                                                        | 272        |
|           | SetSerialConf : modifier la configuration de la ligne série                                                        | 273        |
|           | SERIAL_CONF : structure du type de données de configuration de la                                                  |            |
|           | ligne série                                                                                                    | 275        |
| Annexe B  | Procédure de modification de l'adresse IP du contrôleur .<br>changelPAddress : modifier l'adresse IP du contrôleur | 277<br>277 |
| Annexe C  | Performances du contrôleur                                                                                         | 281        |
|           | Performances de traitement.                                                                                        | 281        |
| Glossaire |                                                                                                    | 283        |
| Index     | ••••••                                                                                                    | 297        |

# Consignes de sécurité

### Informations importantes

#### **AVIS**

Lisez attentivement ces instructions et examinez le matériel pour vous familiariser avec l'appareil avant de tenter de l'installer, de le faire fonctionner, de le réparer ou d'assurer sa maintenance. Les messages spéciaux suivants que vous trouverez dans cette documentation ou sur l'appareil ont pour but de vous mettre en garde contre des risques potentiels ou d'attirer votre attention sur des informations qui clarifient ou simplifient une procédure.

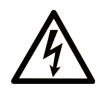

La présence de ce symbole sur une étiquette "Danger" ou "Avertissement" signale un risque d'électrocution qui provoquera des blessures physiques en cas de non-respect des consignes de sécurité.

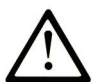

Ce symbole est le symbole d'alerte de sécurité. Il vous avertit d'un risque de blessures corporelles. Respectez scrupuleusement les consignes de sécurité associées à ce symbole pour éviter de vous blesser ou de mettre votre vie en danger.

# ▲ DANGER

**DANGER** signale un risque qui, en cas de non-respect des consignes de sécurité, **provoque** la mort ou des blessures graves.

# AVERTISSEMENT

**AVERTISSEMENT** signale un risque qui, en cas de non-respect des consignes de sécurité, **peut provoquer** la mort ou des blessures graves.

# **ATTENTION**

**ATTENTION** signale un risque qui, en cas de non-respect des consignes de sécurité, **peut provoquer** des blessures légères ou moyennement graves.

# AVIS

AVIS indique des pratiques n'entraînant pas de risques corporels.

#### **REMARQUE IMPORTANTE**

L'installation, l'utilisation, la réparation et la maintenance des équipements électriques doivent être assurées par du personnel qualifié uniquement. Schneider Electric décline toute responsabilité quant aux conséquences de l'utilisation de ce matériel.

Une personne qualifiée est une personne disposant de compétences et de connaissances dans le domaine de la construction, du fonctionnement et de l'installation des équipements électriques, et ayant suivi une formation en sécurité leur permettant d'identifier et d'éviter les risques encourus.

# A propos de ce manuel

### **Présentation**

#### Objectif du document

Ce document a pour but de vous aider à programmer et utiliser votre Modicon M258 Logic Controller.

#### Champ d'application

Ce document a été actualisé pour le lancement d'EcoStruxure<sup>TM</sup> Machine Expert V1.2.5.

Les caractéristiques techniques des équipements décrits dans le présent document sont également fournies en ligne. Pour accéder aux informations en ligne, allez sur la page d'accueil de Schneider Electric <u>https://www.se.com/ww/en/download/</u>.

Les caractéristiques présentées dans ce document devraient être identiques à celles fournies en ligne. Toutefois, en application de notre politique d'amélioration continue, nous pouvons être amenés à réviser le contenu du document afin de le rendre plus clair et plus précis. Si vous constatez une différence entre le document et les informations fournies en ligne, utilisez ces dernières en priorité.

#### Document(s) à consulter

| Titre de documentation                                         | Référence                  |
|----------------------------------------------------------------|----------------------------|
| EcoStruxure Machine Expert - Guide de programmation            | <u>EIO000002854 (ENG)</u>  |
|                                                                | <u>EIO000002855 (FRE)</u>  |
|                                                                | <u>EIO000002856 (GER)</u>  |
|                                                                | <u>EIO000002858 (SPA)</u>  |
|                                                                | <u>EIO000002857 (ITA)</u>  |
|                                                                | <u>EIO000002859 (CHS)</u>  |
| Modicon M258 Logic Controller - Guide de référence du matériel | <u>EIO000004159 (ENG)</u>  |
|                                                                | <u>EIO000004160 (FRE)</u>  |
|                                                                | <u>EIO0000004161 (GER)</u> |
|                                                                | <u>EIO0000004162 (SPA)</u> |
|                                                                | <u>EIO0000004163 (ITA)</u> |
|                                                                | <u>EIO0000004164 (CHS)</u> |

| Titre de documentation                                                                                              | Référence                                                                                                    |
|----------------------------------------------------------------------------------------------------|----------------------------------------------------------------------------------------------------|
| Modicon TM5 - Configuration des modules d'extension - Guide de programmation                                        | EIO0000003179 (ENG)<br>EIO0000003180 (FRE)<br>EIO0000003181 (GER)<br>EIO0000003182 (SPA)<br>EIO0000003183 (ITA)<br>EIO0000003184 (CHS) |
| Modicon TM7 Configuration des blocs d'extension - Guide de programmation                                            | EIO0000003233 (ENG)<br>EIO0000003234 (FRE)<br>EIO0000003235 (GER)<br>EIO0000003236(SPA)<br>EIO0000003237 (ITA)<br>EIO0000003238 (CHS)  |
| Modicon TM5 Configuration des modules PCI - Guide de programmation                                                  | EIO0000003167 (ENG)<br>EIO0000003168 (FRE)<br>EIO0000003169 (GER)<br>EIO0000003170 (SPA)<br>EIO0000003171 (ITA)<br>EIO0000003172 (CHS) |
| Modicon M258 Logic Controller - Fonctions et variables système -<br>Guide de la bibliothèque PLCSystem              | EIO0000004141 (ENG)<br>EIO0000004142 (FRE)<br>EIO0000004143 (GER)<br>EIO0000004144 (SPA)<br>EIO0000004145 (ITA)<br>EIO0000004146 (CHS) |
| Modicon M258 Logic Controller - Comptage rapide - Guide la bibliothèque HSC                                         | EIO0000004147 (ENG)<br>EIO0000004148 (FRE)<br>EIO0000004149 (GER)<br>EIO0000004150 (SPA)<br>EIO0000004151 (ITA)<br>EIO0000004152 (CHS) |
| Modicon M258 Logic Controller - Modulation de largeur d'impulsion -<br>Guide de la bibliothèque M258 Expert I/O     | EIO0000004159 (ENG)<br>EIO0000004160 (FRE)<br>EIO0000004161 (GER)<br>EIO000004162 (SPA)<br>EIO0000004163 (ITA)<br>EIO0000004164 (CHS)  |
| EcoStruxure Machine Expert - Fonctions Lecture/Ecriture Modbus et ASCII - Guide de la bibliothèque PLCCommunication | EIO0000002962 (ENG)<br>EIO0000002963 (FRE)<br>EIO0000002964 (GER)<br>EIO0000002965 (SPA)<br>EIO0000002966 (ITA)<br>EIO0000002967 (CHS) |

| Titre de documentation                                             | Référence                  |
|--------------------------------------------------------------------|----------------------------|
| EcoStruxure Machine Expert - Fonction de modem - Guide de la       | <u>EIO000002938 (ENG)</u>  |
| bibliothèque Modem                                                 | <u>EIO000002939 (FRE)</u>  |
|                                                                    | <u>EIO000002940 (GER)</u>  |
|                                                                    | <u>EIO000002942 (SPA)</u>  |
|                                                                    | <u>EIO000002941 (ITA)</u>  |
|                                                                    | <u>EIO000002943 (CHS)</u>  |
| EcoStruxure Machine Expert - Compatibilité et migration - Guide de | <u>EIO000002842 (ENG)</u>  |
| l'utilisateur                                                      | <u>EIO000002843 (FRE)</u>  |
|                                                                    | <u>EIO000002844 (GER)</u>  |
|                                                                    | <u>EIO000002846 (SPA)</u>  |
|                                                                    | <u>EIO000002845 (ITA)</u>  |
|                                                                    | <u>EIO000002847 (CHS</u>   |
| EcoStruxure Machine Expert - Controller Assistant - Guide de       | <u>EIO000001671 (ENG)</u>  |
| l'utilisateur                                                      | <u>EIO000001672 (FRE)</u>  |
|                                                                    | <u>EIO000001673 (GER)</u>  |
|                                                                    | <u>EIO000001675 (SPA)</u>  |
|                                                                    | <u>EIO0000001674 (ITA)</u> |
|                                                                    | <u>EIO000001678 (CHS)</u>  |

Vous pouvez télécharger ces publications et autres informations techniques depuis notre site web à l'adresse : https://www.se.com/ww/en/download/ .

#### Information spécifique au produit

# **AVERTISSEMENT**

#### PERTE DE CONTROLE

- Le concepteur d'un système de commande doit envisager les modes de défaillance possibles des chemins de commande et, pour certaines fonctions de commande critiques, prévoir un moyen d'atteindre un état sécurisé en cas de défaillance d'un chemin, et après cette défaillance. Par exemple, l'arrêt d'urgence, l'arrêt en cas de surcourse, la coupure de courant et le redémarrage sont des fonctions de contrôle cruciales.
- Des canaux de commande séparés ou redondants doivent être prévus pour les fonctions de commande critique.
- Les liaisons de communication peuvent faire partie des canaux de commande du système. Soyez particulièrement attentif aux implications des retards de transmission imprévus ou des pannes de liaison.
- Respectez toutes les réglementations de prévention des accidents ainsi que les consignes de sécurité locales.<sup>1</sup>
- Chaque implémentation de cet équipement doit être testée individuellement et entièrement pour s'assurer du fonctionnement correct avant la mise en service.

Le non-respect de ces instructions peut provoquer la mort, des blessures graves ou des dommages matériels.

<sup>1</sup> Pour plus d'informations, consultez les documents suivants ou leurs équivalents pour votre site d'installation : NEMA ICS 1.1 (dernière édition), « Safety Guidelines for the Application, Installation, and Maintenance of Solid State Control » (Directives de sécurité pour l'application, l'installation et la maintenance de commande statique) et NEMA ICS 7.1 (dernière édition), « Safety Standards for Construction and Guide for Selection, Installation, and Operation of Adjustable-Speed Drive Systems » (Normes de sécurité relatives à la construction et manuel de sélection, d'installation et d'exploitation de variateurs de vitesse).

# AVERTISSEMENT

### FONCTIONNEMENT IMPRÉVU DE L'ÉQUIPEMENT

- N'utilisez que le logiciel approuvé par Schneider Electric pour faire fonctionner cet équipement.
- Mettez à jour votre programme d'application chaque fois que vous modifiez la configuration matérielle physique.

Le non-respect de ces instructions peut provoquer la mort, des blessures graves ou des dommages matériels.

### Terminologie utilisée dans les normes

Les termes techniques, la terminologie, les symboles et les descriptions correspondantes employés dans ce manuel ou figurant dans ou sur les produits proviennent généralement des normes internationales.

Dans les domaines des systèmes de sécurité fonctionnelle, des variateurs et de l'automatisme en général, les termes employés sont *sécurité, fonction de sécurité, état sécurisé, défaut, réinitialisation du défaut, dysfonctionnement, panne, erreur, message d'erreur, dangereux*, etc.

| Norme            | Description                                                                                                    |
|------------------|----------------------------------------------------------------------------------------------------|
| IEC 61131-2:2007 | Automates programmables - Partie 2 : exigences et essais des équipements                                                                                                    |
| ISO 13849-1:2015 | Sécurité des machines : parties des systèmes de commande relatives à la<br>sécurité.<br>Principes généraux de conception                                                                                                    |
| EN 61496-1:2013  | Sécurité des machines : équipements de protection électro-sensibles.<br>Partie 1 : Prescriptions générales et essais                                                                                                    |
| ISO 12100:2010   | Sécurité des machines - Principes généraux de conception - Appréciation du risque et réduction du risque                                                                                                    |
| EN 60204-1:2006  | Sécurité des machines - Équipement électrique des machines - Partie 1 : règles générales                                                                                                    |
| ISO 14119:2013   | Sécurité des machines - Dispositifs de verrouillage associés à des protecteurs<br>- Principes de conception et de choix                                                                                                    |
| ISO 13850:2015   | Sécurité des machines - Fonction d'arrêt d'urgence - Principes de conception                                                                                                    |
| IEC 62061:2015   | Sécurité des machines - Sécurité fonctionnelle des systèmes de commande<br>électrique, électronique et électronique programmable relatifs à la sécurité                                                                            |
| IEC 61508-1:2010 | Sécurité fonctionnelle des systèmes électriques/électroniques/électroniques<br>programmables relatifs à la sécurité : prescriptions générales.                                                                                     |
| IEC 61508-2:2010 | Sécurité fonctionnelle des systèmes électriques/électroniques/électroniques<br>programmables relatifs à la sécurité : exigences pour les systèmes<br>électriques/électroniques/électroniques programmables relatifs à la sécurité. |
| IEC 61508-3:2010 | Sécurité fonctionnelle des systèmes électriques/électroniques/électroniques<br>programmables relatifs à la sécurité : exigences concernant les logiciels.                                                                          |
| IEC 61784-3:2016 | Réseaux de communication industriels - Profils - Partie 3 : Bus de terrain de sécurité fonctionnelle - Règles générales et définitions de profils.                                                                                 |
| 2006/42/EC       | Directive Machines                                                                                                    |
| 2014/30/EU       | Directive sur la compatibilité électromagnétique                                                                                                    |
| 2014/35/EU       | Directive sur les basses tensions                                                                                                    |

Entre autres, les normes concernées sont les suivantes :

De plus, des termes peuvent être utilisés dans le présent document car ils proviennent d'autres normes telles que :

| Norme           | Description                                                                                                    |
|-----------------|----------------------------------------------------------------------------------------------------|
| Série IEC 60034 | Machines électriques rotatives                                                                                                    |
| Série IEC 61800 | Entraînements électriques de puissance à vitesse variable                                                                                   |
| Série IEC 61158 | Communications numériques pour les systèmes de mesure et de commande –<br>Bus de terrain utilisés dans les systèmes de commande industriels |

Enfin, le terme *zone de fonctionnement* utilisé dans le contexte de la description de dangers spécifiques a la même signification que les termes *zone dangereuse* ou *zone de danger* employés dans la *directive Machines (2006/42/EC)* et la norme *ISO 12100:2010*.

**NOTE** : Les normes susmentionnées peuvent s'appliquer ou pas aux produits cités dans la présente documentation. Pour plus d'informations sur chacune des normes applicables aux produits décrits dans le présent document, consultez les tableaux de caractéristiques de ces références de produit.

# Chapitre 1 A propos du Modicon M258 Logic Controller

### À propos du Modicon M258 Logic Controller

#### Présentation

Le contrôleur Schneider Electric Modicon M258 Logic Controller est doté de diverses fonctionnalités.

La configuration du logiciel est décrite dans le document EcoStruxure Machine Expert - Guide de programmation.

#### Principales fonctionnalités

Les langages de programmation CEI 61131-3 suivants peuvent être utilisés pour ces contrôleurs dans le logiciel EcoStruxure Machine Expert :

- IL (Instruction List) : liste d'instructions
- LD (Ladder Diagram) : schéma à contacts
- ST (Structured Text) : littéral structuré
- FBD (Function Block Diagram) : schéma de blocs fonction
- SFC (Sequential Function Chart) : diagramme fonctionnel en séquence

Vous pouvez aussi utiliser le logiciel EcoStruxure Machine Expert pour programmer ces contrôleurs en langage CFC (Continuous Function Chart - Schéma fonctionnel continu).

Ces contrôleurs prennent en charge les capacités suivantes de bus de terrain et de réseau :

- Maître CANopen
- Ethernet
- Ligne série

Les contrôleurs prennent en charge les fonctions et types d'E/S suivants :

- Fonctions expertes (comptage, sorties réflexes...)
- E/S intégrées

Les contrôleurs prennent en charge jusqu'à 21 tâches de programme d'application, avec les limites suivantes :

- 4 tâches cycliques : une tâche configurée par défaut (MAST)
- 1 tâche en roue libre
- 8 tâches pilotées par événement logiciel
- 8 tâches pilotées par événement matériel

### Gamme de contrôleurs

|                                                                                            | PCI | CAN | USB A | USB Pgr | Ethernet | Ligne série |
|--------------------------------------------------------------------------------------------|-----|-----|-------|---------|----------|-------------|
| TM258LD42DT<br>(voir Modicon M258, Logic<br>Controller, Guide de<br>référence du matériel) | 0   | 0   | 1     | 1       | 1        | 1           |
| TM258LD42DT4L                                                                              | 2   | 0   | 1     | 1       | 1        | 1           |
| TM258LF42DT                                                                                | 0   | 1   | 1     | 1       | 1        | 1           |
| TM258LF42DT4L                                                                              | 2   | 1   | 1     | 1       | 1        | 1           |
| TM258LF66DT4L                                                                              | 2   | 1   | 1     | 1       | 1        | 1           |
| TM258LF42DR                                                                                | 2   | 1   | 1     | 1       | 1        | 1           |

|                                                                                            | E/S expertes intégrées |                    |                    | E/S normales intégrées |    |                       |                       |                        |
|--------------------------------------------------------------------------------------------|------------------------|--------------------|--------------------|------------------------|----|-----------------------|-----------------------|------------------------|
|                                                                                            |                        | Entrées<br>rapides | Sorties<br>rapides | Entrées<br>normales    |    | Entrées<br>numériques | Sorties<br>numériques | Entrées<br>analogiques |
| TM258LD42DT<br>(voir Modicon M258,<br>Logic Controller, Guide<br>de référence du matériel) | 2x                     | 5                  | 2                  | 2                      | 1x | 12                    | 12                    | 0                      |
| TM258LD42DT4L                                                                              | 2x                     | 5                  | 2                  | 2                      | 1x | 12                    | 12                    | 4                      |
| TM258LF42DT                                                                                | 2x                     | 5                  | 2                  | 2                      | 1x | 12                    | 12                    | 0                      |
| TM258LF42DT4L                                                                              | 2x                     | 5                  | 2                  | 2                      | 1x | 12                    | 12                    | 4                      |
| TM258LF66DT4L                                                                              | 2x                     | 5                  | 2                  | 2                      | 2x | 12                    | 12                    | 4                      |
| TM258LF42DR                                                                                | 2x                     | 5                  | 2                  | 2                      | 2x | 6                     | 6 relais              | 0                      |

# Chapitre 2 Configuration du contrôleur

### Procédure de configuration du Controller

#### Introduction

Avant toute chose, créez un projet ou ouvrez un projet existant dans le logiciel EcoStruxure Machine Expert.

Consultez le document EcoStruxure Machine Expert - Guide de programmation pour savoir comment :

- ajouter un contrôleur au projet ;
- ajouter des modules d'extension au contrôleur ;
- remplacer un contrôleur :
- transformer un contrôleur en un autre équipement compatible.

### Arborescence Équipements

L'arborescence **Équipements** fournit une vue structurée de la configuration matérielle actuelle. Lorsque vous ajoutez un contrôleur à votre projet, plusieurs nœuds sont ajoutés à l'arborescence **Équipements**, selon les fonctions fournies par le contrôleur.

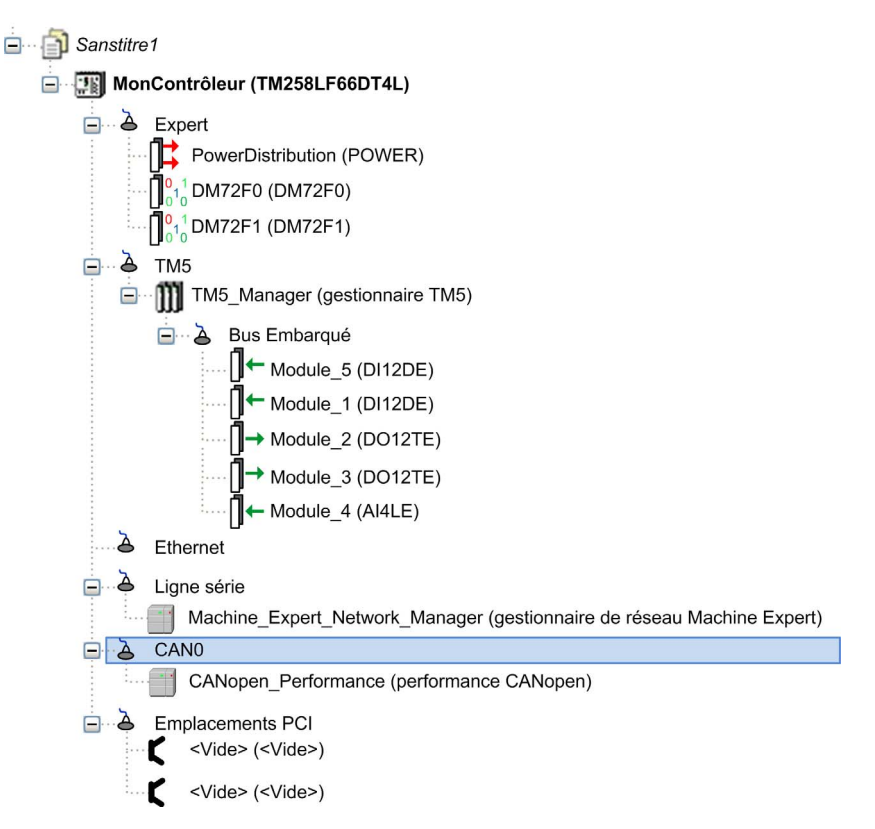

| Élément                         | Description                                                                                                    |
|---------------------------------|----------------------------------------------------------------------------------------------------|
| Expert                          | Affiche les E/S expertes intégrées.                                                                                 |
| ТМ5                             | Contient le gestionnaire de bus TM5, les modules d'E/S normales intégrées et les modules d'extension du contrôleur. |
| Ethernet<br>Ligne série<br>CAN0 | Interfaces de communication intégrées.                                                                              |
| Emplacements PCI                | Les interfaces de communication sur le bus sont affichées sous la forme<br>d'emplacements.                          |

#### **Arborescence Applications**

L'arborescence **Applications** permet de gérer les applications propres à un projet, ainsi que des applications globales, des POU et des tâches.

#### **Arborescence Outils**

L'arborescence **Outils** permet de configurer la partie IHM de votre projet et de gérer les bibliothèques.

# Chapitre 3 Bibliothèques

### **Bibliothèques**

#### Introduction

Les bibliothèques proposent des fonctions, blocs fonction, types de données et variables globales pouvant être utilisés pour le développement de votre projet.

Le **gestionnaire de bibliothèques** de EcoStruxure Machine Expert fournit des informations sur les bibliothèques incluses dans votre projet et vous permet d'en installer d'autres. Pour plus d'informations sur le **Gestionnaire de bibliothèques**, consultez le document Fonctions et bibliothèques - Guide utilisateur.

#### Modicon M258 Logic Controller

Lorsque vous sélectionnez un contrôleur Modicon M258 Logic Controller pour votre application, EcoStruxure Machine Expert charge automatiquement les bibliothèques suivantes :

| Nom de la bibliothèque                  | Description                                                                                                    |
|-----------------------------------------|----------------------------------------------------------------------------------------------------|
| loStandard                              | Types de configuration <b>CmploMgr</b> , <b>ConfigAccess</b> , paramètres et fonctions d'aide : gestion des E/S dans l'application.                                                                                                    |
| Standard                                | Contient les fonctions et les blocs fonction qui doivent être conformes<br>à la norme CEI 61131-3 en tant que POU standard d'un système de<br>programmation CEI. Permet de lier les POU standard au projet<br>(standard.library).                                                                 |
| Util                                    | Moniteurs analogiques, conversions BCD, fonctions bit/octet, types de<br>données de contrôleur, manipulateurs de fonctions, fonctions<br>mathématiques, signaux.                                                                                                    |
| PLCCommunication                        | <b>SysMem, Standard</b> : Ces fonctions facilitent les communications entre équipements spécifiques. La plupart d'entre elles sont destinées aux échanges Modbus. Les fonctions de communication sont traitées de manière asynchrone par rapport à la tâche applicative qui a appelé la fonction. |
| M258 PLCSystem                          | Contient des fonctions et variables permettant de communiquer avec<br>le système du contrôleur pour en obtenir des informations ou lui<br>envoyer des commandes.                                                                                                    |
| M258 Relocation Table<br>(voir page 35) | Permet d'organiser les données pour optimiser les échanges entre le client Modbus et le contrôleur, en regroupant des données non contiguës dans une table de registres contigus.                                                                                                    |

# Chapitre 4 Types de données standard pris en charge

### Types de données standard pris en charge

#### Types de données standard pris en charge

Le contrôleur prend en charge les types de données CEI suivants :

| Type de données | Limite inférieure       | Limite supérieure       | Quantité d'informations |
|-----------------|-------------------------|-------------------------|-------------------------|
| BOOL            | FALSE                   | TRUE                    | 1 bit                   |
| BYTE            | 0                       | 255                     | 8 bits                  |
| WORD            | 0                       | 65 535                  | 16 bits                 |
| DWORD           | 0                       | 4 294 967 295           | 32 bits                 |
| LWORD           | 0                       | 2 <sup>64</sup> -1      | 64 bits                 |
| SINT            | -128                    | 127                     | 8 bits                  |
| USINT           | 0                       | 255                     | 8 bits                  |
| INT             | -32 768                 | 32 767                  | 16 bits                 |
| UINT            | 0                       | 65 535                  | 16 bits                 |
| DINT            | -2 147 483 648          | 2 147 483 647           | 32 bits                 |
| UDINT           | 0                       | 4 294 967 295           | 32 bits                 |
| LINT            | -2 <sup>63</sup>        | 2 <sup>63</sup> -1      | 64 bits                 |
| ULINT           | 0                       | 2 <sup>64</sup> -1      | 64 bits                 |
| REAL            | 1,175494351e-38         | 3,402823466e+38         | 32 bits                 |
| LREAL           | 2,2250738585072014e-308 | 1,7976931348623158e+308 | 64 bits                 |
| STRING          | 1 caractère             | -                       | 1 caractère = 1 octet   |
| WSTRING         | 1 caractère             | -                       | 1 caractère = 1 mot     |
| TIME            | -                       | -                       | 32 bits                 |

Pour plus d'informations sur les types de données ARRAY, LTIME, DATE, TIME, DATE\_AND\_TIME et TIME\_OF\_DAY, reportez-vous au Guide de programmation EcoStruxure Machine Expert.

# Chapitre 5 Allocation de la mémoire

#### Introduction

Ce chapitre décrit les allocations de mémoire et les tailles des différentes zones mémoire dans le Modicon M258 Logic Controller. Ces zones mémoire servent à stocker la logique du programme utilisateur, les données et les bibliothèques de programmation.

#### Contenu de ce chapitre

Ce chapitre contient les sujets suivants :

| Sujet                                    | Page |
|------------------------------------------|------|
| Organisation de la mémoire du contrôleur |      |
| Organisation de la mémoire vive (RAM)    |      |
| Organisation de la mémoire Flash         |      |
| Table de réaffectation                   | 35   |

### Organisation de la mémoire du contrôleur

#### Introduction

La mémoire du contrôleur est composée de deux types de mémoire physique :

- La mémoire Flash *(voir page 31)* contient les fichiers (application, fichiers de configuration, etc.).
- La Random Access Memory (RAM) (voir page 28) est utilisée pour l'exécution de l'application.

#### Transferts de fichiers en mémoire

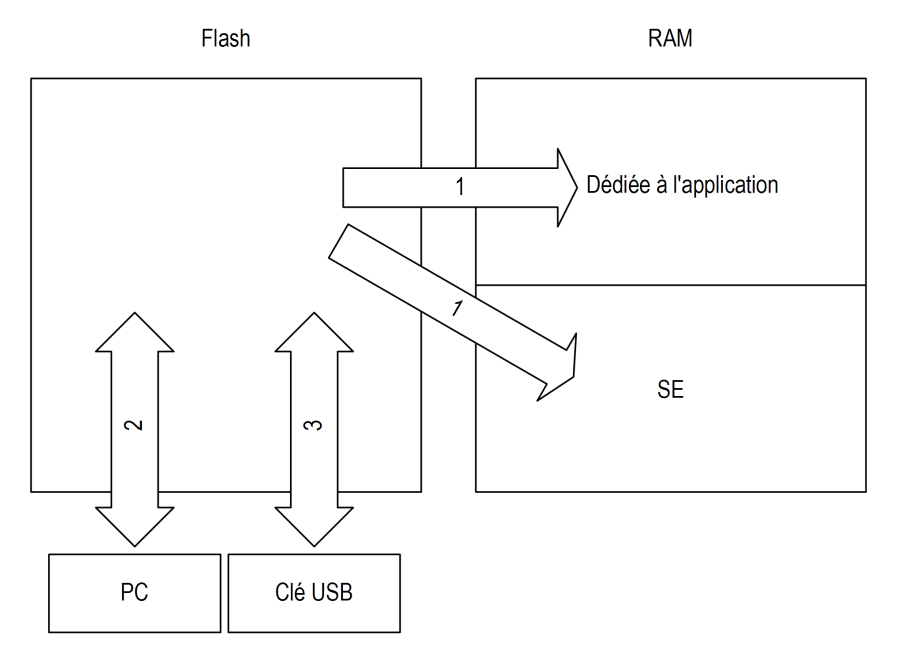

| Élément                                                                                                    | État contrôleur | Événements de<br>transfert de fichier                             | Connexion | Description                                                                                                    |  |
|----------------------------------------------------------------------------------------------------|-----------------|-------------------------------------------------------------------|-----------|----------------------------------------------------------------------------------------------------|--|
| 1                                                                                                    | -               | Déclenchement<br>automatique au<br>démarrage ou au<br>redémarrage | Interne   | Transfert de fichiers de la mémoire Flash<br>vers la mémoire RAM.<br>Le contenu de la mémoire RAM est<br>remplacé. |  |
| (1) Si le contrôleur est à l'état INVALID_OS, la mémoire Flash est accessible uniquement au moyen de la connexion hôte USB et seulement pour les mises à niveau du micrologiciel. |                 |                                                                   |           |                                                                                                    |  |

| Élément                                                                                                    | État contrôleur                                     | Événements de transfert de fichier                                             | Connexion                                   | Description                                                                                                    |  |
|----------------------------------------------------------------------------------------------------|-----------------------------------------------------|--------------------------------------------------------------------------------|---------------------------------------------|----------------------------------------------------------------------------------------------------|--|
| 2                                                                                                    | Tous les états<br>sauf<br>INVALID_OS <sup>(1)</sup> | Déclenchement par<br>l'utilisateur                                             | Port de<br>programmation<br>Ethernet ou USB | Les fichiers peuvent être transférés par :<br>• Serveur Web <i>(voir page 155)</i><br>• Serveur FTP <i>(voir page 177)</i><br>• Controller Assistant<br>• EcoStruxure Machine Expert |  |
| 3                                                                                                    | Tous les états                                      | Déclenchement<br>automatique par script<br>lorsqu'une clé USB est<br>connectée | Connexion hôte<br>USB                       | Chargement/téléchargement par clé USB <i>(voir page 257)</i> .                                                                                                    |  |
| (1) Si le contrôleur est à l'état INVALID_OS, la mémoire Flash est accessible uniquement au moyen de la connexion hôte USB et seulement pour les mises à niveau du micrologiciel. |                                                     |                                                                                |                                             |                                                                                                    |  |

**NOTE :** La modification des fichiers en mémoire Flash n'a pas d'incidence sur l'application en cours d'exécution. Les modifications apportées aux fichiers de la mémoire Flash sont prises en compte au prochain redémarrage.

### Organisation de la mémoire vive (RAM)

#### Introduction

Cette section indique la taille de la mémoire RAM (Random Access Memory) nécessaire pour différentes zones du Modicon M258 Logic Controller.

### Mappage de mémoire

La taille de la mémoire RAM est de 64 Mo.

La mémoire RAM est constituée de 2 zones :

- mémoire dédiée aux applications
- Mémoire du système d'exploitation

Ce tableau décrit la mémoire dédiée aux applications :

| Zone                   | Élément                                                                                                    | Taille             |
|------------------------|----------------------------------------------------------------------------------------------------|--------------------|
| Zone système<br>128 Ko | Adresses mappables de la zone système<br>%MW0 à %MW59999                                                                                                    | 125 000 oct<br>ets |
|                        | Variables système et de diagnostic <i>(voir page 29)</i><br>(%MW60000 à %MW60199)<br>Cette mémoire est accessible par le biais de requêtes Modbus uniquement.<br>Ces dernières doivent être des requêtes de lecture seule.                                                                                                    |                    |
|                        | Zone de mémoire dynamique : table de réaffectation - lecture <i>(voir page 35)</i><br>(%MW60200 à %MW61999)<br>Cette mémoire est accessible par le biais de requêtes Modbus uniquement.<br>Il peut s'agir de requêtes de lecture ou d'écriture. Cependant, si cette mémoire<br>est déclarée dans la table de réaffectation, il doit s'agir de requêtes de lecture<br>seule.  |                    |
|                        | Variables système et de diagnostic <i>(voir page 29)</i><br>(%MW62000 à %MW62199)<br>Cette mémoire est accessible par le biais de requêtes Modbus uniquement.<br>Il peut s'agir de requêtes de lecture ou d'écriture.                                                                                                    |                    |
|                        | Zone de mémoire dynamique : table de réaffectation - écriture <i>(voir page 35)</i><br>(%MW62200 à %MW63999)<br>Cette mémoire est accessible par le biais de requêtes Modbus uniquement.<br>Il peut s'agir de requêtes de lecture ou d'écriture. Cependant, si cette mémoire<br>est déclarée dans la table de réaffectation, il doit s'agir de requêtes d'écriture<br>seule. |                    |
|                        | Réservée                                                                                                    | 3 000 octets       |
|                        | Conserve les données (voir page 31)                                                                                                    | 32 Ko              |
|                        | Données persistantes (voir page 31)                                                                                                    | 64 Ko              |

| Zone        | Élément       | Taille      |  |
|-------------|---------------|-------------|--|
| Zone        | Symboles      | Attribution |  |
| utilisateur | Variables     | dynamique   |  |
|             | Application   |             |  |
|             | Bibliothèques |             |  |

### Variables système et de diagnostic

| Variables    | Description                                                           |
|--------------|-----------------------------------------------------------------------|
| PLC_R        | Structure des variables système en lecture seule du contrôleur.       |
| PLC_W        | Structure des variables système en lecture/écriture du contrôleur.    |
| ETH_R        | Structure des variables système en lecture seule Ethernet.            |
| ETH_W        | Structure des variables système en lecture/écriture Ethernet.         |
| SERIAL_R     | Structure des variables système en lecture seule des lignes série.    |
| SERIAL_W     | Structure des variables système en lecture/écriture des lignes série. |
| TM5_MODULE_R | Structure des variables système en lecture seule des modules TM5.     |
| PROFIBUS_R   | Structure des variables système en lecture Profibus.                  |

Pour en savoir plus sur les variables système et de diagnostic, consultez le document *M258 - Guide de la bibliothèque PLCSystem*.

#### Adressage de la mémoire

Le tableau suivant décrit l'adressage de la mémoire pour les adresses de type Double Word (%MD), Word (%MW), Byte (%MB), et Bit (%MX) :

| Mots doubles | Mots | Octets | Bits   |  |        |
|--------------|------|--------|--------|--|--------|
| %MD0         | %MW0 | %MB0   | %MX0.7 |  | %MX0.0 |
|              |      | %MB1   | %MX1.7 |  | %MX1.0 |
|              | %MW1 | %MB2   | %MX2.7 |  | %MX2.0 |
|              |      | %MB3   | %MX3.7 |  | %MX3.0 |
| %MD1         | %MW2 | %MB4   | %MX4.7 |  | %MX4.0 |
|              |      | %MB5   | %MX5.7 |  | %MX5.0 |
|              | %MW3 | %MB6   | %MX6.7 |  | %MX6.0 |
|              |      | %MB7   | %MX7.7 |  | %MX7.0 |
| %MD2         | %MW4 | %MB8   | %MX8.7 |  | %MX8.0 |
|              |      |        |        |  |        |
|              |      |        |        |  |        |
|              |      |        |        |  |        |

Exemple de chevauchement de zones mémoire :

%MD0 contient %MB0 (...) %MB3, %MW0 contient %MB0 et %MB, %MW1 contient %MB2 et %MB3.

**NOTE** : la communication Modbus n'est pas synchrone avec l'application.

# Organisation de la mémoire Flash

#### Introduction

La mémoire Flash contient le système de fichiers du contrôleur.

La taille totale de la mémoire Flash est de 128 Mo, dont 10 Mo sont disponibles pour l'application.

#### Type de fichier

Le Modicon M258 Logic Controller gère les types de fichier suivants :

| Туре                               | Description                                                                                                    |
|------------------------------------|----------------------------------------------------------------------------------------------------|
| Application exécutable             | Application utilisateur. Il s'agit du code binaire exécuté lorsque le contrôleur est à l'état RUNNING.                                                                                                    |
| Application de démarrage           | Ce fichier figure dans la mémoire Flash et contient le code binaire compilé de l'application exécutable. Chaque fois que le contrôleur est redémarré, l'application exécutable est extraite de l'application de démarrage et copiée dans la mémoire RAM du contrôleur <sup>(1)</sup> . |
| Source d'application               | Fichier source qui peut être chargé à partir de la mémoire Flash sur l'ordinateur, lorsqu'aucun fichier source ne figure sur ce dernier <sup>(2)</sup> .                                                                                                    |
| Post-configuration                 | Fichier contenant les paramètres Ethernet, de ligne série et de pare-feu.<br>Les paramètres indiqués dans le fichier remplacent ceux de l'application exécutable à chaque redémarrage.                                                                                                 |
| Journalisation des données         | Fichiers dans lesquels le contrôleur consigne les événements mentionnés par<br>l'application.                                                                                                    |
| Page HTML                          | Pages HTML affichées par le serveur Web du site Web intégré au contrôleur.                                                                                                    |
| Système d'exploitation (SE)        | Micrologiciel du contrôleur qui peut être écrit dans la mémoire Flash. Le fichier du micrologiciel est appliqué au prochain redémarrage du contrôleur.                                                                                                    |
| Variable conservée (Retain)        | Variables rémanentes                                                                                                    |
| Variable conservée-<br>persistante |                                                                                                    |

(1) La création d'une application de démarrage est proposée de façon facultative dans EcoStruxure Machine Expert, selon les propriétés d'application. Par défaut, l'application de démarrage est créée lors du téléchargement. Lorsque vous téléchargez une application à partir de EcoStruxure Machine Expert vers le contrôleur, vous transférez uniquement l'application exécutable binaire dans la mémoire RAM.

(2) EcoStruxure Machine Expert ne prend pas en charge le chargement de l'application exécutable ni de l'application de démarrage sur un ordinateur en vue de leur modification. Les modifications de programme doivent être effectuées dans la source de l'application. Lorsque vous téléchargez une application, vous avez la possibilité de stocker le fichier source dans la mémoire Flash.

Il existe deux façons de créer l'application de démarrage :

- Sélectionnez l'option durant le processus de téléchargement de l'application.
- Sélectionnez l'option Online → Créer une application de démarrage après le téléchargement.

Si vous ne créez pas d'application de démarrage, le contrôleur adoptera l'état EMPTY à l'issue du prochain redémarrage.

#### Organisation des fichiers

Le tableau suivant présente l'organisation des fichiers dans la mémoire Flash :

| Disque                         | Répertoire             | Fichier                            | Contenu                                                                                                    | Type de données<br>chargées/<br>téléchargées |  |
|--------------------------------|------------------------|------------------------------------|----------------------------------------------------------------------------------------------------|----------------------------------------------|--|
| /sys                           | OS                     | M258FW1v_XX.YY <sup>(1)</sup>      | Micrologiciel du noyau 1                                                                                       | Micrologiciel                                |  |
|                                |                        | M258FW2v_XX.YY <sup>(1)</sup>      | Micrologiciel du noyau 2                                                                                       |                                              |  |
|                                |                        | M258_top_Vxx.bit                   | Micrologiciel                                                                                                  |                                              |  |
|                                |                        | Version.ini                        | Fichier de contrôle de la version du<br>micrologiciel                                                          |                                              |  |
|                                |                        | NXCIF50-RTE.bin                    | Fichier du micrologiciel Profibus                                                                              | Micrologiciel                                |  |
|                                |                        | cifxdps.nxf                        |                                                                                                    |                                              |  |
|                                | Web                    | Index.htm                          | Pages HTML affichées par le                                                                                    | Site Web                                     |  |
|                                |                        | Conf.htm                           | serveur Web du site Web intégré au                                                                             |                                              |  |
|                                |                        |                                    |                                                                                                    |                                              |  |
|                                | /usr                   | Арр                                | Application.app                                                                                                | Application de                               |  |
| Application.<br>crc            |                        |                                    |                                                                                                    | demarrage                                    |  |
| Application.<br>map            |                        |                                    |                                                                                                    |                                              |  |
| Archive.<br>prj <sup>(2)</sup> |                        |                                    | Source d'application                                                                                           |                                              |  |
| App/MFW                        |                        | DeviceID_X.fw <sup>(2)</sup>       | Micrologiciel des modules d'extension                                                                          | Micrologiciel                                |  |
| Cfg                            |                        | Machine.cfg <sup>(2)</sup>         | Fichier de post-configuration (voir page 245)                                                                  | Configuration                                |  |
|                                |                        | CodesysLateConf.cfg <sup>(2)</sup> | <ul> <li>Nom de l'application à lancer</li> <li>Table de routage (réseau<br/>principal/sous-réseau)</li> </ul> | Configuration                                |  |
| (1) v_XX.YY<br>(2) Le cas éd   | représente l<br>chéant | a version                          |                                                                                                    |                                              |  |

| Disque                       | Répertoire             | Fichier                                                                                  | Contenu                                                                                                    | Type de données<br>chargées/<br>téléchargées                                 |  |
|------------------------------|------------------------|------------------------------------------------------------------------------------------|----------------------------------------------------------------------------------------------------|------------------------------------------------------------------------------|--|
| /usr                         | Dta                    | UserDefinedDtaName_1.Dta                                                                 | Tous les fichiers *.Dta créés à l'aide du                                                                                                    | Fichiers de<br>données                                                       |  |
|                              |                        |                                                                                          | bloc fonction DataFileCopy                                                                                                    |                                                                              |  |
|                              |                        | <i>UserDefinedDtaName_n</i> .Dta                                                         |                                                                                                    |                                                                              |  |
|                              | Log                    | UserDefinedLogName_1.log                                                                 | Tous les fichiers *.log créés à l'aide des<br>fonctions de journalisation de données                                                                                                    | fichier journal                                                              |  |
|                              |                        | <i>UserDefinedLogName_n</i> .log                                                         | <i>(Voir Ecostruxure Machine Expert, Fonctions de journalisation des données, Guide de la bibliothèque DataLogging).</i> Indiquez le nombre total de fichiers créés ainsi que le nom et le contenu de chaque fichier journal. |                                                                              |  |
|                              | Ntx                    | NXCIF50-RTE.bin                                                                          | Fichier du micrologiciel Profibus                                                                                                    | Micrologiciel                                                                |  |
|                              |                        | cifxdps.nxf                                                                              |                                                                                                    |                                                                              |  |
|                              | SysLog                 | crashC1.txt <sup>(2)</sup><br>crashC2.txt <sup>(2)</sup><br>crashBoot.txt <sup>(2)</sup> | Ce fichier contient un enregistrement<br>des erreurs système détectées. Il est<br>destiné à l'équipe d'assistance<br>technique de Schneider Electric.                                                                         | fichier journal                                                              |  |
|                              |                        | PLClog.txt <sup>(2)</sup>                                                                | Ce fichier contient les données<br>d'événements système visibles dans<br>EcoStruxure Machine Expert en ligne à<br>partir de l'onglet <b>Journal</b> de l' <b>Editeur</b><br><b>d'appareil de contrôleur</b> (voir page 80).   |                                                                              |  |
|                              |                        | FWLog.txt                                                                                | Ce fichier contient un enregistrement<br>des événements système du<br>micrologiciel. Il est destiné à l'équipe<br>d'assistance technique de<br>Schneider Electric.                                                            |                                                                              |  |
|                              | Eip                    | My_Machine_Controller.eds<br>My_Machine_Controller.gz<br>My_Machine_Controller.ico       | Ces fichiers sont nécessaires pour<br>configurer et utiliser votre contrôleur en<br>tant que maître EtherNet/IP.                                                                                                    | Fichiers de<br>configuration et<br>d'icône                                   |  |
| /bd0                         | -                      | -                                                                                        | Clé USB                                                                                                    | Application<br>Configuration<br>fichier journal<br>Micrologiciel<br>Site Web |  |
| (1) v_XX.YY<br>(2) Le cas éd | représente l<br>chéant | a version                                                                                |                                                                                                    |                                                                              |  |

**NOTE :** utilisez les bibliothèques sysFile, sysDir et CAAFile pour accéder aux répertoires /bd0 et /usr. Pour plus d'informations sur les blocs fonction de ces bibliothèques, reportez-vous à la rubrique Bibliothèques CoDeSys de l'aide en ligne de EcoStruxure Machine Expert.

#### **Redirection des fichiers**

Lorsque le système, un programme ou une activité utilisateur donnée crée certains types de fichier, le M258 Logic Controller examine l'extension du fichier et déplace automatiquement ce dernier vers un dossier correspondant dans la mémoire Flash.

Le tableau suivant répertorie les types de fichier qui sont déplacés de cette manière et le dossier cible dans la mémoire Flash :

| Extensions de fichier                    | Dossier dans la mémoire Flash |  |  |
|------------------------------------------|-------------------------------|--|--|
| *.app, *.ap_, *.err, *.crc, *.frc, *.prj | /usr/App                      |  |  |
| *.cfg, *.cf_                             | /usr/Cfg                      |  |  |
| *.log                                    | /usr/Log                      |  |  |
| *.rcp, *.rsi                             | /usr/Rcp                      |  |  |

#### Sauvegarde du fichier de journalisation des données

Les fichiers de journalisation des données peuvent saturer l'espace disponible dans le système de fichiers. Vous devez donc vous organiser pour archiver régulièrement les données journalisées, sur une clé USB. Par exemple, vous pouvez fractionner les données de journalisation en plusieurs fichiers (LogMonth1, LogMonth2 etc.) et utiliser la commande **ExecuteScript** (voir le document Modicon M258 Logic Controller - Fonctions et variables système - Guide de la bibliothèque PLCSystem) pour copier le premier fichier sur une clé USB et le supprimer ensuite du système de fichiers interne pendant que le deuxième fichier accumule les données. Si vous autorisez le fichier de journalisation des données à dépasser la taille limite des fichiers, vous risquez de perdre des données.

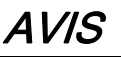

#### PERTE DE DONNÉES

Sauvegardez vos fichiers \*.log sur une clé USB de façon régulière pour éviter de saturer l'espace disponible dans le système de fichiers de votre contrôleur.

Le non-respect de ces instructions peut provoquer des dommages matériels.

## Table de réaffectation

#### Introduction

La **table de réaffectation** permet d'organiser les données pour optimiser les communications entre le contrôleur et un autre équipement en regroupant des données non contiguës en une table de registres contigus accessible via le protocole Modbus.

**NOTE :** Une table de réaffectation est considérée comme un objet. Un seul objet Table de réaffectation peut être ajouté à un contrôleur.

#### Description de la table de réaffectation

Le tableau suivant décrit l'organisation d'une table de réaffectation :

| Registre        | Description                                                   |
|-----------------|---------------------------------------------------------------|
| 60 200 à 61 999 | Zone de mémoire dynamique : table de réaffectation - lecture  |
| 62 200 à 63 999 | Zone de mémoire dynamique : table de réaffectation (écriture) |

Pour plus d'informations, reportez-vous au Guide de la bibliothèque M258 PLCSystem.

#### Ajout d'une table de réaffectation

Le tableau suivant explique comment ajouter une table de réaffectation à votre projet :

| Étape | Action                                                                                                    |  |
|-------|----------------------------------------------------------------------------------------------------|--|
| 1     | Dans l'onglet Arborescence Applications, sélectionnez le nœud Application.                                                                                |  |
| 2     | Cliquez sur le bouton droit de la souris.                                                                                                    |  |
| 3     | Cliquez sur <b>Objets → Table de réaffectation</b> .<br><b>Résultat :</b> la fenêtre <b>Add Relocation Table</b> apparaît.                                |  |
| 4     | Cliquez sur <b>Ajouter</b> .<br><b>Résultat :</b> la table de réaffectation est créée et initialisée.                                                     |  |
|       | <b>NOTE :</b> dans la mesure où une table de réaffectation est unique pour un contrôleur, son nom <b>Table de réaffectation</b> ne peut pas être modifié. |  |

#### Éditeur de table de réaffectation

L'éditeur de table de réaffectation vous permet d'organiser vos variables dans la table de réaffectation.

Pour accéder à l'éditeur de table de réaffectation, double-cliquez sur le nœud **Table de réaffectation** dans l'onglet de l'arborescence **Outils** :

| 🖃 😳 Application (MonAutomate)                                                                                   |
|----------------------------------------------------------------------------------------------------|
| En Gestionnaire de bibliothèque                                                                                 |
| Application (MonAutomate_1) Image: Image: Application (MonAutomate_1) Image: Image: Application (MonAutomate_1) |
| ···· 😈 Table de réaffectation                                                                                   |
| 🗄 🗤 🛅 Global                                                                                                    |

L'illustration suivante présente l'éditeur de table de réaffectation :

| Table o      | de réaffectation [MonAutomate_1:Logique API | : Application |          |          | 4 Þ 🗙 |
|--------------|---------------------------------------------|---------------|----------|----------|-------|
| Lecture :    |                                             |               |          |          |       |
| ; <b>+</b> • | 🛧 🗙   🖻 🖷 💌                                 |               |          |          |       |
| ID           | Variable                                    | Adresse       | Longueur | Validity |       |
| 1            | PLC_GVL.PLC_R.i_dwSerialNumber              | %MW60200      | 2        | Oui      |       |
| 2            | PLC_GVL.PLC_R.i_sNodeName                   | %MW60202      | 16       | Oui      |       |
| 3            | PLC_GVL.PLC_R.i_sProductRef                 | %MW60218      | 16       | Oui      |       |
| 4            | GVL.DIG_IO_LOOPS_STS                        | %MW60234      | 1        | Oui      |       |
| Ecriture :   | - 🗙   🖻 🛍 🐼                                 |               |          |          |       |
| ID           | Variable                                    | Adresse       | Longueur | Validity |       |
| 1            | PLC_GVL.PLC_W.q_wResetCounterEvent          | %MW62200      | 1        | Oui      |       |
| 2            | PLC_GVL.ETH_W.q_wResetCounter               | %MW62201      | 1        | Oui      |       |
| 3            | GVL.AckDigLoopFlt                           | %MW62202      | 1        | Oui      |       |
| 4            | GVL.TempLoop1SetPoint                       | %MW62203      | 2        | Oui      |       |
|              |                                             |               |          |          |       |
| Icône | Elément                   | Description                                                                    |
|-------|---------------------------|--------------------------------------------------------------------------------|
| ÷     | Nouveau symbole           | Ajouter un élément à la liste de variables système.                            |
| *     | Descendre                 | Descendre l'élément sélectionné dans la liste.                                 |
| ٠     | Monter                    | Monter l'élément sélectionné dans la liste.                                    |
| ×     | Supprimer<br>l'élément    | Supprimer les éléments sélectionnés de la liste.                               |
|       | Copier                    | Copier les éléments sélectionnés de la liste.                                  |
| n     | Coller                    | Coller les éléments copiés.                                                    |
|       | Effacer l'élément<br>vide | Supprimer tous les éléments de la liste dont la colonne « Variable » est vide. |
| -     | ID                        | Entier incrémental automatique (non modifiable).                               |
| -     | Variable                  | Nom ou chemin complet d'une variable (modifiable).                             |
| -     | Adresse                   | Adresse de la zone système où est stockée la variable (non modifiable).        |
| -     | Longueur                  | Longueur variable en mots.                                                     |
| -     | Validité                  | Indique si la variable saisie est valide (non modifiable).                     |

**NOTE :** si une variable est indéfinie après des modifications du programme, le contenu de la cellule s'affiche en rouge, la cellule **Validité** associée indique False et l'**adresse** est définie sur -1.

# Chapitre 6 Tâches

#### Introduction

Le nœud **Configuration de tâche** de l'arborescence **Applications** permet de définir une ou plusieurs tâches pour contrôler l'exécution de votre programme d'application.

Types de tâche disponibles :

- Cyclique
- Exécutée librement
- Événement
- Événement externe

Ce chapitre commence par une explication de ces différents types de tâche et contient des informations concernant le nombre maximal de tâches, la configuration des tâches par défaut et la hiérarchisation des tâches. Il présente également les fonctions d'horloge de surveillance des tâches et du système, et explique leur relation avec l'exécution des tâches.

#### Contenu de ce chapitre

Ce chapitre contient les sujets suivants :

| Sujet                                             | Page |
|---------------------------------------------------|------|
| Nombre maximum de tâches                          | 40   |
| Écran de configuration des tâches                 | 41   |
| Types de tâche                                    | 43   |
| Horloges de surveillance du système et des tâches | 46   |
| Priorité des tâches                               | 48   |
| Configuration de tâche par défaut                 | 51   |

# Nombre maximum de tâches

#### Nombre maximum de tâches

Nombre maximal de tâches pouvant être définies pour le Modicon M258 Logic Controller :

- Nombre total de tâches = 20
- Tâches cycliques = 4
- Tâches exécutées librement = 1
- Tâches événementielles = 8
- Tâches d'événement externes = 8

#### Points spéciaux à prendre en compte pour l'exécution libre

Une tâche exécutée librement *(voir page 44)* n'a pas de durée fixe. En mode d'exécution libre, chaque scrutation de tâche démarre à la fin de la scrutation précédente et après une courte période de traitement système (30 % de la durée totale de la tâche exécutée librement). Si la période de traitement système est réduite à moins de 15 % pendant plus de 3 secondes suite à des interruptions par d'autres tâches, une erreur système est détectée. Pour plus d'informations, reportez-vous à la rubrique Horloges de surveillance du système *(voir page 46)*.

**NOTE :** Evitez d'utiliser une tâche exécutée librement dans une application multitâche lorsque des tâches de haute priorité et chronophages sont en cours d'exécution. Cela risquerait de provoquer un dépassement de délai de l'horloge de surveillance. N'attribuez pas d'interface CANopen à une tâche exécutée librement. Cette interface doit être attribuée à une tâche cyclique.

# Écran de configuration des tâches

## Description de l'écran

L'écran ci-après permet de configurer les tâches. Pour accéder à cet écran, double-cliquez sur la tâche que vous souhaitez configurer dans l'onglet de l'arborescence **Applications**.

Chaque tâche de configuration possède ses propres paramètres, qui sont indépendants de ceux des autres tâches.

쑰 MAST 🗙 Configuration Priorité (0 à 31) : 1 Type Intervalle (p.ex. t#200 ms) : t#20ms Cyclique V Horloge de surveillance Activer 100 Temps (p.ex. t#200 ms) : ms 🗸 1 Sensibilité : Ajouter l'appel 👚 Monter 🛛 👢 Descendre 📄 🔭 Ouvrir le POU 0 ÷ POU Commentaire

La fenêtre Configuration se compose de quatre parties :

| Nom du champ               | Définition                                                                                                    |
|----------------------------|----------------------------------------------------------------------------------------------------|
| Priorité                   | <ul> <li>Configurez la priorité de chaque tâche à l'aide d'un nombre compris entre 0 et 31 (0 étant la priorité la plus élevée et 31 la priorité la plus faible).</li> <li>Le contrôleur ne peut exécuter qu'une seule tâche à la fois. Le niveau de priorité d'une tâche détermine à quel moment elle s'exécute :</li> <li>une tâche de priorité supérieure est exécutée avant celles de priorité inférieure ;</li> <li>les tâches ayant le même niveau de priorité sont exécutées à tour de rôle (par tranches temporelles de 2 ms).</li> </ul>                                                                                                    |
|                            | <b>NOTE :</b> n'affectez pas la même priorité à plusieurs tâches. Si des tâches tentent malgré tout de passer avant des tâches de priorité identique, vous risquez d'obtenir un résultat imprévisible. Pour plus d'informations de sécurité, reportez-vous à la rubrique Prioriétés des tâches <i>(voir page 48)</i> .                                                                                                    |
| Туре                       | Les types de tâches suivants sont disponibles :<br>• Cyclique ( <i>voir page 43</i> )<br>• Evénement ( <i>voir page 45</i> )<br>• Externe ( <i>voir page 45</i> )<br>• Roue libre ( <i>voir page 44</i> )                                                                                                    |
| Horloge de<br>surveillance | <ul> <li>Pour configurer l'horloge de surveillance <i>(voir page 47)</i>, vous devez définir les deux paramètres suivants :</li> <li><b>Temps</b> : indiquez le délai au-delà duquel l'horloge de surveillance est exécutée.</li> <li><b>Sensibilité</b> : définit le nombre d'expirations du temporisateur d'horloge de surveillance avant que le contrôleur n'interrompe l'exécution du programme et passe à l'état HALT <i>(voir page 55)</i>.</li> </ul>                                                                                                    |
| POU                        | <ul> <li>La liste des POU (Unités organisationnelles de programme) contrôlées par la tâche est définie dans la fenêtre de configuration de tâche:</li> <li>Pour ajouter un POU lié à la tâche, utilisez la commande Ajouter l'appel et sélectionnez le POU dans l'éditeur Aide à la saisie.</li> <li>Pour supprimer un POU de la liste, utilisez la commande Supprimer l'appel.</li> <li>Pour remplacer le POU sélectionné dans la liste par une autre, utilisez la commande Modifier l'appel.</li> <li>Les POU sont exécutées suivant l'ordre présenté dans la liste. Pour déplacer les POU dans la liste, sélectionnez une POU et utilisez la commande Monter ou Descendre.</li> <li>NOTE : Vous pouvez créer autant de POU que vous le souhaitez. Une application avec plusieurs POU plus petites permet d'obtenir un meilleur délai d'actualisation des variables en mode connecté qu'avec une seule POU plus petites permet de plus volumineuse.</li> </ul> |

Le tableau suivant décrit les champs de l'écran Configuration :

# Types de tâche

#### Introduction

La section suivante décrit les différents types de tâches disponibles dans votre programme, ainsi que leurs caractéristiques.

## Tâche cyclique

Une tâche cyclique se voit affecter un temps de cycle fixe correspondant au paramètre Intervalle défini dans la section Type du sous-onglet Configuration de cette tâche. Chaque type de tâche cyclique s'exécute comme suit :

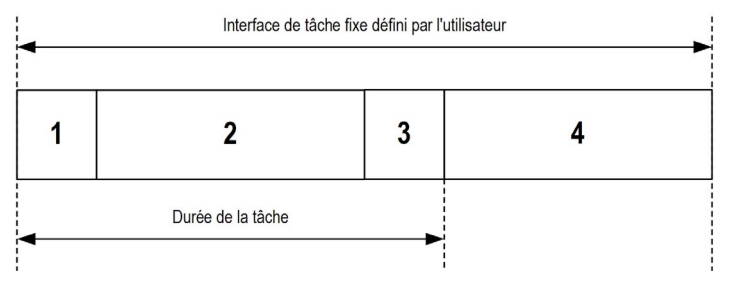

- 1. Lecture des entrées : les états des entrées physiques sont écrits dans les variables mémoire d'entrée %I et d'autres opérations système sont exécutées.
- 2. Traitement de la tâche : le code utilisateur (POU, etc.) défini dans la tâche est traité. Les variables mémoire de sortie %Q sont mises à jour en fonction des instructions du programme d'application, mais ne sont pas encore écrites dans les sorties physiques.
- 3. Ecriture des sorties : les variables mémoire de sortie %Q sont modifiées en fonction du forçage de sorties défini, mais l'écriture des sorties physiques dépend du type de sortie et des instructions utilisées.

Pour plus d'informations sur la définition de la tâche de cycle de bus, reportez-vous au document EcoStruxure Machine Expert - Guide de programmation et à la rubrique relative aux paramètres du Modicon M258 Logic Controller *(voir page 84)*.

Pour plus d'informations sur le comportement des E/S, reportez-vous à la rubrique Description des états de contrôleur *(voir page 60)*.

4. Intervalle restant : le micrologiciel du contrôleur effectue le traitement et exécute les autres tâches de priorité inférieure.

**NOTE :** Si vous définissez une période courte pour une tâche cyclique, celle-ci se répète immédiatement après l'écriture des sorties, sans exécuter les autres tâches de priorité inférieure ou des opérations système. Cela affecte l'exécution de toutes les tâches et fait dépasser au contrôleur les limites de l'horloge de surveillance du système, ce qui génère une exception d'horloge de surveillance système.

### Tâche exécutée librement

Une tâche exécutée librement n'a pas de durée fixe. En mode d'exécution libre, chaque scrutation de tâche démarre après l'achèvement de la scrutation précédente et après une courte période de traitement système. Chaque type de tâche exécutée librement s'exécute comme suit :

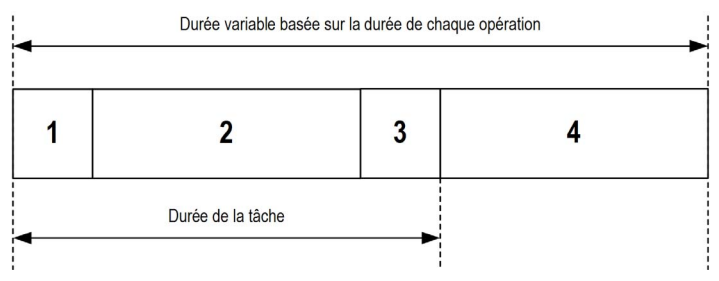

- 1. Lecture des entrées : les états des entrées physiques sont écrits dans les variables mémoire d'entrée %I et d'autres opérations système sont exécutées.
- 2. Traitement de la tâche : le code utilisateur (POU, etc.) défini dans la tâche est traité. Les variables mémoire de sortie %Q sont mises à jour en fonction des instructions du programme d'application, mais ne sont pas encore écrites dans les sorties physiques.
- 3. Ecriture des sorties : les variables mémoire de sortie %Q sont modifiées en fonction du forçage de sorties défini, mais l'écriture des sorties physiques dépend du type de sortie et des instructions utilisées.

Pour plus d'informations sur la définition de la tâche de cycle de bus, reportez-vous au document EcoStruxure Machine Expert - Guide de programmation et à la rubrique relative aux paramètres du Modicon M258 Logic Controller *(voir page 84)*.

Pour plus d'informations sur le comportement des E/S, reportez-vous à la rubrique Description des états de contrôleur *(voir page 60)*.

 Traitement système : le micrologiciel du contrôleur effectue le traitement et exécute les autres tâches de priorité inférieure (par exemple, gestion HTTP, gestion Ethernet et gestion des paramètres).

NOTE : Pour définir l'intervalle de tâche, consultez la section Tâche cyclique (voir page 43).

#### Tâche d'événement

Ce type de tâche est lié à un événement et déclenché par une variable de programme. La tâche débute sur le front montant de la variable booléenne associée à l'événement déclencheur sauf si une tâche de priorité supérieure doit être exécutée avant. Dans ce cas, la tâche d'événement commence conformément aux attributions de priorité des tâches.

Par exemple, si vous avez défini une variable my\_Var et souhaitez l'attribuer à un événement, procédez comme suit :

| Étape | Action                                                                                                    |
|-------|----------------------------------------------------------------------------------------------------|
| 1     | Double-cliquez sur <b>Tâche</b> dans l'arborescence <b>Équipements</b> .                                                                                    |
| 2     | Sélectionnez Événement dans la liste Type de l'onglet Configuration.                                                                                        |
| 3     | Cliquez sur le bouton <b>Aide à la saisie</b> situé à droite du champ <b>Événement</b> .<br><b>Résultat</b> : la fenêtre <b>Aide à la saisie</b> s'affiche. |
| 4     | Recherchez la variable my_Var dans l'arborescence de l'aide à la saisie afin de l'attribuer.                                                                |

**NOTE :** La fréquence maximale admissible pour l'événement déclenchant une tâche d'événement est de 100 Hz.

#### Tâche d'événement externe

Ce type de tâche est piloté par événement et initié par la détection d'un événement matériel ou associé au matériel. La tâche débute lorsque l'événement survient, sauf si une tâche de priorité supérieure doit être exécutée avant. Dans ce cas, la tâche d'événement externe démarre selon les priorités de tâche affectées.

Une tâche d'événement externe pourrait être associée à un événement d'arrêt de compteur rapide. Pour associer l'événement **BLOCK0\_HSCSTOP** à une tâche d'événement externe, sélectionnezle dans la liste déroulante **Événement externe** de l'onglet **Configuration**.

Selon le contrôleur, jusqu'à 4 types d'événement peuvent être associés à une tâche d'événement externe :

- Front montant sur une entrée avancée (DIO à DI7)
- Seuils de compteur rapide
- Arrêt de compteur rapide
- Synchro CAN

**NOTE :** l'objet de synchronisation CAN est un objet d'événement spécifique, qui dépend de la configuration du **gestionnaire CANopen**. Lorsque la **génération de la synchronisation** est activée dans le **gestionnaire CANopen**, une tâche CANx\_Sync associée est créée automatiquement dans la configuration de tâche.

**NOTE :** la fréquence maximale admissible pour l'événement déclenchant une tâche d'événement est de 100 Hz.

# Horloges de surveillance du système et des tâches

### Introduction

Deux types de fonctions d'horloge de surveillance sont mises en œuvre pour le Modicon M258 Logic Controller :

- Horloges de surveillance du système : ces horloges de surveillance sont définies et gérées par le micrologiciel du contrôleur. Elles ne peuvent pas être configurées par l'utilisateur.
- Horloges de surveillance des tâches : ces horloges de surveillance facultatives peuvent être définies pour chaque tâche. Elles sont gérées par le programme d'application et peuvent être configurées dans EcoStruxure Machine Expert.

### Horloges de surveillance du système

Trois horloges de surveillance du système sont définies pour le Modicon M258 Logic Controller. Elles sont gérées par le micrologiciel du contrôleur et sont parfois appelées « horloges de surveillance du matériel » dans l'aide en ligne de EcoStruxure Machine Expert. Lorsque l'une des horloges de surveillance du système dépasse ses conditions de seuil, une erreur est détectée.

Les conditions de seuil des trois horloges de surveillance du système sont définies comme suit :

- Si toutes les tâches nécessitent plus de 85 % des ressources du processeur pendant plus de 3 secondes, une erreur système est détectée. Le contrôleur passe à l'état HALT.
- Si le temps total d'exécution des tâches ayant des priorités comprises entre 0 et 24 atteint 100 % des ressources du processeur pendant plus de 1 seconde, une erreur d'application est détectée. Le contrôleur répond par un redémarrage automatique à l'état EMPTY.
- Si la tâche de priorité la plus faible du système n'est pas exécutée dans un intervalle de 10 secondes, une erreur système est détectée. Le contrôleur répond par un redémarrage automatique à l'état EMPTY.

NOTE : Les horloges de surveillance du système ne peuvent pas être configurées par l'utilisateur.

#### Horloges de surveillance des tâches

EcoStruxure Machine Expert permet de configurer une horloge de surveillance pour chaque tâche définie dans le programme d'application. Les horloges de surveillance des tâches sont parfois appelées « horloges de surveillance du logiciel » ou « temporisateurs de contrôle » dans l'aide en ligne de EcoStruxure Machine Expert. Lorsque l'une des horloges de surveillance des tâches définies atteint sa condition de seuil, une erreur d'application est détectée et le contrôleur passe à l'état HALT.

Lorsque vous définissez une horloge de surveillance des tâches, les options disponibles sont les suivantes :

- **Temps** : permet de définir le temps d'exécution maximal admis pour une tâche. Lorsque l'exécution d'une tâche prend plus longtemps, le contrôleur signale une exception d'horloge de surveillance pour cette tâche.
- Sensibilité : permet de définir le nombre d'exceptions d'horloge de surveillance des tâches qui doivent se produire avant que le contrôleur détecte une erreur d'application.

Pour accéder à la configuration d'une horloge de surveillance de tâche, double-cliquez sur l'option **Tâche** dans l'arborescence **Applications**.

**NOTE :** Pour plus d'informations sur les horloges de surveillance, reportez-vous au document EcoStruxure Machine Expert - Guide de programmation.

# Priorité des tâches

## Configuration de la priorité des tâches

Vous pouvez configurer la priorité de chaque tâche avec une valeur comprise entre 0 et 31 (0 étant la priorité la plus élevée et 31 la plus basse). Chaque tâche doit posséder une propriété unique. L'affectation de la même priorité à plusieurs tâches génère une erreur.

### Suggestions pour la priorité des tâches

- Priorité 0 à 24 : tâches du contrôleur. Attribuez ces priorités à des tâches exigeant une haute disponibilité.
- Priorité 25 à 31 : tâches en arrière-plan. Attribuez ces priorités à des tâches se contentant d'une faible disponibilité.

## Prévalence des tâches selon les priorités des tâches

Lorsqu'un cycle de tâche débute, il peut interrompre n'importe quelle tâche dont la priorité est inférieure (selon ce principe de prévalence). La tâche interrompue reprend dès que le cycle de la tâche de priorité supérieure est achevé.

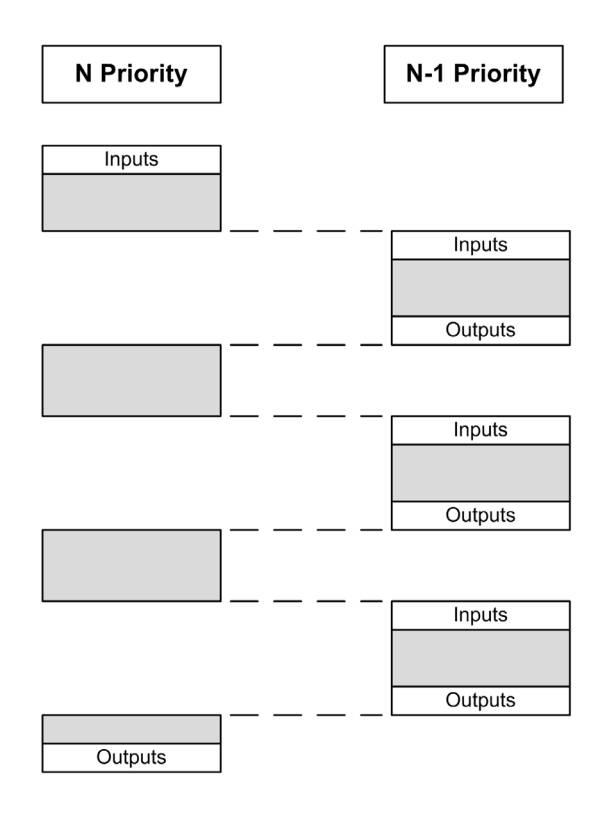

**NOTE :** Si la même entrée est utilisée dans différentes tâches, l'image d'entrée peut changer au cours du cycle de la tâche de priorité inférieure.

Pour améliorer la probabilité d'un comportement approprié des sorties en cas de tâches multiples, un message s'affiche si des sorties du même octet sont utilisées dans différentes tâches.

# **AVERTISSEMENT**

### FONCTIONNEMENT IMPREVU DE L'EQUIPEMENT

Mappez les entrées de sorte que les tâches ne modifient pas les images d'entrée d'une manière inattendue.

Le non-respect de ces instructions peut provoquer la mort, des blessures graves ou des dommages matériels.

# Configuration de tâche par défaut

### Configuration de tâche par défaut

Pour le Modicon M258 Logic Controller :

- la tâche MAST peut être configurée en mode Exécutée librement ou Cyclique. Par défaut, la tâche MAST est créée automatiquement en mode Cyclique. Sa priorité prédéfinie est moyenne (15), son intervalle préconfiguré est de 20 ms et son service d'horloge de surveillance de tâche est activé avec un délai de 100 ms et une sensibilité de 1. Pour plus d'informations sur les paramètres de priorité, consultez Priorités des tâches (voir page 48). Pour plus d'informations sur les horloges de surveillance, consultez la section Horloges de surveillance du système et des tâches (voir page 46).
- Une tâche CANx\_Sync est créée automatiquement lorsqu'un gestionnaire CANopen est ajouté à l'interface CANx (CAN0 ou CAN1) et configuré avec l'option Création Sync activée. Cette tâche est déclarée comme tâche d'événement externe et réduit d'une unité le nombre de tâches d'événement externes que vous pouvez configurer pour d'autres opérations. Par défaut, la tâche CANx\_Sync se voit affecter une priorité de 2 (ou 3 si une autre tâche CANx\_Sync a déjà été créée). Ceci convient pour beaucoup d'installations, mais il est de votre responsabilité de vérifier le réglage de priorité de tâche correct pour votre système. Pour plus d'informations, reportez-vous à la rubrique Priorités des tâches (voir page 48).

Il est important de concevoir un programme d'application efficace dans les systèmes approchant du nombre maximal de tâches. Dans ce type d'application, il peut être difficile de maintenir l'utilisation des ressources sous le seuil de l'horloge de surveillance du système. Si la réaffectation de priorités ne suffit pas pour rester sous le seuil, vous pouvez réduire le pourcentage de consommation de ressources système de certaines tâches de priorité inférieure, dans la mesure où la fonction SysTaskWaitSleep, contenue dans la bibliothèque SysTask, est ajoutée à ces tâches.

**NOTE :** Ne supprimez pas les tâches MAST et CANx\_Sync, et ne modifiez pas leur nom. Sinon, EcoStruxure Machine Expert détecte une erreur lors de la compilation de l'application et vous ne pouvez pas télécharger cette dernière sur le contrôleur.

**NOTE :** Ne modifiez pas les attributs Type ou Événement externe des tâches CANx\_Sync. Sinon, EcoStruxure Machine Expert détecte une erreur lors de la compilation de l'application et vous ne pouvez pas télécharger cette dernière sur le contrôleur.

# Chapitre 7 Etats et comportements du contrôleur

#### Introduction

Ce chapitre fournit des informations sur les états du contrôleur, les transitions entre ces états et les comportements en réponse à des événements système. Il commence par un schéma détaillant les états de contrôleur et une description de chacun d'entre eux. Ensuite, il définit la relation entre les états de sortie et les états de contrôleur, avant de préciser les commandes et événements qui déclenchent des transitions entre ces états. Enfin, il décrit les variables rémanentes et l'effet des options de programmation des tâches EcoStruxure Machine Expert sur le comportement de votre système.

#### Contenu de ce chapitre

Ce chapitre contient les sous-chapitres suivants :

| Sous-chapitre | Sujet                                             | Page |
|---------------|---------------------------------------------------|------|
| 7.1           | Schéma d'état de contrôleur                       | 54   |
| 7.2           | Description des états de contrôleur               | 60   |
| 7.3           | Transitions entre des états et événements système | 64   |

# Sous-chapitre 7.1 Schéma d'état de contrôleur

# Diagramme des états de contrôleur

### Diagramme des états de contrôleur

Le diagramme ci-dessous décrit le mode de fonctionnement de l'automate :

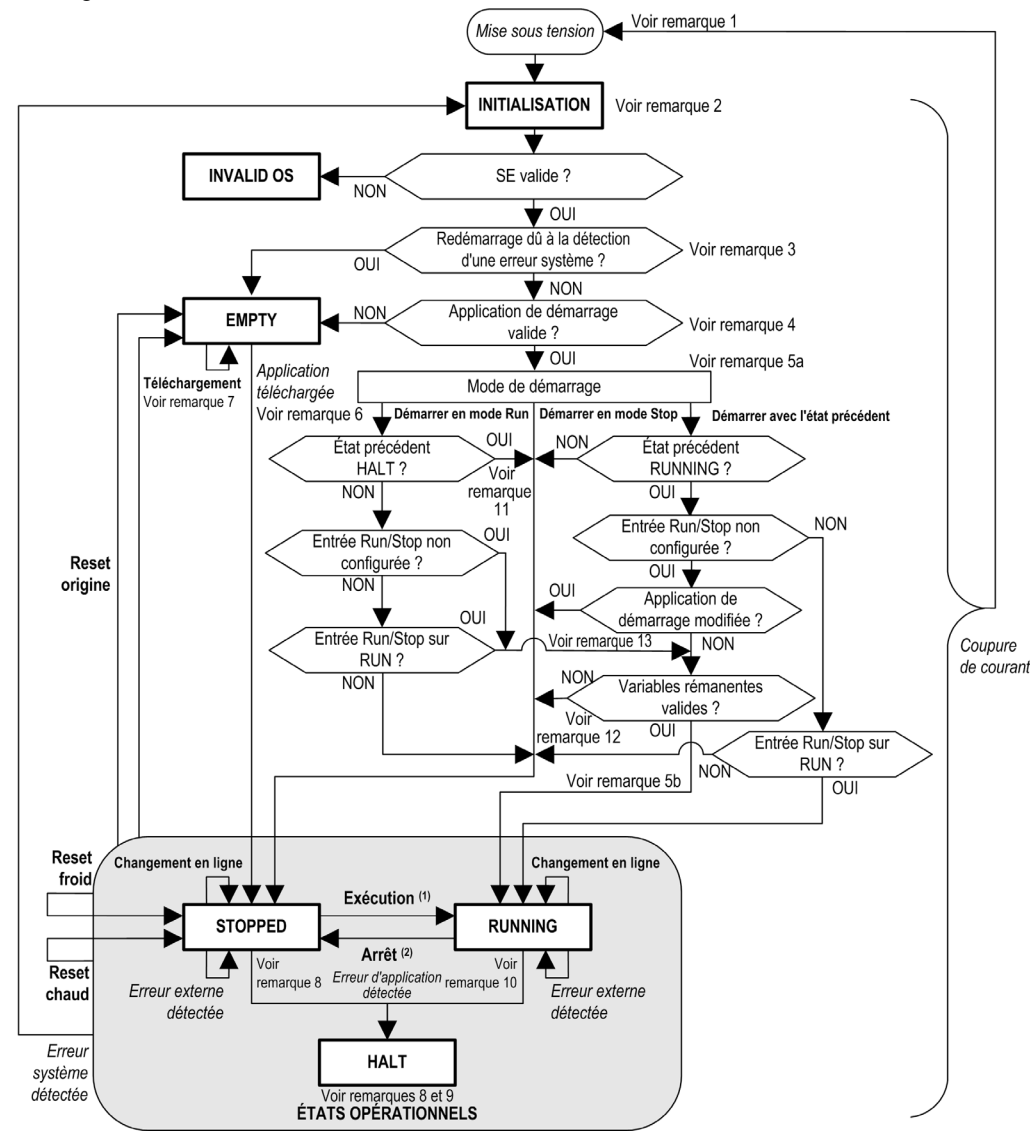

Légende :

- Les états de contrôleur sont indiqués en MAJUSCULES ET GRAS.
- Les commandes d'utilisateur et d'application sont indiquées en gras.
- Les événements système sont indiqués en *italique*.
- Les décisions, les résultats de décision et les informations générales sont indiquées en texte normal.

<sup>(1)</sup> Pour plus de détails sur la transition de l'état STOPPED vers l'état RUNNING, reportez-vous à la rubrique Commande Run *(voir page 68)*.

<sup>(2)</sup> Pour plus de détails sur la transition de l'état RUNNING vers l'état STOPPED, reportez-vous à la rubrique Commande Stop *(voir page 68)*.

### Remarque 1

Le redémarrage (coupure de courant suivie d'une remise sous tension) supprime tous les paramètres de forçage des sorties. Pour plus de détails reportez-vous à la rubrique Etats de contrôleur et comportement des sorties *(voir page 65)*.

### **Remarque 2**

Il y a un délai de 4 à 5 secondes entre le passage à l'état BOOTING et l'affichage de cet état par le voyant. Le processus d'initialisation peut prendre jusqu'à 45 secondes dans des conditions normales. Les sorties prennent leurs états d'initialisation.

#### **Remarque 3**

Dans certains cas, la détection d'une erreur système peut provoquer un redémarrage automatique du contrôleur à l'état EMPTY, comme si aucune application de démarrage n'était présente dans la mémoire Flash. En fait, l'application de démarrage n'est pas supprimée de la mémoire Flash.

#### **Remarque 4**

Après la vérification de la présence d'une application de démarrage valide :

- L'application est chargée dans la RAM.
- Les paramètres du fichier de post-configuration (voir page 245) sont appliqués (le cas échéant).

Pendant le chargement de l'application de démarrage, un test de vérification de contexte est effectué pour s'assurer que les variables rémanentes sont valides. Si le test échoue, l'application de démarrage se charge, mais le contrôleur passe à l'état STOPPED *(voir page 71)*.

#### Remarque 5a

Le mode de démarrage est défini dans l'onglet Paramètres API du Controller Device Editor.

#### **Remarque 5b**

En cas de coupure de courant, le contrôleur reste à l'état RUNNING pendant au moins 4 ms avant de s'éteindre. Si vous avez configuré l'entrée Run/Stop et que vous l'avez alimentée à l'aide de la même source que le contrôleur, la perte d'alimentation sur cette entrée est détectée immédiatement et le contrôleur se comporte comme s'il avait reçu une commande STOP. Donc, si vous alimentez le contrôleur et l'entrée Run/Stop depuis la même source, votre contrôleur redémarrera normalement à l'état STOPPED après une coupure de courant lorsque le **mode de démarrage** est défini sur **Démarrer avec l'état précédent**.

### **Remarque 6**

Lors d'un téléchargement réussi d'une application, les événements suivants se produisent :

- L'application est chargée directement dans la mémoire RAM.
- Par défaut, l'application de démarrage est créée et enregistrée dans la mémoire Flash.
- Les paramètres du fichier de post-configuration (voir page 245) sont appliqués (le cas échéant).

### Remarque 7

Par défaut, après le téléchargement d'un programme d'application, le contrôleur passe à l'état ARRETE quel que soit le paramétrage de l'entrée Run/Stop ou adopte le dernier état qui était le sien avant le téléchargement.

Cependant, gardez à l'esprit les deux remarques suivantes :

Changement en ligne : Un changement en ligne (téléchargement partiel) initié lorsque l'automate est dans l'état RUNNING ramène l'automate à cet état si l'opération aboutit et si l'entrée Run/Stop est configurée et réglée sur Run. Avant d'utiliser l'option Ouverture de session avec changement en ligne, testez les modifications apportées à votre programme d'application dans un environnement virtuel ou de non-production, et vérifiez que le contrôleur et l'équipement connecté adoptent leurs conditions prévues dans l'état RUNNING.

# **AVERTISSEMENT**

## FONCTIONNEMENT INATTENDU DE L'ÉQUIPEMENT

Vérifiez systématiquement que les changements en ligne apportés à un programme d'application RUNNING fonctionnent comme prévu avant de les télécharger sur les contrôleurs.

Le non-respect de ces instructions peut provoquer la mort, des blessures graves ou des dommages matériels.

**NOTE :** Les changements en ligne apportés à votre programme ne sont pas écrits automatiquement dans l'application de démarrage et sont remplacés par l'application de démarrage existante au redémarrage suivant. Si vous souhaitez conserver vos changements à l'issue d'un redémarrage, mettez à jour l'application de démarrage manuellement en sélectionnant **Créer une application de démarrage** dans le menu En ligne (le contrôleur doit être à l'état STOPPED pour effectuer cette opération). Téléchargements multiples : EcoStruxure Machine Expert possède une fonction qui permet d'effectuer un téléchargement d'application complet sur plusieurs cibles sur le réseau ou le bus de terrain. L'une des options par défaut lorsque vous sélectionnez la commande Téléchargement multiple... est Démarrer toutes les applications après téléchargement ou changement en ligne. Elle redémarre toutes les cibles de téléchargement dans l'état RUNNING, à condition que les entrées Run/Stop respectives commandent l'état RUNNING, mais indépendamment de l'état du contrôleur avant le lancement du téléchargement multiple. Désélectionnez cette option si vous ne souhaitez pas que tous les contrôleurs ciblés redémarrent à l'état RUNNING. De plus, avant d'utiliser l'option Téléchargement multiple, testez les changements apportés au programme d'application dans un environnement virtuel (ou autre que l'environnement de production) et vérifiez que les contrôleurs ciblés et les équipements associés prennent leurs conditions attendues à l'état RUNNING.

# **AVERTISSEMENT**

## FONCTIONNEMENT INATTENDU DE L'ÉQUIPEMENT

Vérifiez systématiquement que votre programme d'application fonctionne comme prévu pour tous les contrôleurs ciblés et l'équipement, avant d'émettre la commande **Téléchargement multiple...** avec l'option **Démarrer toutes les applications après téléchargement ou changement en ligne** sélectionnée.

Le non-respect de ces instructions peut provoquer la mort, des blessures graves ou des dommages matériels.

**NOTE** : Lors d'un téléchargement multiple, contrairement à un téléchargement normal, EcoStruxure Machine Expert ne propose pas l'option permettant de créer une application de démarrage. Pour créer manuellement une application de démarrage, sélectionnez à tout moment **Créer une application de démarrage** dans le menu **En ligne** sur tous les contrôleurs ciblés (le contrôleur doit être à l'état STOPPED pour cette opération).

#### **Remarque 8**

La plate-forme logicielle EcoStruxure Machine Expert offre une multitude d'options puissantes pour gérer l'exécution des tâches et les conditions de sortie alors que le contrôleur est à l'état STOPPED ou HALT. Pour plus d'informations, reportez-vous à la rubrique Description des états de contrôleur *(voir page 60)*.

#### **Remarque 9**

Pour quitter l'état HALT, il est nécessaire d'exécuter l'une des commandes de réinitialisation (Réinitialisation à chaud, Réinitialisation à froid, Réinitialisation origine), de télécharger une application ou de redémarrer.

Procédez obligatoirement à un redémarrage en cas d'événement non récupérable (horloge de surveillance du système ou erreur interne).

#### Remarque 10

L'état RUNNING a deux conditions exceptionnelles.

Il s'agit des conditions suivantes :

- RUNNING avec une erreur externe détectée : cette condition exceptionnelle est signalée par le voyant d'état MS, qui s'affiche vert fixe avec 1 clignotement rouge. Pour faire disparaître cette condition exceptionnelle, résolvez l'erreur externe. Aucune commande de contrôleur n'est requise.
- RUNNING avec point d'arrêt : Cette condition exceptionnelle est signalée par le voyant d'état MS, qui affiche 3 éclairs verts. Pour plus d'informations, reportez-vous à la rubrique Description des états de contrôleur (*voir page 60*).

#### **Remarque 11**

Lorsque le mode de démarrage est défini sur Démarrer en mode Run et lorsque l'entrée Run/Stop n'est pas configurée, le contrôleur redémarre à l'état STOPPED. Un second redémarrage est nécessaire pour qu'il passe à l'état RUNNING.

#### **Remarque 12**

Les variables rémanentes peuvent être incorrectes (en l'absence de batterie, par exemple).

#### **Remarque 13**

L'application de démarrage et l'application chargée peuvent être différentes. Ce cas de figure peut se produire lorsque l'application de démarrage a été téléchargée via une clé USB, FTP ou transfert de fichiers, ou encore en cas de changement en ligne sans création d'application de démarrage.

# Sous-chapitre 7.2 Description des états de contrôleur

# Description des états de contrôleur

## Introduction

Cette section décrit en détail les états du contrôleur.

# **AVERTISSEMENT**

## FONCTIONNEMENT IMPRÉVU DE L'ÉQUIPEMENT

- Ne supposez jamais que votre contrôleur est dans un certain état avant de commander un changement d'état, configurer les options du contrôleur, télécharger un programme ou modifier la configuration physique du contrôleur et des équipements qui y sont connectés.
- Evaluez l'effet de ces opérations sur tous les équipements connectés, avant de les effectuer.
- Vérifiez toujours l'état du contrôleur sur les voyants avant d'agir sur le contrôleur.
- Vérifiez l'état de l'entrée Run/Stop (si installée et configurée) et/ou le commutateur Run/Stop (si installé) avant d'agir sur le contrôleur.
- Vérifiez la présence du forçage des sorties avant d'agir sur le contrôleur.
- Consultez les informations d'état via EcoStruxure Machine Expert avant d'agir sur le contrôleur.<sup>(1)</sup>

Le non-respect de ces instructions peut provoquer la mort, des blessures graves ou des dommages matériels.

(1) Les états du contrôleur peuvent être lus dans la variable système PLC\_R.i\_wStatus de la bibliothèque PLCSystem du M258.

## Tableau des états du contrôleur

Le tableau suivant décrit les états du contrôleur :

| État contrôleur                                           | Description                                                                                                    | Voyant RUN/MS                        |
|-----------------------------------------------------------|----------------------------------------------------------------------------------------------------|--------------------------------------|
| BOOTING                                                   | Le contrôleur exécute le micrologiciel de démarrage et ses propres<br>autotests internes. Il vérifie ensuite le total de contrôle du<br>micrologiciel et des applications utilisateur. Il n'exécute pas<br>l'application et n'effectue aucune communication.                                                                        | Clignotement vert/rouge              |
| BOOTING après<br>détection d'une<br><i>erreur système</i> | Cet état est identique à l'état BOOTING normal, à ceci près qu'un indicateur est défini pour qu'il s'affiche comme si aucune application de démarrage n'est présente et que les indications du voyant sont différentes.                                                                                                    | Clignotement rouge rapide            |
| INVALID_OS                                                | La mémoire Flash ne contient aucun fichier de micrologiciel valide. Le contrôleur n'exécute pas l'application. La communication n'est possible qu'en utilisant le port d'hôte USB, puis pour charger un SE valide.<br>Consultez la section Mise à niveau du micrologiciel du Modicon M258 Motion Controller <i>(voir page 258).</i> | Clignotement rouge                   |
| EMPTY                                                     | Application absente ou non valide. Les modules d'extension PCI sont inactifs.                                                                                                    | Clignotement vert unique             |
| EMPTY après<br>détection d'une<br><i>erreur système</i>   | Cet état est identique à l'état EMPTY normal, à ceci près qu'un indicateur est défini pour qu'il s'affiche comme si aucune application de démarrage n'est présente (aucune application chargée) et que les indications du voyant sont différentes.                                                                                  | Clignotement rouge<br>rapide         |
| RUNNING                                                   | Le contrôleur exécute une application valide.                                                                                                    | Vert                                 |
| RUNNING avec<br>un point d'arrêt                          | <ul> <li>Cet état est identique à l'état RUNNING à quelques nuances près :</li> <li>La partie du programme dédiée au traitement des tâches n'est pas exécutée tant que le point d'arrêt n'est pas résolu.</li> <li>Les indications du voyant sont différentes.</li> </ul>                                                           | Trois éclairs verts                  |
|                                                           | Pour plus d'informations sur la gestion des points d'arrêt, reportez-<br>vous à l'aide en ligne des commandes de menu EcoStruxure<br>Machine Expert.                                                                                                    |                                      |
| RUNNING avec<br>détection d'une<br>erreur externe         | Cet état est identique à l'état RUNNING normal, à ceci près que les indications du voyant sont différentes.                                                                                                    | Vert/Un éclair rouge                 |
| STOPPED                                                   | Une application valide du contrôleur s'est arrêtée. Pour plus d'informations sur le comportement des sorties et des bus de terrain dans cet état, reportez-vous à la rubrique Informations concernant l'état STOPPED <i>(voir page 62).</i>                                                                                         | Clignotement vert                    |
| STOPPED avec<br>détection d'une<br><i>erreur externe</i>  | Cet état est identique à l'état STOPPED normal, à ceci près que les indications du voyant sont différentes.                                                                                                    | Clignotement vert/Un<br>éclair rouge |

| État contrôleur | Description                                                                                                    | Voyant RUN/MS                |
|-----------------|----------------------------------------------------------------------------------------------------|------------------------------|
| HALT            | <ul> <li>Le contrôleur interrompt l'exécution de l'application, car il a détecté une erreur d'application.</li> <li>Cet état est identique à l'état STOPPED à quelques nuances près :</li> <li>Les bus d'E/S expertes et TM5 arrêtent les communications. Les sorties expertes et TM5 prennent leurs valeurs d'initialisation <i>(voir page 65).</i></li> <li>Le bus CAN se comporte comme si l'option Mettre à jour E/S en mode Stop n'était pas sélectionnée avec une tâche responsable de l'erreur d'application. Sinon, le comportement du bus CAN suit le réglage en cours.</li> <li>Les indications du voyant sont différentes.</li> </ul> | Clignotement rouge<br>unique |

#### Informations concernant l'état STOPPED

Voici ce qui se produit à l'état STOPPED :

- L'entrée configurée comme entrée Run/Stop reste opérationnelle.
- La sortie configurée comme alarme reste opérationnelle et prend la valeur 0.
- Les services de communication Ethernet, Série (Modbus, ASCII, etc.) et USB restent opérationnels et les commandes émises par ceux-ci continuent d'affecter l'application, l'état du contrôleur et les variables mémoire.
- Les sorties prennent initialement leur état par défaut (Conserver les valeurs ou Appliquer le réglage par défaut à toutes les sorties) ou l'état déterminé par le forçage des sorties, le cas échéant. L'état suivant des sorties dépend du paramétrage de l'option Mettre à jour E/S en mode Stop et des commandes reçues des équipements distants.

# Comportement des tâches et des E/S lorsque l'opération Actualiser E/S en état Stop est sélectionnée

Lorsque l'option Actualiser E/S en état Stop est sélectionnée :

- ∪ L'opération de lecture des entrées se poursuit normalement. Les entrées physiques sont lues puis écrites dans les variables mémoire d'entrée %I.
- O L'opération de traitement des tâches n'est pas exécutée.
- L'opération d'écriture des sorties se poursuit. Les variables mémoire de sortie %Q sont mises à jour en fonction de la configuration de l'option Conserver les valeurs ou Appliquer le réglage par défaut à toutes les sorties, ajustées en cas de forçage des sorties, puis écrites dans les sorties physiques.

**NOTE :** Les fonctions expertes continuent à fonctionner. Par exemple, un compteur continue à compter. En revanche, ces fonctions expertes n'affectent pas l'état des sorties. Les sorties des E/S expertes respectent le comportement décrit ici.

**NOTE :** Les commandes reçues par les services de communication Ethernet, Série, USB et CAN peuvent continuer à écrire les variables de mémoire. Les changements apportés aux variables de mémoire de la sortie %Q sont écrits dans les sorties physiques.

- Comportement des bus CANopen lorsque l'opération Actualiser E/S en état Stop est sélectionnée Voici ce qui se produit pour les bus CANopen lorsque l'option Mettre à jour E/S en état Stop est sélectionnée :
  - Le bus CANopen reste totalement opérationnel. Les équipements sur le bus CANopen continuent à détecter la présence d'un maître CANopen fonctionnel.
  - Les échanges d'objet TPDO et RPDO continuent.
  - S'il est configuré, le SDO facultatif continue d'être échangé.
  - Si elles sont configurées, les fonctions Heartbeat et Node Guarding restent opérationnelles.
  - Si le champ Comportement des sorties à l'arrêt affiche l'option Conserver les valeurs, les TPDO continuent d'être émis avec les dernières valeurs.
  - Si le champ Comportement des sorties à l'arrêt affiche l'option Appliquer le réglage par défaut à toutes les sorties, les dernières valeurs sont remplacées par les valeurs par défaut et les TPDO suivants sont émis avec ces valeurs par défaut.

# Comportement des tâches et des E/S lorsque l'opération Actualiser E/S en état Stop n'est pas sélectionnée

Lorsque l'option Actualiser E/S en état Stop n'est pas sélectionnée, le contrôleur applique aux E/S la condition Conserver les valeurs ou Appliquer le réglage par défaut à toutes les sorties (selon que le forçage des sorties est utilisé ou non). Ensuite :

- L'opération de lecture des entrées s'arrête. Les variables mémoire d'entrée %I conservent leur dernière valeur.
- L'opération de traitement des tâches n'est pas exécutée.
- L'opération d'écriture des sorties s'arrête. Les variables mémoire de sortie %Q peuvent être mises à jour via les connexions Ethernet, Série et USB. Toutefois, les sorties physiques ne sont pas affectées et conservent l'état spécifié par les options de configuration.
   NOTE : Les fonctions expertes cessent de fonctionner. Par exemple, un compteur est arrêté.

# Comportement des bus CANopen lorsque l'opération Actualiser E/S en état Stop n'est pas sélectionnée

Voici ce qui se produit pour les bus CANopen lorsque l'option **Mettre à jour E/S en état Stop** n'est pas sélectionnée :

- Le maître CANopen arrête les communications. Les équipements sur le bus CANopen considèrent qu'ils sont dans leur état de repli configuré.
- o Les échanges de TPDO et de RPDO s'arrêtent.
- Les échanges de SDO facultatifs (s'ils sont configurés) s'arrêtent.
- Si elles sont configurées, les fonctions Heartbeat et Node Guarding s'arrêtent.
- Les valeurs actuelles ou par défaut, selon le cas, sont inscrites dans les TPDO puis envoyées une fois avant l'arrêt du maître CANopen.

# Sous-chapitre 7.3 Transitions entre des états et événements système

#### Présentation

Dans un premier temps, cette rubrique décrit les états de sortie que peut prendre le contrôleur. Ensuite, elle présente les commandes système utilisées pour basculer entre des états de contrôleur, ainsi que les événements système pouvant affecter ces états. Enfin, elle décrit les variables rémanentes et les circonstances dans lesquelles différents types de données et variables sont conservés lors de transitions entre des états.

#### Contenu de ce sous-chapitre

Ce sous-chapitre contient les sujets suivants :

| Sujet                                           | Page |
|-------------------------------------------------|------|
| Etats du contrôleur et comportement des sorties | 65   |
| Commande de transitions d'un état à un autre    | 68   |
| Détection, types et gestion des erreurs         | 75   |
| Variables rémanentes                            | 76   |

# Etats du contrôleur et comportement des sorties

#### Introduction

Pour une souplesse optimale, le Modicon M258 Logic Controller définit le comportement des sorties en fonction des commandes et événements système. Il est nécessaire de comprendre ce comportement avant d'aborder les commandes et les événements affectant les états de contrôleur. Par exemple, sur les contrôleurs classiques, seulement deux options sont définies pour le fonctionnement des sorties à l'arrêt : repli vers la valeur par défaut ou conservation de la valeur actuelle.

Voici les différents fonctionnements des sorties et états du contrôleur possibles :

- Gestion par le Programme d'application
- Conserver les valeurs
- Ramener toutes les sorties à la valeur par défaut
- Valeurs d'initialisation du matériel
- Valeurs d'initialisation du logiciel
- Sortie forcée

#### Géré par le programme d'application

Le programme d'application gère les sorties normalement. Ceci s'applique aux états RUNNING et RUNNING avec erreur externe détectée.

#### **Conserver les valeurs**

Sélectionnez cette option en choisissant Controller Editor → Paramètres de l'API → Comportement des sorties en mode Stop → Conserver les valeurs. Pour accéder à l'éditeur du contrôleur, cliquez avec le bouton droit sur le contrôleur dans l'arborescence Équipements, puis sélectionnez Modifier l'objet.

Ce fonctionnement des sorties s'applique à l'état STOPPED du contrôleur. Il s'applique aussi au bus CAN lorsque le contrôleur est à l'état HALT. Les sorties sont définies et conservent leur état actuel, même si leur fonctionnement varie considérablement en fonction du paramétrage de l'option **Mettre à jour E/S en mode Stop** et des actions commandées par les bus de terrain configurés. Pour plus d'informations sur ces variantes, consultez la rubrique Description des états du contrôleur *(voir page 60)*.

#### Appliquer le réglage par défaut à toutes les sorties

Sélectionnez cette option en choisissant Controller Editor → Paramètres de l'API → Comportement des sorties en mode Stop → Appliquer le réglage par défaut à toutes les sorties. Pour accéder au Controller Editor, cliquez avec le bouton droit sur le contrôleur dans l'arborescence Équipements, puis sélectionnez Modifier l'objet.

Ce comportement des sorties s'applique :

- lorsque le contrôleur passe de l'état RUN à l'état STOPPED ;
- si le contrôleur passe de l'état RUN à l'état HALT ;

- après le téléchargement d'une application ;
- après une commande de réinitialisation à chaud/froid ;
- après un redémarrage.

Il s'applique aussi au bus CAN dans l'état de contrôleur HALT. Les sorties sont définies et conservent leur état actuel, même si le comportement des sorties varie considérablement en fonction des paramètres de l'option **Mettre à jour E/S en mode Stop** et des actions commandées par les bus de terrain configurés. Pour plus d'informations sur ces variations, reportez-vous à la section Description des états de contrôleur *(voir page 60)*.

#### Valeurs d'initialisation du matériel

Cet état de sortie s'applique aux états BOOTING, EMPTY (après le redémarrage sans application de démarrage ou la détection d'une erreur système) et INVALID\_OS. Il s'applique aussi aux bus d'**E/S expertes** et d'E/S TM5 dans l'état HALT du contrôleur.

Dans l'état d'initialisation, les sorties analogiques, de transistor et à relais prennent les valeurs suivantes :

- Pour une sortie analogique : Z (impédance élevée)
- Pour une sortie de transistor rapide : Z (impédance élevée)
- Pour une sortie de transistor normale : 0 Vcc
- Pour une sortie à relais : ouvert

#### Valeurs d'initialisation du logiciel

Cet état de sortie s'applique lors du téléchargement de l'application ou de sa réinitialisation. Il s'applique à la fin de l'opération de téléchargement ou de réinitialisation (à chaud ou à froid).

Les **valeurs d'initialisation** du logiciel sont celles des images des sorties (%I, %Q, ou variables mappées sur %I ou %Q).

Par défaut, elles sont réglées sur 0, mais il est possible de mapper l'E/S dans une GVL et d'affecter aux sorties une valeur différente de 0.

#### Sortie forcée

Le contrôleur permet de forcer l'état de sorties sélectionnées à une valeur définie, à des fins de test, de mise en service et de maintenance du système.

Vous ne pouvez forcer la valeur d'une sortie que lorsque le contrôleur est connecté à EcoStruxure Machine Expert.

Pour cela, utilisez la commande Forcer les valeurs du menu Déboguer.

Le forçage des sorties invalide toutes les autres commandes (hormis l'écriture immédiate) envoyées à une sortie, quelle que soit la programmation des tâches en cours d'exécution.

Si vous vous déconnectez de EcoStruxure Machine Expert alors que l'option Forcer les valeurs a été définie, vous avez la possibilité de conserver les paramètres de sortie forcée. Si vous sélectionnez cette option, l'option forcée continue de contrôler l'état des sorties sélectionnées tant que vous n'avez pas téléchargé une application ou utilisé l'une des commandes de réinitialisation.

Lorsque l'option **Mettre à jour E/S en mode Stop** (si votre contrôleur la prend en charge) est cochée (état par défaut), les sorties forcées conservent la valeur de forçage même lorsque le contrôleur logique est à l'état STOP.

#### Considérations relatives au forçage des sorties

La sortie que vous souhaitez forcer doit faire partie d'une tâche que le contrôleur est en train d'exécuter. Toute opération de forçage de sorties dans des tâches non exécutées ou dans des tâches dont l'exécution est retardée par des priorités ou des événements est vouée à l'échec. Cependant, dès que la tâche retardée est exécutée, le forçage se produit.

Selon l'exécution de la tâche, le forçage peut avoir des répercussions cachées sur votre application. Par exemple, une tâche d'événement peut activer une sortie. Ensuite, vous pouvez tenter de désactiver cette sortie, sans que l'événement soit déclenché en même temps. Ceci a pour effet d'ignorer le forçage, en apparence. Par la suite, l'événement peut déclencher la tâche, rendant ainsi le forçage effectif.

# **AVERTISSEMENT**

## FONCTIONNEMENT IMPRÉVU DE L'ÉQUIPEMENT

- Vous devez savoir parfaitement comment le forçage affecte les sorties relatives aux tâches en cours d'exécution.
- Ne tentez pas de forcer les E/S contenues dans des tâches dont vous ne connaissez pas le moment d'exécution avec certitude, sauf si votre intention est de rendre le forçage effectif lors de la prochaine exécution de la tâche, quel que soit ce moment de cette prochaine exécution.
- Si vous forcez une sortie et que cette opération n'a apparemment aucun effet sur la sortie physique, ne fermez pas EcoStruxure Machine Expert sans avoir supprimé le forçage.

Le non-respect de ces instructions peut provoquer la mort, des blessures graves ou des dommages matériels.

# Commande de transitions d'un état à un autre

### **Commande Run**

Effet : fait passer le contrôleur à l'état RUNNING.

Conditions de départ : état BOOTING ou STOPPED.

Méthodes d'exécution d'une commande Run :

- Entrée Run/Stop : si elle est configurée, elle commande un front montant sur l'entrée Run/Stop (en supposant que l'interrupteur Run/Stop soit en position RUN). Définissez cette entrée sur 1 pour que toutes les options suivantes soient actives.
- Pour plus d'informations, consultez la section Entrée Run/Stop (voir page 93).
- Menu En ligne de EcoStruxure Machine Expert : sélectionnez la commande Démarrer.
- Commande RUN depuis le serveur Web
- Par un appel externe via une requête Modbus, à l'aide des variables système PLC\_W.q\_wPLCControl et PLC\_W.q\_uiOpenPLCControl de la bibliothèque PLCSystem du M258.
- Option Se connecter avec changement en ligne : un changement en ligne (téléchargement partiel) initié lorsque le contrôleur est à l'état RUNNING fait revenir ce dernier à l'état RUNNING si l'opération aboutit.
- Commande Téléchargements multiples : fait passer le contrôleur à l'état RUNNING si l'option Démarrer toutes les applications après téléchargement ou changement en ligne est sélectionnée, sans tenir compte de l'état initial des contrôleurs ciblés (RUNNING, STOPPED, HALT ou EMPTY).
- Le contrôleur redémarre automatiquement à l'état RUNNING dans certaines conditions.

Pour en savoir plus, consultez Diagramme des états de contrôleur (voir page 55).

## **Commande Stop**

Effet : fait passer le contrôleur à l'état STOPPED.

Conditions de départ : état BOOTING, EMPTY ou RUNNING.

Méthode d'exécution d'une commande Stop :

- Entrée Run/Stop : si elle est configurée, elle attribue la valeur 0 à l'entrée Run/Stop. Pour plus d'informations, consultez la section Entrée Run/Stop (voir page 93).
- Menu En ligne de EcoStruxure Machine Expert : sélectionnez la commande Arrêter.
- Commande STOP depuis le serveur Web
- Par un appel interne par l'application ou un appel externe via une requête Modbus, à l'aide des variables système PLC\_W. q\_wPLCControl et PLC\_W. q\_uiOpenPLCControl de la bibliothèque PLCSystem du M258.
- Option Se connecter avec changement en ligne : un changement en ligne (téléchargement partiel) initié lorsque le contrôleur est à l'état STOPPED fait revenir ce dernier à l'état STOPPED si l'opération aboutit.
- Commande Télécharger : fait passer implicitement le contrôleur à l'état STOPPED.

- Commande Téléchargements multiples : fait passer le contrôleur à l'état STOPPED si l'option Démarrer toutes les applications après téléchargement ou changement en ligne n'est pas sélectionnée, sans tenir compte de l'état initial des contrôleurs ciblés (RUNNING, STOPPED, HALT ou EMPTY).
- REDÉMARRAGE par script : le script de transfert de fichiers sur une clé USB peut se terminer par une commande REBOOT. Le contrôleur redémarre à l'état STOPPED sous réserve que les autres conditions de la séquence de démarrage le permettent. Pour plus d'informations, reportez-vous aux rubriques Génération d'un script et de fichiers par le biais du stockage de masse USB (voir page 263) et Redémarrage (voir page 71).
- Le contrôleur redémarre automatiquement à l'état STOPPED dans certaines conditions.

Pour en savoir plus, consultez Diagramme des états de contrôleur (voir page 55).

#### **Reset chaud**

<u>Effet :</u> rétablit les valeurs par défaut de toutes les variables, à l'exception des variables rémanentes. Fait passer le contrôleur à l'état STOPPED.

Conditions de départ : état RUNNING, STOPPED ou HALT.

Méthodes pour émettre une commande de réinitialisation à chaud :

- Menu En ligne de EcoStruxure Machine Expert : sélectionnez la commande Reset chaud.
- Par un appel interne par l'application ou un appel externe via une requête Modbus, à l'aide des variables système PLC\_W. q\_wPLCControl et PLC\_W. q\_uiOpenPLCControl de la bibliothèque PLCSystem du M258.

Effets de la commande Reset chaud :

- 1. L'application s'arrête.
- 2. Le forçage est désactivé.
- 3. Les informations de diagnostic des erreurs sont réinitialisées.
- 4. Les valeurs des variables Retain sont conservées.
- 5. Les valeurs des variables Retain-Persistent sont conservées.
- 6. Toutes les variables non affectées et non rémanentes reprennent leurs valeurs initiales.
- 7. Les valeurs des 1 000 premiers registres %MW sont conservées.
- 8. Les valeurs des registres %MW1000 à %MW59999 sont remises à zéro.
- **9.** Toutes les communications du bus de terrain sont arrêtées, puis redémarrées une fois la réinitialisation terminée.
- 10.Toutes les entrées reprennent leurs valeurs d'initialisation. Toutes les sorties reprennent leurs valeurs d'initialisation logicielle ou leurs valeurs par défaut si aucune valeur d'initialisation logicielle n'est définie.
- 11.Le fichier de post-configuration est lu (voir page 245).

Pour plus de détails sur les variables, consultez la section Variables rémanentes (voir page 76).

#### Réinitialisation à froid

<u>Effet :</u> rétablit les valeurs initiales de toutes les variables, à l'exception des variables rémanentes de type Retain-Persistent. Fait passer le contrôleur à l'état STOPPED.

Conditions de départ : état RUNNING, STOPPED ou HALT.

Méthodes pour émettre une commande de réinitialisation à froid :

- Menu En ligne de EcoStruxure Machine Expert : sélectionnez la commande Réinitialisation à froid.
- Par un appel interne par l'application ou un appel externe via une requête Modbus, à l'aide des variables système PLC\_W. q\_wPLCControl et PLC\_W. q\_uiOpenPLCControl de la bibliothèque PLCSystem du M258.

Effets de la commande Réinitialisation à froid :

- **1.** L'application s'arrête.
- 2. Le forçage est désactivé.
- 3. Les informations de diagnostic des erreurs sont réinitialisées.
- 4. Les variables Retain reprennent leur valeur initiale.
- 5. Les valeurs des variables Retain-Persistent sont conservées.
- 6. Toutes les variables non affectées et non rémanentes reprennent leurs valeurs initiales.
- 7. Les valeurs des 1 000 premiers registres %MW sont conservées.
- 8. Les valeurs des registres %MW1000 à %MW59999 sont remises à zéro.
- **9.** Toutes les communications du bus de terrain sont arrêtées, puis redémarrées une fois la réinitialisation terminée.
- 10.Toutes les entrées reprennent leurs valeurs d'initialisation. Toutes les sorties reprennent leurs valeurs d'initialisation logicielle ou leurs valeurs par défaut si aucune valeur d'initialisation logicielle n'est définie.
- 11.Le fichier de post-configuration est lu (voir page 245).

Pour plus de détails sur les variables, consultez la section Variables rémanentes (voir page 76).

#### **Réinitialisation origine**

<u>Effet :</u> rétablit les valeurs initiales de toutes les variables, y compris des variables rémanentes. Efface tous les fichiers utilisateur sur le contrôleur. Fait passer le contrôleur à l'état EMPTY.

Conditions de départ : état RUNNING, STOPPED ou HALT.

Méthodes pour émettre une commande de réinitialisation à l'origine :

 Menu En ligne de EcoStruxure Machine Expert : sélectionnez la commande Réinitialisation origine.

Effets de la commande Réinitialisation origine :

- 1. L'application s'arrête.
- 2. Le forçage est désactivé.
- **3.** Tous les fichiers utilisateur (application de démarrage, journalisation des données, postconfiguration) sont effacés.
- 4. Les informations de diagnostic des erreurs sont réinitialisées.
- 5. Les valeurs des variables Retain sont réinitialisées.

6. Les valeurs des variables Retain-Persistent sont réinitialisées.

7. Toutes les variables non affectées et non rémanentes sont réinitialisées.

8. Les valeurs des 1 000 premiers registres %MW sont remises à zéro.

9. Les valeurs des registres %MW1000 à %MW59999 sont remises à zéro.

**10.**Toutes les communications de bus de terrain sont arrêtées.

11.Les E/S expertes intégrées reprennent leurs valeurs d'initialisation matérielle.

12. Toutes les autres entrées reprennent leurs valeurs d'initialisation.

Toutes les autres sorties reprennent leurs valeurs d'initialisation matérielle.

13.Le contrôleur redémarre.

Pour plus de détails sur les variables, consultez la section Variables rémanentes (voir page 76).

#### Redémarrage

Effet : commande le redémarrage du contrôleur.

Conditions de départ : état quelconque.

Méthodes pour émettre une commande de redémarrage :

- Mise hors tension, puis mise sous tension
- Redémarrage par script : le script de transfert de fichiers sur une clé USB peut se terminer par une commande REBOOT. Le contrôleur redémarre à l'état STOPPED sous réserve que les autres conditions de la séquence de démarrage le permettent. Pour plus d'informations, reportez-vous aux rubriques Génération d'un script et de fichiers par le biais du stockage de masse USB (voir page 263) et Redémarrage (voir page 71).

#### Effets du redémarrage :

- 1. L'état du contrôleur dépend de plusieurs conditions :
  - a. L'état du contrôleur est RUNNING si :

Le redémarrage a été provoqué par une mise hors tension suivie d'une mise sous tension et : - le **mode de démarrage** est défini sur **Démarrer en mode Run**, l'entrée Run/Stop n'est pas configurée, le contrôleur n'était pas à l'état HALT avant le redémarrage et les variables rémanentes sont valides.

- le **mode de démarrage** est défini sur **Démarrer en mode Run**, l'entrée Run/Stop est configurée et définie sur RUN, le contrôleur n'était pas à l'état HALT avant le redémarrage et les variables rémanentes sont valides.

- le **mode de démarrage** est défini sur **Démarrer avec l'état précédent**, le contrôleur était à l'état RUNNING avant le redémarrage, l'entrée Run/Stop n'est pas configurée, l'application de démarrage n'a pas changé et les variables rémanentes sont valides.

 le mode de démarrage est défini sur Démarrer avec l'état précédent, le contrôleur était à l'état RUNNING avant le redémarrage et l'entrée Run/Stop est configurée et définie sur RUN.
 Le redémarrage a été provoqué par un script et :

- le **mode de démarrage** est défini sur **Démarrer en mode Run**, l'entrée Run/Stop est configurée et définie sur RUN, le contrôleur n'était pas à l'état HALT avant le redémarrage et les variables rémanentes sont valides.

**b.** L'état du contrôleur est STOPPED si :

Le redémarrage a été provoqué par une mise hors tension suivie d'une mise sous tension ou par un redémarrage via un script et :

- le mode de démarrage est défini sur Démarrer en mode stop.

- le **mode de démarrage** est défini sur **Démarrer avec l'état précédent** et le contrôleur n'était pas à l'état RUNNING avant le redémarrage.

- le **mode de démarrage** est défini sur **Démarrer avec l'état précédent**, le contrôleur était à l'état RUNNING avant le redémarrage, l'entrée Run/Stop n'est pas configurée et l'application de démarrage a changé.

- le **mode de démarrage** est défini sur **Démarrer avec l'état précédent**, le contrôleur était à l'état RUNNING avant le redémarrage, l'entrée Run/Stop n'est pas configurée, l'application de démarrage n'a pas changé et les variables rémanentes ne sont pas valides.

 le mode de démarrage est défini sur Démarrer avec l'état précédent, le contrôleur était à l'état RUNNING avant le redémarrage et l'entrée Run/Stop est configurée et définie sur STOP.

- le **mode de démarrage** est défini sur **Démarrer en mode Run** et le contrôleur était à l'état HALT avant le redémarrage.

- le **mode de démarrage** est défini sur **Démarrer en mode Run**, le contrôleur n'était pas à l'état HALT avant le redémarrage et l'entrée Run/Stop est configurée et définie sur STOP.

- c. L'état du contrôleur est EMPTY si :
  - il n'y a aucune application de démarrage ou si celle-ci est non valide ; ou
  - le redémarrage a été provoqué par des erreurs système spécifiques.
- d. L'état du contrôleur est INVALID\_OS s'il n'y a pas de micrologiciel valide.
- 2. Le forçage est conservé si le chargement de l'application de démarrage aboutit. Sinon, le forçage est effacé.
- 3. Les informations de diagnostic des erreurs sont réinitialisées.
- 4. Les valeurs des variables Retain sont restaurées si le contexte enregistré est valide.
- 5. Les valeurs des variables Retain-Persistent sont restaurées si le contexte enregistré est valide.
- 6. Toutes les variables non affectées et non rémanentes reprennent leurs valeurs d'initialisation.
- 7. Les valeurs des 1 000 premiers registres %MW sont restaurées si le contexte enregistré est valide.
- 8. Les valeurs des registres %MW1000 à %MW59999 sont remises à zéro.
- **9.** Toutes les communications de bus de terrain sont arrêtées, puis redémarrées si le chargement de l'application de démarrage aboutit.
- 10.Toutes les entrées reprennent leurs valeurs d'initialisation. Toutes les sorties reprennent leurs valeurs d'initialisation matérielle, puis leurs valeurs d'initialisation logicielle ou leurs valeurs par défaut si aucune valeur d'initialisation logicielle n'est définie.
- 11.Le fichier de post-configuration est lu (voir page 245).
- 12.Le système de fichiers du contrôleur est initialisé et perd les ressources (sockets, pointeurs de fichier, etc.) qui lui étaient allouées.
Le système de fichiers utilisé par le contrôleur doit être redéfini de manière périodique par un redémarrage de celui-ci. Si vous ne procédez pas à une maintenance régulière de votre machine ou si vous utilisez un onduleur (UPS), vous devez forcer le contrôleur à redémarrer (mise hors tension puis remise sous tension) au moins une fois par an.

# AVIS

## DÉGRADATION DES PERFORMANCES

Redémarrez le contrôleur au minimum une fois par an. Pour ce faire, mettez-le hors tension, puis de nouveau sous tension.

Le non-respect de ces instructions peut provoquer des dommages matériels.

Pour plus de détails sur les variables, consultez la section Variables rémanentes (voir page 76).

**NOTE** : le test de vérification conclut que le contexte est valide lorsque l'application et les variables rémanentes sont identiques à celles définies dans l'application de démarrage.

**NOTE :** Si vous avez alimenté l'entrée Run/Stop à la même source que le contrôleur, la mise hors tension de cette entrée est détectée immédiatement et le contrôleur se comporte comme s'il avait reçu une commande STOP. Donc, si vous alimentez le contrôleur et l'entrée Run/Stop avec la même source, le contrôleur redémarre normalement à l'état STOPPED après une coupure de courant, si le **Mode de démarrage** défini est **Démarrer avec l'état précédent**.

**NOTE :** si vous effectuez un changement en ligne dans le programme d'application alors que le contrôleur est à l'état RUNNING ou STOPPED, mais que vous ne mettez pas à jour manuellement l'application de démarrage, le contrôleur détecte une différence de contexte au redémarrage suivant, les variables rémanentes sont réinitialisées par une commande Réinitialisation à froid et le contrôleur passe à l'état STOPPED.

## Télécharger l'application

<u>Effet :</u> charge le fichier exécutable de votre application dans la mémoire RAM. Eventuellement, crée une application de démarrage dans la mémoire Flash.

Conditions de départ : état RUNNING, STOPPED, HALT ou EMPTY.

Méthodes pour émettre une commande de téléchargement d'application :

• EcoStruxure Machine Expert :

Deux options vous permettent de télécharger une application :

- O Commande Télécharger.
- o Commande Téléchargement multiple.

Pour plus d'informations sur les commandes de téléchargement d'application, reportez-vous à la rubrique Diagramme des états de contrôleur *(voir page 55)*.

- FTP : chargez le fichier de l'application de démarrage dans la mémoire Flash à l'aide du protocole FTP. Le fichier mis à jour sera utilisé au prochain redémarrage.
- Clé USB : charge le fichier de l'application de démarrage à l'aide d'une clé USB connectée au port d'hôte USB. Le fichier mis à jour sera utilisé au prochain redémarrage. Pour plus d'informations, consultez la section Transfert de fichiers avec clé USB (*voir page 260*).

Effets de la commande de téléchargement par EcoStruxure Machine Expert :

- 1. L'application s'arrête, puis est effacée.
- 2. Si elle est valide, la nouvelle application est chargée et le contrôleur passe à l'état STOPPED.
- 3. Le forçage est désactivé.
- 4. Les informations de diagnostic des erreurs sont réinitialisées.
- 5. Les variables Retain reprennent leurs valeurs initiales.
- 6. Les valeurs des variables Retain-Persistent existantes sont conservées.
- 7. Toutes les variables non affectées et non rémanentes reprennent leurs valeurs d'initialisation.
- 8. Les valeurs des 1000 premiers registres %MW sont conservées.
- 9. Les valeurs des registres %MW1000 à %MW59999 sont remises à zéro.
- **10.**Toutes les communications de bus de terrain sont arrêtées, puis le bus de terrain configuré de la nouvelle application démarre à l'issue du téléchargement.
- **11.**Toutes les E/S expertes intégrées reprennent leurs valeurs initiales puis les nouvelles valeurs par défaut configurées par l'utilisateur, à l'issue du téléchargement.
- 12. Toutes les entrées reprennent leurs valeurs d'initialisation. Toutes les sorties reprennent leurs valeurs d'initialisation matérielle, puis leurs valeurs d'initialisation logicielle ou leurs valeurs par défaut si aucune valeur d'initialisation logicielle n'est définie, à l'issue du téléchargement.
- 13.Le fichier de post-configuration est lu (voir page 245).

Pour plus de détails sur les variables, consultez la section Variables rémanentes (voir page 76).

Effets de la commande de téléchargement par FTP ou clé USB :

Il n'y a pas d'effet avant le redémarrage suivant. Au prochain redémarrage, les effets sont les mêmes que ceux d'un redémarrage avec un contexte non valide. Consultez la section Redémarrage *(voir page 71)*.

## Détection, types et gestion des erreurs

### Gestion des erreurs

Le contrôleur détecte et gère trois types d'erreur :

- les erreurs externes,
- les erreurs d'application,
- les erreurs système.

Le tableau suivant décrit les types d'erreurs pouvant être détectées :

| Type d'erreur<br>détectée | Description                                                                                                    | État résultant du<br>contrôleur                                                                              |
|---------------------------|----------------------------------------------------------------------------------------------------|----------------------------------------------------------------------------------------------------|
| Erreur externe            | <ul> <li>Les erreurs externes sont détectées par le système à l'état<br/>RUNNING ou STOPPED, mais n'affectent pas l'état continu du<br/>contrôleur. Une erreur externe est détectée dans les cas<br/>suivants :</li> <li>Un équipement connecté signale une erreur au contrôleur.</li> <li>Le contrôleur détecte une erreur avec un équipement<br/>externe, par exemple, lorsque ce dernier communique,<br/>mais n'est pas configuré correctement pour être utilisé avec<br/>le contrôleur.</li> <li>Le contrôleur détecte une erreur au niveau d'une sortie.</li> <li>Le contrôleur détecte une interruption de la communication<br/>avec un équipement.</li> <li>Le contrôleur est configuré pour un module non présent ou<br/>non détecté.</li> <li>L'application de démarrage dans la mémoire Flash est<br/>différente de celle de la mémoire vive.</li> </ul> | RUNNING avec<br>détection d'une erreur<br>externe<br>Ou<br>STOPPED avec<br>détection d'une erreur<br>externe |
| Erreur<br>d'application   | Une erreur d'application est détectée en cas de programmation incorrecte ou de dépassement d'un seuil de surveillance de tâche.                                                                                                    | HALT                                                                                                    |
| Erreur système            | Une erreur système est détectée lorsque le contrôleur adopte<br>une condition non gérée pendant l'exécution. La plupart de ces<br>conditions résultent d'exceptions de micrologiciel ou<br>matérielles, mais dans certains cas, une programmation<br>incorrecte peut entraîner la détection d'une erreur système (par<br>exemple, lorsque vous tentez d'écrire dans la mémoire<br>réservée lors de l'exécution ou lorsqu'une horloge de<br>surveillance du système expire).                                                                                                    | BOOTING → EMPTY                                                                                              |
|                           | <b>NOTE :</b> Certaines erreurs système peuvent être gérées en cours d'exécution et sont ainsi considérées comme des erreurs d'application.                                                                                                    |                                                                                                    |

**NOTE :** Pour plus d'informations sur le diagnostic, reportez-vous au Guide de la bibliothèque M258 PLCSystem.

## Variables rémanentes

### Présentation

Les variables rémanentes peuvent être réinitialisées ou conserver leur valeur en cas de coupure de courant, de redémarrage, de réinitialisation ou de téléchargement de programme d'application. Il en existe plusieurs types : conservées (retain), persistantes (persistent) ou conservées-persistantes.

**NOTE :** Pour ce contrôleur, les variables déclarées persistantes fonctionnent comme les variables déclarées conservées-persistantes.

Le tableau suivant décrit le comportement des variables rémanentes dans différents cas :

| Action                                                                      | VAR | VAR RETAIN       | VAR GLOBAL RETAIN<br>PERSISTENT |
|-----------------------------------------------------------------------------|-----|------------------|---------------------------------|
| Changement en ligne du programme d'application                              | Х   | x                | Х                               |
| Modification en ligne appliquée à l'application de démarrage <sup>(1)</sup> | _   | x                | X                               |
| Arrêter                                                                     | Х   | Х                | Х                               |
| Mise hors tension, puis mise sous tension                                   | -   | х                | Х                               |
| Réinitialisation à chaud                                                    | -   | X <sup>(2)</sup> | Х                               |
| Réinitialisation à froid                                                    | _   | _                | Х                               |
| Réinitialisation origine                                                    | -   | -                | -                               |
| Téléchargement du programme d'application <sup>(3)</sup>                    | _   | _                | x                               |

X La valeur est conservée.

- La valeur est réinitialisée.

(1) Les valeurs des variables conservées sont maintenues si une modification en ligne s'applique uniquement à la partie code de l'application de démarrage (par exemple, a:=a+1; => a:=a+2;). Dans tous les autres cas, les variables conservées sont réinitialisées.

(2) Pour plus d'informations sur VAR RETAIN, consultez Effets de la commande de réinitialisation à chaud (voir page 69).

(3) Si l'application est téléchargée à l'aide d'une clé USB, les variables conservées-persistantes utilisées par l'application sont réinitialisées. Si l'application est téléchargée à l'aide de EcoStruxure Machine Expert, les variables conservées-persistantes conservent leurs valeurs. Dans les deux cas, si l'application téléchargée contient les mêmes variables conservées-persistantes que l'application, les variables conservées existantes conservent leurs.

**NOTE** : Les 1000 premières %MW sont automatiquement conservées et persistantes si aucune variable ne leur est associée. Leurs valeurs sont conservées après un redémarrage, une réinitialisation à chaud ou une réinitialisation à froid. Les autres %MW sont gérées comme des variables (VAR). Par exemple, si votre programme contient :

VAR myVariable AT %MW0 : WORD; END\_VAR

%MW0 fonctionne comme myVariable (non conservée et non persistante).

#### Ajout de variables conservées-persistantes

Déclarez les variables conservées-persistantes (VAR GLOBAL PERSISTENT RETAIN) dans la fenêtre **PersistentVars** :

| Etape | Action                                                                                       |
|-------|----------------------------------------------------------------------------------------------|
| 1     | Dans l'arborescence Applications, sélectionnez le nœud Application.                          |
| 2     | Cliquez sur le bouton droit de la souris.                                                    |
| 3     | Sélectionnez Ajouter des objets → Variables persistantes.                                    |
| 4     | Cliquez sur <b>Ajouter</b> .<br><b>Résultat :</b> la fenêtre <b>PersistentVars</b> apparaît. |

#### Variables conservées et persistantes : impact sur la performance

Les variables conservées ou conservées-persistantes sont stockées sur une mémoire non volatile dédiée. À chaque accès à ces variables lors de l'exécution d'une POU (unité organisationnelle de programme), un accès à la mémoire non volatile se produit. L'accès à ces variables est plus lent que l'accès aux variables standard, ce qui peut avoir une incidence sur la performance. Cet élément est à prendre en compte lors de l'écriture de POU pour lesquelles la performance est cruciale.

# Chapitre 8 Editeur d'appareil de contrôleur

## Introduction

Ce chapitre explique comment configurer le contrôleur.

## Contenu de ce chapitre

Ce chapitre contient les sujets suivants :

| Sujet                       | Page |
|-----------------------------|------|
| Paramètres du contrôleur    | 80   |
| Paramètres de communication | 82   |
| Paramètres du contrôleur    |      |
| Services                    |      |
| Droits utilisateur          | 88   |

# Paramètres du contrôleur

## Paramètres du contrôleur

Pour ouvrir l'éditeur d'appareil, double-cliquez sur **MonAutomate** dans l'arborescence **Équipements** :

| MonContrôl                  | eur×         |          |               |                 |          |                 |                   |                    |              |               |           |
|-----------------------------|--------------|----------|---------------|-----------------|----------|-----------------|-------------------|--------------------|--------------|---------------|-----------|
| Paramètres de communication | Applications | Fichiers | Journal Régla | ages d'automate | Services | 🗯 Mappage E/S   | Relevé des tâches | Utilisateurs et gr | Droits d'acc | Etat O Infor  |           |
| 🕷 🕲 🛛 🗙 🛛 🖈                 | *            |          |               |                 |          |                 |                   |                    |              |               |           |
| Connexi Contrôleu           | r Nom di     | u projet | Adresse       | IP ^ Ten        | nps dep  | uis le démarrag | e Nom de no       | eud Auteur du      | u projet Ve  | rsion de micr | ologiciel |

## **Description des onglets**

| Onglet                                           | Description                                                                                                    | Restriction                       |
|--------------------------------------------------|----------------------------------------------------------------------------------------------------|-----------------------------------|
| Paramètres de<br>communication<br>(voir page 82) | <ul> <li>Gère la connexion entre le PC et le contrôleur :</li> <li>Permet de localiser un contrôleur sur un réseau,</li> <li>Répertorie les contrôleurs disponibles, de sorte que vous puissiez vous connecter au contrôleur sélectionné et gérer l'application qu'il contient,</li> <li>Permet d'identifier physiquement le contrôleur dans l'éditeur d'appareil,</li> <li>Permet de modifier les paramètres de communication du contrôleur.</li> </ul> | En mode en<br>ligne<br>uniquement |
| Applications                                     | Affiche l'application en cours d'exécution sur le contrôleur et permet<br>de supprimer l'application du contrôleur.                                                                                                    | En mode en<br>ligne<br>uniquement |
| Fichiers                                         | Gestion des fichiers entre l'ordinateur et le contrôleur.                                                                                                    | En mode<br>Connecté<br>uniquement |
| Journal                                          | Affiche le fichier journal du contrôleur.                                                                                                    | En mode en<br>ligne<br>uniquement |
| Paramètres de l'API<br>(voir page 84)            | Configuration des éléments suivants :<br>• Nom de l'application<br>• Comportement des E/S à l'arrêt<br>• Options de cycle de bus                                                                                                    | -                                 |
| Services<br>(voir page 86)                       | Permet de configurer les services en ligne du contrôleur (RTC, identification d'équipement).                                                                                                    | En mode en<br>ligne<br>uniquement |
| Mappage E/S                                      | Mappage des canaux d'entrée et de sortie d'un équipement d'E/S aux variables du projet (application).                                                                                                    | -                                 |

| Onglet                           | Description                                                                                                    | Restriction                        |
|----------------------------------|----------------------------------------------------------------------------------------------------|------------------------------------|
| Relevé des tâches                | Répertorie les E/S et leurs attributions aux tâches.                                                                                                    | Après<br>compilation<br>uniquement |
| Utilisateurs et<br>groupes       | L'onglet <b>Utilisateurs et groupes</b> est réservé aux équipements prenant<br>en charge la gestion en ligne des utilisateurs. Il permet de définir des<br>utilisateurs et des groupes de droits d'accès, et de leur accorder des<br>droits afin de contrôler l'accès aux équipements et projets<br>EcoStruxure Machine Expert en mode connecté.<br>Pour plus d'informations, reportez-vous au document EcoStruxure<br>Machine Expert - Guide de programmation. | -                                  |
| Droits d'accès<br>(voir page 88) | L'onglet <b>Droits d'accès</b> vous permet de définir les droits d'accès à l'appareil pour les différents utilisateurs.<br>Pour plus d'informations, reportez-vous au document EcoStruxure Machine Expert - Guide de programmation.                                                                                                    | -                                  |
| État                             | Aucune information fournie.                                                                                                    | -                                  |
| Informations                     | Affiche des informations générales sur l'équipement (nom, description, fournisseur, version, image).                                                                                                    | -                                  |

## Paramètres de communication

### Introduction

Cet onglet vous permet de gérer la connexion entre l'ordinateur et le contrôleur :

- Permet de localiser un contrôleur sur un réseau.
- Répertorie les contrôleurs disponibles, de sorte que vous puissiez vous connecter au contrôleur sélectionné et gérer l'application qu'il contient.
- Permet d'identifier physiquement le contrôleur dans l'éditeur d'appareil.
- Permet de modifier les paramètres de communication du contrôleur.

Vous pouvez modifier le mode d'affichage de l'onglet Paramètres de communication :

- **Mode Simple**. Reportez-vous au document EcoStruxure Machine Expert Guide de programmation.
- Mode Classique. Reportez-vous au document EcoStruxure Machine Expert Guide de programmation.
- Mode de sélection du contrôleur. Reportez-vous au document EcoStruxure Machine Expert Guide de programmation.

#### Modifier les paramètres de communication

En mode de sélection du contrôleur, la fenêtre Modifier les paramètres de communication vous permet de changer les paramètres de communication Ethernet. Vous pouvez y accéder en cliquant sur l'onglet **Paramètres de communication**. La liste des contrôleurs disponibles sur le réseau apparaît alors. Cliquez avec le bouton droit sur la ligne souhaitée, puis sélectionnez **Modifier les paramètres de communication...** dans le menu contextuel.

La fenêtre Traiter les paramètres de communication s'affiche comme suit :

| Traiter les paramètres de communication                                    | 3 |
|----------------------------------------------------------------------------|---|
| Paramètre de communication<br>Mode de démarrage :<br>Fixe  Nom du réseau : |   |
| Adresse IP :<br>192.168.1.39<br>Masque de sous-réseau :<br>255.255.255.0   |   |
| Passerelle :<br>0.0.0.0                                                    |   |
| Enregistrer les paramètres de manière permanente                           |   |
| OK Annuler                                                                 | ) |

Il existe deux manières de configurer les paramètres Ethernet dans la fenêtre **Modifier les** paramètres de communication :

• Sans l'option Enregistrer les paramètres de manière permanente :

Configurez les paramètres de communication, puis cliquez sur **OK**. Ces paramètres s'appliquent immédiatement et ne sont pas conservés en cas de réinitialisation du contrôleur. Lors des prochaines réinitialisations, ce sont les paramètres de communication configurés dans l'application qui seront pris en compte.

 Avec l'option Enregistrer les paramètres de manière permanente : Vous pouvez aussi cocher la case Enregistrer les paramètres de manière permanente avant de cliquer sur OK. Lorsque cette option est cochée, les paramètres Ethernet configurés ici sont systématiquement appliqués après une réinitialisation, à la place de ceux définis dans l'application EcoStruxure Machine Expert.

Pour plus d'informations sur l'onglet **Paramètres de communication** de l'éditeur d'appareil, consultez le document EcoStruxure Machine Expert - Guide de programmation.

## Paramètres du contrôleur

## Présentation

L'illustration ci-dessous présente l'onglet Réglages d'automate :

| Application nour traitement E/C   | Application                                                    |  |
|-----------------------------------|----------------------------------------------------------------|--|
| Application pour traitement E/S   |                                                                |  |
| Réglages de l'API                 |                                                                |  |
| Actualiser E/S en état d          | arrêt                                                          |  |
| Comportement des sorties à l'arré | t Ramener toutes les sorties                                   |  |
| Toujours actualiser les variable  | s Désactivé (actualisation uniquement vi luisé dans une tâche) |  |
| Options de cycle de bus           |                                                                |  |
|                                   |                                                                |  |
| Tâche de cycle de bus             | MAST                                                           |  |
| Réglages supplémentaires          |                                                                |  |
| Générer des variables d           | e forcade pour le mappade d'E/S                                |  |
| Afficher les avertisseme          | nts d'E/S comme des erreurs                                    |  |
| Options de mode de démar          | rage                                                           |  |
| Mode de démarrage                 | Démarrer avec l'état précédent                                 |  |
| mode de demanage                  |                                                                |  |
|                                   |                                                                |  |

| Elément                                |                                          | Description                                                                                                    |
|----------------------------------------|------------------------------------------|----------------------------------------------------------------------------------------------------|
| Application pour le traitement des E/S |                                          | Défini par défaut sur Application, car il n'y a qu'une seule application dans le contrôleur.                                                                                                    |
| Paramètres de<br>l'API                 | Mettre à jour E/S en<br>mode Stop        | Si cette option est activée (par défaut), les valeurs des canaux d'entrée et de sortie sont également mises à jour en cas d'arrêt du contrôleur.                                                                                                    |
|                                        | Comportement des<br>sorties en mode Stop | <ul> <li>Dans la liste, sélectionnez l'une des options suivantes afin de déterminer le traitement des valeurs sur les canaux de sortie en cas d'arrêt du contrôleur :</li> <li>Conserver les valeurs</li> <li>Ramener toutes les sorties à la valeur par défaut</li> </ul> |
|                                        | Toujours actualiser les variables        | Le réglage par défaut est Activé 1 (utiliser la tâche du cycle de bus si elle n'est utilisée dans aucune tâche) et non modifiable.                                                                                                    |

| Elément                         |                                                           | Description                                                                                                    |
|---------------------------------|-----------------------------------------------------------|----------------------------------------------------------------------------------------------------|
| Options de cycle<br>de bus      | Tâche de cycle de bus                                     | Ce paramètre de configuration est le parent de tous les paramètres<br><b>Tâche de cycle de bus</b> utilisés dans l'arborescence d'équipements<br>d'application.<br>Certains équipements associés à des appels cycliques, tels que les<br><b>gestionnaires CANopen</b> , peuvent être associés à une tâche<br>particulière. Dans l'équipement, lorsque ce paramètre est réglé sur<br><b>Utiliser les paramètres de cycle du bus supérieur</b> , le paramètre défini<br>pour le contrôleur est utilisé.<br>La liste de sélection reprend toutes les tâches actuellement définies<br>dans l'application active. Le paramètre par défaut est la tâche MAST.<br><b>NOTE :</b> La mention <b><non spécifié=""></non></b> signifie que la tâche est en mode<br>« tâche cyclique la plus lente » |
| Réglages<br>supplémentaires     | Générer des variables de forçage pour le mappage d'E/S    | Inutilisé.                                                                                                    |
|                                 | Activer le diagnostic des<br>équipements                  | Inutilisé.                                                                                                    |
|                                 | Afficher les<br>avertissements d'E/S<br>comme des erreurs | Inutilisé.                                                                                                    |
| Options de mode<br>de démarrage | Mode de démarrage                                         | Cette option définit le mode de démarrage sur une mise sous tension ;<br>pour plus d'informations, consultez le Schéma de comportement d'état<br><i>(voir page 55).</i><br>Sélectionnez l'un des modes de démarrage suivants :<br>• Démarrer avec l'état précédent<br>• Démarrer en mode Stop<br>• Démarrer en mode Run                                                                                                    |

## **Services**

## **Onglet Services**

L'onglet Services se compose de trois parties :

- Configuration RTC
- Identification d'équipement
- Post-configuration

L'illustration ci-dessous présente l'onglet Services :

| Configuration                                                                                  | RTC tomate                                             |                  | Lire   |
|------------------------------------------------------------------------------------------------|--------------------------------------------------------|------------------|--------|
| Heure locale<br>Date :<br>Heure :                                                              | Mardi 6 septembre 2016<br>16:24:27                     | •                | Écrire |
|                                                                                                | Synchroniser avec la d                                 | ate et l'heure l | ocales |
| <ul> <li>Identification</li> <li>Version du</li> <li>Version du</li> <li>Version du</li> </ul> | d'équipement<br>firmware :<br>boot :<br>Coprocesseur : |                  |        |
| Post-configur<br>Paramètres re                                                                 | ation<br>emplacés par la post-configur                 | ration :         |        |
|                                                                                                |                                                        |                  | Lire   |

NOTE : Pour obtenir les informations du contrôleur, vous devez être connecté à ce dernier.

| Élément                     |                                              | Description                                                                                                    |
|-----------------------------|----------------------------------------------|----------------------------------------------------------------------------------------------------|
| Configuration<br>RTC        | Heure de l'automate                          | Affiche la date et l'heure lues sur le contrôleur lorsque vous cliquez<br>sur le bouton <b>Lire</b> , sans appliquer aucune conversion. Ce champ<br>en lecture seule est initialement vide. Si l'option <b>Écrire au format</b><br><b>UTC</b> est sélectionnée, l' <b>heure de l'API</b> est au format UTC.                                          |
|                             | Lire                                         | Lit la date et l'heure enregistrées sur le contrôleur et affiche les valeurs dans le champ <b>Heure de l'automate</b> .                                                                                                    |
|                             | Heure locale                                 | Permet de définir la date et l'heure qui sont envoyées au contrôleur lorsque vous cliquez sur le bouton <b>Écrire</b> . Si nécessaire, modifiez les valeurs par défaut avant de cliquer sur le bouton <b>Écrire</b> . Un message affiche le résultat de la commande. Initialement, les champs de date et d'heure affichent la date et l'heure du PC. |
|                             | Écrire                                       | Écrit dans le contrôleur logique la date et l'heure définies dans le champ <b>Heure locale</b> . Un message affiche le résultat de la commande. Cochez la case <b>Écrire au format UTC</b> avant d'exécuter cette commande pour écrire les valeurs au format UTC.                                                                                    |
|                             | Synchroniser avec la date et l'heure locales | Permet d'envoyer directement les paramètres du PC. Un message affiche le résultat de la commande. Cochez <b>Ecrire au format UTC</b> avant d'exécuter cette commande pour utiliser le format UTC.                                                                                                    |
| Identification d'équipement |                                              | Affiche la <b>version du micrologiciel</b> , la <b>version de boot</b> et la <b>version du coprocesseur</b> du contrôleur sélectionné (s'il est connecté).                                                                                                    |
| Post-configuration          |                                              | Affiche les paramètres de l'application remplacés par la post-<br>configuration (voir page 245).                                                                                                    |

## **Droits utilisateur**

### Introduction

Les onglets *(voir page 80)* **Utilisateurs et groupes** et **Droits d'accès** permettent de gérer les comptes utilisateur, les groupes de droits d'accès utilisateur et les droits d'accès associés, afin de contrôler l'accès aux projets. Pour plus d'informations, reportez-vous au document EcoStruxure Machine Expert - Guide de programmation.

#### Noms d'utilisateur et mots de passe

Le nom d'utilisateur et le mot de passe sont définis par défaut. Ils doivent être activés et peuvent être réinitialisés.

Ce tableau explique comment se connecter :

| Serveur/fonction                                        | Première connexion<br>Nom d'utilisateur / Mot de<br>passe | Droits utilisateur<br>Nom d'utilisateur / Mot<br>de passe | Connexion après<br>retour aux valeurs par<br>défaut<br>Nom d'utilisateur / Mot<br>de passe |
|---------------------------------------------------------|-----------------------------------------------------------|-----------------------------------------------------------|--------------------------------------------------------------------------------------------|
| EcoStruxure Machine Expert                              | Administrator /<br>Administrator                          | Administrator / mot de<br>passe configuré                 | Administrator /<br>Administrator                                                           |
| НТТР                                                    | Connexion impossible                                      | Administrator / mot de<br>passe configuré                 | Connexion impossible                                                                       |
| FTP                                                     | Connexion impossible                                      | Administrator / mot de<br>passe configuré                 | Connexion impossible                                                                       |
| Fonction <b>Modifier le nom de</b><br><b>l'appareil</b> | Connexion impossible                                      | Administrator / mot de<br>passe configuré                 | Connexion impossible                                                                       |

# **AVERTISSEMENT**

## ACCÈS AUX DONNÉES NON AUTORISÉ

- Sécurisez l'accès au serveur FTP/Web à l'aide des Droits utilisateur.
- Si vous n'activez pas les droits utilisateur, désactivez le serveur FTP/Web pour empêcher tout accès indésirable ou non autorisé aux données de votre application.

Le non-respect de ces instructions peut provoquer la mort, des blessures graves ou des dommages matériels.

**NOTE :** Une connexion anonyme peut être rétablie via la suppression des droits utilisateur dans la page *(voir page 175)* **User Management** du serveur Web.

## NOTE :

Le contrôleur prend en charge les caractères suivants :

- ID de connexion : a...z A...Z 0...9 = []\;', /!@#\$%^&\*()\_+{}|:"<>?`~
- Mot de passe : a...z A...Z 0...9 = [] \;', / ! @ #\$ % ^& \* () \_ + {} |: " <> ?`~ et espace

## Utilisateurs et groupes par défaut

Un utilisateur et deux groupes sont définis par défaut :

- Utilisateur : Administrator
- Groupes : Administrator et Everyone

### Droits d'accès

Vous pouvez donner des droits d'accès aux groupes.

Les droits d'accès vous permettent d'autoriser les opérations suivantes :

- AFFICHAGE
- MODIFICATION
- EXÉCUTION
- AJOUT\_SUPPRESSION

### Dépannage

Le seul moyen d'accéder à un contrôleur où les droits d'utilisateur sont activés et pour lequel vous n'avez pas le(s) mot(s) de passe consiste à effectuer une opération de mise à jour du micrologiciel. Cet effacement des Droits utilisateur n'est possible qu'en mettant à jour le micrologiciel du contrôleur à l'aide d'une carte SDou d'une clé USB (selon le modèle de votre contrôleur). Par ailleurs, vous pouvez effacer les droits d'utilisateur enregistrés dans le contrôleur en exécutant un script (pour plus d'informations, consultez le document EcoStruxure Machine Expert - Guide de programmation). Cette opération supprime l'application dans la mémoire du contrôleur, mais réinstaure la possibilité d'accéder au contrôleur.

# Chapitre 9 E/S expertes intégrées

#### Introduction

Ce chapitre décrit la procédure de configuration des E/S expertes intégrées du M258.

La base automate fournit :

- 1 module de distribution de l'alimentation de l'automate (CPDM)
- 2 modules d'E/S expertes intégrées (DM72F0 et DM72F1) avec :
  - o 5 entrées rapides
  - o 2 entrées normales
  - o 2 sorties rapides

Chaque module d'E/S expertes intégrées (DM72F•) peut prendre en charge des fonctions expertes (voir page 100).

#### Contenu de ce chapitre

Ce chapitre contient les sous-chapitres suivants :

| Sous-chapitre | Sujet                                                  | Page |
|---------------|--------------------------------------------------------|------|
| 9.1           | Présentation                                           | 92   |
| 9.2           | DM72F0 et DM72F1                                       | 95   |
| 9.3           | Module de distribution de l'alimentation du contrôleur | 108  |

# Sous-chapitre 9.1 Présentation

## Présentation des E/S expertes

#### Introduction

La base contrôleur fournit :

- 2 modules d'E/S expertes intégrées (DM72F0 et DM72F1) avec :
  - o 5 entrées rapides
  - o 2 entrées normales
  - O 2 sorties rapides
- Module de distribution d'alimentation de contrôleur (CPDM)

Chaque module d'E/S expertes intégrées (DM72F•) peut prendre en charge des fonctions expertes (voir page 100).

#### Configuration des E/S expertes intégrées

Pour configurer les E/S expertes, double-cliquez sur le nœud **Expert** dans l'**arborescence Equipements**.

Cette figure présente l'onglet Configuration :

| <ul> <li>Entrée Run/Stop</li> </ul> | Enumération de BYTE | BLOCK0 10 | défaut<br>Aucun | Booonpaon |
|-------------------------------------|---------------------|-----------|-----------------|-----------|
| <ul> <li>Sortie d'alarme</li> </ul> | Enumération de BYTE | BLOCK0_Q1 | Aucun           |           |
| Mode de réarmement<br>des sorties   | Enumération de BYTE | Auto      | Auto            |           |
|                                     | •                   | · ·       |                 |           |

Ce tableau présente la fonction des différents paramètres :

| Paramètre            | Fonction                                                                     |
|----------------------|------------------------------------------------------------------------------|
| Run/Stop Input       | Définissez une entrée à utiliser en tant qu'entrée Run/Stop (voir page 93).  |
| Alarm Output         | Définissez une sortie à utiliser en tant que sortie d'alarme (voir page 94). |
| Rearming Output Mode | Définissez le mode de sortie de réarmement (voir page 94).                   |

## Entrée Run/Stop

Ce tableau présente les différents états :

| Etats d'entrée   | Résultat                                                                                                    |
|------------------|----------------------------------------------------------------------------------------------------|
| Etat 0           | Arrête le contrôleur et ignore les commandes Run externes.                                                                                                   |
| Un front montant | A partir de l'état ARRETE, démarre une application dans l'état EN COURS<br>D'EXECUTION.                                                                      |
| Etat 1           | L'application peut être contrôlée par :<br>• EcoStruxure Machine Expert (Run/Stop)<br>• l'application (commande du contrôleur),<br>• une commande de réseau. |

**NOTE** : L'entrée Run/Stop est gérée même si l'option **Mettre à jour E/S en mode Stop** n'est pas sélectionnée dans l'onglet des paramètres d'automate *(voir page 80)*.

Les entrées attribuées aux fonctions expertes configurées ne peuvent pas être configurées en tant que Run/Stop.

Pour plus de détails sur les états de contrôleur et les transitions entre états, reportez-vous au Schéma d'état de contrôleur *(voir page 55)*.

# **AVERTISSEMENT**

## DÉMARRAGE IMPRÉVU DE LA MACHINE OU DU PROCESSUS

- Vérifiez l'état de sécurité de l'environnement de votre machine ou de votre processus avant de mettre l'entrée Run/Stop sous tension.
- Utilisez l'entrée Run/Stop pour éviter tout démarrage intempestif à distance.

Le non-respect de ces instructions peut provoquer la mort, des blessures graves ou des dommages matériels.

#### Sortie d'alarme

Cette sortie est réglée sur 1 lorsque le contrôleur est dans l'état RUNNING et que le programme d'application n'est pas arrêté à un point d'arrêt.

Les sorties attribuées aux fonctions expertes configurées ne peuvent pas être configurées comme sorties d'alarme.

### NOTE :

La sortie d'alarme est réglée sur zéro lorsque :

- une tâche est interrompue à un point d'arrêt, la sortie d'alarme signale que le contrôleur a cessé d'exécution l'application;
- une erreur est détectée sur les E/S expertes (mise hors tension, détection de court-circuit).

### Mode de réarmement des sorties

Les sorties rapides des modules DM72F• utilisent une technologie de type push/pull. Dans le cas où une erreur est détectée (court-circuit ou surchauffe), la sortie passe à trois états et la condition est signalée par un bit d'état (DM72F• voie IB1.0) et PLC\_R.i\_wLocalIOStatus (voir le document Modicon M258 Logic Controller - Fonctions et variables système - Guide de la bibliothèque PLCSystem).

Deux comportements sont possibles :

- Réarmement automatique : dès que l'erreur détectée est corrigée, la sortie est à nouveau définie en fonction de la valeur qui lui est attribuée et la valeur de diagnostic est réinitialisée.
- Réarmement manuel : lorsqu'une erreur est détectée, l'état est mémorisé et la sortie forcée sur trois états jusqu'à ce que l'utilisateur supprime manuellement l'état (voir la section Affectation des E/S).

En cas de court-circuit ou de surcharge de courant, les sorties du groupe commun passent automatiquement en mode de protection thermique (mise à 0), puis sont réarmées périodiquement (chaque seconde) afin de vérifier l'état de la connexion. Toutefois, vous devez connaître l'effet de ce réarmement sur la machine ou le processus à contrôler.

# **AVERTISSEMENT**

## DÉMARRAGE IMPRÉVU DE LA MACHINE

Désactivez le réarmement automatique des sorties si cette fonction provoque un fonctionnement indésirable de la machine ou du processus.

Le non-respect de ces instructions peut provoquer la mort, des blessures graves ou des dommages matériels.

# Sous-chapitre 9.2 DM72F0 et DM72F1

## Contenu de ce sous-chapitre

Ce sous-chapitre contient les sujets suivants :

| Sujet                              |     |  |  |  |  |
|------------------------------------|-----|--|--|--|--|
| Configuration des modules DM72Fx   |     |  |  |  |  |
| Ajout d'une fonction experte       |     |  |  |  |  |
| Mappage des E/S expertes intégrées |     |  |  |  |  |
| Fonction Event_Latch               |     |  |  |  |  |
| Codeur Standard                    | 107 |  |  |  |  |

# Configuration des modules DM72Fx

## Configuration des E/S des modules DM72Fx

L'éditeur de module DM72Fx permet de configurer les E/S lorsqu'elles ne sont pas utilisées par une fonction experte.

| Etape | Action                                                              |
|-------|---------------------------------------------------------------------|
| 1     | Double-cliquez sur Expert → DM72Fx dans l'arborescence Équipements. |
| 2     | Sélectionnez l'onglet Configuration d'E/S.                          |

L'utilisateur peut configurer les paramètres suivants :

| Paramètre       |             | Valeur                                          | Unité | Description                                                                                                    | Contrainte                                                                    |
|-----------------|-------------|-------------------------------------------------|-------|----------------------------------------------------------------------------------------------------|-------------------------------------------------------------------------------|
| lx              | Filtrer     | Non<br>1,5<br>4 (par défaut)<br>12              | ms    | La valeur de filtrage<br>réduit l'effet du bruit<br>sur l'entrée d'un<br>contrôleur.                                                                                                    | Activé si<br>l'entréen'est<br>pas utilisée<br>par une<br>fonction<br>experte. |
| Synchronisation | Synchronisé | Oui : activé<br>Non : désactivé (par<br>défaut) | -     | Réduit la gigue sur<br>les sorties en<br>retardant l'écriture<br>sur les sorties<br>physiques jusqu'à ce<br>que commence<br>l'opération de lecture<br>des entrées de la<br><b>Tâche de cycle de</b><br><b>bus</b> suivante.<br>(L'heure de fin d'une<br>tâche est souvent<br>moins facile à<br>prévoir que l'heure<br>de début.) | -                                                                             |

**NOTE :** Lorsque les entrées sont utilisées en tant qu'entrées normales, elles peuvent être filtrées par un filtre intégrateur (voir le document "Modicon M258 Logic Controller - Guide de référence du matériel").

Lorsque les entrées sont utilisées par une fonction experte (Event\_Latch, HSC, PWM...), les lignes correspondantes sont désactivées et la valeur du filtre est remplacée par la fonction experte. Lorsqu'une sortie est utilisée par une fonction experte, la configuration appliquée au niveau DM72Fx est ignorée. La gestion des sorties dépend de la configuration des fonctions expertes.

#### Gestion des E/S

Au début de chaque tâche, les variables mémoire %1 utilisées pour les entrées sont mises à jour à partir des informations physiques.

A la fin de chaque tâche, les valeurs des variables mémoire %Q utilisées pour les sorties sont mises à jour.

Si l'option **Synchronized** est désactivée, la sortie physique est mise à jour à partir de la valeur de la variable mémoire %Q à la fin de la tâche configurée en tant que **Tâche de cycle de bus**.

Si l'option **Synchronized** est activée, la sortie physique est mise à jour à partir de la valeur de la variable mémoire %Q au début de la **Tâche de cycle de bus** suivante.

**NOTE :** L'intérêt est de synchroniser l'activation effective de la sortie avec le contrôle de commande ou de mouvement sur le réseau.

Pour plus d'informations sur la **Tâche de cycle de bus**, reportez-vous à la section Paramètres du contrôleur *(voir page 84)*.

## Mappage E/S DM72F•

Les variables peuvent être définies et nommées dans l'onglet **Mappage E/S**. Cet onglet fournit également des informations complémentaires telles que l'adressage topologique.

| Etape | Action                                                                             |
|-------|------------------------------------------------------------------------------------|
| 1     | Double-cliquez sur <b>Expert → DM72Fx</b> dans l'arborescence <b>Équipements</b> . |
| 2     | Sélectionnez l'onglet Mappage E/S.                                                 |

| Mappage E/S                                                                                        | I/O Configuration                                                    |                                                                                                    |       |               |           |                 |        |                                  |
|----------------------------------------------------------------------------------------------------|----------------------------------------------------------------------|----------------------------------------------------------------------------------------------------|-------|---------------|-----------|-----------------|--------|----------------------------------|
| Canaux                                                                                             |                                                                      |                                                                                                    |       |               |           |                 |        |                                  |
| Variable                                                                                           |                                                                      | Mappage                                                                                                    | Canal | Adresse       | Туре      | Valeur par déf. | Unité  | Description                      |
| 🖃 💼 Entrée                                                                                         |                                                                      |                                                                                                    |       |               |           |                 |        |                                  |
| 🖃 🦄                                                                                                |                                                                      |                                                                                                    | IB0   | %IB1          | BYTE      |                 |        |                                  |
|                                                                                                    | 🦄 ixDM72F0_I0                                                        | ₩¥                                                                                                    | 10    | %IX1.0        | BOOL      |                 |        | Entrée rapide, logique positive  |
|                                                                                                    | \ast ixDM72F0_I1                                                     | <b>N</b>                                                                                                    | 11    | %IX1.1        | BOOL      |                 |        | Entrée rapide, logique positive  |
|                                                                                                    | ≯ ixDM72F0_l2                                                        | *                                                                                                    | 12    | %IX1.2        | BOOL      |                 |        | Entrée rapide, logique positive  |
|                                                                                                    | ؇ ixDM72F0_l3                                                        | No. of the second second second second second second second second second second second second second second se | 13    | %IX1.3        | BOOL      |                 |        | Entrée rapide, logique positive  |
|                                                                                                    | \ast ixDM72F0_l4                                                     | <b>N</b>                                                                                                    | 14    | %IX1.4        | BOOL      |                 |        | Entrée normale, logique positive |
|                                                                                                    | \ast ixDM72F0_I5                                                     | <b>N</b>                                                                                                    | 15    | %IX1.5        | BOOL      |                 |        | Entrée normale, logique positive |
|                                                                                                    | 🦄 ixDM72F0_l6                                                        | <b>N</b>                                                                                                    | 16    | %IX1.6        | BOOL      |                 |        | Entrée rapide, logique positive  |
| 🖃 · 🏘                                                                                              |                                                                      |                                                                                                    | IB1   | %IB2          | BYTE      |                 |        |                                  |
|                                                                                                    | ≯ ixDM72F0_I0_1                                                      | <b>N</b>                                                                                                    | 10    | %IX2.0        | BOOL      |                 |        | Short Circuit detected (if True) |
| Sorties                                                                                            | 3                                                                    |                                                                                                    |       |               |           |                 |        |                                  |
| 🗖 🏷                                                                                                |                                                                      |                                                                                                    | QB0   | %QB0          | BYTE      |                 |        |                                  |
|                                                                                                    | 🍫 qxDM72F0_Q0                                                        | ***                                                                                                    | QŨ    | %QX0.0        | BOOL      |                 |        | Sortie rapide, push-pull         |
| ·                                                                                                  | 🍫 qxDM72F0_Q1                                                        | *                                                                                                    | Q1    | %QX0.1        | BOOL      |                 |        | Sortie rapide, push-pull         |
|                                                                                                    |                                                                      |                                                                                                    |       |               |           |                 |        |                                  |
|                                                                                                    |                                                                      |                                                                                                    |       | Réinitialiser | le mappaç | ge 🔽 Touj       | ours a | actualiser les variables         |
| = créer un                                                                                         | 🌾 = créer une nouvelle variable 👔 = mapper sur la variable existante |                                                                                                    |       |               |           |                 |        |                                  |
| Options de cycle de bus<br>Tâche de cycle de bus Utiliser les paramètres de cycle du bus supérieur |                                                                      |                                                                                                    |       |               |           |                 |        |                                  |
|                                                                                                    |                                                                      |                                                                                                    |       |               |           |                 |        |                                  |

| Canal       |    | Туре | Valeur<br>par défaut | Description   |                                                                                                    |
|-------------|----|------|----------------------|---------------|----------------------------------------------------------------------------------------------------|
| Entrées     | IB | 0    | BYTE                 | -             | Etat de toutes les entrées (bit 7 = 0, non utilisé)                                                    |
|             |    | 10   | BOOL                 | -             | Etat de l'entrée 0                                                                                     |
|             |    | à    |                      |               |                                                                                                    |
|             |    | 16   |                      |               | Etat de l'entrée 6                                                                                     |
| IB1         |    | 1    | BYTE                 | -             | Octet d'état de toutes les sorties (bits 1-7 = 0, non utilisés)                                        |
|             |    | 10   | BOOL                 | -             | Bit d'état de toutes les sorties :<br>0 : OK<br>1 : sorties en surcharge ou en court-circuit détectées |
| Sorties QB0 |    | 30   | BYTE                 | -             | Octet de commande de toutes les sorties (bits 2-7 = 0,<br>non utilisés)                                |
|             |    | Q0   | BOOL                 | TRUE          | Bit de commande de la sortie 0                                                                         |
|             |    | Q1   |                      | FALSE         | Bit de commande de la sortie 1                                                                         |
|             | QI | B1   | BYTE –               |               | Octet de commande de sortie de réarmement (bits 1-7 = 0, non utilisés)                                 |
|             |    | Q0   | BOOL                 | TRUE<br>FALSE | Bit de commande de sortie de réarmement (voir page 92)                                                 |

Le tableau ci-dessous décrit la configuration du mappage des E/S des modules DM72Fx :

L'utilisateur peut associer des variables à des listes d'entrées et de sorties.

Pour plus d'informations, reportez-vous au document EcoStruxure Machine Expert - Guide de programmation.

## Options de cycle de bus

Le paramètre de tâche de cycle de bus permet de définir une tâche spécifique pour l'E/S experte des modules DM72Fx. Si l'option **Utiliser les paramètres de cycle du bus supérieur** est activée (valeur par défaut), le paramètre de tâche de cycle de bus défini dans les paramètres API *(voir page 84)* est utilisé.

Pour lier une tâche spécifique, sélectionnez la tâche voulue dans la liste de sélection. La liste propose les tâches actuellement définies.

**NOTE :** Une tâche de cycle constitue votre meilleure option pour la tâche de cycle de bus d'E/S expertes.

## Ajout d'une fonction experte

### Introduction

Chaque module expert DM72F• peut prendre en charge des fonctions expertes. Les fonctions expertes sont définies comme fonctions simples ou complexes. Un seul type peut être configuré par module.

- Fonctions simples :
  - O Compteur rapide en mode Simple
  - o E/S Event\_Latch
- Fonctions complexes :
  - Compteur rapide en mode Principal
  - O Codeur
  - Générateur de fréquence (FreqGen)
  - Modulation de largeur d'impulsion (PWM)

Lorsqu'une E/S n'est pas utilisée par une fonction experte, elle peut être utilisée par une E/S normale.

#### NOTE :

- Lorsqu'une entrée normale est utilisée en tant que Run/Stop, elle ne peut pas être utilisée par une fonction experte.
- Lorsqu'une entrée normale est utilisée en tant qu'alarme, elle ne peut pas être utilisée par une fonction experte.

Pour plus d'informations, consultez la section Configuration des E/S expertes intégrées (voir page 92).

### Ajout d'une fonction experte

Pour ajouter une fonction experte (Event\_Latch, HSC, PWM ou Générateur de fréquence) à votre contrôleur, sélectionnez-la dans le **Catalogue de matériels**, faites-la glisser vers l'arborescence des **Equipements** et déposez-la sur l'un des nœuds en surbrillance.

Pour plus d'informations sur l'ajout d'un équipement à votre projet, consultez :

- Utilisation de la méthode glisser-déposer
- · Utilisation du Menu contextuel ou du bouton Plus

Pour ajouter une fonction Codeur, sélectionnez le **Codeur standard** dans le **Catalogue de matériels**, faites-le glisser vers l'**arborescence Equipements** et déposez-le sur l'un des nœuds en surbrillance.

| Fonction                          | Description                                                                                                    | Référence                                                                                                    |
|-----------------------------------|----------------------------------------------------------------------------------------------------|----------------------------------------------------------------------------------------------------|
| Event_Latch                       | Avec la fonction Event_Latch, les entrées expertes<br>intégrées peuvent être configurées en tant<br>qu'événement ou mémorisation.                                                                                                    | Event_Latch, configuration (voir page 105)                                                                                            |
| HSC                               | Les fonctions HSC peuvent exécuter des comptages<br>rapides d'impulsions à partir des capteurs, codeurs,<br>interrupteurs, etc., connectés aux entrées rapides<br>dédiées.                                                                                                    | Bibliothèque HSC du M258<br>(voir Modicon M258 Logic Contr<br>oller, Comptage rapide, Guide<br>de la bibliothèque M258 Expert<br>I/O) |
| PWM<br>Générateur de<br>fréquence | La fonction PWM (Pulse Width Modulation, modulation<br>de largeur d'impulsion) génère un signal d'onde carrée<br>sur des voies de sortie dédiées avec un cycle de service<br>variable.<br>La fonction Générateur de fréquence génère un signal<br>d'onde carrée sur des canaux de sortie dédiés avec un<br>cycle d'activité constant (50 %). | Bibliothèque PWM du M258                                                                                                    |
| Codeur                            | L'objectif de cette fonction est de connecter un codeur<br>pour acquérir une position.<br>Cette fonction peut être installée sur une interface d'E/S<br>expertes intégrées. Elle ne prend en charge qu'un<br>codeur incrémental. Vous pouvez configurer un axe<br>linéaire ou de rotation.                                                   | Bibliothèque HSC du M258<br>(voir Modicon M258 Logic Contr<br>oller, Comptage rapide, Guide<br>de la bibliothèque M258 Expert<br>I/O) |

Il est possible d'ajouter les fonctions expertes suivantes :

## Attribution des fonctions expertes

Attribution des fonctions expertes en fonction de l'interface (les colonnes s'excluent mutuellement) :

| Interface | Fonctions expertes                                                                                           |          |        |     |                            |  |  |  |
|-----------|----------------------------------------------------------------------------------------------------|----------|--------|-----|----------------------------|--|--|--|
| I/F       | <ul> <li>Fonctions simples :</li> <li>E/S rapides : événement ou mémorisation</li> <li>HSC Simple</li> </ul> | HSC_Main | Codeur | PWM | Générateur de<br>fréquence |  |  |  |
| DM72F0    | Jusqu'à 4                                                                                                    | 1        | 1      | 1   | 1                          |  |  |  |
| DM72F1    | Jusqu'à 4                                                                                                    | 1        | 1      | 1   | 1                          |  |  |  |

Pour plus d'informations, consultez la section Mappage des E/S expertes (voir page 103).

### E/S des fonctions expertes par rapport aux E/S normales

E/S des fonctions expertes par rapport aux E/S normales :

- Les entrées peuvent être lues dans la variable mémoire standard, même si elles sont configurées dans une fonction experte.
- Une entrée ne peut pas être configurée dans une fonction experte si elle a déjà été configurée en tant que Run/Stop.
- Une sortie ne peut pas être configurée dans une fonction experte si elle a déjà été configurée en tant qu'alarme.
- %Q n'aura aucun impact sur la sortie réflexe.
- La gestion de court-circuit continue à s'appliquer à toutes les sorties. Les états des sorties sont disponibles.
- Toutes les E/S qui ne sont pas utilisées par les fonctions expertes sont disponibles en tant qu'E/S rapides ou normales.

Lorsque des entrées sont utilisées dans des fonctions expertes (Latch, HSC,...), le filtre intégrateur est remplacé par un filtre anti-rebond (voir le document "Modicon M258 Logic Controller - Guide de référence du matériel). La valeur du filtre est configurée dans l'écran de la fonction experte.

# Mappage des E/S expertes intégrées

## Mappage des E/S des fonctions expertes sur DM72F•

Mappage des E/S expertes intégrées par une fonction experte :

|                                                                   |           | 10 | 11 | 12 | 13 | 14 | 15 | Q0 | Q1 |
|-------------------------------------------------------------------|-----------|----|----|----|----|----|----|----|----|
| Event_Latch 0/4                                                   | Entrée    | М  |    |    |    |    |    |    |    |
| Event_Latch 1/5                                                   | Entrée    |    | М  |    |    |    |    |    |    |
| Event_Latch 2/6                                                   | Entrée    |    |    | М  |    |    |    |    |    |
| Event_Latch 3/7                                                   | Entrée    |    |    |    | М  |    |    |    |    |
| HSC simple 0/4                                                    | Entrée A  | М  |    |    |    |    |    |    |    |
| HSC simple 1/5                                                    | Entrée A  |    | М  |    |    |    |    |    |    |
| HSC simple 2/6                                                    | Entrée A  |    |    | М  |    |    |    |    |    |
| HSC simple 3/7                                                    | Entrée A  |    |    |    | М  |    |    |    |    |
| HSC principal 0/1                                                 | Entrée A  | М  |    |    |    |    |    |    |    |
|                                                                   | Entrée B  |    | С  |    |    |    |    |    |    |
|                                                                   | SYNC      |    |    | С  |    |    |    |    |    |
|                                                                   | CAP       |    |    |    | С  |    |    |    |    |
|                                                                   | EN        |    |    |    |    | С  |    |    |    |
|                                                                   | REF       |    |    |    |    |    | С  |    |    |
|                                                                   | Sorties   |    |    |    |    |    |    | С  | С  |
| PWM 0/1                                                           | Sorties   |    |    |    |    |    |    | М  |    |
|                                                                   | SYNC      |    |    | С  |    |    |    |    |    |
|                                                                   | EN        |    |    |    |    | С  |    |    |    |
| Générateur de fréquence                                           | Sorties   |    |    |    |    |    |    | М  |    |
| 0/1                                                               | SYNC      |    |    | С  |    |    |    |    |    |
|                                                                   | EN        |    |    |    |    | С  |    |    |    |
| Codeur standard                                                   | Entrée A  | М  |    |    |    |    |    |    |    |
|                                                                   | Entrée B  |    | М  |    |    |    |    |    |    |
|                                                                   | SYNC      |    |    | С  |    |    |    |    |    |
|                                                                   | CAP       |    |    |    | С  |    |    |    |    |
|                                                                   | EN        |    |    |    |    | С  |    |    |    |
|                                                                   | REF       |    |    |    |    |    | С  |    |    |
|                                                                   | Sorties   |    |    |    |    |    |    | С  | С  |
| <ul><li>M Obligatoire</li><li>C En fonction de la confi</li></ul> | iguration |    |    |    |    |    |    |    |    |

## Résumé des E/S

La fenêtre Résumé E/S affiche les E/S de DM72F• et les E/S utilisées par les fonctions expertes.

La fenêtre Résumé E/S est accessible à partir des nœuds DM72F• :

| Etape | Action                                                                                                    |
|-------|----------------------------------------------------------------------------------------------------|
| 1     | Dans l'arborescence Appareils, développez le nœud Expert.                                                                |
| 2     | Avec le bouton droit de la souris, cliquez sur <b>DM72F</b> • et sélectionnez <b>Résumé E/S</b> dans le menu contextuel. |

## Exemple de résumé des E/S :

| Ē | Résumé E/S  |         |                                       |             |         | Sec. 20                      | J |
|---|-------------|---------|---------------------------------------|-------------|---------|------------------------------|---|
|   | Entrées     |         |                                       | Sorties     |         |                              |   |
|   | Voie        | Adresse | Utilisation                           | Voie        | Adresse | Utilisation                  |   |
|   | DM72F0 - 10 | %IX1.0  | HSCMain_1 - Entrée A, DM72F0 - Filtre | DM72F0 - Q0 | %QX0.0  | HSCMain_1 - Sortie réflexe 0 | I |
|   | DM72F0 - I1 | %IX1.1  | DM72F0 - Filtre                       | DM72F0 - Q1 | %QX0.1  | HSCMain_1 - Sortie réflexe 1 | I |
|   | DM72F0 - I2 | %IX1.2  | HSCMain_1 - SYNC, DM72F0 - Filtre     | DM72F1 - Q0 | %QX1.0  | HSCMain - Sortie réflexe 0   | I |
|   | DM72F0 - 13 | %IX1.3  | HSCMain_1 - CAP, DM72F0 - Filtre      | DM72F1 - Q1 | %QX1.1  | HSCMain - Sortie réflexe 1   | I |
|   | DM72F0 - I4 | %IX1.4  | HSCMain_1 - EN, DM72F0 - Filtre       |             |         |                              | I |
|   | DM72F0 - 15 | %IX1.5  | DM72F0 - Filtre                       |             |         |                              | I |
|   | DM72F0 - I6 | %IX1.6  | DM72F0 - Filtre                       |             |         |                              | I |
|   | DM72F0 - 10 | %IX2.0  | DM72F0 - Détection de court-circuit   |             |         |                              | I |
|   | DM72F1 - 10 | %IX3.0  | HSCMain_1 - Entrée A, DM72F1 - Filtre |             |         |                              | I |
|   | DM72F1 - I1 | %IX3.1  | DM72F1 - Filtre                       |             |         |                              | I |
|   | DM72F1 - I2 | %IX3.2  | HSCMain_1 - SYNC, DM72F1 - Filtre     |             |         |                              | I |
|   | DM72F1 - I3 | %IX3.3  | HSCMain_1 - CAP, DM72F1 - Filtre      |             |         |                              | I |
|   | DM72F1 - I4 | %IX3.4  | HSCMain_1 - EN, DM72F1 - Filtre       |             |         |                              | I |
|   | DM72F1 - I5 | %IX3.5  | DM72F1 - Filtre                       |             |         |                              | I |
|   | DM72F1 - I6 | %IX3.6  | DM72F1 - Filtre                       |             |         |                              |   |
|   | DM72F1 - 10 | %IX4.0  | DM72F1 - Détection de court-circuit   |             |         |                              |   |
|   |             |         |                                       |             |         |                              |   |
|   |             |         |                                       |             |         | Fermer                       |   |

## Fonction Event\_Latch

### Introduction

Avec la fonction Event\_Latch, les entrées expertes intégrées peuvent être configurées en tant qu'événement ou mémorisation.

## Ajout d'une fonction Event\_Latch

Pour ajouter une fonction Event\_Latch, suivez les instructions fournies dans la section Ajouter d'une fonction experte *(voir page 100)*.

## Configuration de la fonction Event\_Latch

Cliquez sur la fonction Event\_Latch pour la configurer :

| Paramètre     Type     Valeur     Valeur par déf.     Unité     Description <ul> <li></li></ul>                                                                                                    | Paramètre         Type         Valeur         Valeur par déf.         Unité         Description           ■         ●         E/S de mémor.              Description           ■         ●         E/S de mémor. |
|----------------------------------------------------------------------------------------------------|----------------------------------------------------------------------------------------------------|
| FIS de mémor.<br>d'événement     Mode     Enumeration of BYTE     Evénem. Mémorisation     Mode     Rebond     Enumeration of BYTE     0.002     0.002     ms     Rebond     Front     Enumeration of DWORD     Montant     Front                                                            | E/S de mémor.     dévénement     Mode     Enumeration of BYTE     Evénem. Mémorisation     Mode     Behond     Enumeration of BYTE     0.002     0.002     mo     Behond                                         |
| Mode         Enumeration of BYTE         Evénem.         Mémorisation         Mode           Rebond         Enumeration of BYTE         0.002         0.002         ms         Rebond           Front         Enumeration of DWORD         Montant         Front         Front         Front | Mode Enumeration of BYTE Evénem. Mémorisation Mode                                                                                                    |
| Rebond Enumeration of BYTE 0.002 0.002 ms Rebond                                                                                                    | A Rebord Enumeration of RVTE 0.002 0.002 mg. Behand                                                                                                    |
| Front Enumeration of DWORD Montant Montant Front                                                                                                    | Figure automotion of brie 0.002 0.002 ms Rebond                                                                                                    |
| V                                                                                                    | Front Enumeration of DWORD Montant Montant Front                                                                                                    |

Les entrées Event\_Latch sont utilisées pour activer les E/S d'événement ou les E/S mémorisées. Il s'agit d'une fonction simple ajoutée sous **DM72F0** ou **DM72F1** pour l'entrée 0 à 3.

| Paramètre | Valeur                       | Description                                                                                                    | Contrainte                                                                                                    |
|-----------|------------------------------|----------------------------------------------------------------------------------------------------|----------------------------------------------------------------------------------------------------|
| Mode      | Mémorisation<br>(par défaut) | La mémorisation permet d'acquérir et<br>d'enregistrer les impulsions entrantes<br>dont la durée est inférieure au temps<br>de scrutation du contrôleur. Lorsqu'une<br>entrée atteint l'état 1, cet état est<br>maintenu jusqu'à ce que la tâche lise<br>l'entrée. | N'utilisez la mémorisation des<br>entrées que dans la tâche MAST.                                                                                                    |
|           | Événement                    | La détection d'événement permet de<br>démarrer une tâche d'événement sur<br>le front.<br>La « tâche externe » peut être<br>déclenchée par un front montant, un<br>front descendant ou les deux au niveau<br>de l'entrée (I0 à I3).                                | Le délai maximum entre la<br>transition d'entrée et le démarrage<br>de la tâche externe est de 0,5 ms<br>(sauf si une tâche ayant une<br>priorité supérieure est en cours<br>d'exécution). |

Les paramètres de la fonction d'entrée Event\_Latch sont les suivants :

| Paramètre         | Valeur                                                                     | Description                                                                  | Contrainte                                           |
|-------------------|----------------------------------------------------------------------------|------------------------------------------------------------------------------|------------------------------------------------------|
| Rebond (en<br>ms) | 0,002 (par<br>défaut)<br>0,004<br>0,012<br>0,04<br>0,12<br>0,4<br>1,2<br>4 | La valeur de filtrage réduit l'effet du rebond sur l'entrée d'un contrôleur. |                                                      |
| Front             | Montant (par<br>défaut)<br>Descendant<br>Les deux                          | Définit la détection du front lorsque le<br>mode événement est sélectionné.  | En mode mémorisation, ce<br>paramètre est désactivé. |

**NOTE** : le choix de l'entrée qui prend en charge la fonction Run/Stop s'effectue dans l'écran de configuration des E/S expertes *(voir page 92)*.

## **Codeur Standard**

### Introduction

L'objectif de cette fonction est de connecter un codeur pour définir une position. Ainsi, vous pouvez utiliser cette fonction en tant qu'axe maître pour des variateurs de mouvement sur CAN.

Cette fonction peut être installée sur une interface d'E/S expertes intégrées. Vous pouvez configurer un axe linéaire ou de rotation.

Pour plus d'informations sur le codeur standard, consultez la section Bibliothèque HSC du M258.

## Ajout d'un codeur

Voir Ajout d'une fonction experte (voir page 100)

# Sous-chapitre 9.3

Module de distribution de l'alimentation du contrôleur

## Module de distribution de l'alimentation du contrôleur

### **Présentation**

Le module de distribution de l'alimentation du contrôleur se compose de trois alimentations :

- Alimentation des modules experts 24 VCC
- Alimentation principale 24 VCC (pour l'alimentation du contrôleur, du bus de terrain et de la tranche)
- Alimentation des E/S 24 VCC

Ce module ne nécessite aucune configuration.

#### **Onglet Mappage E/S**

Les variables peuvent être définies et nommées dans l'onglet **Mappage E/S**. Cet onglet fournit également des informations complémentaires telles que l'adressage topologique.

Le tableau suivant décrit la configuration du mappage des E/S du module de distribution de l'alimentation du contrôleur :

| Voie    |    |    | Туре | Valeur par<br>défaut | Description                                                                                      |
|---------|----|----|------|----------------------|--------------------------------------------------------------------------------------------------|
| entrées | IE | 80 | BYTE | -                    | Etat de toutes les entrées (bits 3-7 = 0, inutilisés)                                            |
|         |    | 10 | BOOL | -                    | Alimentation des modules experts 24 VCC<br>False lorsque l'alimentation 24 VCC est<br>appliquée. |
|         |    | 11 |      |                      | Alimentation principale 24 VCC<br>False lorsque l'alimentation 24 VCC est<br>appliquée.          |
|         |    | 12 |      |                      | Alimentation des E/S 24 VCC<br>False lorsque l'alimentation 24 VCC est<br>appliquée.             |

NOTE : lorsque toutes les alimentations sont présentes, voie IB0 = 00 hex.
# Chapitre 10 ModulesTM5

#### Introduction

Le bus TM5 contient :

- des modules d'E/S intégrées
- des modules d'extension TM5

Ce chapitre explique comment configurer le bus TM5.

## Contenu de ce chapitre

Ce chapitre contient les sous-chapitres suivants :

| Sous-chapitre | Sujet                                              | Page |
|---------------|----------------------------------------------------|------|
| 10.1          | Configuration du gestionnaire TM5                  | 110  |
| 10.2          | Configuration des modules d'E/S normales intégrées | 113  |
| 10.3          | Configuration des modules d'extension TM5          | 133  |

# Sous-chapitre 10.1 Configuration du gestionnaire TM5

# Configuration du gestionnaire TM5

### Configuration du gestionnaire TM5

Pour configurer le gestionnaire TM5, procédez comme suit :

| Etape | Action                                                                                                    |
|-------|----------------------------------------------------------------------------------------------------|
| 1     | Dans l'arborescence Equipements, développez le nœud TM5.                                                                       |
| 2     | Double-cliquez sur le nœud <b>TM5_Manager</b> .<br><b>Résultat</b> : la fenêtre de configuration du gestionnaire TM5 apparaît. |
| 3     | Sélectionnez l'onglet Configuration des E/S.                                                                                   |

### Paramètres de configuration des E/S :

| Paramètre                                        | Valeur                                         | Valeur par<br>défaut | Unité | Description                                                                                        |
|--------------------------------------------------|------------------------------------------------|----------------------|-------|----------------------------------------------------------------------------------------------------|
| Temps de cycle de<br>bus                         | 0,5 ms<br>1 ms<br>2 ms<br>3 ms<br>4 ms<br>5 ms | 1 ms                 | ms    | Temps de cycle de bus d'extension                                                                  |
| Nombre maximal<br>d'emplacements<br>physiques    | Nombre de<br>modules<br>intégrés250            | 250                  | -     | Nombre maximum de modules sur le bus<br>d'extension.                                               |
| Nom du référentiel<br>FW                         | Non configurable                               | -                    | -     | Ce paramètre indique le référentiel de<br>mémoire Flash contenant le micrologiciel<br>des modules. |
| Longueur maximale<br>de bus en mètres<br>(pieds) | 1 à 2500 (3,28 à<br>8202)                      | 100 (328)            | m     | Longueur totale de câble utilisée sur le bus d'extension.                                          |

**NOTE :** Pour en savoir plus sur les capacités maximales de votre système, consultez le Guide de planification et d'installation du système TM5 / TM7.

#### Temps de cycle de bus

Le temps de cycle de bus peut être configuré de 0,5 à 5 ms. Les cycles très rapides diminuent le temps d'inactivité de traitement des commandes de surveillance et de diagnostic et des commandes acycliques.

Le temps de cycle du bus observe deux règles :

- Etre supérieur au **temps de cycle minimum** le plus long de tous les modules ou blocs d'extension de la configuration.
- Etre suffisamment long pour autoriser les échanges de données avec tous les modules et blocs.

#### Temps de cycle minimum

Le temps de cycle minimum d'un module ou d'un bloc est le temps nécessaire au module ou au bloc pour réaliser la gestion des E/S. Si le temps de cycle de bus est inférieur à cette valeur minimum, le module ne fonctionnera pas correctement.

#### Temps minimum de mise à jour des E/S

Le temps minimum de mise à jour des E/S d'un module ou d'un bloc est le temps nécessaire au module ou au bloc pour mettre à jour les E/S sur le bus. Si le temps de cycle de bus est inférieur à cette valeur minimum, les E/S seront actualisées sur le bus durant le cycle de bus suivant.

#### Gestion des E/S

Au début de chaque tâche, la variable mémoire %I stockant les entrées utilisées dans la tâche est mise à jour en fonction de l'état physique de l'entrée.

A la fin de chaque tâche, la valeur de la variable mémoire %Q utilisée est mise à jour.

Lors du cycle de bus suivant à la fin de la tâche configurée en tant que **Tâche de cycle de bus**, la sortie physique est mise à jour à partir de la valeur de variable mémoire %Q.

Pour plus de détails sur la Tâche de cycle de bus, reportez-vous à l'onglet Paramètres automate.

### Consommation électrique

Pour afficher une estimation de la consommation d'énergie des modules d'extension :

| Etape | Action                                                                                                    |
|-------|----------------------------------------------------------------------------------------------------|
| 1     | Cliquez avec le bouton droit de la souris sur le nœud <b>TM5_Manager</b> dans l'arborescence <b>Équipements</b> . |
| 2     | Sélectionnez Consommation d'énergie.                                                                              |

| E Consommation d'énergie |                |                |         |                  | ×              |
|--------------------------|----------------|----------------|---------|------------------|----------------|
| Segment                  | Premier module | Dernier module | Consomm | ation de courant | Courant gauche |
| Segment 1 du bus TM5     | TM5_Manager    | Module_14      |         | 32 %             | 1216           |
| Segment 1 des E/S 24 V   | TM5_Manager    | Module_8       |         | 3 %              | 9683           |
| Segment 2 des E/S 24 V   | Module_9       | Module_14      |         | 31 %             | 6878           |
| Segment 2 du bus TM5     | Module_12      | Module_15      |         | 41 %             | 824            |
| Segment 3 des E/S 24 V   | Module_12      | Module_15      |         | 3 %              | 6074           |
| Segment 3 du bus TM7     | Module_15      | Module_16      | 12 %    |                  | 266            |
|                          |                |                |         |                  |                |
|                          |                |                |         |                  |                |
|                          |                |                |         |                  |                |
|                          |                |                |         |                  |                |
|                          |                |                |         |                  |                |

**NOTE :** Les chiffres de consommation électrique présentés par la fonction **Consommation d'énergie** reposent sur des valeurs supposées et non sur des mesures de courant réelles. Les valeurs supposées des sorties s'appuient sur des charges classiques, mais elles peuvent être ajustées au moyen du paramètre de courant externe du segment des E/S 24 VCC dans l'onglet **Configuration des E/S** de chaque module (voir le document Modicon TM5 - Configuration des modules d'extension - Guide de programmation). Les hypothèses pour les signaux d'entrée sont établies à partir des charges internes connues et ne sont donc pas modifiables. Bien que l'utilisation de la fonction **Consommation d'énergie** soit obligatoire pour tester la puissance nécessaire, elle ne remplace pas le test et la mise en service complets du système. Reportez-vous au guide de planification et d'installation du système TM5 / TM7 (*voir Système Flexible Modicon TM5 / TM7, Guide d'installation et de planification*).

# Sous-chapitre 10.2 Configuration des modules d'E/S normales intégrées

#### Introduction

La section suivante décrit comment configurer les modules d'E/S normales intégrées.

## Contenu de ce sous-chapitre

Ce sous-chapitre contient les sujets suivants :

| Sujet                                    | Page |
|------------------------------------------|------|
| Configuration des E/S normales intégrées | 114  |
| Module d'E/S normales intégrées DI6DE    | 117  |
| Module d'E/S normales intégrées DI12DE   | 119  |
| Module d'E/S normales intégrées DO12TE   | 121  |
| Module d'E/S normales intégrées DO6RE    | 124  |
| Module d'E/S normales intégrées Al4LE    | 125  |

# Configuration des E/S normales intégrées

# Introduction

Le tableau suivant présente les modules d'E/S normales intégrées et la référence de contrôleur associée :

| Contrôleur                     | E/S normales intégrées | Description                                                            |  |  |  |
|--------------------------------|------------------------|------------------------------------------------------------------------|--|--|--|
| TM258LD42DT<br>TM258LF42DT     | DI12DE                 | 12 entrées numériques 24 VCC, mode commun plus,<br>CEI 61131-2, type 1 |  |  |  |
|                                | DO12TE                 | 12 sorties 24 VCC/0,5 A                                                |  |  |  |
| TM258LD42DT4L<br>TM258LF42DT4L | DI12DE                 | 12 entrées numériques 24 VCC, mode commun plus,<br>CEI 61131-2, type 1 |  |  |  |
|                                | DO12TE                 | 12 sorties 24 VCC/0,5 A                                                |  |  |  |
|                                | AI4LE                  | 4 entrées ±10 V/020 mA                                                 |  |  |  |
| TM258LF66DT4L                  | DI12DE                 | 12 entrées numériques 24 VCC, mode commun plu<br>CEI 61131-2, type 1   |  |  |  |
|                                | DI12DE_1               | 12 entrées numériques 24 VCC, mode commun plus,<br>CEI 61131-2, type 1 |  |  |  |
|                                | DO12TE                 | 12 sorties 24 VCC/0,5 A                                                |  |  |  |
|                                | DO12TE_1               | 12 sorties 24 VCC/0,5 A                                                |  |  |  |
|                                | AI4LE                  | 4 entrées ±10 V/020 mA                                                 |  |  |  |
| TM258LF42DR                    | DI6DE                  | 6 entrées numériques 24 VCC, mode commun plus,<br>CEI 61131-2, type 1  |  |  |  |
|                                | DI6DE_1                | 6 entrées numériques 24 VCC, mode commun plus,<br>CEI 61131-2, type 1  |  |  |  |
|                                | DO6RE                  | 6 sorties 30 VCC/250 VCA/5 A, contact à relais                         |  |  |  |
|                                | D000E                  | Module factice                                                         |  |  |  |
|                                | DO6RE_1                | 6 sorties 30 VCC/250 VCA/5 A, contact à relais                         |  |  |  |

# Configuration des E/S normales intégrées

Pour configurer les E/S normales intégrées, procédez comme suit :

| Etape | Action                                                                                                    |
|-------|----------------------------------------------------------------------------------------------------|
| 1     | Dans l'arborescence <b>Équipements</b> , double-cliquez sur <b>MonAutomate → TM5 →</b><br>TM5_Manager → Bus Embarqué → Module_x. |
| 2     | Sélectionnez l'onglet Configuration des E/S.                                                                                     |

## Description de l'onglet Configuration des E/S

| Colonne           | Description                    | Modifiable                                                                                                    |
|-------------------|--------------------------------|----------------------------------------------------------------------------------------------------|
| Paramètre         | Nom de paramètre               | Non                                                                                                    |
| Туре              | Type de données de paramètre   | Non                                                                                                    |
| Valeur            | Valeur du paramètre            | Si le paramètre est modifiable, il est<br>possible d'ouvrir un cadre de modification<br>en double-cliquant dessus. |
| Valeur par défaut | Valeur par défaut du paramètre | Non                                                                                                    |
| Unité             | Valeur unitaire du paramètre   | Non                                                                                                    |
| Description       | Brève description du paramètre | Non                                                                                                    |

## Description de l'onglet Mappage E/S

Les variables peuvent être définies et nommées dans l'onglet **Mappage E/S**. Cet onglet fournit également des informations complémentaires telles que l'adressage topologique.

| 'ariable                       | Mappage | Canal          | Adresse | Туре | Valeur par déf. | Unité    | Description                                                      |
|--------------------------------|---------|----------------|---------|------|-----------------|----------|------------------------------------------------------------------|
| 🕒 🛅 Entrées                    |         |                |         |      |                 |          |                                                                  |
| <u> </u>                       |         | DigitalInputs  | %IW3    | UINT |                 |          |                                                                  |
| ixModule_1_DigitalInput00      | *       | DigitalInput00 | %IX6.0  | BOOL |                 |          | 24 VCC, délai de commutation de 0,1 à 25 ms, logiqu<br>positive  |
| ixModule_1_DigitalInput01      | *       | DigitalInput01 | %IX6.1  | BOOL |                 |          | 24 VCC, délai de commutation de 0,1 à 25 ms, logiqu<br>positive  |
| ixModule_1_DigitalInput02      | *       | DigitalInput02 | %IX6.2  | BOOL |                 |          | 24 VCC, délai de commutation de 0,1 à 25 ms, logiqu<br>positive  |
| ixModule_1_DigitalInput03      | *       | DigitalInput03 | %IX6.3  | BOOL |                 |          | 24 VCC, délai de commutation de 0,1 à 25 ms, logiqui<br>positive |
| ixModule_1_DigitalInput04      | *       | DigitalInput04 | %IX6.4  | BOOL |                 |          | 24 VCC, délai de commutation de 0,1 à 25 ms, logiqui<br>positive |
| ixModule_1_DigitalInput05      | *       | DigitalInput05 | %IX6.5  | BOOL |                 |          | 24 VCC, délai de commutation de 0,1 à 25 ms, logiqui<br>positive |
| ixModule_1_DigitalInput06      | *       | DigitalInput06 | %IX6.6  | BOOL |                 |          | 24 VCC, délai de commutation de 0,1 à 25 ms, logiqui<br>positive |
| ixModule_1_DigitalInput07      | *       | DigitalInput07 | %IX6.7  | BOOL |                 |          | 24 VCC, délai de commutation de 0,1 à 25 ms, logiqui<br>positive |
| ixModule_1_DigitalInput08      | *       | DigitalInput08 | %IX7.0  | BOOL |                 |          | 24 VCC, délai de commutation de 0,1 à 25 ms, logiqui<br>positive |
| ixModule_1_DigitalInput09      | *       | DigitalInput09 | %IX7.1  | BOOL |                 |          | 24 VCC, délai de commutation de 0,1 à 25 ms, logiqui<br>positive |
| ···* ixModule_1_DigitalInput10 | *       | DigitalInput10 | %IX7.2  | BOOL |                 |          | 24 VCC, délai de commutation de 0,1 à 25 ms, logiqui<br>positive |
| ixModule_1_DigitalInput11      | *       | DigitalInput11 | %IX7.3  | BOOL |                 |          | 24 VCC, délai de commutation de 0,1 à 25 ms, logiqui<br>positive |
|                                |         |                |         |      | Ráiniti         | alisor l | Toujours actualiser                                              |

| Colonne              | Description                                                                                                    |
|----------------------|----------------------------------------------------------------------------------------------------|
| Variable             | Permet de mapper la voie sur une variable.<br>Double-cliquez sur l'icône pour saisir le nom de la variable.<br>S'il s'agit d'une nouvelle variable, celle-ci est créée Les nouvelles variables sont<br>automatiquement créées sur chaque voie en fonction des paramètres de projet <b>Automatic</b><br><i>I/O</i> mapping.<br>Il est également possible de mapper une variable existante avec l' <b>aide à la saisie</b> des<br>variables en cliquant sur le bouton |
| Mappage              | Indique si la voie est mappée sur une nouvelle variable ou sur une variable existante.                                                                                                    |
| Canal                | Nom de la voie de l'équipement                                                                                                    |
| Adresse              | Adresse de la voie                                                                                                    |
| Туре                 | Type de données de la voie                                                                                                    |
| Valeur par<br>défaut | Valeur prise par la sortie lorsque le contrôleur est à l'état STOPPED <i>(voir page 53)</i><br>Double-cliquez pour modifier la valeur par défaut.                                                                                                    |
| Unité                | Unité de valeur de la voie                                                                                                    |
| Description          | Description de la voie                                                                                                    |

L'onglet Mappage E/S contient les colonnes suivantes :

# Module d'E/S normales intégrées DI6DE

#### Introduction

Le module d'E/S normales intégrées DI6DE est un module d'entrées numériques 24 VCC avec 6 entrées.

## Onglet Configuration d'E/S

Ce tableau décrit la configuration des paramètres du module :

| Paramètre       | Valeur  | Valeur par défaut | Unité  | Description                                            |
|-----------------|---------|-------------------|--------|--------------------------------------------------------|
| Filtre d'entrée | 0 à 250 | 10 (1 ms)         | 0,1 ms | Indique le temps de filtrage des<br>entrées numériques |

### **Onglet Mappage E/S**

Les variables peuvent être définies et nommées dans l'onglet **Mappage E/S**. Cet onglet fournit également des informations complémentaires, notamment l'adressage topologique.

| ariable                         | Mappage | Canal          | Adresse | Туре | Valeur par déf. | Unité   | Description                                                     |
|---------------------------------|---------|----------------|---------|------|-----------------|---------|-----------------------------------------------------------------|
| 🕒 🦳 Entrées                     |         |                |         |      |                 |         |                                                                 |
| <u> </u>                        |         | DigitalInputs  | %IW3    | UINT |                 |         |                                                                 |
| * ixModule_1_DigitalInput00     | *       | DigitalInput00 | %IX6.0  | BOOL |                 |         | 24 VCC, délai de commutation de 0,1 à 25 ms, logiqu<br>positive |
| ixModule_1_DigitalInput01       | *       | DigitalInput01 | %IX6.1  | BOOL |                 |         | 24 VCC, délai de commutation de 0,1 à 25 ms, logiqu<br>positive |
| Kodule_1_DigitalInput02         | *       | DigitalInput02 | %IX6.2  | BOOL |                 |         | 24 VCC, délai de commutation de 0,1 à 25 ms, logiqu<br>positive |
| * ixModule_1_DigitalInput03     | *       | DigitalInput03 | %IX6.3  | BOOL |                 |         | 24 VCC, délai de commutation de 0,1 à 25 ms, logiqu<br>positive |
| * ixModule_1_DigitalInput04     | *       | DigitalInput04 | %IX6.4  | BOOL |                 |         | 24 VCC, délai de commutation de 0,1 à 25 ms, logiqi<br>positive |
| Kodule_1_DigitalInput05         | *       | DigitalInput05 | %IX6.5  | BOOL |                 |         | 24 VCC, délai de commutation de 0,1 à 25 ms, logiqu<br>positive |
| Kodule_1_DigitalInput06         | *       | DigitalInput06 | %IX6.6  | BOOL |                 |         | 24 VCC, délai de commutation de 0,1 à 25 ms, logiqu<br>positive |
| Kodule_1_DigitalInput07         | *       | DigitalInput07 | %IX6.7  | BOOL |                 |         | 24 VCC, délai de commutation de 0,1 à 25 ms, logiqu<br>positive |
| ··· * ixModule_1_DigitalInput08 | *       | DigitalInput08 | %IX7.0  | BOOL |                 |         | 24 VCC, délai de commutation de 0,1 à 25 ms, logiqu<br>positive |
| ixModule_1_DigitalInput09       | *       | DigitalInput09 | %IX7.1  | BOOL |                 |         | 24 VCC, délai de commutation de 0,1 à 25 ms, logiqu<br>positive |
| ···* ixModule_1_DigitalInput10  | *       | DigitalInput10 | %IX7.2  | BOOL |                 |         | 24 VCC, délai de commutation de 0,1 à 25 ms, logiqu<br>positive |
| ixModule_1_DigitalInput11       | *       | DigitalInput11 | %IX7.3  | BOOL |                 |         | 24 VCC, délai de commutation de 0,1 à 25 ms, logiqu<br>positive |
|                                 |         |                |         |      | Dáinit          | aliaarl | Toujours actualiser                                             |

Pour plus d'informations, reportez-vous à la section Description de l'onglet Mappage E/S *(voir page 115).* 

Le tableau suivant décrit la configuration du mappage des E/S du module DI6DE :

| Variable | Voi           | ie                  | Туре  | Valeur<br>par<br>défaut | Description                                           |
|----------|---------------|---------------------|-------|-------------------------|-------------------------------------------------------|
| Entrées  | DigitalInputs |                     | USINT | -                       | Etat de toutes les entrées (bits 7-8 = 0, inutilisés) |
|          |               | DigitalInput00 BOOI |       | DOL -                   | Etat de l'entrée 0                                    |
|          |               | à                   |       |                         | à                                                     |
|          |               | DigitalInput05      |       |                         | Etat de l'entrée 5                                    |

# Module d'E/S normales intégrées DI12DE

#### Introduction

Le module d'E/S normales intégrées DI12DE est un module d'entrées numériques 24 VCC comportant douze entrées.

## Onglet Configuration d'E/S

Le tableau ci-dessous décrit la configuration des paramètres du module :

| Paramètre       | Valeur  | Valeur par défaut | Unité  | Description                                            |
|-----------------|---------|-------------------|--------|--------------------------------------------------------|
| Filtre d'entrée | 0 à 250 | 10 (1 ms)         | 0,1 ms | Indique le temps de filtrage des<br>entrées numériques |

### **Onglet Mappage E/S**

Les variables peuvent être définies et nommées dans l'onglet **Mappage E/S**. Cet onglet fournit également des informations complémentaires, notamment l'adressage topologique.

| Mappage E/S 1/O Col | niguration |                |         |      |                 |       |                                                                  |
|---------------------|------------|----------------|---------|------|-----------------|-------|------------------------------------------------------------------|
| Canaux              |            |                |         |      |                 |       |                                                                  |
| Variable            | Mappage    | Canal          | Adresse | Туре | Valeur par déf. | Unité | Description                                                      |
| 🖃 🛅 Entrées         |            |                |         |      |                 |       |                                                                  |
| <u> </u>            |            | DigitalInputs  | %IW3    | UINT |                 |       |                                                                  |
| ···· 💊              |            | DigitalInput00 | %IX3.0  | BOOL |                 |       | 24 VCC, délai de commutation de 0,1 à 25 ms, logiqu<br>positive  |
| 💊                   |            | DigitalInput01 | %IX3.1  | BOOL |                 |       | 24 VCC, délai de commutation de 0,1 à 25 ms, logiqu<br>positive  |
| ···· 💊              |            | DigitalInput02 | %IX3.2  | BOOL |                 |       | 24 VCC, délai de commutation de 0,1 à 25 ms, logiqu<br>positive  |
| ···· 🔷              |            | DigitalInput03 | %IX3.3  | BOOL |                 |       | 24 VCC, délai de commutation de 0,1 à 25 ms, logiqu<br>positive  |
| ···· 💊              |            | DigitalInput04 | %IX3.4  | BOOL |                 |       | 24 VCC, délai de commutation de 0,1 à 25 ms, logiqu<br>positive  |
| ···· 💊              |            | DigitalInput05 | %IX3.5  | BOOL |                 |       | 24 VCC, délai de commutation de 0,1 à 25 ms, logiqu<br>positive  |
| 🔷                   |            | DigitalInput06 | %IX3.6  | BOOL |                 |       | 24 VCC, délai de commutation de 0,1 à 25 ms, logiqu<br>positive  |
| ···· 💊              |            | DigitalInput07 | %IX3.7  | BOOL |                 |       | 24 VCC, délai de commutation de 0,1 à 25 ms, logiqu<br>positive  |
| ···· 💊              |            | DigitalInput08 | %IX3.8  | BOOL |                 |       | 24 VCC, délai de commutation de 0,1 à 25 ms, logiqu<br>positive  |
| <b></b>             |            | DigitalInput09 | %IX3.9  | BOOL |                 |       | 24 VCC, délai de commutation de 0,1 à 25 ms, logiqu<br>positive  |
| ···· 💊              |            | DigitalInput10 | %IX3.10 | BOOL |                 |       | 24 VCC, délai de commutation de 0,1 à 25 ms, logiqu<br>positive  |
| ÷ 💊                 |            | DigitalInput11 | %IX3.11 | BOOL |                 |       | 24 VCC, délai de commutation de 0,1 à 25 ms, logique<br>positive |

Pour plus d'informations, consultez la Description de l'onglet Mappage E/S (voir page 115).

Le tableau ci-dessous décrit la configuration du mappage des E/S des modules DI12DE :

| Variable |     | Voie           | Туре | Valeur<br>par défaut | Description                                                 |
|----------|-----|----------------|------|----------------------|-------------------------------------------------------------|
| Entrées  | Dig | italInputs     | UINT | -                    | Etat de toutes les entrées (bits 1316 = 0,<br>non utilisés) |
|          |     | DigitalInput00 | BOOL | -                    | Eat de l'entrée 0                                           |
|          |     | à              |      |                      | à                                                           |
|          |     | DigitalInput11 |      |                      | État de l'entrée 11                                         |

# Module d'E/S normales intégrées DO12TE

## Introduction

Le module d'E/S normales intégrées DO12TE est un module de sorties numériques 24 VCC comportant douze sorties transistor.

# **Onglet I/O Configuration**

Ce tableau décrit la configuration des paramètres du module :

| Paramètre                                   | Valeur           | Valeur par défaut | Unité | Description                                                                                                    |
|---------------------------------------------|------------------|-------------------|-------|----------------------------------------------------------------------------------------------------|
| Informations<br>sur l'état des<br>sorties   | Allumé<br>Eteint | Allumé            |       | Informations supplémentaires sur l'état des<br>sorties.<br>Activé : le mot StatusDigitalOutputs est<br>ajouté à l'onglet Mappage d'E/S. |
| Courant<br>externe<br>segment d'E/S<br>24 V | 0500             | 100               | mA    | Courant externe segment d'E/S 24 V sur les<br>bus d'alimentation TM5                                                                    |

## Onglet Mappage E/S

Les variables peuvent être définies et nommées dans l'onglet **Mappage E/S**. Cet onglet fournit également des informations complémentaires, notamment l'adressage topologique.

| Mappage  | E/S I/O    | Configurati | on               |         |      |                 |       |                   |
|----------|------------|-------------|------------------|---------|------|-----------------|-------|-------------------|
| Canaux   |            |             |                  |         |      |                 |       |                   |
| Variable |            | Mappage     | Canal            | Adresse | Туре | Valeur par déf. | Unité | Description       |
| 🖻 🛅      | Entrées    |             |                  |         |      |                 |       |                   |
|          | $\diamond$ |             | StatusDigitalOut | %IW4    | UINT |                 |       |                   |
|          | $\diamond$ |             | StatusDigitalOut | %IX8.0  | BOOL |                 |       | Etat de la sortie |
|          |            |             | StatusDigitalOut | %IX8.1  | BOOL |                 |       | Etat de la sortie |
|          |            |             | StatusDigitalOut | %IX8.2  | BOOL |                 |       | Etat de la sortie |
|          |            |             | StatusDigitalOut | %IX8.3  | BOOL |                 |       | Etat de la sortie |
|          |            |             | StatusDigitalOut | %IX8.4  | BOOL |                 |       | Etat de la sortie |
|          |            |             | StatusDigitalOut | %IX8.5  | BOOL |                 |       | Etat de la sortie |
|          |            |             | StatusDigitalOut | %IX8.6  | BOOL |                 |       | Etat de la sortie |
|          |            |             | StatusDigitalOut | %IX8.7  | BOOL |                 |       | Etat de la sortie |
|          |            |             | StatusDigitalOut | %IX9.0  | BOOL |                 |       | Etat de la sortie |
|          |            |             | StatusDigitalOut | %IX9.1  | BOOL |                 |       | Etat de la sortie |
|          |            |             | StatusDigitalOut | %IX9.2  | BOOL |                 |       | Etat de la sortie |
|          | :<br>      |             | StatusDigitalOut | %IX9.3  | BOOL |                 |       | Etat de la sortie |
|          | Sorties    |             |                  |         |      |                 |       |                   |
|          | $\diamond$ |             | DigitalOutputs   | %QW3    | UINT |                 |       |                   |
|          |            |             | DigitalOutput00  | %QX6.0  | BOOL |                 |       | 24 VCC / 0,5 A,   |
|          | $\sim$     |             | DigitalOutput01  | %QX6.1  | BOOL |                 |       | 24 VCC / 0,5 A,   |
|          |            |             | DigitalOutput02  | %QX6.2  | BOOL |                 |       | 24 VCC / 0,5 A,   |
|          |            |             | DigitalOutput03  | %QX6.3  | BOOL |                 |       | 24 VCC / 0,5 A,   |
|          |            |             | DigitalOutput04  | %QX6.4  | BOOL |                 |       | 24 VCC / 0,5 A,   |
|          | $\diamond$ |             | DigitalOutput05  | %QX6.5  | BOOL |                 |       | 24 VCC / 0,5 A,   |
|          | $\sim$     |             | DigitalOutput06  | %QX6.6  | BOOL |                 |       | 24 VCC / 0,5 A,   |
|          | $\sim$     |             | DigitalOutput07  | %QX6.7  | BOOL |                 |       | 24 VCC / 0,5 A,   |
|          |            |             | DigitalOutput08  | %QX7.0  | BOOL |                 |       | 24 VCC / 0,5 A,   |
|          |            |             | DigitalOutput09  | %QX7.1  | BOOL |                 |       | 24 VCC / 0,5 A,   |
|          |            |             | DigitalOutput10  | %QX7.2  | BOOL |                 |       | 24 VCC / 0,5 A,   |
|          |            |             | DigitalOutput11  | %QX7.3  | BOOL |                 |       | 24 VCC / 0,5 A,   |

Pour plus d'informations, reportez-vous à la section Description de l'onglet Mappage E/S *(voir page 115)*.

| Variable | Voi | ie                    | Туре | Valeur<br>par<br>défaut | Description                                                                |  |
|----------|-----|-----------------------|------|-------------------------|----------------------------------------------------------------------------|--|
| Entrées  | Sta | atusDigitalOutputs    | UINT | -                       | Mot d'état de toutes les sorties                                           |  |
|          |     | StatusDigitalOutput00 | BOOL | -                       | Bit d'état associé à chaque sortie :<br>• 0: OK<br>• 1: erreur de détectée |  |
|          |     |                       | _    |                         |                                                                            |  |
|          |     | StatusDigitalOutput11 |      |                         |                                                                            |  |
| Sorties  | Dig | jitalOuputs           | UINT | -                       | Mot de commande de toutes les sorties                                      |  |
|          |     | DigitalOuput00        | BOOL | TRUE                    | Bit de commande de la sortie 0                                             |  |
|          |     | à                     |      | FALSE                   | à                                                                          |  |
|          |     | DigitalOuput11        |      |                         | Bit de commande de la sortie 11                                            |  |

Le tableau suivant décrit la configuration du mappage des E/S :

# Module d'E/S normales intégrées DO6RE

#### Introduction

Le module d'E/S normales intégrées DO6RE est un module de sorties numériques 30 VCC/250 VCA avec 6 sorties de relais.

#### **Onglet Configuration d'E/S**

Ce module n'a pas d'E/S à configurer.

#### **Onglet Mappage E/S**

Les variables peuvent être définies et nommées dans l'onglet **Mappage E/S**. Cet onglet fournit également des informations complémentaires, notamment l'adressage topologique.

|            | Mappage E/S | Cor        | nfiguration d | 'E/S            |         |       |                   |       |                  |  |
|------------|-------------|------------|---------------|-----------------|---------|-------|-------------------|-------|------------------|--|
|            | Voies       |            |               |                 |         |       |                   |       |                  |  |
| Variable M |             |            | Mappage       | Voie            | Adresse | Туре  | Valeur par défaut | Unité | Description      |  |
|            | Sorties     |            |               |                 |         |       |                   |       |                  |  |
|            | · · · · 💊   |            |               | DigitalOutputs  | %QB6    | USINT |                   |       |                  |  |
|            |             | $\diamond$ |               | DigitalOutput00 | %QX6.0  | BOOL  |                   |       | Relais, 30 VCC / |  |
|            |             | $\diamond$ |               | DigitalOutput01 | %QX6.1  | BOOL  |                   |       | Relais, 30 VCC / |  |
|            |             | $\diamond$ |               | DigitalOutput02 | %QX6.2  | BOOL  |                   |       | Relais, 30 VCC / |  |
|            |             | $\diamond$ |               | DigitalOutput03 | %QX6.3  | BOOL  |                   |       | Relais, 30 VCC / |  |

Pour plus d'informations, reportez-vous à la section Description de l'onglet Mappage E/S *(voir page 115).* 

Ce tableau décrit la configuration du Mappage d'E/S :

| Variable |               | Voie           | Туре  | Valeur<br>par<br>défaut      | Description                                                     |
|----------|---------------|----------------|-------|------------------------------|-----------------------------------------------------------------|
| Sorties  | DigitalOuputs |                | USINT | -                            | Mot de commande pour toutes les sorties (bits 7-8 : inutilisés) |
|          |               | DigitalOuput00 | BOOL  | Aucune<br>*<br>TRUE<br>FALSE | Bit de commande de la sortie 0                                  |
|          |               | à              |       |                              | à                                                               |
|          |               | DigitalOuput05 |       |                              | Bit de commande pour la sortie 5                                |

\*Par défaut, la valeur n'est pas définie.

# Module d'E/S normales intégrées AI4LE

#### Introduction

Le module d'E/S normales intégrées Al4LE est un module d'entrées analogiques ±10 VCC/0-20 mA/4-20 mA comportant quatre entrées.

Si vous avez câblé votre entrée pour une mesure de tension et que vous configurez EcoStruxure Machine Expert pour un type de mesure de courant (ou inversement), vous risquez d'endommager le module électronique de manière irréversible.

AVIS

# ÉQUIPEMENT INOPÉRANT

Assurez-vous que le câblage physique du circuit analogique est compatible avec la configuration logicielle de la voie analogique.

Le non-respect de ces instructions peut provoquer des dommages matériels.

### **Onglet Configuration d'E/S**

Le tableau ci-dessous décrit la configuration des paramètres des modules :

| Paramètre |                            | Valeur                                                                                             | Valeur par<br>défaut | Description                                                                                                    |  |
|-----------|----------------------------|----------------------------------------------------------------------------------------------------|----------------------|----------------------------------------------------------------------------------------------------|--|
| Général   | Limite inférieure          | -32 768 à 32 767                                                                                   | -32 767              | Indique la limite de mesure inférieure (voir page 126)                                                                                                |  |
|           | Limite<br>supérieure       | -32 768 à 32 767                                                                                   | 32 767               | Indique la limite de mesure supérieure (voir page 126)                                                                                                |  |
|           | Filtre d'entrée            | Désactivé<br>niveau 2<br>niveau 4<br>niveau 8<br>niveau 16<br>niveau 32<br>niveau 64<br>niveau 128 | Désactivé            | Définition du niveau de filtre <i>(voir page 127)</i>                                                                                                 |  |
|           | Limitations des<br>entrées | Désactivé<br>16 383<br>8191<br>4095<br>2047<br>1023<br>511<br>255                                  | Désactivé            | Spécifie la limitation de la rampe d'entrée<br><i>(voir page 129)</i><br><b>NOTE :</b> Paramètre disponible si un filtre<br>d'entrée est sélectionné. |  |

| Paramètre |              | Valeur                          | Valeur par<br>défaut | Description              |
|-----------|--------------|---------------------------------|----------------------|--------------------------|
| Channel00 | Type de voie | ±10 V<br>0 à 20 mA<br>4 à 20 mA | ±10 V                | Spécifie le type de voie |
| Channel01 | Type de voie | ±10 V<br>0 à 20 mA<br>4 à 20 mA | ±10 V                | Spécifie le type de voie |
| Channel02 | Type de voie | ±10 V<br>0 à 20 mA<br>4 à 20 mA | ±10 V                | Spécifie le type de voie |
| Channel03 | Type de voie | ±10 V<br>0 à 20 mA<br>4 à 20 mA | ±10 V                | Spécifie le type de voie |

#### Entrées analogiques

L'état de l'entrée est enregistré avec un décalage fixe par rapport au cycle du réseau et transféré lors du même cycle.

#### Filtre d'entrée

Le module électronique est doté d'un filtre d'entrée configurable. Le filtrage est désactivé automatiquement pour les temps de cycle courts (t < 500 µs).

Si le filtre d'entrée est actif, toutes les voies d'entrée sont scrutées de manière répétitive avec une résolution de niveau milliseconde. Le décalage de temps entre les voies est de 200 µs. La conversion du signal physique à l'entrée en signal filtré est effectuée de manière asynchrone par rapport au temps de cycle de bus. Reportez-vous à **Temps de cycle et temps de mise à jour des E/S** (Modicon TM5 - Configuration des modules d'extension - Guide de programmation).

#### Valeurs limites

Vous pouvez définir 2 types de limites différents :

- Limite inférieure
- Limite supérieure

La plage de valeur **Limite inférieure** est entre -32 768 et 32 767. Cette valeur est appliquée à chaque canal du module en cours de configuration.

NOTE : la valeur Limite inférieure ne peut pas être supérieure à la valeur Limite supérieure.

| Configuration des canaux | Comportement des valeurs numériques | Commentaires                                                                                                    |
|--------------------------|-------------------------------------|----------------------------------------------------------------------------------------------------|
| ± 10 V                   | -10 V = -32 768<br>+10 V = +32 767  | Si la valeur <b>Limite inférieure</b> est configurée entre -32 768 et<br>+32 767, la valeur numérique est limitée à la valeur <b>Limite</b><br>inférieure. |

| Configuration des canaux | Comportement des valeurs numériques          | Commentaires                                                                                                    |
|--------------------------|----------------------------------------------|----------------------------------------------------------------------------------------------------|
| 0 à 20 mA                | 0 mA = 0<br>20 mA = +32 767                  | Si la valeur <b>Limite inférieure</b> est configurée entre -32 768 et 0,<br>la valeur numérique est limitée à 0.<br>Si la valeur <b>Limite inférieure</b> est configurée entre 0 et 32 767,<br>la valeur numérique est limitée à la valeur <b>Limite inférieure</b> .                           |
| 4 à 20 mA                | 0 mA = -8 192<br>4 mA = 0<br>20 mA = +32 767 | Si la valeur <b>Limite inférieure</b> est configurée entre -32 768 et -<br>8 192, la valeur numérique est limitée à -8 192.<br>Si la valeur <b>Limite inférieure</b> est configurée entre -8 192 et<br>32 767, la valeur numérique est limitée à la valeur <b>Limite</b><br><b>inférieure</b> . |

La plage de valeur **Limite supérieure** est entre -32 768 et 32 767. Cette valeur est appliquée à chaque canal du module en cours de configuration.

| Configuration des canaux | Comportement des<br>valeurs numériques       | Commentaires                                                                                                    |
|--------------------------|----------------------------------------------|----------------------------------------------------------------------------------------------------|
| ± 10 V                   | -10 V = -32 768<br>+10 V = +32 767           | Si la valeur <b>Limite supérieure</b> est configurée entre -32 768 et<br>+32 767, la valeur numérique est limitée à la valeur <b>Limite</b><br><b>supérieure</b> .                                                                                                    |
| 0 à 20 mA                | 0 mA = 0<br>20 mA = +32 767                  | Si la valeur <b>Limite supérieure</b> est configurée entre -32 768 et 0,<br>la valeur numérique reste à 0, donc la valeur <b>Limite supérieure</b><br>doit être définie sur une valeur positive.<br>Si la valeur <b>Limite supérieure</b> est configurée entre 1 et +32 767,<br>la valeur numérique est limitée à la valeur <b>Limite supérieure</b> . |
| 4 à 20 mA                | 0 mA = -8 192<br>4 mA = 0<br>20 mA = +32 767 | Si la valeur <b>Limite supérieure</b> est configurée entre -32 768 et -<br>8 192, la valeur numérique est limitée à -8 192.<br>Si la valeur <b>Limite supérieure</b> est configurée entre -8 192 et<br>32 767, la valeur numérique est limitée à la valeur <b>Limite</b><br><b>supérieure</b> .                                                        |

NOTE : La valeur Limite supérieure ne peut pas être inférieure à la valeur Limite inférieure.

#### Niveau de filtre

La valeur d'entrée est évaluée par rapport au niveau de filtrage. Une limitation de la rampe d'entrée peut alors être appliquée à l'aide de cette évaluation.

Formule d'évaluation de la valeur d'entrée :

 $Valeur_{nouvelle} = Valeur_{ancienne} - \frac{Valeur_{ancienne}}{NiveauFiltre} + \frac{ValeurEntrée}{NiveauFiltre}$ 

Niveaux de filtre ajustables :

| Niveau de filtre       |
|------------------------|
| Filtre hors tension    |
| Niveau de filtrage 2   |
| Niveau de filtrage 4   |
| Niveau de filtrage 8   |
| Niveau de filtrage 16  |
| Niveau de filtrage 32  |
| Niveau de filtrage 64  |
| Niveau de filtrage 128 |

Les exemples suivants présentent la fonction de niveau de filtre en fonction d'un saut d'entrée et d'une perturbation.

**Exemple 1** : la valeur d'entrée effectue un saut de 8 000 à 16 000. Le diagramme affiche la valeur évaluée avec les paramètres suivants :

Limitation de la rampe d'entrée = 0

Niveau de filtrage = 2 ou 4

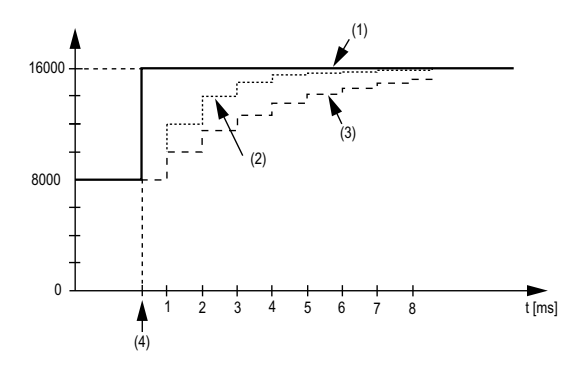

- 1 Valeur d'entrée.
- 2 Valeur évaluée : niveau de filtrage 2.
- **3** Valeur évaluée : niveau de filtrage 4.
- 4 Saut d'entrée.

**Exemple 2** : une perturbation est imposée à la valeur d'entrée. Le diagramme affiche la valeur évaluée avec les paramètres suivants :

Limitation de la rampe d'entrée = 0

#### Niveau de filtrage = 2 ou 4

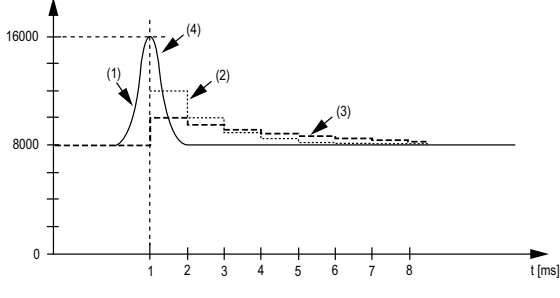

- 1 Valeur d'entrée.
- 2 Valeur évaluée : niveau de filtrage 2.
- **3** Valeur évaluée : niveau de filtrage 4.
- 4 Perturbation (Pointe).

#### Limitation de la rampe d'entrée

La limitation de la rampe d'entrée ne peut s'appliquer que si un filtre est utilisé. La limitation de la rampe d'entrée s'effectue avant le filtrage.

La proportion de modification apportée à la valeur d'entrée est contrôlée afin de garantir que les limites spécifiées ne sont pas dépassées. Si les valeurs sont dépassées, la valeur d'entrée ajustée est égale à l'ancienne valeur ± la valeur limite.

Le tableau suivant indique les valeurs limites ajustables :

| Valeur limite                                |
|----------------------------------------------|
| La valeur d'entrée est utilisée sans limite. |
| 3FFF en hexadécimal = 16383                  |
| 1FFF en hexadécimal = 8191                   |
| 0FFF en hexadécimal = 4095                   |
| 07FF en hexadécimal = 2047                   |
| 03FF en hexadécimal = 1023                   |
| 01FF en hexadécimal = 511                    |
| 00FF en hexadécimal = 255                    |

La limitation de la rampe d'entrée est particulièrement adaptée à la suppression des perturbations (surtensions) Les exemples suivants affichent la fonction de limitation de la rampe d'entrée en fonction d'un saut d'entrée et d'une perturbation.

**Exemple 1** : la valeur d'entrée effectue un saut de 8 000 à 17 000. Le diagramme affiche la valeur d'entrée ajustée pour les paramètres suivants :

Limitation de rampe d'entrée = 4 = 07FF en hexadécimal = 2047

Niveau de filtrage = 2

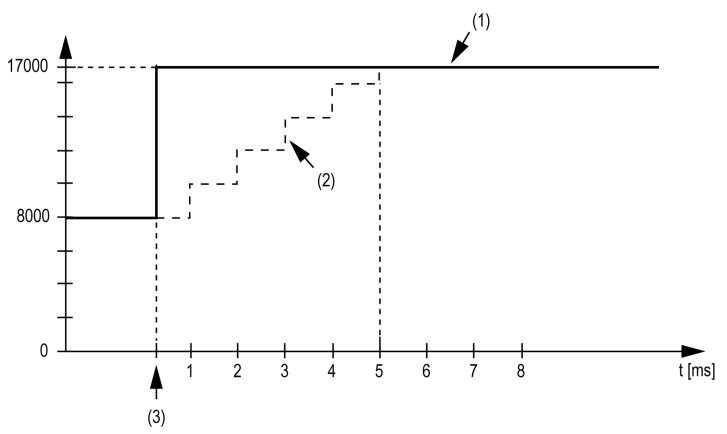

1 Valeur d'entrée.

2 Valeur d'entrée ajustée interne avant filtrage.

3 Saut d'entrée.

**Exemple 2** : une perturbation est imposée à la valeur d'entrée. Le diagramme affiche la valeur d'entrée ajustée avec les paramètres suivants :

Limitation de rampe d'entrée = 4 = 07FF en hexadécimal = 2047

Niveau de filtrage = 2

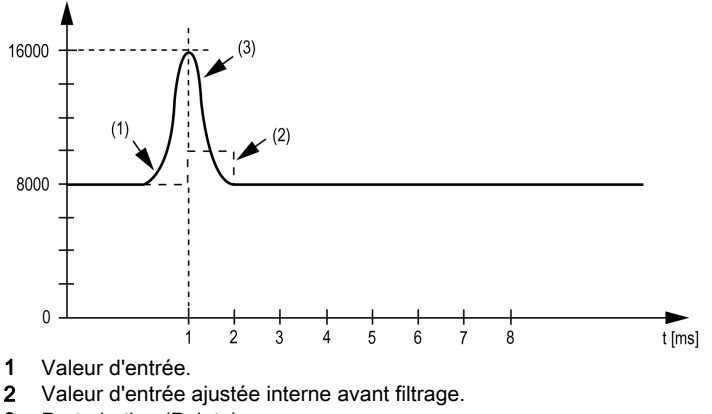

## **Onglet Mappage E/S**

Les variables peuvent être définies et nommées dans l'onglet **Mappage E/S**. Cet onglet fournit également des informations complémentaires telles que l'adressage topologique.

| Ma | Mappage E/S I/O Configuration |         |               |         |       |                 |       |                                            |
|----|-------------------------------|---------|---------------|---------|-------|-----------------|-------|--------------------------------------------|
|    | Canaux                        |         |               |         |       |                 |       |                                            |
|    | Variable                      | Mappage | Canal         | Adresse | Туре  | Valeur par déf. | Unité | Description                                |
|    | Entrées                       |         |               |         |       |                 |       |                                            |
|    | ··· 🍗                         |         | AnalogInput00 | %IW4    | INT   |                 |       | $\pm 10$ V / 0 - 20 mA, résolution 12 bits |
|    | 🍗                             |         | AnalogInput01 | %IW5    | INT   |                 |       | $\pm 10$ V / 0 - 20 mA, résolution 12 bits |
|    | 🍗                             |         | AnalogInput02 | %IW6    | INT   |                 |       | ±10 V / 0 - 20 mA, résolution 12 bits      |
|    | ≽                             |         | AnalogInput03 | %IW7    | INT   |                 |       | $\pm 10$ V / 0 - 20 mA, résolution 12 bits |
|    | : 🍫                           |         | StatusInput00 | %IBI6   | USINT |                 |       | Status of analog inputs                    |

Pour plus d'informations, consultez la section Description de l'onglet Mappage E/S (voir page 115).

Le tableau suivant décrit la configuration du mappage des E/S :

| Variable | Canal         | Туре  | Valeur par<br>défaut | Description                                                      |
|----------|---------------|-------|----------------------|------------------------------------------------------------------|
| Entrées  | AnalogInput00 | INT   | -                    | Valeur actuelle de l'entrée 0                                    |
|          | à             |       |                      |                                                                  |
|          | AnalogInput03 |       |                      | Valeur actuelle de l'entrée 3                                    |
|          | StatusInput00 | USINT | -                    | Etat des voies d'entrées analogiques (voir description ci-après) |

#### Registre des entrées d'état

L'octet StatusInput décrit l'état de chaque voie d'entrée :

| Bit | Description       | Valeur des bits                                          |
|-----|-------------------|----------------------------------------------------------|
| 0-1 | État de la voie 0 | 00 : aucune erreur détectée                              |
| 2-3 | État de la voie 1 | : en dessous de la valeur limite inférieure <sup>1</sup> |
| 4-5 | État de la voie 2 | 10 : au-dessus de la valeur limite superieure            |
| 6-7 | État de la voie 3 |                                                          |

1

<u>Paramètre par défaut :</u> la valeur d'entrée affiche une limite inférieure. La surveillance des dépassements inférieurs n'est donc pas nécessaire.

<u>Une fois la valeur de limite inférieure modifiée :</u> la valeur d'entrée est limitée à la valeur définie. Le bit d'état est activé lorsque la valeur de limite inférieure est franchie.

# Temps de cycle et temps de mise à jour des E/S

Ce tableau décrit les caractéristiques de module qui permettent de configurer le temps de cycle de bus TM5 :

| Caractéristique                  | Valeur      |             |  |  |
|----------------------------------|-------------|-------------|--|--|
|                                  | Sans filtre | Avec filtre |  |  |
| Temps de cycle minimum           | 100 µs      | 500 µs      |  |  |
| Temps de mise à jour E/S minimum | 300 µs      | 1 ms        |  |  |

Pour plus d'informations, reportez-vous à la section Configuration du gestionnaire TM5 *(voir page 110).* 

# Sous-chapitre 10.3 Configuration des modules d'extension TM5

#### Introduction

Cette section décrit comment configurer les modules d'extension TM5.

## Contenu de ce sous-chapitre

Ce sous-chapitre contient les sujets suivants :

| Sujet                                                | Page |
|------------------------------------------------------|------|
| Description générale des modules d'extension TM5     | 134  |
| Description générale des modules d'extension PCI TM5 | 139  |
| Description générale des modules d'extension TM7     | 140  |

# Description générale des modules d'extension TM5

#### Introduction

La gamme des modules d'extension regroupe les modules suivants :

- Modules d'E/S compactes TM5 avec modules électroniques intégrés
- Modules d'E/S numériques TM5
- Modules d'E/S analogiques TM5
- Modules analogiques de mesure de la température TM5
- Modules analogiques de mesure de la traction TM5
- Modules experts TM5
- Modules émetteur récepteur TM5
- Modules de distribution d'alimentation TM5
- Modules de distribution communs TM5
- Modules factices TM5

Les modules d'entrées compacts, analogiques ou numériques convertissent les valeurs mesurées (tensions, courants) en valeurs numériques, qui peuvent être traitées par le contrôleur.

Les modules de sorties compacts, analogiques ou numériques convertissent les valeurs numériques internes du contrôleur en tensions ou en courants.

Les modules experts sont utilisés pour le comptage. Ils utilisent un codeur SSI (Synchronous Serial Interface), un codeur incrémental, voire un comptage d'événements.

Les modules d'émission et de réception de données gèrent la communication entre les modules distants par le biais de câbles de bus d'extension.

Les modules de distribution d'alimentation permettent de gérer l'alimentation des divers modules d'E/S.

Les modules de distribution communs fournissent les raccordements de bornes 0 VCC et/ou 24 VCC pour le ou les segments d'alimentation d'E/S 24 VCC intégrés dans les embases de bus, ce qui étend les possibilités de câblage des capteurs et actionneurs.

Le module factice est un module non fonctionnel. Ce module permet de séparer des modules ayant des exigences thermiques ou CEM spécifiques, ou peut servir d'emplacement réservé en vue d'une extension ultérieure du système.

| Référence   | Nombre de canaux       | Tension/Intensité                      |
|-------------|------------------------|----------------------------------------|
| TM5C12D6T6L | 12 entrées analogiques | 24 VCC / 3,75 mA                       |
|             | 6 sorties numériques   | 24 VCC / 0,5 A                         |
|             | 4 entrées analogiques  | -10 à +10 VCC<br>0 à 20 mA / 4 à 20 mA |
|             | 2 sorties analogiques  | -10 à +10 VCC<br>0 à 20 mA             |

#### Caractéristiques des extensions d'E/S compactes

| Référence    | Nombre de canaux       | Tension/Intensité       |
|--------------|------------------------|-------------------------|
| TM5C12D8T    | 12 entrées analogiques | 24 VCC / 3,75 mA        |
|              | 8 sorties numériques   | 24 VCC / 0,5 A          |
| TM5C24D12R   | 24 entrées             | 24 VCC / 3,75 mA        |
|              | 12 relais contact NO   | 24 VCC / 230 VCA<br>2 A |
| TM5C24D18T   | 24 entrées analogiques | 24 VCC / 3,75 mA        |
|              | 18 sorties numériques  | 24 VCC / 0,5 A          |
| TM5CAI8O8CL  | 8 entrées analogiques  | 0 à 20 mA / 4 à 20 mA   |
|              | 8 sorties analogiques  | 0 à 20 mA               |
| TM5CAI8O8CVL | 4 entrées analogiques  | -10 à +10 VCC           |
|              | 4 entrées analogiques  | 0 à 20 mA / 4 à 20 mA   |
|              | 4 sorties analogiques  | -10 à +10 VCC           |
|              | 4 sorties analogiques  | 0 à 20 mA               |
| TM5CAI8O8VL  | 8 entrées analogiques  | -10 à +10 VCC           |
|              | 8 sorties analogiques  | -10 à +10 VCC           |

# Caractéristiques des extensions d'E/S numériques

| Référence | Nombre de canaux  | Tension/Intensité |
|-----------|-------------------|-------------------|
| TM5SDI2D  | 2 entrées         | 24 VCC / 3,75 mA  |
| TM5SDI2DF | 2 entrées rapides | 24 VCC / 10,5 mA  |
| TM5SDI4D  | 4 entrées         | 24 VCC / 3,75 mA  |
| TM5SDI6D  | 6 entrées         | 24 VCC / 3,75 mA  |
| TM5SDI12D | 12 entrées        | 24 VCC / 3,75 mA  |
| TM5SDI16D | 16 entrées        | 24 VCC / 2,68 mA  |
| TM5SDI2A  | 2 entrées         | 100 à 240 VCA     |
| TM5SDI4A  | 4 entrées         | 100 à 240 VCA     |
| TM5SDI6U  | 6 entrées         | 100 à 120 VCA     |
| TM5SDO2T  | 2 sorties         | 24 VCC / 0,5 A    |
| TM5SDO4T  | 4 sorties         | 24 VCC / 0,5 A    |
| TM5SDO6T  | 6 sorties         | 24 VCC / 0,5 A    |
| TM5SDO12T | 12 sorties        | 24 VCC / 0,5 A    |
| TM5SDO16T | 16 sorties        | 24 VCC / 0,5 A    |
| TM5SDO4TA | 4 sorties         | 24 VCC / 2 A      |
| TM5SDO8TA | 8 sorties         | 24 VCC / 2 A      |

| Référence  | Nombre de canaux     | Tension/Intensité                      |
|------------|----------------------|----------------------------------------|
| TM5SDO2R   | 2 relais contact C/O | 30 VCC / 230 VCA 5 A                   |
| TM5SDO4R   | 4 relais contact NO  | 30 VCC / 230 VCA 5 A                   |
| TM5SDO2S   | 2 sorties            | 230 VCA / 1 A                          |
| TM5SDM12DT | 8 entrées            | 24 VCC / 7 mA                          |
|            | 4 sorties            | 24 VCC / 0,5 A                         |
| TM5SMM6D2L | 4 entrées numériques | 24 VCC / 3,3 mA                        |
|            | 2 sorties numériques | 24 VCC / 0,5 A                         |
|            | 1 entrée analogique  | -10 à +10 VCC<br>0 à 20 mA / 4 à 20 mA |
|            | 1 sortie analogique  | -10 à +10 VCC<br>0 à 20 mA             |

# Caractéristiques des extensions d'E/S analogiques

| Référence | Nombre de canaux | Tension/Intensité                      |
|-----------|------------------|----------------------------------------|
| TM5SAI2L  | 2 entrées        | -10 à +10 VCC<br>0 à 20 mA / 4 à 20 mA |
| TM5SAI4L  | 4 entrées        | -10 à +10 VCC<br>0 à 20 mA / 4 à 20 mA |
| TM5SAI2H  | 2 entrées        | -10 à +10 VCC<br>0 à 20 mA             |
| TM5SAI4H  | 4 entrées        | -10 à +10 VCC<br>0 à 20 mA             |
| TM5SAO2L  | 2 sorties        | -10 à +10 VCC<br>0 à 20 mA             |
| TM5SAO2H  | 2 sorties        | -10 à +10 VCC<br>0 à 20 mA             |
| TM5SAO4L  | 4 sorties        | -10 à +10 VCC<br>0 à 20 mA             |
| TM5SAO4H  | 4 sorties        | -10 à +10 VCC<br>0 à 20 mA             |

# Caractéristiques des extensions analogiques de température

| Référence | Nombre de canaux | Type de capteur         |
|-----------|------------------|-------------------------|
| TM5SAI2PH | 2 entrées        | PT100/1000              |
| TM5SAI4PH | 4 entrées        | PT100/1000              |
| TM5SAI2TH | 2 entrées        | Thermocouple J, K, N, S |

| Référence | Nombre de canaux | Type de capteur         |
|-----------|------------------|-------------------------|
| TM5SAI6TH | 6 entrées        | Thermocouple J, K, N, S |

## Fonctionnalités du module électronique d'extensomètre à entrées analogiques

| Référence | Nombre de canaux | Type de capteur               |
|-----------|------------------|-------------------------------|
| TM5SEAISG | 1 entrée         | Extensomètre en pont intégral |

## Caractéristiques d'extensions expertes

| Référence     | Nombre de canaux | Entrées d'encodeur |
|---------------|------------------|--------------------|
| TM5SE1IC02505 | 1                | 5 VCC symétrique   |
| TM5SE1IC01024 | 1                | 24 VCC asymétrique |
| TM5SE2IC01024 | 2                | 24 VCC asymétrique |
| TM5SE1SC10005 | 1                | 5 VCC symétrique   |

## Caractéristiques des extensions émetteur-récepteur

| Référence | Description des modules                                                                                                    |
|-----------|----------------------------------------------------------------------------------------------------|
| TM5SBET1  | Module électronique émetteur de données TM5.                                                                                           |
| TM5SBET7  | Module électronique émetteur de données TM5.<br>Il distribue aussi l'alimentation au bus TM7.                                          |
| TM5SBER2  | Module électronique récepteur de données TM5.<br>Sert également à alimenter le bus TM5 et le segment d'alimentation des E/S<br>24 VCC. |

## Caractéristiques des extensions de distribution d'alimentation

| Référence | Description des modules                                                                                  |
|-----------|----------------------------------------------------------------------------------------------------|
| TM5SPS1   | Alimentation du segment d'alimentation des E/S 24 VCC                                                    |
| TM5SPS1F  | Alimentation du segment d'alimentation des E/S 24 VCC avec fusible<br>intégré                            |
| TM5SPS2   | Alimentation du segment d'alimentation des E/S 24 VCC et alimentation de bus TM5                         |
| TM5SPS2F  | Alimentation du segment d'alimentation des E/S 24 VCC avec fusible<br>intégré et alimentation de bus TM5 |
| TM5SPS3   | Alimentation 24 VCC de l'interface de bus de terrain                                                     |

| Caractéristiques des | extensions de | distribution commune |
|----------------------|---------------|----------------------|
|----------------------|---------------|----------------------|

| Référence   | Nombre de canaux | Tension        |
|-------------|------------------|----------------|
| TM5SPDG12F  | 12               | 0 VCC          |
| TM5SPDD12F  | 12               | 24 VCC         |
| TM5SPDG5D4F | 2 x 5            | 0 VCC - 24 VCC |
| TM5SPDG6D6F | 2 x 6            | 0 VCC - 24 VCC |

#### Caractéristiques des extensions factices

| Référence | Nombre de canaux | Tension |
|-----------|------------------|---------|
| TM5SD000  | -                | -       |

#### Adéquation entre les configurations matérielle et logicielle

Les E/S qui peuvent être intégrées dans votre automate sont indépendantes de celles que vous avez éventuellement ajoutées sous la forme d'extension d'E/S. Il est important que la configuration des E/S logiques de votre programme corresponde à celle des E/S physiques de votre installation. Si vous ajoutez ou supprimez une E/S physique dans le bus d'extension d'E/S ou (en fonction de la référence du contrôleur) dans le contrôleur (sous la forme de cartouches), il est impératif de mettre à jour la configuration de votre application. Cette règle s'applique également aux équipements de bus de terrain susceptibles d'exister dans votre installation. Sinon, le bus d'extension ou le bus de terrain risque de ne plus fonctionner, alors que les E/S intégrées éventuellement présentes dans le contrôleur continuent à fonctionner.

# **AVERTISSEMENT**

# FONCTIONNEMENT IMPRÉVU DE L'ÉQUIPEMENT

Mettez à jour la configuration de votre programme chaque fois que vous ajoutez ou supprimez une extension d'E/S (tous types confondus) sur le bus d'E/S, ou que vous ajoutez ou supprimez un équipement sur votre bus de terrain.

# Le non-respect de ces instructions peut provoquer la mort, des blessures graves ou des dommages matériels.

Pour vérifier l'adéquation des configurations matérielle et logicielle, utilisez régulièrement la fonction GVL **TM5\_Module\_R** pour surveiller l'état du bus d'extension.

#### Ajout d'un module d'extension TM5

Reportez-vous au document TM5 Configuration des modules d'extension - Guide de programmation.

# Description générale des modules d'extension PCI TM5

#### Introduction

Le contrôleur accepte les modules d'extension PCI suivants :

| Référence | Description         |
|-----------|---------------------|
| TM5PCRS2  | Ligne série RS232   |
| TM5PCRS4  | Ligne série RS485   |
| TM5PCDPS  | Esclave Profibus DP |

Reportez-vous à la documentation de votre M258 Logic Controller *(voir page 15)* ou LMC058 Motion Controller *(voir page 15)* pour déterminer si le contrôleur que vous utilisez est équipé d'un emplacement PCI.

### NOTE :

Pour plus d'informations sur les règles de compatibilité entre les modules électroniques de communication PCI et les contrôleurs, reportez-vous aux documents suivants :

- Modicon TM258 Logic Controller Guide de référence du matériel
- Modicon LMC058 Motion Controller Guide de référence du matériel

#### Ajout d'un module d'extension PCI

Pour ajouter un module d'extension PCI à votre configuration, reportez-vous au document Modicon TM5 - Configuration des modules PCI - Guide de programmation.

# Description générale des modules d'extension TM7

#### Introduction

TM5 EtherNet/IP Fieldbus Interface est compatible avec les modules d'extension TM7 via le module électronique émetteur de données TM5 (TM5SBET7).

La gamme des E/S d'extension comprend :

- les blocs d'E/S numériques TM7
- les blocs d'E/S analogiques TM7
- les blocs de distribution d'alimentation TM7

Les blocs d'entrées analogiques ou numériques convertissent les valeurs mesurées (tensions, courants) en valeurs numériques exploitables par le contrôleur.

Les blocs de sorties analogiques ou numériques convertissent les valeurs numériques internes du contrôleur en tensions ou en courants.

Les blocs de température analogiques convertissent les valeurs de mesure de la température en valeurs numériques exploitables par le contrôleur. Pour les mesures de température, le bloc de température renvoie la valeur mesurée par pas de 0,1 °C *(0,18 °F)*.

Les blocs de distribution d'alimentation ou PDB permettent de gérer l'alimentation des divers blocs d'E/S. Le PDB alimente le bus d'alimentation TM7.

**NOTE :** les blocs d'E/S TM7 sont associés à des câbles d'alimentation, des câbles de bus TM7 et des câbles d'E/S.

#### Caractéristiques des blocs d'extension

Tension/Intensité Référence Nombre de voies TM7BDI8B 8 entrées 24 VCC / 7 mA TM7BDI16A 16 entrées 24 VCC / 7 mA TM7BDI16B 16 entrées 24 VCC / 7 mA TM7BDO8TAB 8 sorties 24 VCC / 2 A 8 entrées 24 VCC / 4.4 mA TM7BDM8B<sup>1</sup> 8 sorties 24 VCC / 0,5 A 16 entrées 24 VCC / 4.4 mA TM7BDM16A<sup>1</sup> 16 sorties 24 VCC / 0,5 A 16 entrées 24 VCC / 4.4 mA TM7BDM16B<sup>1</sup> 16 sorties 24 VCC / 0,5 A 1. E/S configurable individuellement comme entrée ou sortie.

Ce tableau répertorie les blocs numériques :

Ce tableau répertorie les blocs analogiques :

| Référence  | Nombre de voies        | Tension/Intensité              |
|------------|------------------------|--------------------------------|
| TM7BAI4VLA | 4 entrées              | -10 à +10 VCC                  |
| TM7BAI4CLA | 4 entrées              | 0 à 20 mA                      |
| TM7BAO4VLA | 4 sorties              | -10 à +10 VCC                  |
| TM7BAO4CLA | 4 sorties              | 0 à 20 mA                      |
| TM7BAM4VLA | 2 entrées<br>2 sorties | -10 à +10 VCC<br>-10 à +10 VCC |
| TM7BAM4CLA | 2 entrées<br>2 sorties | 0 à 20 mA<br>0 à 20 mA         |

Ce tableau répertorie les blocs d'entrée de température analogiques :

| Référence  | Nombre de voies | Type de capteur              |
|------------|-----------------|------------------------------|
| TM7BAI4TLA | 4 entrées       | PT100/1000<br>KTY10-6/84-130 |
| TM7BAI4PLA | 4 entrées       | Thermocouple J,K,S           |

Ce tableau répertorie le bloc de distribution d'alimentation décrit dans le présent guide de programmation :

| Référence | Description                             |
|-----------|-----------------------------------------|
| TM7SPS1A  | Bloc de distribution d'alimentation TM7 |

#### Adéquation entre les configurations matérielle et logicielle

Les E/S qui peuvent être intégrées dans votre automate sont indépendantes de celles que vous avez éventuellement ajoutées sous la forme d'extension d'E/S. Il est important que la configuration des E/S logiques de votre programme corresponde à celle des E/S physiques de votre installation. Si vous ajoutez ou supprimez une E/S physique dans le bus d'extension d'E/S ou (en fonction de la référence du contrôleur) dans le contrôleur (sous la forme de cartouches), il est impératif de mettre à jour la configuration de votre application. Cette règle s'applique également aux équipements de bus de terrain susceptibles d'exister dans votre installation. Sinon, le bus d'extension ou le bus de terrain risque de ne plus fonctionner, alors que les E/S intégrées éventuellement présentes dans le contrôleur continuent à fonctionner.

# **AVERTISSEMENT**

#### FONCTIONNEMENT IMPRÉVU DE L'ÉQUIPEMENT

Mettez à jour la configuration de votre programme chaque fois que vous ajoutez ou supprimez une extension d'E/S (tous types confondus) sur le bus d'E/S, ou que vous ajoutez ou supprimez un équipement sur votre bus de terrain.

Le non-respect de ces instructions peut provoquer la mort, des blessures graves ou des dommages matériels.

Pour vérifier l'adéquation des configurations matérielle et logicielle, utilisez la fonction **GVL TM5\_Module\_R** afin de surveiller l'état du bus d'extension.

# Chapitre 11 Configuration Ethernet

#### Introduction

Ce chapitre décrit la procédure de configuration de l'interface réseau Ethernet du Modicon M258 Logic Controller.

## Contenu de ce chapitre

Ce chapitre contient les sous-chapitres suivants :

| Sous-chapitre | Sujet                            | Page |
|---------------|----------------------------------|------|
| 11.1          | Services Ethernet                | 144  |
| 11.2          | Configuration du pare-feu        | 181  |
| 11.3          | Equipements Ethernet facultatifs | 191  |

# Sous-chapitre 11.1 Services Ethernet

# Contenu de ce sous-chapitre

Ce sous-chapitre contient les sujets suivants :

| Sujet                         | Page |
|-------------------------------|------|
| Présentation                  | 145  |
| Configuration de l'adresse IP | 147  |
| Client/serveur Modbus TCP     | 153  |
| Serveur Web                   | 155  |
| Serveur FTP                   | 177  |
| Client FTP                    | 179  |
| SNMP                          | 180  |
## Présentation

## **Services Ethernet**

Le contrôleur prend en charge les services suivants :

- Serveur Modbus TCP (voir page 153)
- Client Modbus TCP (voir page 153)
- Serveur Web (voir page 155)
- Serveur FTP (voir page 177)
- SNMP (voir page 180)
- Equipement EtherNet/IP (voir page 193)
- Equipement esclave TCP Modbus (voir page 217)

### Protocoles Ethernet

Le contrôleur prend en charge les protocoles suivants :

- IP (Internet Protocol)
- UDP (User Datagram Protocol)
- TCP (Transmission Control Protocol)
- ARP (Address Resolution Protocol)
- ICMP (Internet Control Messaging Protocol)
- IGMP (Internet Group Management Protocol)

#### Connexions

Ce tableau indique le nombre maximal de connexions :

| Type de connexion                                                                                               | Nombre maximum de connexions |
|----------------------------------------------------------------------------------------------------|------------------------------|
| Serveur Modbus                                                                                                  | 8                            |
| Client Modbus                                                                                                   | 8                            |
| Cible EtherNet/IP                                                                                               | 16                           |
| Serveur FTP                                                                                                    | 4                            |
| Serveur Web                                                                                                    | 10                           |
| Protocole Machine Expert (logiciel EcoStruxure<br>Machine Expert, suivi, visualisation Web,<br>équipements IHM) | 8                            |

Chaque connexion TCP gère son propre pool de connexions comme suit :

- 1. Lorsqu'un client tente d'établir une connexion alors que le nombre maximal de connexions est atteint, le contrôleur ferme la connexion la plus ancienne.
- Si toutes les connexions sont occupées (échange en cours) lorsqu'un client tente d'établir une nouvelle connexion, cette dernière est refusée.

- **3.** Toutes les connexions serveur restent ouvertes tant que le contrôleur conserve l'un des états opérationnels (RUNNING, STOPPED ou HALT).
- 4. Toutes les connexions serveur sont fermées lorsque le contrôleur passe à un état opérationnel (RUNNING, STOPPED ou HALT) ou le quitte, sauf en cas de coupure de courant (car le contrôleur n'a pas eu le temps de fermer les connexions).

#### **Services disponibles**

Avec une communication Ethernet, le service **IEC VAR ACCESS** est pris en charge par le contrôleur. Avec le service **IEC VAR ACCESS**, des données peuvent être échangées entre le contrôleur et un IHM.

Le service **Variables de réseau** est également pris en charge par le contrôleur. Avec le service **Variables de réseau**, les données peuvent être échangées entre les contrôleurs.

**NOTE** : Pour plus d'informations, consultez le document EcoStruxure Machine Expert - Guide de programmation.

## Configuration de l'adresse IP

## Introduction

Il existe plusieurs façons d'affecter l'adresse IP à l'interface Ethernet ajoutée du contrôleur :

- Affectation d'adresse par serveur DHCP
- Affectation d'adresse par serveur BOOTP
- Adresse IP fixe
- Fichier de post-configuration (voir page 245). S'il existe un fichier de post-configuration, cette méthode d'affectation a la priorité sur les autres.

L'adresse IP peut également être changée dynamiquement via :

- l'onglet Sélection du contrôleur dans EcoStruxure Machine Expert ;
- le bloc fonction (voir page 277) changelPAddress.

**NOTE :** Si la méthode d'adressage essayée échoue, le lien utilise une adresse IP par défaut *(voir page 150)* dérivée de l'adresse MAC.

Gérez les adresses IP avec soin, car chaque équipement du réseau requiert une adresse unique. Si plusieurs équipements ont la même adresse IP, le réseau et le matériel associé risquent de se comporter de manière imprévisible.

# **AVERTISSEMENT**

## FONCTIONNEMENT IMPRÉVU DE L'ÉQUIPEMENT

- Vérifiez qu'un seul contrôleur maître est configuré sur le réseau ou la liaison distante.
- Vérifiez que chaque équipement a une adresse unique.
- Obtenez votre adresse IP auprès de l'administrateur système.
- Vérifiez que l'adresse IP de l'équipement est unique avant de mettre le système en service.
- N'attribuez pas la même adresse IP aux autres équipements du réseau.
- Après avoir cloné une application comprenant des communications Ethernet, mettez à jour l'adresse IP pour qu'elle soit unique.

# Le non-respect de ces instructions peut provoquer la mort, des blessures graves ou des dommages matériels.

**NOTE :** Vérifiez que votre administrateur système gère toutes les adresses IP affectées sur le réseau et le sous-réseau, et informez-le de toutes les modifications apportées à la configuration.

#### Gestion des adresses

Ce schéma représente les différents types de système d'adressage du contrôleur :

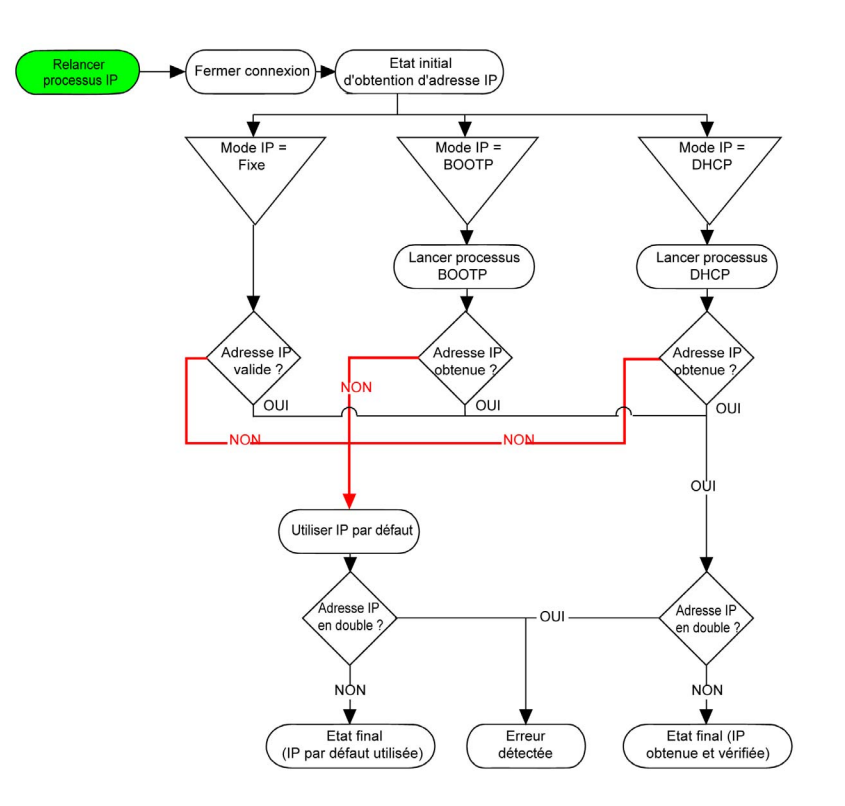

**NOTE :** si un équipement programmé pour utiliser les méthodes d'adressage DHCP ou BOOTP ne parvient pas à contacter son serveur, le contrôleur utilise l'adresse IP par défaut. Il répète constamment sa requête.

La procédure d'adressage IP redémarre automatiquement dans les cas suivants :

- Redémarrage du contrôleur
- Reconnexion du câble Ethernet
- Téléchargement d'application (si les paramètres IP sont modifiés)
- Détection d'un serveur DHCP ou BOOTP après échec d'une tentative d'adressage

## **Ethernet Configuration**

| Double-cliquez sur | Ethernet dans | l'arborescence E | quipements. |
|--------------------|---------------|------------------|-------------|
|--------------------|---------------|------------------|-------------|

| Sethernet X                                                                                                    |                                                                                          |  |  |
|----------------------------------------------------------------------------------------------------|------------------------------------------------------------------------------------------|--|--|
| Configured Parameters                                                                                                    |                                                                                          |  |  |
| Network Name my_Device                                                                                                    | e                                                                                        |  |  |
| IP Address by DHCP                                                                                                    |                                                                                          |  |  |
| IP Address by BOOTP                                                                                                    |                                                                                          |  |  |
| • fixed IP Address                                                                                                    |                                                                                          |  |  |
| IP Address                                                                                                    | 0.0.0.0                                                                                  |  |  |
| Subnet Mask                                                                                                    | 0.0.0.0                                                                                  |  |  |
| Gateway Address                                                                                                    | 0.0.0.0                                                                                  |  |  |
| Ethernet Protocol                                                                                                    | Ethernet 2 ~                                                                             |  |  |
| Transfer Rate                                                                                                    | Auto                                                                                     |  |  |
| Security Parameters       Protocol inactive         Protocol inactive       Protocol active         FTP Server       Discovery protocol         Modbus Server       Machine Expert protocol         SNMP protocol       >>         Web Visualisation protocol       >>         < |                                                                                          |  |  |
| Slave device identification                                                                                                    |                                                                                          |  |  |
| DHCP Server active                                                                                                    |                                                                                          |  |  |
| When active, each device that will b<br>order to be identified by its name of                                                                                                    | be added to the fieldbus, can be configured in r MAC Address, instead of its IP Address. |  |  |

Le tableau suivant décrit les paramètres configurés :

| Paramètres configurés | Description                                                                                                    |
|-----------------------|----------------------------------------------------------------------------------------------------|
| Nom d'interface       | Nom de la liaison réseau                                                                                                    |
| Nom du réseau         | Utilisé comme nom d'équipement pour récupérer l'adresse<br>IP via le protocole DHCP (15 caractères maximum).                                                             |
| Adresse IP par DHCP   | L'adresse IP est obtenue par le serveur DHCP.                                                                                                    |
| Adresse IP par BOOTP  | L'adresse IP est obtenue par le serveur BOOTP.                                                                                                    |
| Adresse IP fixe       | L'adresse IP, le masque de sous-réseau et l'adresse de<br>passerelle sont définis par l'utilisateur.                                                                     |
| Protocole Ethernet    | Type de protocole utilisé (Ethernet 2 ou IEEE 802.3).                                                                                                    |
|                       | <b>NOTE :</b> En cas de changement de protocole Ethernet, le nouveau protocole ne sera reconnu par le contrôleur qu'après une mise hors tension, puis mise sous tension. |
| Vitesse de transfert  | Vitesse et duplex sont en mode autonégociation.                                                                                                    |

### Adresse IP par défaut

L'adresse IP par défaut est 10.10.x.x.

Les deux derniers champs de l'adresse IP par défaut correspondent à l'équivalent décimal des deux derniers octets hexadécimaux de l'adresse MAC du port.

L'adresse MAC du port est mentionnée sur l'étiquette placée sur la face avant du contrôleur.

Le masque de sous-réseau par défaut correspond au masque de sous-réseau par défaut de classe A, soit 255.0.0.0.

**NOTE :** Une adresse MAC s'écrit au format hexadécimal et une adresse IP au format décimal. Convertissez l'adresse MAC au format décimal.

Exemple : si l'adresse MAC est 00.80.F4.01.80.F2, l'adresse IP par défaut est 10.10.128.242.

#### Classes d'adresses

L'adresse IP est associée :

- à un équipement (hôte) ;
- à un réseau auquel l'équipement est connecté.

Une adresse IP est toujours codée à l'aide de 4 octets.

La répartition de ces octets entre l'adresse du réseau et l'adresse de l'équipement peut varier et dépend des classes d'adresse.

| Classe d'adresses | Octet 1 |       |                | Octet 2 | Octet 3 | Octet 4           |                        |            |
|-------------------|---------|-------|----------------|---------|---------|-------------------|------------------------|------------|
| Classe A          | 0       | ID du | ID du réseau   |         |         | ID de l'hôte      |                        |            |
| Classe B          | 1       | 0     | 0 ID du réseau |         |         |                   | ID de l'hôte           |            |
| Classe C          | 1       | 1     | 0 ID du réseau |         |         |                   | ID de l'hôte           |            |
| Classe D          | 1       | 1     | 1              | 0       | Adre    | sse multidiffusio | on                     |            |
| Classe E          | 1       | 1     | 1              | 1       | 0       | Adresse réser     | vée pour l'utilisatior | n suivante |

Les différentes classes d'adresses IP sont définies dans le tableau suivant :

### Masque de sous-réseau

Le masque de sous-réseau est utilisé pour accéder à plusieurs réseaux physiques avec une adresse réseau unique. Le masque sert à séparer le sous-réseau et l'adresse de l'équipement hôte.

L'adresse de sous-réseau est obtenue en conservant les bits de l'adresse IP qui correspondent aux positions du masque contenant la valeur 1 et en remplaçant les autres par 0.

Inversement, l'adresse de sous-réseau de l'équipement hôte est obtenue en conservant les bits de l'adresse IP qui correspondent aux positions du masque contenant la valeur 0 et en remplaçant les autres par 1.

Exemple d'adresse de sous-réseau :

| Adresse IP                 | 192 (11000000) | 1 (0000001)    | 17 (00010001)  | 11 (00001011) |
|----------------------------|----------------|----------------|----------------|---------------|
| Masque de sous-<br>réseau  | 255 (1111111)  | 255 (11111111) | 240 (11110000) | 0 (0000000)   |
| Adresse de sous-<br>réseau | 192 (11000000) | 1 (0000001)    | 16 (00010000)  | 0 (0000000)   |

NOTE : L'équipement ne communique pas sur son sous-réseau en l'absence de passerelle.

### Adresse de la passerelle

La passerelle permet de router un message vers un équipement qui ne se trouve pas sur le réseau actuel.

En l'absence de passerelle, l'adresse de passerelle est 0.0.0.0.

L'adresse de passerelle doit être définie sur l'interface Ethernet\_1. Le trafic à destination de réseaux inconnus transite par cette interface.

## Paramètres de sécurité

| Paramètres de sécurité        | aramètres de Description                                                                                                    |         |
|-------------------------------|----------------------------------------------------------------------------------------------------|---------|
| Protocole de<br>découverte    | Ce paramètre désactive le protocole Discovery. Lorsqu'il est<br>désactivé, les requêtes Discovery sont ignorées.                                                                                                    | Actif   |
| Serveur FTP                   | Ce paramètre désactive le serveur FTP du contrôleur. Lorsqu'il est désactivé, les requêtes FTP sont ignorées.                                                                                                    | Inactif |
| Protocole Machine<br>Expert   | Ce paramètre désactive le protocole Machine Expert sur les interfaces<br>Ethernet. Lorsqu'il est désactivé, chaque requête Machine Expert<br>provenant de chaque équipement est rejetée, y compris celles<br>envoyées à partir de la connexion UDP ou TCP . Aucune connexion<br>Ethernet n'est possible depuis : un ordinateur équipé de EcoStruxure<br>Machine Expert, une cible IHM souhaitant échanger des variables<br>avec le contrôleur ou Controller Assistant. | Actif   |
| Serveur Modbus                | Ce paramètre désactive le serveur Modbus du contrôleur. Lorsqu'il est désactivé, chaque requête Modbus adressée au contrôleur est ignorée.                                                                                                    | Inactif |
| Protocole SNMP                | Ce paramètre désactive le serveur SNMP du contrôleur. Lorsqu'il est désactivé, les requêtes SNMP sont ignorées.                                                                                                    | Inactif |
| Serveur Web (HTTP)            | Ce paramètre désactive le serveur Web du contrôleur. Lorsqu'il est désactivé, les requêtes HTTP adressées au serveur Web du contrôleur sont ignorées.                                                                                                    | Actif   |
| Protocole<br>WebVisualisation | Ce paramètre désactive les pages de visualisation Web du contrôleur.<br>Lorsqu'elles sont désactivées, les requêtes HTTP adressées au<br>protocole WebVisualisation du contrôleur logique sont ignorées.                                                                                                    | Inactif |

Le tableau suivant décrit les différents paramètres de sécurité :

## **Client/serveur Modbus TCP**

#### Introduction

Contrairement au protocole de liaison série Modbus, Modbus TCP ne s'appuie pas sur une structure hiérarchique, mais sur un modèle client/serveur.

Le Modicon M258 Logic Controller propose à la fois les services client et serveur, ce qui lui permet d'établir des communications avec d'autres contrôleurs ou équipements d'E/S et de répondre aux requêtes provenant d'autres contrôleurs, systèmes SCADA, modules IHM et équipements. Par défaut, la fonctionnalité de serveur Modbus n'est pas active.

En l'absence de toute configuration, le port Ethernet intégré du contrôleur prend en charge le serveur Modbus.

Le client/serveur Modbus est inclus dans le micrologiciel et ne requiert aucune programmation de l'utilisateur. Grâce à cette fonction, il est accessible à l'état RUNNING, STOPPED et EMPTY.

### **Client Modbus TCP**

Le client Modbus TCP prend en charge les blocs fonction suivants de la bibliothèque PLCCommunication sans aucune configuration :

- ADDM
- READ\_VAR
- SEND\_RECV\_MSG
- SINGLE\_WRITE
- WRITE\_READ\_VAR
- WRITE\_VAR

Pour plus d'informations, reportez-vous à la section Description des blocs fonction dans le document EcoStruxure Machine Expert - Fonctions Lecture/Ecriture Modbus et ASCII - Guide de la bibliothèque PLCCommunication.

### Serveur Modbus TCP

Le serveur Modbus prend en charge les requêtes Modbus suivantes :

| Code fonction<br>Déc (Hex) | Sous-fonction<br>Déc (Hex) | Fonction                                      |
|----------------------------|----------------------------|-----------------------------------------------|
| 1 (1)                      | -                          | Lecture des sorties numériques (%Q)           |
| 2 (2)                      | -                          | Lecture des entrées numériques (%I)           |
| 3 (3)                      | -                          | Lecture du registre de maintien (%MW)         |
| 6 (6)                      | -                          | Ecriture d'un registre (%MW)                  |
| 8 (8)                      | -                          | Diagnostic                                    |
| 15 (F)                     | -                          | Ecriture de plusieurs sorties numériques (%Q) |
| 16 (10)                    | -                          | Ecriture de plusieurs registres (%MW)         |

| Code fonction<br>Déc (Hex) | Sous-fonction<br>Déc (Hex) | Fonction                                      |
|----------------------------|----------------------------|-----------------------------------------------|
| 23 (17)                    | -                          | Lecture/écriture de plusieurs registres (%MW) |
| 43 (2B)                    | 14 (E)                     | Lecture de l'identification de l'équipement   |

**NOTE** : Le serveur Modbus intégré ne garantit que la cohérence temporelle d'un seul mot (2 octets). Si votre application requiert la cohérence temporelle de plusieurs mots, ajoutez et configurez (*voir page 217*) un **équipement esclave Modbus TCP** afin que le contenu des tampons %IW et %QW soit temporellement cohérent dans la tâche CEI associée (MAST par défaut).

## Requête de diagnostic

Le tableau suivant contient la liste des codes de sélection de données :

| Code de sélection de données (hex) | Description                            |
|------------------------------------|----------------------------------------|
| 00                                 | Réservée                               |
| 01                                 | Diagnostic réseau de base              |
| 02                                 | Diagnostic de port Ethernet            |
| 03                                 | Diagnostic Modbus TCP/Port 502         |
| 04                                 | Table de connexion Modbus TCP/Port 502 |
| 05 - 7E                            | Réservé pour les autres codes publics  |
| 7F                                 | Décalages de la structure des données  |

## Serveur Web

## Introduction

En tant qu'équipement standard, le contrôleur fournit un serveur Web incorporé avec un site Web intégré prédéfini. Vous pouvez utiliser les pages du site Web pour installer et contrôler des modules, mais aussi pour surveiller et diagnostiquer votre application. Il peut être utilisé avec un navigateur Web. Aucune configuration ou programmation n'est requise.

Le serveur Web est accessible à l'aide des navigateurs Web suivants :

- Google Chrome (version 65.0 ou supérieure)
- Mozilla Firefox (version 54 ou supérieure)
- Microsoft Internet Explorer (version 11 ou supérieure)

Le serveur Web est limité à 10 connexions TCP (voir page 145).

Le serveur Web bénéficie d'un accès complet à votre application pour la lecture et l'écriture de données et le contrôle de l'état du contrôleur. En activant la serveur web, vous activez ces fonctions. Vous pouvez désactiver le serveur Web sur une interface en désélectionnant le paramètre actif Serveur Web dans l'onglet Configuration Ethernet *(voir page 149)* 

Le serveur Web vous permet de lire et d'écrire des données, et aussi de commander l'état du contrôleur, avec un accès complet à toutes les données de votre application. Si vous doutez de la sécurité de ces fonctions, vous devez au minimum attribuer un mot de passe sécurisé au serveur Web ou désactiver ce dernier afin d'empêcher tout accès non autorisé à l'application. En activant la serveur Web, vous activez ces fonctions.

Le serveur Web permet de surveiller à distance un contrôleur et son application, mais aussi d'effectuer diverses opérations de maintenance, notamment modifications des données et paramètres de configuration, et changement d'état du contrôleur. Avant d'entreprendre tout contrôle à distance, des précautions doivent être prises pour s'assurer que l'environnement physique immédiat de la machine comme le processus soit dans un état ne présentant pas de risque de sécurité pour les personnes ou les biens.

# AVERTISSEMENT

## FONCTIONNEMENT IMPREVU DE L'EQUIPEMENT

- Configurez et installez l'entrée RUN/STOP pour l'application, le cas échéant pour votre contrôleur spécifique, de façon à maintenir le contrôle local sur le démarrage ou l'arrêt du contrôleur quelles que soient les commandes envoyées à distance à au contrôleur.
- Définissez un mot de passe sécurisé pour le serveur Web et ne laissez aucun personnel non autorisé ou non qualifié utiliser cette fonction.
- Assurez-vous de la présence sur site d'un observateur compétent et qualifié en cas d'exploitation à distance du contrôleur.
- Vous devez parfaitement comprendre l'application et la machine/processus qu'elle commande avant toute tentative de réglage de données, d'arrêt d'une application en cours de fonctionnement ou de démarrage à distance du contrôleur.
- Prenez les précautions nécessaires pour vous assurer que vous agissez sur le contrôleur visé, en ayant une documentation claire et précise dans l'application du contrôleur et dans sa connexion à distance.

Le non-respect de ces instructions peut provoquer la mort, des blessures graves ou des dommages matériels.

**NOTE :** Le serveur Web ne doit être utilisé que par du personnel autorisé et qualifié. Une personne qualifiée dispose des compétences et connaissances nécessaires pour la construction et l'exploitation de la machine ainsi que pour le processus piloté par l'application et son installation. Elle a reçu une formation en sécurité, lui permettant de détecter et d'éviter les risques potentiels. Schneider Electric décline toute responsabilité quant aux conséquences éventuelles découlant de l'utilisation de cette fonction.

### Accès au serveur Web

L'accès au serveur Web est contrôlé par les Droits utilisateur lorsqu'ils sont activés sur le contrôleur. Pour plus d'informations, consultez la section Description de l'onglet *(voir page 80)* **Utilisateurs et groupes**.

Pour accéder au serveur FTP, vous devez au préalable vous connecter au contrôleur via EcoStruxure Machine Expert ou Controller Assistant et modifier le mot de passe d'utilisateur par défaut.

## **AVERTISSEMENT**

## ACCÈS AUX DONNÉES NON AUTORISÉ

- Sécurisez l'accès au serveur FTP/Web à l'aide des Droits utilisateur.
- Si vous désactivez les Droits utilisateur, désactivez le serveur FTP/Web pour empêcher tout accès indésirable ou non autorisé aux données de votre application.

# Le non-respect de ces instructions peut provoquer la mort, des blessures graves ou des dommages matériels.

Pour changer le mot de passe, accédez à l'onglet **Utilisateurs et groupes** de l'éditeur d'appareil. Pour plus d'informations, reportez-vous au document EcoStruxure Machine Expert - Guide de programmation *(voir SoMachine, Guide de programmation).* 

**NOTE** : Le seul moyen d'accéder à un contrôleur où les droits d'utilisateur sont activés et pour lequel vous n'avez pas le(s) mot(s) de passe consiste à effectuer une opération de mise à jour du micrologiciel. Cet effacement des droits utilisateur ne peut être accompli qu'en utilisant une clé USB pour mettre à jour le micrologiciel du contrôleur. Par ailleurs, vous pouvez effacer les droits d'utilisateur enregistrés dans le contrôleur en exécutant un script (pour plus d'informations, consultez le document EcoStruxure Machine Expert - Guide de programmation *(voir SoMachine, Guide de programmation)*). Cette opération supprime l'application de la mémoire du contrôleur, mais réinstaure la possibilité d'accéder au contrôleur.

#### Accès à la page d'accueil

Pour accéder à la page d'accueil du site Web indiquée sur l'illustration ci-dessous, saisissez l'adresse IP du contrôleur dans le navigateur ou 90.0.0.1 pour une connexion USB :

Cette illustration présente la page de connexion au site du serveur Web :

| http://85.15.1.51/login.htm | + |           |       |
|-----------------------------|---|-----------|-------|
| ← < 85.15.1.51/login.htm    |   |           |       |
|                             |   | User:     |       |
|                             |   | Password: |       |
|                             |   |           | Login |

L'illustration suivante présente la page d'accueil du site du serveur Web, une fois connecté :

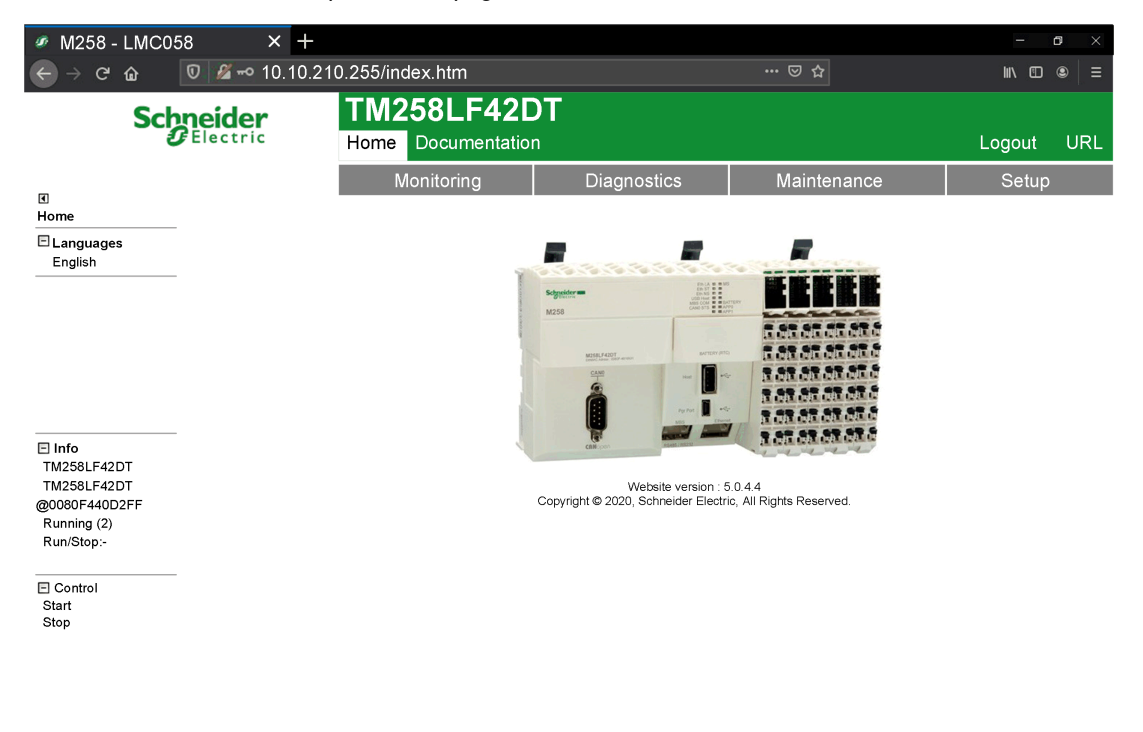

**NOTE :** Schneider Electric respecte les bonnes pratiques de l'industrie, en vigueur dans le développement et la mise en œuvre des systèmes de contrôle. Cette approche, dite de « défense en profondeur », permet de sécuriser les systèmes de contrôle industriels. Elle place les contrôleurs derrière des pare-feu pour restreindre leur accès aux seuls personnels et protocoles autorisés.

# **AVERTISSEMENT**

## ACCÈS NON AUTHENTIFIÉ ET UTILISATION NON AUTORISÉE DE LA MACHINE

- Estimez si votre environnement ou vos machines sont connecté(e)s à votre infrastructure vitale et, le cas échéant, prenez les mesures nécessaires de prévention, basées sur le principe de défense en profondeur, avant de connecter le système d'automatisme à un réseau quelconque.
- Limitez au strict nécessaire le nombre d'équipements connectés à un réseau.
- Isolez votre réseau industriel des autres réseaux au sein de votre société.
- Protégez chaque réseau contre les accès non autorisés à l'aide d'un pare-feu, d'un VPN ou d'autres mesures de sécurité éprouvées.
- Surveillez les activités au sein de votre système.
- Empêchez tout accès direct ou liaison directe aux équipements sensibles par des utilisateurs non autorisés ou des actions non authentifiées.
- Préparez un plan de récupération intégrant la sauvegarde des informations de votre système et de votre processus.

Le non-respect de ces instructions peut provoquer la mort, des blessures graves ou des dommages matériels.

### Barre de menus générique

La barre de menus générique permet d'accéder aux pages principales du serveur Web.

Le serveur Web contient les pages suivantes :

| Menu          | Page                        | Description                                                                                                    |
|---------------|-----------------------------|----------------------------------------------------------------------------------------------------|
| Home          | Home <i>(voir page 160)</i> | <ul> <li>Page d'accueil du serveur Web du contrôleur.</li> <li>Permet d'accéder aux onglets :</li> <li>Monitoring</li> <li>Diagnostics</li> <li>Maintenance</li> <li>Setup</li> </ul> |
| Documentation | References                  | Lien vers le site de la marque.                                                                                                    |

:

## Description des menus de la page d'accueil :

| Menu        | Sous-menu                                       | Description                                                                                                    |  |  |  |  |
|-------------|-------------------------------------------------|----------------------------------------------------------------------------------------------------|--|--|--|--|
| Monitoring  | Controller Viewer<br>(voir page 163)            | <ul><li>Numéro de série</li><li>Version (micrologiciel, démarrage)</li><li>Etat de la configuration</li></ul>                                                                                                    |  |  |  |  |
|             | Expansion Viewer<br>(voir page 164)             | Affiche l'état des modules d'extension.                                                                                                    |  |  |  |  |
|             | IO Viewer (voir page 168)                       | Affiche le module avec ses valeurs d'E/S.                                                                                                    |  |  |  |  |
|             | Oscilloscope<br>(voir page 169)                 | Affiche deux variables sous la forme d'un graphique chronologique de type oscilloscope.                                                                                                    |  |  |  |  |
|             | Data parameters (voir page 165)                 | Permet d'afficher et de modifier les variables du contrôleur.                                                                                                    |  |  |  |  |
| Diagnostics | Controller (voir page 170)                      | État du contrôleur.                                                                                                    |  |  |  |  |
|             | Ethernet (voir page 171)                        | Etat Ethernet                                                                                                    |  |  |  |  |
|             | Serial (voir page 172)                          | Etat de la ligne série                                                                                                    |  |  |  |  |
|             | Profibus (voir page 172)                        | Etat Profibus                                                                                                    |  |  |  |  |
| Maintenance | FTP (voir page 173)                             | Lien vers le serveur du système de fichiers (dossiers<br>/Usr/bd0/Sys                                                                                                    |  |  |  |  |
|             | User Management<br>(voir page 175)              | <ul> <li>Permet de changer le mot de passe utilisateur et de personnaliser le message de connexion.</li> <li>Users account management : permet de supprimer tous les mots de passe sur le contrôleur et de rétablir l'état par défaut des comptes d'utilisateur.</li> <li>Clone management : permet d'inclure ou d'exclure des droits d'accès utilisateur lors du clonage d'un contrôleur.</li> </ul> |  |  |  |  |
| Setup       | Post configuration setup (voir page 245)        | Permet de définir les paramètres Ethernet et de ligne série.                                                                                                    |  |  |  |  |
|             | EthernetIP configurations files (voir page 175) | Permet de définir les fichiers de configuration<br>Ethernet/IP.                                                                                                    |  |  |  |  |

Chaque onglet contient le sous-menu suivant :

| Sous-menu | Description                                                                                      |
|-----------|--------------------------------------------------------------------------------------------------|
| Info      | Informations sur le contrôleur en cours<br>• Référence<br>• Nom d'équipement<br>• Etat de marche |
| Control   | Permet de démarrer ou d'arrêter le contrôleur.                                                   |

Le serveur Web permet de surveiller à distance un contrôleur et son application, mais aussi d'effectuer diverses opérations de maintenance, notamment modifications des données et paramètres de configuration, et changement d'état du contrôleur. Avant d'entreprendre tout contrôle à distance, assurez-vous que l'environnement physique immédiat de la machine comme le processus soit dans un état ne présentant pas de risque de sécurité pour les personnes ou les biens.

# AVERTISSEMENT

## FONCTIONNEMENT IMPREVU DE L'EQUIPEMENT

- Configurez et installez l'entrée RUN/STOP pour l'application, le cas échéant pour votre contrôleur spécifique, de façon à maintenir le contrôle local sur le démarrage ou l'arrêt du contrôleur quelles que soient les commandes envoyées à distance à au contrôleur.
- Définissez un mot de passe sécurisé pour le serveur Web et ne laissez aucun personnel non autorisé ou non qualifié utiliser cette fonction.
- Assurez-vous de la présence sur site d'un observateur compétent et qualifié en cas d'exploitation à distance du contrôleur.
- Vous devez parfaitement comprendre l'application et la machine/processus qu'elle commande avant toute tentative de réglage de données, d'arrêt d'une application en cours de fonctionnement ou de démarrage à distance du contrôleur.
- Prenez les précautions nécessaires pour vous assurer que vous agissez sur le contrôleur visé, en ayant une documentation claire et précise dans l'application du contrôleur et dans sa connexion à distance.

# Le non-respect de ces instructions peut provoquer la mort, des blessures graves ou des dommages matériels.

**NOTE** : Le serveur Web ne doit être utilisé que par du personnel autorisé et qualifié. Une personne qualifiée dispose des compétences et connaissances nécessaires pour la construction et l'exploitation de la machine ainsi que pour le processus piloté par l'application et son installation. Elle a reçu une formation en sécurité, lui permettant de détecter et d'éviter les risques potentiels. Schneider Electric décline toute responsabilité quant aux conséquences éventuelles découlant de l'utilisation de cette fonction.

## Accès aux pages

Ce tableau répertorie les états nécessaires du contrôleur pour accéder aux différentes pages :

| Menu          | Sous-menu                       | Controller State |         |         |      |  |  |
|---------------|---------------------------------|------------------|---------|---------|------|--|--|
|               |                                 | EMPTY            | STOPPED | RUNNING | HALT |  |  |
| Home          | Home                            | Х                | Х       | Х       | Х    |  |  |
| Documentation | References                      | Х                | x       | Х       | Х    |  |  |
| Monitoring    | Controller Viewer               | Х                | Х       | Х       | Х    |  |  |
|               | Expansion Viewer                | -                | x       | Х       | -    |  |  |
|               | IO Viewer                       | -                | x       | Х       | -    |  |  |
|               | Oscilloscope                    | -                | Х       | Х       | -    |  |  |
|               | Data parameters                 | -                | x       | Х       | -    |  |  |
| Diagnostics   | Controller diagnostic           | Х                | Х       | Х       | Х    |  |  |
|               | Ethernet diagnostic             | Х                | x       | Х       | Х    |  |  |
|               | Serial diagnostic               | Х                | x       | Х       | Х    |  |  |
|               | Profibus diagnostic             | Х                | Х       | Х       | Х    |  |  |
| Maintenance   | /Usr <b>ou</b> /bd0             | Х                | Х       | Х       | Х    |  |  |
|               | /Sys                            | Х                | Х       | Х       | Х    |  |  |
| Setup         | Post configuration setup        | Х                | Х       | Х       | Х    |  |  |
|               | EthernetIP configurations files | x                | Х       | Х       | Х    |  |  |

## Monitoring : sous-menu Controller Viewer

Le sous-menu Controller Viewer affiche l'état du contrôleur :

| 🦸 M258 - LMCC                                                                        | 58 × +           |                                                                    |             |                                 | - ø ×       |
|--------------------------------------------------------------------------------------|------------------|--------------------------------------------------------------------|-------------|---------------------------------|-------------|
| ← → ♂ ŵ                                                                              | 🛡 🔏 🗝 10.10.21   | 0.255/index.htm                                                    |             |                                 | II\ ⊡ ©   = |
| Sc                                                                                   | Electric         | TM258LF42D<br>Home Documentation                                   | т           |                                 | Logout URL  |
| -                                                                                    |                  | Monitoring                                                         | Diagnostics | Maintenance                     | Setup       |
| <br>Monitoring                                                                       | Controller Viewe | r                                                                  |             |                                 |             |
| Controller Viewer                                                                    |                  | Serial Number                                                      |             | Configuration                   |             |
| Expansion Viewer                                                                     | S                | erial Number 286554                                                |             | Ethernet No error               |             |
| IO Viewer                                                                            | Prod             | uct reference TM258LF42DT<br>Product ID 0x203                      |             | Serial No error<br>TM5 No error |             |
| Oscilloscope                                                                         | _                |                                                                    |             | CAN 0 No error                  |             |
| Data parameters                                                                      | _                | Version                                                            |             | Thewait to entit                |             |
| ⊡ Info<br>TM258I F42DT                                                               | _                | Firmware 5.0.4.11<br>Boot 0.0.41.8<br>Hardware 4<br>Coprocessor 45 |             |                                 |             |
| MUSCL 42DT<br>@0080F440D2FF<br>Running (2)<br>Run/Stop:-<br>Control<br>Start<br>Stop | -                |                                                                    |             |                                 |             |

Le champ Configuration status peut varier en fonction de la référence du contrôleur visualisé (a TM258LF42DT in the previous screenshot) et peut présenter les valeurs suivantes :

| État de la<br>configuration | Description                                         |
|-----------------------------|-----------------------------------------------------|
| No error                    | Aucune erreur détectée sur l'élément correspondant. |
| Error                       | Une erreur détectée sur l'élément correspondant.    |

## Monitoring : sous-menu Expansion Viewer

Le sous-menu Expansion Viewer affiche l'état du module d'extension.

| Extension 0                                                          |                                                            | Ex                                                                   | tension 1                                                  |
|----------------------------------------------------------------------|------------------------------------------------------------|----------------------------------------------------------------------|------------------------------------------------------------|
| ProductID                                                            | TM5SD000 (0x0)                                             | ProductID                                                            | TM5SDI12D (0xaff)                                          |
| Serial number                                                        | 0xfffffff                                                  | Serial number                                                        | 0xfffffff                                                  |
| Firmware version                                                     | 0                                                          | Firmware version                                                     | 800                                                        |
| Boot version                                                         | 0                                                          | Boot version                                                         | 800                                                        |
| Status                                                               | 0: Inactive                                                | Status                                                               | 100: Module communication activ                            |
|                                                                      |                                                            |                                                                      |                                                            |
| Ex                                                                   | tension 2                                                  | Ex                                                                   | tension 3                                                  |
| Ex                                                                   | tension 2<br>TM5SDI12D (0xa8ff)                            | Ex                                                                   | tension 3<br>TM5SDO6RE (0xa900)                            |
| Ex<br>ProductID<br>Serial number                                     | tension 2<br>TM5SDI12D (0xa8ff)<br>0xffifffff              | Ex<br>ProductID<br>Serial number                                     | tension 3<br>TM5SDO6RE (0xa900)<br>0xfffffff               |
| Ex<br>ProductID<br>Serial number<br>Firmware version                 | tension 2<br>TM5SDI12D (0xa8ff)<br>0xfffffff<br>800        | Ex<br>ProductID<br>Serial number<br>Firmware version                 | tension 3<br>TM5SDOGRE (0xa900)<br>0xfffffff<br>800        |
| Ex<br>ProductID<br>Serial number<br>Firmware version<br>Boot version | tension 2<br>TM5SDI12D (0xa8ff)<br>0xfffffff<br>800<br>800 | Ex<br>ProductID<br>Serial number<br>Firmware version<br>Boot version | tension 3<br>TM5SDO6RE (0xa900)<br>0xfffffff<br>800<br>800 |

Le tableau ci-dessous décrit les différents codes d'état :

| Code d'état | Description                                      |
|-------------|--------------------------------------------------|
| 0           | INACTIVE: module inactif                         |
| 10          | BOOT: état de démarrage                          |
| 11          | FWDNLD: téléchargement du micrologiciel en cours |
| 20          | PREOP: initialisation de base                    |
| 30          | OPERATE: initialisation du registre              |
| 100         | ACTIVE: communication de module active           |
| 200         | ERROR : une erreur a été détectée                |
| 201         | UNSUP: module non pris en charge                 |
| 202         | NOCFG: aucune configuration disponible           |

### Monitoring : sous-menu Data Parameters

#### Monitoring Web Server Variables

Pour surveiller les variables du serveur Web, vous devez ajouter un objet **Web Data Configuration** à votre projet. Vous pouvez sélectionner toutes les variables à surveiller au sein de cet objet.

Le tableau suivant indique comment ajouter un objet Web Data Configuration :

| Etape | Action                                                                                                    |
|-------|----------------------------------------------------------------------------------------------------|
| 1     | Cliquez avec le bouton droit sur le nœud Application dans l'arborescence Applications.                                                    |
| 2     | Cliquez sur <b>Add Object → Web Data Configuration</b> .<br><b>Résultat :</b> La fenêtre <b>Add Web Data Configuration</b> apparaît.      |
| 3     | Cliquez sur Add.<br>Résultat : L'objet Web Data Configuration est créé et l'éditeur Web Data Configuration<br>s'ouvre.                    |
|       | <b>NOTE :</b> Étant donné qu'un objet <b>Web Data Configuration</b> est unique au sein d'un contrôleur, son nom ne peut pas être modifié. |

## **Editeur Web Data Configuration**

Cliquez sur le bouton **Refresh** pour pouvoir sélectionner les variables car cette action affiche toutes les variables définies dans l'application.

| WebDataConfiguration [MonAutomate: Logique API: Application] | × |
|--------------------------------------------------------------|---|
| 2 Actualiser                                                 |   |
| Execute "Refresh" command to be able to select variables     |   |
| Symboles Type Commentaire                                    |   |

| Sélectionnez  | اعما | variables | à | surveiller | sur | ما | serveur | Weh  |   |
|---------------|------|-----------|---|------------|-----|----|---------|------|---|
| Selectionitez | 162  | variables | a | Suiveillei | Sui | ıс | Serveur | AAGD | • |

| WebDataConfiguration [MonAutomate: Logique API: Application] ×                                                                                                    |      |                                            |  |  |
|----------------------------------------------------------------------------------------------------|------|--------------------------------------------|--|--|
| 2 Actualiser                                                                                                    |      |                                            |  |  |
| Symboles                                                                                                    | Туре | Commentaire                                |  |  |
| Inconfig_Globals_Mapping                                                                                                    |      |                                            |  |  |
| → 🔽 🗇 ixDI_I0 (%IX0.0)                                                                                                    | Bool | DI : Fast input, Sink/Source               |  |  |
| ·□                                                                                                    | Bool | DI : Fast input, Sink/Source               |  |  |
|                                                                                                    | Bool | DI : Fast input, Sink/Source               |  |  |
| 🕂 🔲 🤣 ixDI_I3 (%IX0.3)                                                                                                    | Bool | DI : Fast input, Sink/Source               |  |  |
| 🖳 🕏 ixDI_I4 (%IX0.4)                                                                                                    | Bool | DI : Fast input, Sink/Source               |  |  |
| 🔲 🥏 ixDI_I5 (%IX0.5)                                                                                                    | Bool | DI : Fast input, Sink/Source               |  |  |
| 🗹 🧇 ixDI_l6 (%IX0.6)                                                                                                    | Bool | DI : Fast input, Sink/Source               |  |  |
| 🔲 🎓 ixDI_I7 (%IX0.7)                                                                                                    | Bool | DI : Fast input, Sink/Source               |  |  |
| 📃 🕏 ixDI_l8 (%IX1.0)                                                                                                    | Bool | DI : Regular input, Sink/Source            |  |  |
| 🛄 🗇 ixDI_I9 (%IX1.1)                                                                                                    | Bool | DI : Regular input, Sink/Source            |  |  |
| 🔲 🎓 ixDI_I10 (%IX1.2)                                                                                                    | Bool | DI : Regular input, Sink/Source            |  |  |
| 🔲 🥏 ixDI_I11 (%IX1.3)                                                                                                    | Bool | DI : Regular input, Sink/Source            |  |  |
| 🔲 🕏 ixDI_I12 (%IX1.4)                                                                                                    | Bool | DI : Regular input, Sink/Source            |  |  |
| 🔲 🥏 ixDI_I13 (%IX1.5)                                                                                                    | Bool | DI : Regular input, Sink/Source            |  |  |
| ·□ 🞓 ixDI_I0_1 (%IX2.0)                                                                                                    | Bool | DI : Short Circuit detected (if True)      |  |  |
| 🔲 🤣 qxDQ_Q0 (%QX0.0)                                                                                                    | Bool | DQ : Fast output, Push/pull                |  |  |
| 🔲 🤣 qxDQ_Q1 (%QX0.1)                                                                                                    | Bool | DQ : Fast output, Push/pull                |  |  |
| 🔲 🤣 qxDQ_Q2 (%QX0.2)                                                                                                    | Bool | DQ : Fast output, Push/pull                |  |  |
| 🗹 🎓 qxDQ_Q3 (%QX0.3)                                                                                                    | Bool | DQ : Fast output, Push/pull                |  |  |
| 🔲 🕏 qxDQ_Q4 (%QX0.4)                                                                                                    | Bool | DQ : Regular output                        |  |  |
| 🔲 🤣 qxDQ_Q5 (%QX0.5)                                                                                                    | Bool | DQ : Regular output                        |  |  |
| □                                                                                                    | Bool | DQ : Regular output                        |  |  |
| ☐                                                                                                    | BOOI | DQ : Regular output                        |  |  |
| ☐                                                                                                    | Bool | DQ : Regular output                        |  |  |
| $\nabla = \varphi q x D Q_Q (\% Q X 1.1)$                                                                                                    | Bool | DQ : Regular output                        |  |  |
| $\square \Rightarrow qxDQ_Q0_1 (\%QX2.0)$                                                                                                    | Bool | DQ : Comm. de rearmem. (sur front montant) |  |  |
| $\square = (0.0000000000000000000000000000000000$                                                                                                    | Bool | Module_2:                                  |  |  |
| $(\% QXModule_2_QT (\% QX4.1))$                                                                                                    | Bool | Module_2.                                  |  |  |
| (%) $(%)$ $(%)$ | Bool | Module_2 :                                 |  |  |
| $\sim$ q xModule 2 Q4 (%QX4.3)                                                                                                    | Bool | Module_2 :                                 |  |  |
| $\sim$ qxModule 2 O5 (%OX4.5)                                                                                                    | Bool | Module_2 :                                 |  |  |
| $\sim$ $\sim$ $\sim$ $\sim$ $\sim$ $\sim$ $\sim$ $\sim$ $\sim$ $\sim$                                                                                                    | Bool | Module_2:                                  |  |  |
| $\square$ $\Rightarrow$ qxModule 2 O7 (%OX4.7)                                                                                                    | Bool | Module_2:                                  |  |  |
| $\square \Rightarrow qxModule 2 \Omega8 (\%\Omega X5 0)$                                                                                                    | Bool | Module 2                                   |  |  |
| $\square \Rightarrow qxModule 2 Q9 (%QX51)$                                                                                                    | Bool | Module 2                                   |  |  |
| $\square$ $\Rightarrow$ qxModule 2 Q10 (%QX5 2)                                                                                                    | Bool | Module 2:                                  |  |  |
| □                                                                                                    | Bool | Module 2:                                  |  |  |
| axModule 2 Q12 (%QX5.4)                                                                                                    | Bool | Module 2:                                  |  |  |
| qxModule 2 Q13 (%QX5.5)                                                                                                    | Bool | Module 2:                                  |  |  |
| axModule 2 Q14 (%QX5.6)                                                                                                    | Bool | Module 2:                                  |  |  |
| qxModule 2 Q15 (%QX5.7)                                                                                                    | Bool | Module 2:                                  |  |  |
| Ġ ♥ GVL                                                                                                    |      |                                            |  |  |
| 🖉 🎓 count                                                                                                    | Int  |                                            |  |  |
|                                                                                                    |      |                                            |  |  |

NOTE : La sélection de variables n'est possible qu'en mode hors ligne.

### Monitoring : sous-menu Data Parameters

Le sous-menu Data Parameters permet d'afficher et de modifier les valeurs des variables :

| sh 💿 add 🥥 del MyList1                                                                                                    |
|----------------------------------------------------------------------------------------------------|
| Name Type Format Value                                                                                                    |
| GVL.DIG_IO_LOOPS_STS WORD Decimal 0                                                                                                    |
| GVL.AckDigLoopFlt BOOL Boolean false                                                                                                    |
| GVL.MachineJob_Select INT Decimal 5                                                                                                    |
| GVL.CurrProdTemp REAL Real 22.700001                                                                                                    |
|                                                                                                    |
|                                                                                                    |
|                                                                                                    |
|                                                                                                    |
|                                                                                                    |
|                                                                                                    |
|                                                                                                    |
| GVL.AckDigLoopFlt     BOOL     Boolean     false       GVL.MachineJob_Select     INT     Decimal     5       GVL.CurrProdTemp     REAL     Real     22.700001 |

| Élément        | Description                                                                                                    |  |  |
|----------------|----------------------------------------------------------------------------------------------------|--|--|
| Add            | Ajoute une description de liste ou une variable.                                                                                                    |  |  |
| Del            | Supprime une description de liste ou une variable.                                                                                                  |  |  |
| Refresh period | Période d'actualisation des variables contenues dans la description de la liste (en ms).                                                            |  |  |
| Refresh        | <ul> <li>Active l'actualisation des E/S :</li> <li>Bouton gris : actualisation désactivée</li> <li>Bouton orange : actualisation activée</li> </ul> |  |  |
| Load           | Charge les listes enregistrées de la mémoire Flash interne du contrôleur dans la page du serveur Web.                                               |  |  |
| Save           | Enregistre la description de la liste sélectionnée dans le contrôleur (répertoire /usr/web ou /bd0/web).                                            |  |  |

**NOTE**: Les objets IEC (%IW, %M,...) ne sont pas directement accessibles. Pour accéder aux objets IEC, vous devez d'abord regrouper leur contenu dans des registres affectés (consultez la section Table de réaffectation *(voir page 35)*).

## Monitoring : sous-menu IO Viewer

Le sous-menu IO Viewer permet d'afficher et de modifier les valeurs d'E/S actuelles :

| S refresh: 1000 | ms << 1 - 20 | of 37 >> |         |        |
|-----------------|--------------|----------|---------|--------|
| Mapping         | Address      | Туре     | Format  | Value  |
| LIGHT_AUTO      | %QX3.0       | BOOL     | Boolean | false  |
| IN_AUTO_MODE    | %IX6.0       | BOOL     | Boolean | true   |
| EMB_DO_W        | %QW2         | UINT     | Decimal | 1365   |
| ANA_LOOP1_IN0   | %IW5         | INT      | Decimal | -23670 |
| ANA_LOOP1_IN1   | %IW6         | INT      | Decimal | -23601 |
| ANA_LOOP1_IN2   | %IW7         | INT      | Decimal | 23995  |
| ANA_LOOP1_IN3   | %IW8         | INT      | Decimal | 24162  |
| DIG_LOOP1_B_IN  | %IB22        | USINT    | Decimal | 1      |
| DIG_LOOP1_B_OUT | %QB6         | USINT    | Decimal | 1      |
| DIG_LOOP2_IN_B  | %IB24        | USINT    | Decimal | 1      |
| DIG_LOOP2_OUT_B | %QB7         | USINT    | Decimal | 1      |
| TK_K_BOX        | %IW14        | INT      | Decimal | 197    |
| TK_K_AMB        | %IW15        | INT      | Decimal | 232    |
| TK_J_BOX        | %IW17        | INT      | Decimal | 226    |
| RTD_PT100_BOX   | %IW19        | INT      | Decimal | 237    |
| ANA_LOOP2_IN0   | %IW21        | INT      | Decimal | -24113 |
| ANA_LOOP2_IN1   | %IW22        | INT      | Decimal | 23912  |
| ANA_LOOP2_OUT0  | %QW4         | INT      | Decimal | -24100 |
| ANA_LOOP2_OUT1  | %QW5         | INT      | Decimal | 24000  |
| TESYS_STS       | %IW41        | UINT     | Decimal | 3      |

| Élément | Description                                                                                                    |
|---------|----------------------------------------------------------------------------------------------------|
| Refresh | <ul> <li>Active l'actualisation des E/S :</li> <li>Bouton gris : actualisation désactivée</li> <li>Bouton orange : actualisation activée</li> </ul> |
| 1000 ms | temps d'actualisation des E/S en ms                                                                                                    |
| <<      | Affiche la page précédente de la liste des E/S                                                                                                    |
| >>      | Affiche la page suivante de la liste des E/S                                                                                                    |

## Monitoring : sous-menu Oscilloscope

Le sous-menu Oscilloscope peut afficher jusqu'à deux variables sous la forme d'un tableau chronologique de type enregistreur :

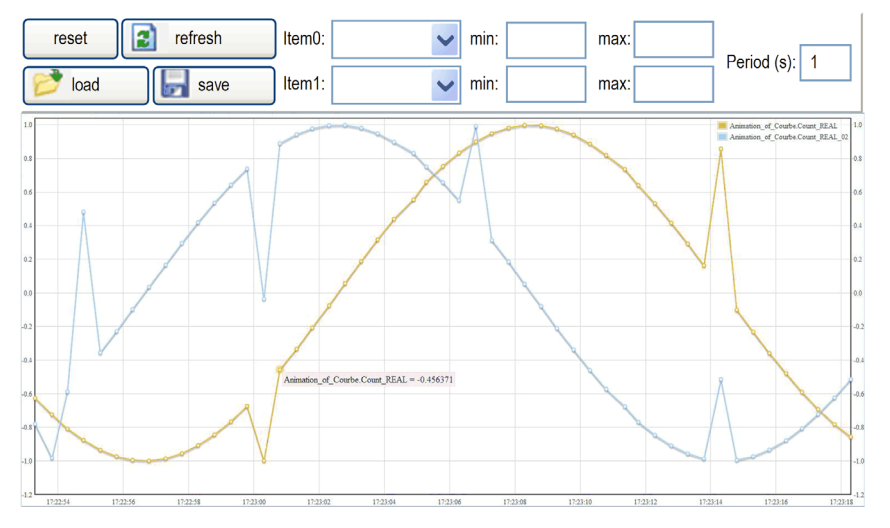

| Élément     | Description                                                                   |  |
|-------------|-------------------------------------------------------------------------------|--|
| Reset       | Efface les valeurs en mémoire.                                                |  |
| Refresh     | Démarre/interrompt l'actualisation.                                           |  |
| Load        | Charge la configuration des paramètres Item0 et Item1.                        |  |
| Save        | Enregistre la configuration des paramètres Item0 et Item1 dans le contrôleur. |  |
| ltem0       | Variable à afficher.                                                          |  |
| Item1       | Variable à afficher.                                                          |  |
| Min         | Valeur minimum de l'axe des variables.                                        |  |
| Max         | Valeur maximum de l'axe des variables.                                        |  |
| Period (ms) | Période d'actualisation de page en millisecondes.                             |  |

## Diagnostics : sous-menu Controller

Le sous-menu Controller affiche des informations sur l'état actuel du contrôleur :

| 🧖 M258 - LMC0               | 58 × +            |                                                    |                                                                  |                                                     | - 0 ×                      |
|-----------------------------|-------------------|----------------------------------------------------|------------------------------------------------------------------|-----------------------------------------------------|----------------------------|
| ↔ → ♂ ŵ                     | 🌌 🗝 10.10.21      | 0.255/index.htm                                    |                                                                  |                                                     | III\ ©D ⊛ =                |
| Sch                         | meider            | TM258LF42D1                                        | Г                                                                |                                                     |                            |
| č                           | Electric          | Home Documentation                                 |                                                                  |                                                     | Logout URL                 |
| _                           |                   | Monitoring                                         | Diagnostics                                                      | Maintenance                                         | Setup                      |
| Diagnostic                  | Controller diagno | ostic                                              | Reset Statistics                                                 | •                                                   |                            |
| Controller                  |                   | Identification                                     |                                                                  | Status                                              |                            |
| Ethernet                    |                   | VendorID 0x101a                                    |                                                                  | Application status Running                          | g (2)                      |
| Serial                      |                   | Vendor name Schneider Electric<br>Product ID 0x203 |                                                                  | Boot project status Same b<br>IO Status 1 Ok (FFF   | oot project (65535)<br>FF) |
|                             | Prod              | uct reference TM258LF42DT                          |                                                                  | IO Status 2 Ok (FFF<br>Clock Battery Status Ok (EFF | F)                         |
|                             | 0                 | Node name TM258LF42DT@008                          | 0F440D2FF                                                        | Application signature 1 559061                      | 91                         |
|                             |                   | 0                                                  |                                                                  | Application signature 2 0                           |                            |
|                             |                   |                                                    |                                                                  | Application signature 3 0                           |                            |
|                             |                   | Version                                            |                                                                  | Application signature 4 0                           | (n)                        |
|                             |                   |                                                    |                                                                  | Last application error No erro                      | r (0)                      |
|                             |                   | Pirmware 5.0.4.11<br>Boot 0.0.41.8                 |                                                                  | System Fault 1 No erro                              | r                          |
| Boot U.U.41.8<br>Hardware 4 |                   |                                                    | System Fault 2 No erro                                           | r                                                   |                            |
|                             |                   | Coprocessor 45                                     |                                                                  | Last stop time Thu, 01                              | Jan 1970 00:00:00          |
|                             |                   |                                                    |                                                                  | Last power-off time Fri, 21 A                       | Aug 2020 14:29:03          |
|                             |                   |                                                    |                                                                  | Events counter 0                                    |                            |
|                             |                   |                                                    |                                                                  | Host : USB Host status Not con                      | nected (0)                 |
|                             | _                 |                                                    | Prg Po                                                           | rt : Terminal prg port status Connec                | ted (2)                    |
| 🖻 Info                      |                   | Extension bus                                      |                                                                  | File                                                |                            |
| TM258LF42DT                 |                   | 06000000011110000                                  | 1:                                                               | File system free handle 177                         |                            |
| TM258LF42DT                 |                   | Driver for this connected                          | this connector is available File system total bytes 134086656 (1 |                                                     | 656 (128 MB)               |
| @0080F440D2FF               |                   | Bus status TM5 Bus hardware for                    | s hardware found File system free bytes 133408768 (1             |                                                     |                            |
| Running (2)                 |                   | TM5 Bus configuration                              | can be used                                                      |                                                     |                            |
| Run/Stop:-                  | Svr               | nc error count 0                                   | can be used                                                      |                                                     |                            |
|                             | – ASvr            | nc error count 0                                   |                                                                  |                                                     |                            |
| E Control                   | , (0).            | Break count 0                                      |                                                                  |                                                     |                            |
| Start                       | Topology of       | change count 0                                     |                                                                  |                                                     |                            |
| Stop Cycle count 33472      |                   |                                                    |                                                                  |                                                     |                            |

## **Diagnostic : sous-menu Ethernet**

Le sous-menu Ethernet affiche des informations sur la communication Ethernet :

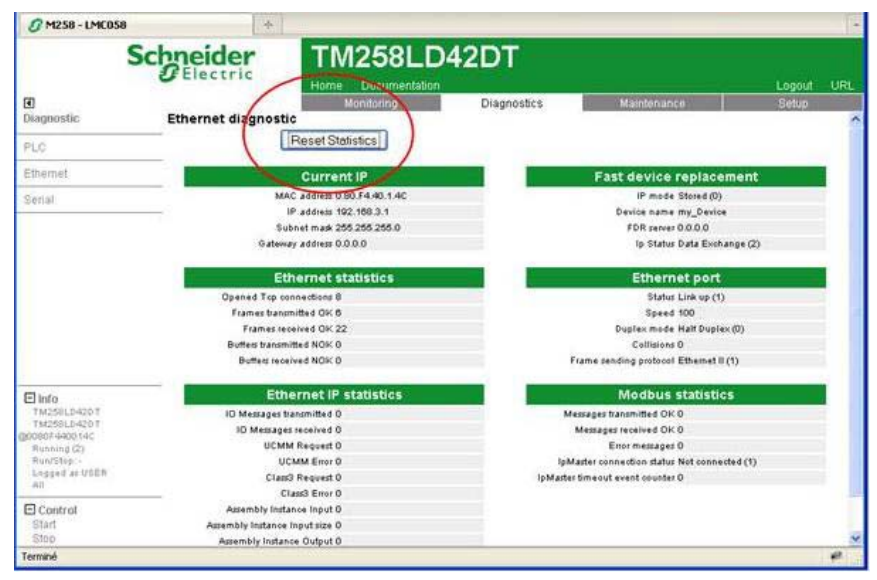

Le bouton de Reset Statistics remet à 0 toutes les Ethernet statistics.

## **Diagnostics : sous-menu Serial**

Le sous-menu Serial affiche des informations sur la communication par la ligne série :

| Ø M258 - LMC058                                                                                                    | *                                                                                                    |                                                                                                    |             |             |            |
|----------------------------------------------------------------------------------------------------|----------------------------------------------------------------------------------------------------|----------------------------------------------------------------------------------------------------|-------------|-------------|------------|
|                                                                                                    | Schneider                                                                                                  | TM258LD4                                                                                                    | 2DT         |             | Logout URL |
| Diagnostic                                                                                                    | Serial diagnostic                                                                                          | Monitoring                                                                                                    | Diagnostics | Maintenance | Setup      |
| PLC                                                                                                    |                                                                                                    | Reset Statistics                                                                                                    |             |             |            |
| Etherniet                                                                                                    |                                                                                                    | Serial 0                                                                                                    |             |             |            |
| Serial                                                                                                    | Pames tau<br>Frames<br>RRM<br>Slave exec<br>Slave no res<br>Slave no res<br>Slave<br>Slave<br>Character or | uminited OK 67428<br>excived OK 0<br>escage enro 0<br>ponse count 0<br>ponse count 0<br>e Main count 0<br>e Main count 0<br>estrut 0<br>escaut 0 |             |             |            |
| tuto Tat258LD42DT Tat258LD42DT Tat258LD42DT Tat258LD42DT Bionorie Bionorie |                                                                                                    |                                                                                                    |             |             |            |
| Stop                                                                                                    |                                                                                                    |                                                                                                    |             |             |            |
| Terminé                                                                                                    |                                                                                                    |                                                                                                    |             |             | 47         |

Le bouton de Reset Statistics remet à 0 toutes les connexions de liaison série.

## **Diagnostics : sous-menu Profibus**

Le sous-menu Profibus est disponible pour les contrôleurs contenant un module PCI. Il affiche des informations sur la communication Profibus :

| I<br>Diagnostic                                                                                              | Schneider<br>Electric<br>Profibus diagnostic | TM258<br>Home Docume<br>Mendating             | LF42DF<br>ritation<br>Diagnostics | R<br>Maintenance |  |  |
|----------------------------------------------------------------------------------------------------|----------------------------------------------|-----------------------------------------------|-----------------------------------|------------------|--|--|
| introller .                                                                                                  |                                              | P                                             | rofibus Slave                     |                  |  |  |
| Ethernet                                                                                                    |                                              | Identification                                | Namber 0:0                        |                  |  |  |
| Barial                                                                                                    |                                              | Bus address 0<br>Module status (Intension (D) |                                   |                  |  |  |
| Profibus                                                                                                    |                                              | Communication error count 0                   |                                   |                  |  |  |
| Elinfo<br>THOSALF422M<br>THOSALF422M<br>BOUESF401230<br>BOUESF401230<br>BOUESF401230<br>Logger ar USER<br>AB | 21                                           |                                               |                                   |                  |  |  |
| Control<br>Start<br>Stop                                                                                     |                                              |                                               |                                   |                  |  |  |

#### Page Maintenance

La page Maintenance permet d'accéder aux dossiers /usr, /bd0 et /sys de la mémoire Flash du contrôleur *(voir page 31).* 

Index de /usr ou de /bd0 :

| $\sim$     | <u>App/</u> |
|------------|-------------|
| $\bigcirc$ | CFG/        |
| 0          | Log/        |
| $\bigcirc$ | <u>Ntx/</u> |
| $\sim$     | Rcp/        |
| $\bigcirc$ | Syslog/     |
| $\bigcirc$ | Web/        |
| $\bigcirc$ | Dta/        |

Index de /sys:

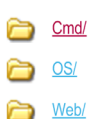

## **AVERTISSEMENT**

## COMPORTEMENT INATTENDU DU SERVEUR WEB DU CONTRÔLEUR

Ne modifiez aucun des fichiers dans les répertoires /usr et /sys.

Le non-respect de ces instructions peut provoquer la mort, des blessures graves ou des dommages matériels.

### Setup : sous-menu Post Conf

La page **Post Conf** permet de mettre à jour le fichier PostConf *(voir page 245)* enregistré sur le contrôleur :

~

Enregistrer Postconf loaded Charger # TM258LD42DT / Ethernet / IPAddress # Ethernet IP address id[111].param[0] = [85, 17, 20, 4] # TM258LD42DT / Ethernet / SubnetMask # Ethernet IP mask id[111].param[1] = [255, 0, 0, 0] # TM258LD42DT / Ethernet / GatewayAddress # Ethernet IP gateway address id[111].param[2] = [0, 0, 0, 0] # TM258LD42DT / Ethernet / IPConfigMode # IP configuration mode: 0:FIXED 1:BOOTP 2:DHCP id[111].param[4] = 0 # TM258LD42DT / Ethernet / DeviceName # Name of the device on the Ethernet network id[111].param[5] = 'MyMachine' # TM258LD42DT / Serial Line / Serial Line Configuration / Baudrate # Serial Line Baud Rate in bit/s id[40101].param[10000].Bauds = 38400 # TM258LD42DT / Serial Line / Serial Line Configuration / Parity # Serial Line Parity (0=None, 1=Odd, 2=Even) id[40101].param[10000].Parity = 2

| Etape | Action                                                                                                    |  |
|-------|----------------------------------------------------------------------------------------------------|--|
| 1     | Cliquez sur Load.                                                                                                    |  |
| 2     | Modifiez les paramètres (voir page 249).                                                                                                    |  |
| 3     | Cliquez sur Save.                                                                                                    |  |
|       | <b>NOTE</b> : Les nouveaux paramètres seront pris en compte lors de la prochaine lecture du fichier de post-configuration <i>(voir page 246)</i> . |  |

#### Setup : sous-menu Ethernet IP configurations File

L'arborescence de fichiers apparaît uniquement lorsque le service Ethernet IP est configuré sur le contrôleur.

Index de /usr ou de /bd0 :

My Machine Controller.gz

My Machine Controller.ico

My Machine Controller.eds

| Fichier                   | Description                                |
|---------------------------|--------------------------------------------|
| My Machine Controller.gz  | Fichier GZIP                               |
| My Machine Controller.ico | Fichier icône                              |
| My Machine Controller.eds | Fichier de feuille de données électronique |

#### Maintenance : sous-menu User Management

Le sous-menu **User Management** affiche un écran permettant d'accéder à deux actions différentes :

#### User accounts management :

Vous permet de gérer les comptes d'utilisateur, en supprimant les mots de passe sur le contrôleur et en y rétablissant les paramètres par défaut des comptes d'utilisateur.

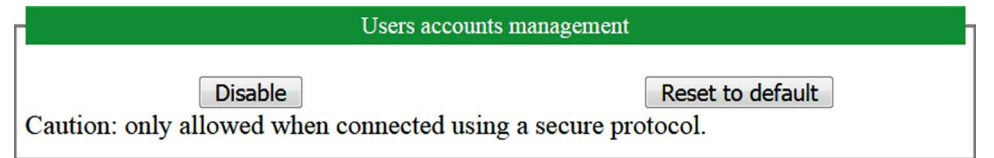

Cliquez sur **Disable** pour supprimer les mots de passe sur le contrôleur.

Cliquez sur OK dans la fenêtre qui apparaît pour confirmer. Résultat :

- Les utilisateurs ne sont plus obligés de définir et d'entrer un mot de passe pour se connecter au contrôleur.
- FTP et HTTP acceptent la connexion d'utilisateurs anonymes.

NOTE : Le bouton Disable n'est actif que si l'utilisateur connecté a des privilèges administratifs.

Cliquez sur **Reset to default** pour rétablir la configuration par défaut des comptes d'utilisateur sur le contrôleur.

Cliquez sur **OK** dans la fenêtre qui apparaît pour confirmer.

**NOTE**: Les connexions à FTP et à HTTP sont bloquées jusqu'à ce qu'un nouveau mot de passe soit défini.

#### • Clone management :

Permet de contrôler si les droits utilisateur sont copiés et appliqués au contrôleur cible lors du clonage d'un contrôleur à l'aide d'une clé USB.

| Г | Clone management                                              |  |  |  |  |  |
|---|---------------------------------------------------------------|--|--|--|--|--|
|   | Exclude users rights Include users rights                     |  |  |  |  |  |
|   | Caution: only allowed when connected using a secure protocol. |  |  |  |  |  |

Cliquez sur **Exclude users rights** pour désactiver la copie des droits d'utilisateur sur le contrôleur cible lors du clonage d'un contrôleur.

NOTE : Par défaut, les droits d'utilisateur sont exclus du clonage.

Cliquez sur **Include users rights** pour copier les droits d'utilisateur sur le contrôleur cible lors du clonage d'un contrôleur. Un message vous demande de confirmer la copie des droits d'utilisateur. Cliquez sur **OK** pour continuer.

## Serveur FTP

## Introduction

Tout client FTP installé sur un ordinateur connecté au coupleur de bus du (Ethernet ou via un port USB), sans que EcoStruxure Machine Expert soit installé, peut être utilisé pour transférer des fichiers entre les différentes zones de stockage de données du coupleur de bus du .

**NOTE :** Schneider Electric respecte les bonnes pratiques de l'industrie, en vigueur dans le développement et la mise en œuvre des systèmes de contrôle. Cette approche, dite de « défense en profondeur », permet de sécuriser les systèmes de contrôle industriels. Elle place les contrôleurs derrière des pare-feu pour restreindre leur accès aux seuls personnels et protocoles autorisés.

# **AVERTISSEMENT**

## ACCÈS NON AUTHENTIFIÉ ET UTILISATION NON AUTORISÉE DE LA MACHINE

- Estimez si votre environnement ou vos machines sont connecté(e)s à votre infrastructure vitale et, le cas échéant, prenez les mesures nécessaires de prévention, basées sur le principe de défense en profondeur, avant de connecter le système d'automatisme à un réseau quelconque.
- Limitez au strict nécessaire le nombre d'équipements connectés à un réseau.
- Isolez votre réseau industriel des autres réseaux au sein de votre société.
- Protégez chaque réseau contre les accès non autorisés à l'aide d'un pare-feu, d'un VPN ou d'autres mesures de sécurité éprouvées.
- Surveillez les activités au sein de votre système.
- Empêchez tout accès direct ou liaison directe aux équipements sensibles par des utilisateurs non autorisés ou des actions non authentifiées.
- Préparez un plan de récupération intégrant la sauvegarde des informations de votre système et de votre processus.

# Le non-respect de ces instructions peut provoquer la mort, des blessures graves ou des dommages matériels.

**NOTE :** Utilisez les commandes de sécurité qui permettent d'ajouter, modifier et supprimer un utilisateur via la fonctionnalité de gestion des utilisateurs en ligne de l'équipement cible sur lequel vous êtes connecté.

Le serveur FTP est désactivé par défaut.

## Accès FTP

L'accès au serveur FTP est contrôlé par les droits d'utilisateur lorsque ces derniers sont activés dans le contrôleur. Pour plus d'informations, reportez-vous à la description de l'onglet *(voir page 80)* **Utilisateurs et groupes**.

Pour accéder au serveur FTP, vous devez au préalable vous connecter au contrôleur via EcoStruxure Machine Expert ou Controller Assistant et modifier le mot de passe d'utilisateur par défaut.

#### Accès aux fichiers

Reportez-vous à la section Organisation des fichiers (voir page 31).

## **Client FTP**

## Présentation

La bibliothèque FtpRemoteFileHandling fournit les fonctionnalités de client FTP nécessaires pour gérer les fichiers distants :

- Lecture de fichiers
- Écriture de fichiers
- Suppression de fichiers
- Affichage du contenu de répertoires distants
- Ajout de répertoires
- Suppression de répertoires

**NOTE :** Schneider Electric respecte les bonnes pratiques de l'industrie, en vigueur dans le développement et la mise en œuvre des systèmes de contrôle. Cette approche, dite de « défense en profondeur », permet de sécuriser les systèmes de contrôle industriels. Elle place les contrôleurs derrière des pare-feu pour restreindre leur accès aux seuls personnels et protocoles autorisés.

# **AVERTISSEMENT**

## ACCÈS NON AUTHENTIFIÉ ET UTILISATION NON AUTORISÉE DE LA MACHINE

- Estimez si votre environnement ou vos machines sont connecté(e)s à votre infrastructure vitale et, le cas échéant, prenez les mesures nécessaires de prévention, basées sur le principe de défense en profondeur, avant de connecter le système d'automatisme à un réseau quelconque.
- Limitez au strict nécessaire le nombre d'équipements connectés à un réseau.
- Isolez votre réseau industriel des autres réseaux au sein de votre société.
- Protégez chaque réseau contre les accès non autorisés à l'aide d'un pare-feu, d'un VPN ou d'autres mesures de sécurité éprouvées.
- Surveillez les activités au sein de votre système.
- Empêchez tout accès direct ou liaison directe aux équipements sensibles par des utilisateurs non autorisés ou des actions non authentifiées.
- Préparez un plan de récupération intégrant la sauvegarde des informations de votre système et de votre processus.

# Le non-respect de ces instructions peut provoquer la mort, des blessures graves ou des dommages matériels.

Pour plus d'informations, consultez le Guide de la bibliothèque FtpRemoteFileHandling.

## SNMP

### Introduction

Le protocole Simple Network Management Protocol (SNMP) permet de fournir les données et services requis pour gérer un réseau.

Les données sont stockées dans une base d'informations de gestion (Management Information Base ou MIB). Le protocole SNMP est utilisé pour lire ou écrire les données de la base d'informations de gestion. La mise en œuvre des services Ethernet SNMP est réduite, car seuls les objets obligatoires sont gérés.

### Serveur SNMP

Ce tableau présente les objets de serveur pris en charge :

| Objet       | Description                                                                        | Accès            | Valeur                                 |
|-------------|------------------------------------------------------------------------------------|------------------|----------------------------------------|
| sysDescr    | Description textuelle de l'équipement.                                             | Lecture          | SCHNEIDER M258 Fast<br>Ethernet TCP/IP |
| sysObjectID | Pointe vers la référence du produit dans la base d'informations de gestion privée. | Lecture          | 1.3.6.1.4.1.3833.1.7.36                |
| sysUpTime   | Temps écoulé depuis la dernière mise<br>sous tension du contrôleur.                | Lecture          | -                                      |
| sysContact  | Elément de données utilisé pour contacter le gestionnaire de ce nœud.              | Lecture/Ecriture | -                                      |
| sysName     | Nom administratif du nœud.                                                         | Lecture/Ecriture | TM258LF42DT                            |
| sysLocation | Emplacement physique du produit.                                                   | Lecture/Ecriture | -                                      |
| sysService  | Type de service fourni par ce produit.                                             | Lecture          | 79                                     |

La taille de ces chaînes est limitée à 50 caractères.

Les valeurs écrites sont enregistrées sur le contrôleur via un logiciel outil client SNMP. Le logiciel Schneider Electric conçu pour cela est ConneXview. ConneXview n'est pas fourni avec le contrôleur ni avec le coupleur de bus. Pour plus d'informations, consultez le site Web à l'adresse www.schneider-electric.com.
# Sous-chapitre 11.2 Configuration du pare-feu

### Introduction

Cette section explique comment configurer le pare-feu du Modicon M258 Logic Controller.

### Contenu de ce sous-chapitre

Ce sous-chapitre contient les sujets suivants :

| Sujet                               | Page |
|-------------------------------------|------|
| Introduction                        | 182  |
| Procédure de modification dynamique |      |
| Comportement du pare-feu            |      |
| Commandes de script de pare-feu     |      |

# Introduction

### Présentation du pare-feu

De manière générale, les pare-feu permettent de protéger les périmètres des zones de sécurité des réseaux en bloquant les accès non autorisés et en laissant passer les accès autorisés. Un pare-feu est un équipement ou un groupe d'équipements qui est configuré pour autoriser, refuser, crypter, décrypter ou filtrer le trafic entre différentes zones de sécurité en s'appuyant sur un ensemble de règles et d'autres critères.

Les équipements de contrôle de processus et les machines de fabrication à grande vitesse nécessitent un débit de données rapide et ne peuvent souvent pas tolérer les délais de latence introduits par une stratégie de sécurité drastique au sein du réseau de contrôle. Par conséquent, les pare-feu jouent un rôle important dans une stratégie de sécurité en offrant des niveaux de protection aux périmètres du réseau. Les pare-feu représentent une part importante d'une stratégie globale au niveau du système.

**NOTE :** Schneider Electric respecte les bonnes pratiques de l'industrie, en vigueur dans le développement et la mise en œuvre des systèmes de contrôle. Cette approche, dite de « défense en profondeur », permet de sécuriser les systèmes de contrôle industriels. Elle place les contrôleurs derrière des pare-feu pour restreindre leur accès aux seuls personnels et protocoles autorisés.

# **AVERTISSEMENT**

### ACCÈS NON AUTHENTIFIÉ ET UTILISATION NON AUTORISÉE DE LA MACHINE

- Estimez si votre environnement ou vos machines sont connecté(e)s à votre infrastructure vitale et, le cas échéant, prenez les mesures nécessaires de prévention, basées sur le principe de défense en profondeur, avant de connecter le système d'automatisme à un réseau quelconque.
- Limitez au strict nécessaire le nombre d'équipements connectés à un réseau.
- Isolez votre réseau industriel des autres réseaux au sein de votre société.
- Protégez chaque réseau contre les accès non autorisés à l'aide d'un pare-feu, d'un VPN ou d'autres mesures de sécurité éprouvées.
- Surveillez les activités au sein de votre système.
- Empêchez tout accès direct ou liaison directe aux équipements sensibles par des utilisateurs non autorisés ou des actions non authentifiées.
- Préparez un plan de récupération intégrant la sauvegarde des informations de votre système et de votre processus.

Le non-respect de ces instructions peut provoquer la mort, des blessures graves ou des dommages matériels.

### Configuration du pare-feu

Trois méthodes permettent de gérer la configuration du pare-feu du contrôleur :

- Configuration statique
- Modifications dynamiques
- Paramètres d'application

La configuration statique et les modifications dynamiques reposent sur des fichiers de script.

### **Configuration statique**

La configuration statique est chargée au démarrage du contrôleur.

Vous pouvez configurer le pare-feu du contrôleur de manière statique à l'aide d'un fichier de script par défaut enregistré sur ce dernier (dans le répertoire /usr/Cfg/FirewallDefault.cmd).

### **Modifications dynamiques**

Une fois le contrôleur démarré, vous pouvez modifier la configuration du pare-feu à l'aide de fichiers de script.

Voici les deux moyens permettant de charger ces modifications dynamiques :

- Une clé USB physique.
- Un bloc fonction (voir page 184) dans l'application.

# Procédure de modification dynamique

## À l'aide d'une clé USB

Ce tableau décrit la procédure d'exécution d'un fichier de script à partir d'une clé USB :

| Etape | Action                                                                                                    |
|-------|----------------------------------------------------------------------------------------------------|
| 1     | Créez un fichier de script <i>(voir page 187)</i> valide.<br>Par exemple, nommez le fichier de script <i>FirewallMaintenance.cmd</i> . |
| 2     | Chargez le fichier de script sur la clé USB.<br>Par exemple, chargez le fichier de script dans le dossier <i>usr/Cfg</i> .             |
| 3     | Dans le fichier <i>Sys/Cmd/Script.cmd</i> , ajoutez une ligne de code contenant la commande Firewall_install "/pathname/FileName"      |
|       | Par exemple, la ligne de code est<br>Firewall_install "/bd0/usr/cfg/FirewallMaintenance.cmd"                                           |
| 4     | Branchez la clé USB au contrôleur.                                                                                                    |

## À l'aide d'un bloc fonction dans une application

Ce tableau décrit la procédure d'exécution d'un fichier de script à partir d'une application.

| Etape | Action                                                                                                    |
|-------|----------------------------------------------------------------------------------------------------|
| 1     | Créez un fichier de script <i>(voir page 187)</i> valide.<br>Par exemple, nommez le fichier de script <i>FirewallMaintenance.cmd</i> .               |
| 2     | Chargez le fichier de script dans la mémoire du contrôleur.<br>Par exemple, chargez le fichier de script dans le dossier <i>usr/Syslog</i> avec FTP. |
| 3     | Utilisez un bloc fonction ExecuteScript.<br>Par exemple, l'entrée <b>[SCmd] est</b> 'Firewall_install<br>"/usr/Syslog/FirewallMaintenance.cmd"'      |

# Comportement du pare-feu

### Introduction

La configuration du pare-feu dépend des opérations réalisées sur le contrôleur et de l'état de configuration initial. Les états initiaux possibles sont au nombre de cinq :

- Le contrôleur ne contient aucun fichier de script par défaut.
- Le contrôleur contient un fichier de script valide.
- Le contrôleur contient un fichier de script incorrect.
- Le contrôleur ne contient aucun fichier de script par défaut et le pare-feu a été configuré par l'application.
- Une configuration de fichier de script dynamique a déjà été exécutée.

#### Fichier de script par défaut absent

| Si                                                      | Alors                                                                  |
|---------------------------------------------------------|------------------------------------------------------------------------|
| Démarrage du contrôleur                                 | Le pare-feu n'est pas configuré. Aucune protection n'est activée.      |
| Exécution d'un fichier de script<br>dynamique           | Le pare-feu est configuré sur la base du fichier de script dynamique.  |
| Exécution d'un fichier de script<br>dynamique incorrect | Le pare-feu n'est pas configuré. Aucune protection n'est activée.      |
| Téléchargement de l'application                         | Le pare-feu est configuré sur la base des paramètres de l'application. |

### Fichier de script par défaut présent

| Si                                                      | Alors                                                                                                    |
|---------------------------------------------------------|----------------------------------------------------------------------------------------------------|
| Démarrage du contrôleur                                 | Le pare-feu est configuré sur la base du fichier de script par défaut.                                                                               |
| Exécution d'un fichier de script<br>dynamique           | La configuration du fichier de script par défaut est entièrement supprimée.<br>Le pare-feu est configuré sur la base du fichier de script dynamique. |
| Exécution d'un fichier de script<br>dynamique incorrect | Le pare-feu est configuré sur la base du fichier de script par défaut.<br>Le fichier de script dynamique n'est pas pris en compte.                   |
| Téléchargement de l'application                         | La configuration de l'application est entièrement ignorée.<br>Le pare-feu est configuré sur la base du fichier de script par défaut.                 |

### Fichier de script par défaut incorrect présent

| Si                               | Alors                                                                 |
|----------------------------------|-----------------------------------------------------------------------|
| Démarrage du contrôleur          | Le pare-feu n'est pas configuré. Aucune protection n'est activée.     |
| Exécution d'un fichier de script | Le pare-feu est configuré sur la base du fichier de script dynamique. |
| dynamique                        |                                                                       |

| Si                                                      | Alors                                                                  |
|---------------------------------------------------------|------------------------------------------------------------------------|
| Exécution d'un fichier de script<br>dynamique incorrect | Le pare-feu n'est pas configuré. Aucune protection n'est activée.      |
| Téléchargement de l'application                         | Le pare-feu est configuré sur la base des paramètres de l'application. |

# Paramètres d'application sans fichier de script par défaut

| Si                                                   | Alors                                                                                                    |  |
|------------------------------------------------------|----------------------------------------------------------------------------------------------------|--|
| Démarrage du contrôleur                              | Le pare-feu est configuré sur la base des paramètres de l'application.                                                                                  |  |
| Exécution d'un fichier de script<br>dynamique        | La configuration des paramètres d'application est entièrement supprimée.<br>Le pare-feu est configuré sur la base du fichier de script dynamique.       |  |
| Exécution d'un fichier de script dynamique incorrect | Le pare-feu est configuré sur la base des paramètres de l'application. Le fichier de script dynamique n'est pas pris en compte.                         |  |
| Téléchargement de<br>l'application                   | La configuration de l'application précédente est entièrement supprimée.<br>Le pare-feu est configuré sur la base des nouveaux paramètres d'application. |  |

### Exécution d'un fichier de script dynamique déjà exécuté

| Si                                                                                                    | Alors                                                                                                    |  |
|----------------------------------------------------------------------------------------------------|----------------------------------------------------------------------------------------------------|--|
| Démarrage du contrôleur                                                                                                    | Le pare-feu est configuré sur la base de la configuration de fichier de script<br>dynamique (voir remarque).                                                                  |  |
| Exécution d'un fichier de script<br>dynamique                                                                                                    | La configuration du fichier de script dynamique précédent est entièrement<br>supprimée.<br>Le pare-feu est configuré sur la base du nouveau fichier de script dynamique.      |  |
| Exécution d'un fichier de script<br>dynamique incorrect                                                                                                    | Le pare-feu est configuré sur la base de la configuration de fichier de script<br>dynamique précédente. Le fichier de script dynamique incorrect n'est pas pris en<br>compte. |  |
| Téléchargement de<br>l'application                                                                                                    | La configuration de l'application est entièrement ignorée.<br>Le pare-feu est configuré sur la base du fichier de script dynamique.                                           |  |
| <b>NOTE :</b> le fait de brancher une clé USB avec script de cybersécurité sur le contrôleur bloque le démarrage.<br>Commencez par retirer la clé USB pour que le contrôleur redémarre correctement |                                                                                                    |  |

# Commandes de script de pare-feu

### **Présentation**

Cette section décrit la syntaxe des fichiers de script (par défaut ou dynamiques) à respecter pour qu'ils s'exécutent correctement au démarrage du contrôleur ou lors du déclenchement d'une commande particulière.

**NOTE :** Les règles de la couche MAC sont gérées séparément et sont prioritaires par rapport aux autres règles de filtrage de paquets.

### Syntaxe des fichiers de script

La syntaxe des fichiers de script est décrite dans la section Consignes pour la syntaxe des scripts.

### Commandes de pare-feu générales

Les commandes suivantes permettent de gérer le pare-feu Ethernet du M258 Logic Controller :

| Commande                     | Description                                                                                                    |
|------------------------------|----------------------------------------------------------------------------------------------------|
| Firewall Enable              | Bloque les trames provenant des interfaces Ethernet. Si<br>aucune adresse IP spécifique n'est autorisé, toute<br>communication sur les interfaces Ethernet est impossible. |
|                              | <b>NOTE :</b> Par défaut, lorsque le pare-feu est activé, les trames sont rejetées.                                                                                        |
| Firewall Disable             | Les adresses IP peuvent accéder au contrôleur sur les<br>interfaces Ethernet.                                                                                              |
| FireWall Eth1 Default Allow  | Le contrôleur accepte toutes les trames.                                                                                                    |
| FireWall Ethl Default Reject | Le contrôleur rejette toutes les trames.                                                                                                    |
|                              | <b>NOTE : Cela correspond par défaut à la commande</b><br>FireWall Eth1 Default Reject, <b>en l'absence de ligne</b> .                                                     |

#### Commandes de pare-feu spécifiques

Les commandes suivantes permettent de configurer les règles de pare-feu pour certains ports et certaines adresses :

| Commande                         | Plage       | Description                                                                                                    |
|----------------------------------|-------------|----------------------------------------------------------------------------------------------------|
| Firewall Ethx Allow IP •.•.•     | • = 0 à 255 | Les trames provenant de l'adresse IP indiquée sont<br>autorisées sur l'ensemble des ports, quel que soit leur<br>type. |
| Firewall Ethx<br>Reject IP •.•.• | • = 0 à 255 | Les trames provenant de l'adresse IP indiquée sont rejetées sur l'ensemble des ports, quel que soit leur type.         |

| Commande                                                                        | Plage                                                                      | Description                                                                                                    |
|---------------------------------------------------------------------------------|----------------------------------------------------------------------------|----------------------------------------------------------------------------------------------------|
| Firewall Ethx Allow<br>IPs •.•.• to<br>•.•.•                                    | • = 0 à 255                                                                | Les trames provenant des adresses IP de la plage<br>indiquée sont autorisées sur l'ensemble des ports, quel<br>que soit leur type.                                                                                                    |
| Firewall Eth1<br>Reject IPs •.•.•<br>to •.•.•.•                                 | • = 0 à 255                                                                | Les trames provenant des adresses IP de la plage<br>indiquée sont rejetées sur l'ensemble des ports, quel<br>que soit leur type.                                                                                                    |
| Firewall Eth1 Allow<br>port_type port Y                                         | Y = (numéro du port de destination <i>(voir page 190)</i> )                | Les trames avec le numéro de port de destination<br>spécifié sont autorisées.                                                                                                    |
| Firewall Eth1<br>Reject port_type                                               | Y = (numéro du port de destination <i>(voir page 190)</i> )                | Les trames avec le numéro de port de destination<br>spécifié sont rejetées.                                                                                                    |
| port Y                                                                          |                                                                            | <b>NOTE :</b> Lorsque le transfert IP est activé, les règles associées à un port de rejet filtrent uniquement les trames ayant pour destination le contrôleur actuel. Elles ne s'appliquent pas aux trames routées par le contrôleur actuel. |
| Firewall Eth1 Allow<br>port_type ports Y1<br>to Y2                              | Y = (numéro du port de destination <i>(voir page 190)</i> )                | Les trames avec un numéro de port de destination appartenant à la plage indiquée sont autorisées.                                                                                                    |
| Firewall Eth1<br>Reject port_type<br>ports Y1 to Y2                             | Y = (numéro du port de destination <i>(voir page 190)</i> )                | Les trames avec un numéro de port de destination<br>appartenant à la plage indiquée sont rejetées.                                                                                                    |
| Firewall Eth1 Allow<br>IP •.•.• on<br>port_type port Y                          | • = 0255<br>Y = (numéro du port de<br>destination <i>(voir page 190)</i> ) | Les trames provenant de l'adresse IP spécifiée et avec<br>le numéro de port de destination indiqué sont<br>autorisées.                                                                                                    |
| Firewall Ethx<br>Reject IP •.•.• on<br>port_type port Y                         | • = 0255<br>Y = (numéro du port de<br>destination <i>(voir page 190)</i> ) | Les trames provenant de l'adresse IP spécifiée et avec<br>le numéro de port de destination indiqué sont rejetées.                                                                                                    |
| Firewall Ethx Allow<br>IP •.•.• on<br>port_type ports Y1<br>to Y2               | • = 0255<br>Y = (numéro du port de<br>destination <i>(voir page 190)</i> ) | Les trames provenant de l'adresse IP spécifiée et avec<br>un numéro de port de destination appartenant à la<br>plage indiquée sont autorisées.                                                                                               |
| Firewall Ethx<br>Reject IP •.•.• on<br>port_type ports Y1<br>to Y2              | • = 0255<br>Y = (numéro du port de<br>destination <i>(voir page 190)</i> ) | Les trames provenant de l'adresse IP spécifiée et avec<br>un numéro de port de destination appartenant à la<br>plage indiquée sont rejetées.                                                                                                 |
| Firewall Ethx Allow<br>IPs •1.•1.•1.•1 to<br>•2.•2.•2.•2 on<br>port_type port Y | • = 0255<br>Y = (numéro du port de<br>destination <i>(voir page 190)</i> ) | Les trames en provenance d'une adresse IP figurant<br>dans la plage spécifiée et avec le numéro de port de<br>destination indiqué sont autorisées.                                                                                           |

| Commande                                                                                       | Plage                                                                      | Description                                                                                                    |
|------------------------------------------------------------------------------------------------|----------------------------------------------------------------------------|----------------------------------------------------------------------------------------------------|
| Firewall Ethx<br>Reject IPs<br>•1.•1.•1.•1 to<br>•2.•2.•2.•2 on<br>port_type port Y            | • = 0255<br>Y = (numéro du port de<br>destination <i>(voir page 190)</i> ) | Les trames provenant d'une adresse IP de la plage<br>spécifiée et avec le numéro de port de destination<br>indiqué sont rejetées.                                                                                                    |
| Firewall Ethx Allow<br>IPs •1.•1.•1.•1 to<br>•2.•2.•2.•2 on<br>port_type ports Y1<br>to Y2     | • = 0255<br>Y = (numéro du port de<br>destination <i>(voir page 190)</i> ) | Les trames provenant d'une adresse IP de la plage<br>spécifiée et avec un numéro de port de destination<br>appartenant à la plage indiquée sont autorisées.                                                                                                    |
| Firewall Ethx<br>Reject IPs<br>•1.•1.•1.•1 to<br>•2.•2.•2.•2 on<br>port_type ports Y1<br>to Y2 | • = 0255<br>Y = (numéro du port de<br>destination <i>(voir page 190)</i> ) | Les trames provenant d'une adresse IP de la plage<br>spécifiée et avec un numéro de port de destination<br>appartenant à la plage indiquée sont rejetées.                                                                                                    |
| Firewall Ethx Allow<br>MAC<br>••:••:•                                                          | • = 0 à F                                                                  | Les trames provenant de l'adresse MAC spécifiée<br>••:••:••:•• sont autorisées.<br><b>NOTE :</b> Lorsque les règles autorisant l'adresse MAC<br>sont appliquées, seules les adresses MAC répertoriées<br>peuvent communiquer avec le contrôleur, même si<br>d'autres règles sont autorisées. |
| Firewall Ethx<br>Reject MAC<br>••:••:•                                                         | • = 0 à F                                                                  | Les trames provenant de l'adresse MAC indiquée<br>••:••:••:•• sont rejetées.                                                                                                    |

#### Exemple de script

; Enable FireWall. All frames are rejected; FireWall Enable; ; Allow frames on Eth1 FireWall Eth1 Default Allow; ; Block all Modbus Requests on all IP address FireWall Eth1 Reject tcp port 502; ; Reject frames on Eth2 FireWall Eth2 Default Reject; ; Allow FTP active connection for IP address 85.16.0.17 FireWall Eth2 Allow IP 85.16.0.17 on tcp ports 20 to 21; NOTE: Les caractères sont limités à 200 par ligne, commentaires inclus.

# Ports utilisés

| Protocole                  | Numéros de ports de destination        |
|----------------------------|----------------------------------------|
| EcoStruxure Machine Expert | UDP 1740, 1741, 1742, 1743<br>TCP 1105 |
| FTP                        | TCP 21, 20                             |
| HTTP                       | TCP 80                                 |
| Modbus TCP                 | TCP 502                                |
| SNMP                       | UDP 161, 162                           |
| NVL                        | UDP Valeur par défaut : 1202           |
| EtherNet/IP                | UDP 2222<br>TCP 44818                  |

# Sous-chapitre 11.3 Equipements Ethernet facultatifs

## Contenu de ce sous-chapitre

Ce sous-chapitre contient les sujets suivants :

| Sujet                         | Page |
|-------------------------------|------|
| Gestionnaire Ethernet         | 192  |
| Equipement EtherNet/IP        | 193  |
| Equipement esclave Modbus TCP | 217  |

# **Gestionnaire Ethernet**

### Ajout d'un gestionnaire Ethernet

Le contrôleur prend en charge les gestionnaires Ethernet suivants :

- EthernetIP (pour l'équipement CIP)
- ModbusTCP Slave Device

Pour ajouter un gestionnaire Ethernet au contrôleur, sélectionnez l'élément suivant dans le **catalogue de matériels** :

- EthernetIP, pour un gestionnaire EthernetIP
- ModbusTCP Slave Device, pour un gestionnaire Modbus TCP

Faites-le glisser vers l'arborescence **Équipements**, puis déposez-le sur l'un des nœuds en surbrillance.

Pour plus d'informations sur l'ajout d'un équipement à votre projet, consultez :

- · Utilisation de la méthode glisser-déposer
- Utilisation du Menu contextuel ou du bouton Plus

# Equipement EtherNet/IP

### Introduction

Cette section explique comment configurer l'équipement EtherNet/IP (CIP). Pour plus d'informations concernant l'EtherNet/IP (CIP), consultez le site Web www.odva.org.

### Ajout d'un équipement EtherNet/IP

Reportez-vous à la sectionAjout d'un gestionnaire Ethernet (voir page 192).

#### EtherNet/IP Configuration d'équipement

Pour configurer les paramètres de l'équipement EtherNet/IP, double-cliquez sur **Ethernet** → **EthernetIP** dans l'arborescence **Équipements**.

La boîte de dialogue ci-après s'affiche :

| Slave I/O M                                | lapping                                                                    | Informations                                                                                                    |  |  |  |  |  |
|--------------------------------------------|----------------------------------------------------------------------------|----------------------------------------------------------------------------------------------------|--|--|--|--|--|
| Paramètres configurés                      |                                                                            |                                                                                                    |  |  |  |  |  |
| Output Assembly (Originator > Target, %IW) |                                                                            |                                                                                                    |  |  |  |  |  |
| 150                                        |                                                                            |                                                                                                    |  |  |  |  |  |
| 20                                         | \$                                                                         |                                                                                                    |  |  |  |  |  |
| Input Assembly (Target > Originator, %QW)  |                                                                            |                                                                                                    |  |  |  |  |  |
| 100                                        |                                                                            |                                                                                                    |  |  |  |  |  |
| 20                                         | •                                                                          |                                                                                                    |  |  |  |  |  |
| ,                                          |                                                                            |                                                                                                    |  |  |  |  |  |
|                                            |                                                                            |                                                                                                    |  |  |  |  |  |
|                                            | Slave I/O M<br>is<br>riginator ><br>150<br>20<br>get > Origin<br>100<br>20 | Slave I/O Mapping<br>riginator > Target,<br>150<br>20<br>c<br>get > Originator, %0<br>100<br>20<br>c<br>20<br>c<br>c<br>c<br>c<br>c<br>c<br>c<br>c<br>c<br>c<br>c<br>c<br>c |  |  |  |  |  |

Les paramètres de configuration EtherNet/IP sont définis comme suit :

• Instance :

Numéro de référencement de l'Assemblage d'entrée ou de sortie.

• Taille :

Nombre de voies d'un Assemblage d'entrée ou de sortie.

Chaque voie occupe 2 octets dans la mémoire, qui permettent d'enregistrer la valeur de l'objet %IWx ou %QWx, où x correspond au nombre de voies.

Par exemple, si la **Taille**de l'**Assemblage de Sortie** est de 20, 20 voies d'entrée (IW0 à IW19) adressent %IWy...%IW(y+20-1), y étant la première voie disponible pour l'assemblage.

| Elément                |          | Plage autorisée par le<br>contrôleur | Valeur par défaut dans<br>EcoStruxure Machine Expert |  |
|------------------------|----------|--------------------------------------|------------------------------------------------------|--|
| Assemblage de sortie   | Instance | 150 à 189                            | 150                                                  |  |
|                        | Taille   | 2 à 40                               | 20                                                   |  |
| Assemblage<br>d'entrée | Instance | 100 à 149                            | 100                                                  |  |
|                        | Taille   | 2 à 40                               | 20                                                   |  |

### Génération de fichier EDS

Vous pouvez générer un fichier EDS pour faciliter la configuration des échanges de données cycliques EtherNet/IP.

Pour générer le fichier EDS, procédez comme suit :

| Etape | Action                                                                                                    |
|-------|----------------------------------------------------------------------------------------------------|
| 1     | Dans l'arborescence <b>Equipements</b> , cliquez avec le bouton droit sur le nœud <b>EthernetIP</b> et sélectionnez <b>Exporter au format EDS</b> dans le menu contextuel. |
| 2     | Modifiez le nom et l'emplacement par défaut du fichier.                                                                                                    |
| 3     | Cliquez sur <b>Enregistrer</b> .                                                                                                    |

**NOTE :** Les objets **Révision majeure** et **Révision mineure** du fichier EDS permettent de garantir l'unicité du fichier EDS. La valeur de ces objets ne reflète pas le niveau de révision du contrôleur.

Le fichier EDS est généré automatiquement dans le répertoire « /usr/Eip » du contrôleur, lors du téléchargement d'une application ou au démarrage lorsqu'il existe une application de démarrage, conformément aux paramètres ci-dessus.

**NOTE** : Le fichier EDS est généré lorsque le réseau de contrôle fonctionne correctement sur le contrôleur (câble connecté et adresse IP acquise).

# Onglet EthernetIP Slave I/O Mapping

L'onglet **EthernetIP Slave I/O Mapping** permet de définir et de nommer des variables. Cet onglet fournit également des informations complémentaires telles que l'adressage topologique.

| EthernetIP | EthernetIP Slave I/O I | Vapping | Information |         |      |                 |       |             |
|------------|------------------------|---------|-------------|---------|------|-----------------|-------|-------------|
| Canaux     |                        |         |             |         |      |                 |       |             |
| Variable   |                        | Mappage | Canal       | Adresse | Туре | Valeur par déf. | Unité | Description |
|            | Entrée                 |         |             |         |      |                 |       | Entrée      |
|            | . 🔛                    |         | IW0         | %IW9    | WORD |                 |       |             |
|            | ···· 🎓                 |         | Bit0        | %IX18.0 | BOOL | FALSE           |       |             |
|            | ···· 🎓                 |         | Bit1        | %IX18.1 | BOOL | FALSE           |       |             |
|            | ···· 🎓                 |         | Bit2        | %IX18.2 | BOOL | FALSE           |       |             |
|            | ···· 🎓                 |         | Bit3        | %IX18.3 | BOOL | FALSE           |       |             |
|            | ···· 🞓                 |         | Bit4        | %IX18.4 | BOOL | FALSE           |       |             |
|            | ···· 🞓                 |         | Bit5        | %IX18.5 | BOOL | FALSE           |       |             |
|            | ···· 🞓                 |         | Bit6        | %IX18.6 | BOOL | FALSE           |       |             |
|            | ···· 🞓                 |         | Bit7        | %IX18.7 | BOOL | FALSE           |       |             |
|            | ···· 🞓                 |         | Bit8        | %IX19.0 | BOOL | FALSE           |       |             |
|            | ···· 🞓                 |         | Bit9        | %IX19.1 | BOOL | FALSE           |       |             |
|            | ···· 🞓                 |         | Bit10       | %IX19.2 | BOOL | FALSE           |       |             |
|            | ···· 🞓                 |         | Bit11       | %IX19.3 | BOOL | FALSE           |       |             |
|            | ···· 🎓                 |         | Bit12       | %IX19.4 | BOOL | FALSE           |       |             |
|            | ···· 🞓                 |         | Bit13       | %IX19.5 | BOOL | FALSE           |       |             |
|            | ···· 🞓                 |         | Bit14       | %IX19.6 | BOOL | FALSE           |       |             |
|            | ····· 🎓                |         | Bit15       | %IX19.7 | BOOL | FALSE           |       |             |
| ÷.         | . 🔗                    |         | IW1         | %IW10   | WORD |                 |       |             |
| ė          | Sortie                 |         |             |         |      |                 |       | Sortie      |
|            | . 🔛                    |         | QW0         | %QW3    | WORD |                 |       |             |
|            | · 🔗                    |         | QW1         | %QW4    | WORD |                 |       |             |
|            | •                      |         | QW2         | %QW5    | WORD |                 |       |             |
| ÷          | · 🔗                    |         | QW3         | %QW6    | WORD |                 |       |             |
| . · ·      | . 🕪                    |         | QW4         | %QW7    | WORD |                 |       |             |

Pour plus d'informations, consultez la section Description de l'onglet Mappage E/S *(voir page 115)*.

Le tableau ci-dessous décrit la configuration de l'onglet Esclave EthernetIP Mappage E/S :

| Voie   |       | Туре | Valeur<br>par<br>défaut | Description                                     |
|--------|-------|------|-------------------------|-------------------------------------------------|
| Entrée | IW0   | WORD | -                       | Mot de commande des sorties de contrôleur (%QW) |
|        | IWxxx |      |                         |                                                 |
| Sortie | QW0   | WORD | -                       | Etat des entrées de contrôleur (%IW)            |
|        | QWxxx |      |                         |                                                 |

Le nombre de mots dépend du paramètre de taille défini dans la configuration de l'équipement EtherNet/IP *(voir page 193).* 

Sortie signifie SORTIE du contrôleur d'origine (= %IW pour le contrôleur).

Entrée signifie ENTREE à partir du contrôleur d'origine (= %QW pour le contrôleur).

#### **Connexions EtherNet/IP**

Pour accéder à un équipement cible, vous devez établir une connexion (nom global utilisé par le niveau de protocole EtherNet/IP) pouvant inclure plusieurs sessions qui envoient des requêtes.

Une connexion explicite utilise une session (une session est une connexion TCP ou UDP).

Une connexion d'E/S utilise deux sessions.

Le tableau suivant indique les restrictions applicables aux connexions EtherNet/IP :

| Caractéristique       | Maximum      |
|-----------------------|--------------|
| Connexions explicites | 8 (Classe 3) |
| Connexions d'E/S      | 1 (Classe 1) |
| Connexions            | 8            |
| Sessions              | 16           |
| Requêtes simultanées  | 32           |

### Profil

Le contrôleur prend en charge les objets suivants :

| Classe d'objets                                        | ID de<br>classe | Cat. | Nombre<br>d'instances | Effet sur le comportement de l'interface       |
|--------------------------------------------------------|-----------------|------|-----------------------|------------------------------------------------|
| Objet identité <i>(voir page 197)</i>                  | 01 hex          | 1    | 1                     | Prend en charge le service de réinitialisation |
| Objet routeur de messages (voir page 200)              | 02 hex          | 1    | 1                     | Connexion de message explicite                 |
| Objet assemblage<br>(voir page 204)                    | 04 hex          | 2    | 2                     | Définit le format des données d'E/S            |
| Objet gestionnaire de connexion <i>(voir page 206)</i> | 06 hex          |      | 1                     | -                                              |
| Objet fichier (voir page 209)                          | 37 hex          |      | 2                     | Permet l'échange de fichiers EDS               |
| Objet Modbus (voir page 212)                           | 44 hex          |      | 1                     | -                                              |
| Objet interface TCP/IP<br>(voir page 213)              | F5 hex          | 1    | 1                     | Configuration TCP/IP                           |
| Objet liaison Ethernet<br>(voir page 215)              | F6 hex          | 1    | 1                     | Informations de comptage et<br>d'état          |

# Objet identité (ID de classe = 01 hex)

Le tableau ci-dessous décrit les attributs de classe de l'objet Identité :

| ID d'attribut | Accès | Nom                                            | Type de<br>données | Valeur | Détails                                                                                                    |
|---------------|-------|------------------------------------------------|--------------------|--------|----------------------------------------------------------------------------------------------------|
| 1             | Get   | Révision                                       | UINT               | 01h    | Révision de l'implémentation de l'objet Identité.                                                                                                    |
| 2             | Get   | Nb maximum<br>d'instances                      | UINT               | 01h    | Plus grand numéro d'instance                                                                                                    |
| 3             | Get   | Nombre<br>d'instances                          | UINT               | 01h    | Nombre d'instances d'objet                                                                                                    |
| 4             | Get   | Liste d'attributs<br>d'instance<br>facultatifs | UINT, UINT []      | 00h    | Les deux premiers octets<br>contiennent le numéro des attributs<br>d'instance optionnels. Chaque<br>paire d'octets suivante représente<br>le numéro des autres attributs<br>d'instance facultatifs. |
| 6             | Get   | Attribut de classe maxi.                       | UINT               | 07h    | Plus grande valeur d'attributs de classe.                                                                                                    |
| 7             | Get   | Attribut<br>d'instance<br>maximum              | UINT               | 07h    | Plus grande valeur d'attributs d'instance.                                                                                                    |

|  | Le tableau ci-dessous | décrit les | services ( | de classe : |
|--|-----------------------|------------|------------|-------------|
|--|-----------------------|------------|------------|-------------|

| Code de service<br>(hex) | Nom                         | Description                                        |
|--------------------------|-----------------------------|----------------------------------------------------|
| 01                       | Afficher tous les attributs | Renvoie la valeur de tous les attributs de classe. |
| 0E                       | Afficher un attribut        | Renvoie la valeur de l'attribut spécifié.          |

Le tableau ci-dessous décrit les services d'instance :

| Code de service<br>(hex) | Nom                         | Description                                                      |
|--------------------------|-----------------------------|------------------------------------------------------------------|
| 01                       | Afficher tous les attributs | Renvoie la valeur de tous les attributs de classe.               |
| 05                       | Reset <sup>(1)</sup>        | Initialise le composant EtherNet/IP (redémarrage du contrôleur). |
| 0E                       | Afficher un attribut        | Renvoie la valeur de l'attribut spécifié.                        |

<sup>(1)</sup> Description du service de réinitialisation :

Lorsque l'objet Identité reçoit une requête de réinitialisation, il :

- détermine s'il peut fournir le type de réinitialisation requise ;
- répond à la requête ;
- tente d'exécuter le type de réinitialisation requise.

Le service commun de réinitialisation possède un paramètre spécifique, Type de réinitialisation (USINT), avec les valeurs suivantes :

| Valeur    | Type de réinitialisation                                               |
|-----------|------------------------------------------------------------------------|
| 0         | Réinitialise le contrôleur.                                            |
|           | NOTE : Cette valeur est la valeur par défaut si ce paramètre est omis. |
| 1         | Réinitialisation à chaud.                                              |
| 2         | Non pris en charge.                                                    |
| 3 à 99    | Réservé                                                                |
| 100 à 199 | Spécifique au fournisseur                                              |
| 200 à 255 | Réservé                                                                |

| ID d'attribut | Accès | Nom                  | Type de<br>données               | Valeur | Détails                                                                                                    |
|---------------|-------|----------------------|----------------------------------|--------|----------------------------------------------------------------------------------------------------|
| 1             | Get   | ID du fabricant      | UINT                             | 243h   | ID Schneider Automation                                                                                          |
| 2             | Get   | Type<br>d'équipement | UINT                             | 0Eh    | Contrôleur                                                                                                    |
| 3             | Get   | Code produit         | UINT                             | 805h   | Code de produit contrôleur                                                                                       |
| 4             | Get   | Révision             | Structure de<br>USINT,<br>USINT  | -      | Révision du contrôleur <sup>(1)</sup><br>Equivalent aux 2 octets de poids<br>faible de la version du contrôleur. |
| 5             | Get   | Etat                 | WORD <sup>(1)</sup>              | -      | Reportez-vous à la définition dans le tableau ci-dessous.                                                        |
| 6             | Get   | Numéro de<br>série   | UDINT                            | -      | Numéro de série du contrôleur<br>XX + 3 octets de poids faible de<br>l'adresse MAC                               |
| 7             | Get   | Nom du produit       | Structure de<br>USINT,<br>STRING | -      | Exemple de fonction :<br>TM258LD42DT.                                                                            |

Le tableau ci-dessous décrit les attributs d'instance :

<sup>(1)</sup> Mappé dans un WORD :

- Bit de poids fort : révision mineure (deuxième USINT)
- Bit de poids faible : révision majeure (premier USINT)

Exemple : 0205h signifie révision V5.2.

Description de l'état (attribut 5) :

| Bit   | Nom                             | Description                                                                                                    |
|-------|---------------------------------|----------------------------------------------------------------------------------------------------|
| 0     | Appartient à un<br>propriétaire | Inutilisé                                                                                                    |
| 1     | Réservé                         | -                                                                                                    |
| 2     | Configuré                       | TRUE indique que l'application de l'équipement a été reconfigurée.                                                                                                    |
| 3     | Réservé                         | -                                                                                                    |
| 4 à 7 | Etat étendu de<br>l'équipement  | <ul> <li>0 : autotest ou indéterminé</li> <li>1 : mise à jour du micrologiciel en cours</li> <li>2 : au moins une erreur de connexion d'E/S incorrecte détectée</li> <li>3 : aucune connexion d'E/S établie</li> <li>4 : configuration non volatile incorrecte</li> <li>5 : erreur non récupérable détectée</li> <li>6 : au moins une connexion d'E/S en mode RUNNING</li> <li>7 : au moins une connexion d'E/S établie, tout en mode Idle</li> <li>8 : réservé</li> <li>9 à 15 : non utilisés</li> </ul> |

| Bit     | Nom                               | Description                                                                                                    |
|---------|-----------------------------------|----------------------------------------------------------------------------------------------------|
| 8       | Erreur mineure<br>récupérable     | La valeur TRUE indique que l'équipement a détecté une erreur (généralement récupérable).<br>Ce type d'événement ne modifie pas l'état de l'équipement.                                                                                                    |
| 9       | Erreur mineure<br>non récupérable | La valeur TRUE indique que l'équipement a détecté une erreur (généralement irrécupérable).<br>Ce type d'événement ne modifie pas l'état de l'équipement.                                                                                                    |
| 10      | Erreur majeure<br>récupérable     | La valeur TRUE indique l'équipement a détecté une erreur, ce qui nécessite<br>que l'équipement signale une exception et passe en mode HALT.<br>Ce type d'événement entraîne un changement d'état de l'équipement. Le plus<br>souvent, l'erreur est récupérable.   |
| 11      | Erreur majeure<br>non récupérable | La valeur TRUE indique l'équipement a détecté une erreur, ce qui nécessite<br>que l'équipement signale une exception et passe en mode HALT.<br>Ce type d'événement entraîne un changement d'état de l'équipement. Le plus<br>souvent, l'erreur est irrécupérable. |
| 12 à 15 | Réservé                           | -                                                                                                    |

## Objet routeur de messages (ID de classe = 02 hex)

Le tableau ci-dessous décrit les attributs de classe de l'objet Routeur de messages :

| ID d'attribut | Accès | Nom                                            | Type de<br>données               | Valeur | Détails                                                                                                    |
|---------------|-------|------------------------------------------------|----------------------------------|--------|----------------------------------------------------------------------------------------------------|
| 1             | Get   | Révision                                       | UINT                             | 01h    | Révision de l'implémentation de l'objet routeur<br>de messages.                                                                                                    |
| 2             | Get   | Nb maximum<br>d'instances                      | UINT                             | 01h    | Plus grand numéro d'instance                                                                                                    |
| 3             | Get   | Nombre<br>d'instances                          | UINT                             | 01h    | Nombre d'instances d'objet                                                                                                    |
| 4             | Get   | Liste d'attributs<br>d'instance<br>facultatifs | Structure de<br>UINT, UINT<br>[] | 20     | Les deux premiers octets contiennent le<br>numéro des attributs d'instance optionnels.<br>Chaque paire d'octets suivante représente le<br>numéro des autres attributs d'instance<br>facultatifs (de 100 à 119). |
| 5             | Get   | Liste de<br>services<br>facultatifs            | UINT                             | 00h    | Numéro et liste de tous les attributs de<br>services facultatifs mis en œuvre (0 : aucun<br>service facultatif mis en œuvre).                                                                                   |
| 6             | Get   | Attribut de classe maxi.                       | UINT                             | 07h    | Plus grande valeur d'attributs de classe.                                                                                                    |
| 7             | Get   | Attribut<br>d'instance<br>maximum              | UINT                             | 119    | Plus grande valeur d'attributs d'instance.                                                                                                    |

Le tableau ci-dessous décrit les services de classe :

| Code de service<br>(hex) | Nom                         | Description                                        |
|--------------------------|-----------------------------|----------------------------------------------------|
| 01                       | Afficher tous les attributs | Renvoie la valeur de tous les attributs de classe. |
| 0E                       | Afficher un attribut        | Renvoie la valeur de l'attribut spécifié.          |

Le tableau ci-dessous décrit les services d'instance :

| Code de service<br>(hex) | Nom                         | Description                                        |
|--------------------------|-----------------------------|----------------------------------------------------|
| 01                       | Afficher tous les attributs | Renvoie la valeur de tous les attributs de classe. |
| 0E                       | Afficher un attribut        | Renvoie la valeur de l'attribut spécifié.          |

Le tableau ci-dessous décrit les attributs d'instance :

| ID d'attribut | Accès    | Nom                             | Type de<br>données                | Valeur | Description                                                                                                    |
|---------------|----------|---------------------------------|-----------------------------------|--------|----------------------------------------------------------------------------------------------------|
| 1             | Get      | Liste des objets<br>implémentés | Structure de<br>UINT, UINT [<br>] | -      | Liste des objets<br>implémentés. Les deux<br>premiers octets contiennent<br>le numéro des objets<br>implémentés. Chaque paire<br>d'octets suivante représente<br>un autre numéro de classe<br>implémentée.<br>La liste contient les objets<br>suivants :<br>Identité<br>Routeur de messages<br>Assemblage<br>Gestionnaire de<br>connexions<br>Paramètre<br>Objet fichier<br>Modbus<br>Port<br>TCP/IP<br>Liaison Ethernet |
| 2             | Afficher | Numéro disponible               | UINT                              | 20h    | Nombre maximum de<br>connexions CIP simultanées<br>(classe 1 ou classe 3) prises<br>en charge.                                                                                                    |

| ID d'attribut | Accès | Nom                                                                                            | Type de<br>données | Valeur | Description                                                                                                    |
|---------------|-------|------------------------------------------------------------------------------------------------|--------------------|--------|----------------------------------------------------------------------------------------------------|
| 100           | Get   | Nombre total de<br>paquets de classe 1<br>entrants reçus pendant<br>la dernière seconde        | UINT               | -      | Nombre total de paquets<br>entrants reçus pour toutes les<br>connexions implicites<br>(classe 1) pendant la<br>dernière seconde.   |
| 101           | Get   | Nombre total de<br>paquets de classe 1<br>sortants envoyés<br>pendant la dernière<br>seconde   | UINT               | -      | Nombre total de paquets<br>sortants envoyés pour toutes<br>les connexions implicites<br>(classe 1) pendant la<br>dernière seconde. |
| 102           | Get   | Nombre total de<br>paquets de classe 3<br>entrants reçus pendant<br>la dernière seconde        | UINT               | -      | Nombre total de paquets<br>entrants reçus pour toutes les<br>connexions explicites<br>(classe 3) pendant la<br>dernière seconde.   |
| 103           | Get   | Nombre total de<br>paquets de classe 3<br>sortants envoyés<br>pendant la dernière<br>seconde   | UDINT              | -      | Nombre total de paquets<br>sortants envoyés pour toutes<br>les connexions explicites<br>(classe 3) pendant la<br>dernière seconde. |
| 104           | Get   | Nombre total de<br>paquets non connectés<br>entrants reçus pendant<br>la dernière seconde      | UINT               | -      | Nombre total de paquets non<br>connectés entrants reçus<br>pendant la dernière seconde.                                            |
| 105           | Get   | Nombre total de<br>paquets non connectés<br>sortants envoyés<br>pendant la dernière<br>seconde | UINT               | -      | Nombre total de paquets non<br>connectés sortants envoyés<br>pendant la dernière seconde.                                          |
| 106           | Get   | Nombre total de<br>paquets EtherNet/IP<br>entrants reçus pendant<br>la dernière seconde.       | UINT               | -      | Nombre total de paquets de<br>classe 1 ou 3 non connectés<br>reçus pendant la dernière<br>seconde.                                 |
| 107           | Get   | Nombre total de<br>paquets EtherNet/IP<br>sortants envoyés<br>pendant la dernière<br>seconde.  | UINT               | -      | Nombre total de paquets de<br>classe 1 ou 3 non connectés<br>envoyés pendant la dernière<br>seconde.                               |
| 108           | Get   | Nombre total de<br>paquets de classe 1<br>entrants reçus                                       | UINT               | -      | Nombre total de paquets<br>entrants reçus pour toutes les<br>connexions implicites<br>(classe 1).                                  |

| ID d'attribut | Accès | Nom                                                                                                | Type de<br>données | Valeur | Description                                                                                                    |
|---------------|-------|----------------------------------------------------------------------------------------------------|--------------------|--------|----------------------------------------------------------------------------------------------------|
| 109           | Get   | Nombre total de<br>paquets de classe 1<br>sortants envoyés                                         | UINT               | -      | Nombre total de paquets<br>sortants envoyés pour toutes<br>les connexions implicites<br>(classe 1).                                                                                                    |
| 110           | Get   | Nombre total de<br>paquets de classe 3<br>entrants reçus                                           | UINT               | -      | Nombre total de paquets<br>entrants reçus pour toutes les<br>connexions explicites<br>(classe 3). Ce nombre inclut<br>les paquets qui seraient<br>renvoyés si une erreur avait<br>été détectée (repris dans les<br>deux lignes suivantes). |
| 111           | Get   | Nombre total de<br>paquets de classe 3<br>entrants avec une<br>valeur de paramètre<br>non valide   | UINT               | -      | Nombre total de paquets de<br>classe 3 entrants qui ciblaient<br>un service / une classe / une<br>instance / un attribut / un<br>membre non pris(e) en<br>charge.                                                                          |
| 112           | Get   | Nombre total de<br>paquets de classe 3<br>entrants dont le format<br>n'est pas valide              | UINT               | -      | Nombre total de paquets de<br>classe 3 entrants qui avaient<br>un format non valide.                                                                                                    |
| 113           | Get   | Nombre total de<br>paquets de classe 3<br>sortants envoyés                                         | UINT               | -      | Nombre total de paquets<br>envoyés pour toutes les<br>connexions explicites<br>(classe 3).                                                                                                    |
| 114           | Get   | Nombre total de<br>paquets non connectés<br>entrants reçus                                         | UINT               | -      | Nombre total de paquets non<br>connectés entrants. Ce<br>nombre inclut les paquets qui<br>seraient renvoyés si une<br>erreur avait été détectée<br>(repris dans les deux lignes<br>suivantes).                                             |
| 115           | Get   | Nombre total de<br>paquets non connectés<br>entrants avec une<br>valeur de paramètre<br>non valide | UINT               | -      | Nombre total de paquets non<br>connectés entrants qui<br>ciblaient un service / une<br>classe / une instance / un<br>attribut / un membre non<br>pris(e) en charge.                                                                        |
| 116           | Get   | Nombre total de<br>paquets non connectés<br>entrants dont le format<br>n'est pas valide            | UINT               | -      | Nombre total de paquets non connectés entrants qui avaient un format non valide.                                                                                                    |

| ID d'attribut | Accès | Nom                                                          | Type de<br>données | Valeur | Description                                                               |
|---------------|-------|--------------------------------------------------------------|--------------------|--------|---------------------------------------------------------------------------|
| 117           | Get   | Nombre total de<br>paquets non connectés<br>sortants envoyés | UINT               | -      | Nombre total de tous les<br>paquets non connectés<br>envoyés.             |
| 118           | Get   | Nombre total de<br>paquets EtherNet/IP<br>entrants           | UINT               | -      | Nombre total de paquets non<br>connectés de Classe 1 ou<br>Classe 3 reçus |
| 119           | Get   | Nombre total de<br>paquets EtherNet/IP<br>sortants           | UINT               | -      | Nombre total de paquets<br>connectés de Classe 1 ou<br>Classe 3 envoyés   |

### Objet assemblage (ID de classe = 04 hex)

Le tableau ci-dessous décrit les attributs de classe de l'objet Assemblage :

| ID d'attribut | Accès | Nom                                         | Type de<br>données                   | Valeur | Détails                                                                                                    |
|---------------|-------|---------------------------------------------|--------------------------------------|--------|----------------------------------------------------------------------------------------------------|
| 1             | Get   | Révision                                    | UINT                                 | 2      | Révision de l'implémentation de l'objet Assemblage.                                                                                                    |
| 2             | Get   | Nb maximum<br>d'instances                   | UINT                                 | 189    | Plus grand numéro d'instance.                                                                                                    |
| 3             | Get   | Nombre d'instances                          | UINT                                 | 2      | Nombre d'instances d'objet                                                                                                    |
| 4             | Get   | Liste d'attributs<br>d'instance facultatifs | Structure<br>de :<br>UINT<br>UINT [] | 1<br>4 | Les deux premiers octets<br>contiennent le numéro des<br>attributs d'instance optionnels.<br>Chaque paire d'octets suivante<br>représente le numéro des<br>autres attributs d'instance<br>facultatifs. |
| 5             | Get   | Liste de services<br>facultatifs            | UINT                                 | 00h    | Numéro et liste de tous les<br>attributs de services facultatifs<br>mis en œuvre (0 : aucun<br>service facultatif mis en œuvre).                                                                       |
| 6             | Get   | Attribut de classe<br>maxi.                 | UINT                                 | 07h    | Plus grande valeur d'attributs de classe.                                                                                                    |
| 7             | Get   | Attribut d'instance maximum                 | UINT                                 | 04h    | Plus grande valeur d'attributs d'instance.                                                                                                    |

Le tableau ci-dessous décrit les services de classe :

| Code de service<br>(hex) | Nom                  | Description                               |
|--------------------------|----------------------|-------------------------------------------|
| 0E                       | Afficher un attribut | Renvoie la valeur de l'attribut spécifié. |

| Code de service<br>(hex) | Nom                  | Description                                                |
|--------------------------|----------------------|------------------------------------------------------------|
| 0E                       | Afficher un attribut | Renvoie la valeur de l'attribut spécifié.                  |
| 10                       | Set Attribute Single | Modifie la valeur de l'attribut spécifié.                  |
| 18                       | Get Member           | Lit un membre d'une instance de l'objet<br>Assemblage.     |
| 19                       | Set Member           | Modifie un membre d'une instance de l'objet<br>Assemblage. |

Le tableau ci-dessous décrit les services d'instance :

### Instances prises en charge

Sortie signifie SORTIE du contrôleur d'origine (= %IW pour le contrôleur).

Entrée signifie ENTREE à partir du contrôleur d'origine (= %QW pour le contrôleur).

Le contrôleur prend en charges 2 Assemblages :

| Nom                        | Instance                                           | Taille de données |
|----------------------------|----------------------------------------------------|-------------------|
| Sortie du contrôleur (%IW) | Configurable : doit être comprise entre 100 et 149 | 2 à 40 mots       |
| Entrée du contrôleur (%QW) | Configurable : doit être comprise entre 150 et 189 | 2 à 40 mots       |

**NOTE :** L'objet assemblage lie ensemble les attributs de plusieurs objets de sorte que les informations en direction ou en provenance de chaque objet puissent être communiquées par le biais d'une connexion unique. Les objets Assemblage sont statiques.

Les Assemblages utilisés peuvent être modifiés en accédant aux paramètres de l'outil de configuration réseau (RSNetWorx). Le contrôleur doit redémarrer pour enregistrer une nouvelle affectation d'Assemblage.

Le tableau ci-dessous décrit les attributs d'instance :

| ID d'attribut | Accès   | Nom                                  | Type de<br>données      | Valeur | Description                                                                                |
|---------------|---------|--------------------------------------|-------------------------|--------|--------------------------------------------------------------------------------------------|
| 1             | Get     | Liste de numéros<br>d'objets membres | UINT                    | 2 à 40 | Toujours 1 pour le contrôleur.                                                             |
| 2             | Get     | Liste de membres                     | TABLEAU<br>de structure | -      | Tableau d'une structure où chaque structure représente un membre.                          |
| 3             | Get/Set | Données d'instance                   | TABLEAU<br>d'octets     | -      | Service de définition de données<br>disponible uniquement pour la sortie<br>du contrôleur. |
| 4             | Get     | Taille des données<br>d'instance     | UINT                    | 4 à 80 | Taille des données en octets                                                               |

### Contenu de la liste des membres :

| Nom                                   | Type de données | Valeur | Type de réinitialisation                           |
|---------------------------------------|-----------------|--------|----------------------------------------------------|
| Taille des données du<br>membre       | UINT            | 4 à 40 | Taille des données du membre en bits.              |
| Taille du chemin d'accès<br>du membre | UINT            | 6      | Taille de l'EPATH (voir le tableau ci-<br>dessous) |
| Chemin d'accès du<br>membre           | EPATH           | -      | EPATH vers le membre.                              |

### L'EPATH est le suivant :

| Mot | Valeur   | Sémantique                                                                       |
|-----|----------|----------------------------------------------------------------------------------|
| 0   | 2004 hex | Classe 4                                                                         |
| 1   | 24xx hex | Instance xx, où xx est la valeur d'instance (exemple : 2464 hex = instance 100). |
| 2   | 30 hex   | Attribut 3                                                                       |

### Objet gestionnaire de connexion (ID de classe = 06 hex)

Le tableau ci-dessous décrit les attributs de classe de l'objet Assemblage :

| ID d'attribut | Accès | Nom                          | Type de<br>données | Valeur | Détails                                                                |
|---------------|-------|------------------------------|--------------------|--------|------------------------------------------------------------------------|
| 1             | Get   | Révision                     | UINT               | 2      | Révision de l'implémentation de l'objet<br>Gestionnaire de connexions. |
| 2             | Get   | Nb<br>maximum<br>d'instances | UINT               | 189    | Plus grand numéro d'instance.                                          |
| 3             | Get   | Nombre<br>d'instances        | UINT               | 2      | Nombre d'instances d'objet                                             |

| ID d'attribut | Accès | Nom                                               | Type de<br>données                   | Valeur | Détails                                                                                                    |
|---------------|-------|---------------------------------------------------|--------------------------------------|--------|----------------------------------------------------------------------------------------------------|
| 4             | Get   | Liste<br>d'attributs<br>d'instance<br>facultatifs | Structure<br>de :<br>UINT<br>UINT [] | -      | <ul> <li>Nombre et liste des attributs facultatifs. Le premier mot contient le nombre d'attributs à suivre. Chaque mot suivant contient un autre code d'attribut.</li> <li>Les attributs facultatifs suivants incluent : <ul> <li>le nombre total de requêtes</li> <li>d'ouverture de connexion entrante</li> <li>le nombre total de requêtes refusées en raison du format incorrect de la requête Forward Open</li> <li>nombre total de requêtes refusées en raison de ressources insuffisantes</li> <li>nombre total de requêtes refusées en raison de la valeur du paramètre envoyé avec la requête Forward Open</li> <li>nombre de requêtes Forward Close reçues</li> <li>nombre de requêtes Forward Close dont le format est incorrect</li> <li>le nombre de requêtes Forward Close qui ne correspondent pas à une connexion active</li> <li>le nombre de connexions qui ont expiré parce que l'autre côté a arrêté de produire ou qu'une déconnexion réseau s'est produite</li> </ul> </li> </ul> |
| 6             | Get   | Attribut de<br>classe maxi.                       | UINT                                 | 07h    | Plus grande valeur d'attributs de classe.                                                                                                    |
| 7             | Get   | Attribut<br>d'instance<br>maximum                 | UINT                                 | 08h    | Plus grande valeur d'attributs d'instance.                                                                                                    |

Le tableau ci-dessous décrit les services de classe :

| Code de service (hex) | Nom                         | Description                                        |
|-----------------------|-----------------------------|----------------------------------------------------|
| 01                    | Afficher tous les attributs | Renvoie la valeur de tous les attributs de classe. |
| 0E                    | Afficher un attribut        | Renvoie la valeur de l'attribut spécifié.          |

| Code de service (hex) | Nom                         | Description                                         |
|-----------------------|-----------------------------|-----------------------------------------------------|
| 01                    | Afficher tous les attributs | Renvoie la valeur de tous les attributs d'instance. |
| 0E                    | Afficher un attribut        | Renvoie la valeur de l'attribut spécifié.           |
| 4E                    | Fermeture de la connexion   | Ferme la connexion existante.                       |
| 52                    | Envoi non connecté          | Envoie une requête multisaut non connectée.         |
| 54                    | Ouverture de la connexion   | Ouvre une nouvelle connexion.                       |

Le tableau ci-dessous décrit les services d'instance :

Le tableau ci-dessous décrit les attributs d'instance :

| ID d'attribut | Accès    | Nom                                          | Type de<br>données  | Valeur | Description                                                                                                    |
|---------------|----------|----------------------------------------------|---------------------|--------|----------------------------------------------------------------------------------------------------|
| 1             | Get      | Requêtes d'ouverture                         | UINT                | -      | Nombre de requêtes de service<br>Forward Open reçues                                                                                |
| 2             | Afficher | Refus de format<br>d'ouverture               | UINT                | -      | Nombre de requêtes de service<br>Forward Open refusées en raison<br>d'un format incorrect.                                          |
| 3             | Get      | Refus d'ouverture de ressource               | TABLEAU<br>d'octets | -      | Nombre de requêtes de service<br>Forward Open refusées en raison<br>d'un manque de ressources.                                      |
| 4             | Get      | Refus d'ouverture<br>pour autre motif        | UINT                | -      | Nombre de requêtes de service<br>Forward Open refusées pour un<br>motif autre qu'un format incorrect<br>ou un manque de ressources. |
| 5             | Afficher | Requêtes de<br>fermeture                     | UINT                | -      | Nombre de requêtes de service<br>Forward Close reçues                                                                               |
| 6             | Get      | Requêtes de fermeture de format              | UINT                | -      | Nombre de requêtes de service<br>Forward Close refusées en raison<br>d'un format incorrect.                                         |
| 7             | Get      | Requêtes de<br>fermeture pour autre<br>motif | UINT                | -      | Nombre de requêtes de service<br>Forward Close refusées pour un<br>motif autre qu'un format incorrect.                              |
| 8             | Get      | Timeouts de connexion                        | UINT                | -      | Nombre total de timeouts de<br>connexion survenus dans des<br>connexions contrôlées par ce<br>gestionnaire de connexions.           |

### Objet fichier (ID de classe = 37 hex)

Le tableau ci-dessous décrit les attributs de classe de l'objet fichier :

| ID d'attribut | Accès | Nom                         | Type de<br>données | Valeur | Détails                                                                                                    |
|---------------|-------|-----------------------------|--------------------|--------|----------------------------------------------------------------------------------------------------|
| 1             | Get   | Révision                    | UINT               | 1      | Révision de l'implémentation de l'objet fichier.                                                                                                    |
| 2             | Get   | Nb maximum<br>d'instances   | UINT               | C9h    | Plus grand numéro d'instance.                                                                                                    |
| 3             | Get   | Nombre d'instances          | UINT               | 2      | Nombre d'instances d'objet                                                                                                    |
| 6             | Get   | Attribut de classe maxi.    | UINT               | 20h    | Plus grande valeur d'attributs de classe.                                                                                                    |
| 7             | Get   | Attribut d'instance maximum | UINT               | 0Bh    | Plus grande valeur d'attributs d'instance.                                                                                                    |
| 32            | Get   | Liste d'instances           | -                  | -      | Renvoie des informations sur<br>toutes les instances configurées,<br>y compris le numéro et le nom de<br>l'instance, ainsi que son nom de<br>fichier. |

Le tableau ci-dessous décrit les services de classe :

| Code de service<br>(hex) | Nom                  | Description                               |
|--------------------------|----------------------|-------------------------------------------|
| 0E                       | Afficher un attribut | Renvoie la valeur de l'attribut spécifié. |

### Code d'instance

L'objet fichier permet de télécharger des fichiers EDS et d'icône EDS. Les instances ci-dessous du fichier objet sont implémentées :

- L'instance C8 hex renvoie une version non compressée du fichier texte EDS. L'attribut de nom d'instance renvoyé est « Fichiers EDS et d'icône ». L'attribut de nom de fichier renvoyé est « M258xxx.eds », où M258xxx est la référence exacte du contrôleur. Le contenu du fichier EDS est adapté de manière dynamique par le contrôleur. La taille des données de connexion dans le fichier EDS est ajustée en fonction de la taille actuelle des instances d'Assemblage standard.
- L'instance C9 hex renvoie une version compressée du fichier d'icône EDS de l'équipement. Le nom d'instance renvoyé est « Fichiers EDS et d'icône associés ». L'attribut de nom de fichier renvoyé est « M258xxx.gz », où M258xxx est la référence exacte du contrôleur. Il s'agit d'un fichier zip codé qui ne contient qu'un fichier : M258xxx.ico. Le fichier est codé au format de fichier compressé ZLIB. ZLIB est une bibliothèque de compression sans perte, gratuite, universelle et libre de toute charge. Les caractéristiques sont disponibles sur le site Web d'Internet Engineering Task Force (http://www.ietf.org).

| Code de<br>service (hex) | Nom                  | Description                                                                                                    |
|--------------------------|----------------------|----------------------------------------------------------------------------------------------------|
| 0E                       | Afficher un attribut | Renvoie la valeur de l'attribut d'instance spécifié.                                                                                                    |
| 4B                       | Initiate Upload      | Lance le processus de chargement. La requête contient la taille de fichier maximum que le client peut accepter au chargement. La réponse indique la taille réelle du fichier, qui n'est jamais supérieure à la taille de fichier maximale, ainsi que la taille du transfert, qui est le nombre d'octets transférés avec chaque requête de transfert de chargement.                                                                                                    |
| 4F                       | Upload Transfer      | Charge une autre section des données du fichier. La requête<br>indique le numéro du transfert, qui est incrémenté à chaque<br>nouveau transfert. La réponse indique le numéro de transfert<br>correspondant, le type de transfert, les données du fichier et le mot<br>de somme de contrôle (pour le dernier transfert). Le type de<br>transfert indique s'il s'agit du premier paquet, du paquet<br>intermédiaire ou du dernier paquet, s'il s'agit du seul paquet ou si le<br>transfert doit être abandonné. |

Le tableau ci-dessous décrit les services d'instance :

Le tableau ci-dessous décrit les attributs d'instance :

| ID d'attribut | Accès | Nom  | Type de<br>données | Valeur | Description                                                                                                    |
|---------------|-------|------|--------------------|--------|----------------------------------------------------------------------------------------------------|
| 1             | Get   | Etat | USINT              | -      | <ul> <li>Une des valeurs suivantes :</li> <li>0 : inexistant</li> <li>1 : fichier vide - le fichier doit être vide<br/>jusqu'à son téléchargement à partir<br/>du client distant. Les valeurs des<br/>champs Nom du fichier, Révision,<br/>Checksum et File Save Flag n'ont<br/>alors aucune signification, et la taille<br/>du fichier est égale à 0.</li> <li>2 : fichier chargé - Le contenu du<br/>fichier est préchargé par l'application<br/>(taille du fichier &gt; 0) ou les données<br/>du fichier ont été téléchargées et<br/>stockées dans la zone de mémoire<br/>non volatile.</li> <li>3 : chargement vers le PC lancé.</li> <li>4 : téléchargement sur le PC en cours.</li> <li>6 : téléchargement sur le contrôleur<br/>en cours.</li> <li>7 : stockage dans la zone non volatile<br/>en cours.</li> </ul> |

| ID d'attribut | Accès | Nom                                           | Type de<br>données | Valeur                     | Description                                                                                                    |
|---------------|-------|-----------------------------------------------|--------------------|----------------------------|----------------------------------------------------------------------------------------------------|
| 2             | Get   | Nom de<br>l'instance                          | STRING             | -                          | Nom unique attribué à l'instance de<br>l'objet fichier. Pour l'instance C8 hex, il<br>s'agit de « EDS and Icon Files ». Pour<br>l'instance C9 hex, il s'agit de « Related<br>EDS and Icon Files ». |
| 3             | Get   | Révision du<br>format<br>d'instance           | UINT               | -                          | Numéro de révision attribué à cette<br>instance par l'application afin de marquer<br>la différence entre les différents formats<br>de fichier.                                                     |
| 4             | Get   | Nom du fichier                                | STRING             | -                          | Nom unique pour le stockage de fichiers.                                                                                                    |
| 5             | Get   | Révision du<br>fichier                        | USINT              | Majeu<br>re<br>Mineu<br>re | La révision du fichier est mise à jour à<br>chaque modification du contenu du<br>fichier.                                                                                                    |
| 6             | Get   | Taille du fichier                             | UDINT              | -                          | Taille du fichier en octets.                                                                                                    |
| 7             | Get   | Somme de<br>contrôle de<br>fichier            | UINT               | -                          | Complément à deux de la somme 16 bits de tous les octets.                                                                                                    |
| 8             | Get   | Méthode<br>d'appel                            | USINT              | -                          | Définit ce qui doit se produire après le<br>téléchargement du fichier. Les options<br>possibles incluent :<br>• 0 : pas d'action<br>• 2 : redémarrage, etc.                                        |
| 9             | Get   | Paramètres<br>d'enregistreme<br>nt du fichier | BYTE               | -                          | Si le bit 1 est défini, le fichier doit être<br>enregistré explicitement dans la mémoire<br>non volatile une fois le téléchargement<br>terminé.                                                    |
| 10            | Get   | Type de fichier                               | USINT              | -                          | <ul> <li>0 : accès en lecture et écriture</li> <li>1 : accès en lecture seule</li> </ul>                                                                                                    |
| 11            | Get   | Format de<br>codage du<br>fichier             | UINT               | -                          | <ul><li>0 : aucun codage</li><li>1 : codage via ZLIB</li></ul>                                                                                                    |

### Objet Modbus (ID de classe = 44 hex)

L'objet Modbus constitue un moyen supplémentaire d'accéder aux données du tableau Modbus. Une requête explicite unique lira ou écrira 1 ou plusieurs registres contigus. Un service de transit supplémentaire permet à l'utilisateur de spécifier les données d'un message Modbus actuel.

Le tableau ci-dessous décrit les attributs de classe de l'objet Modbus :

| ID d'attribut | Accès | Nom      | Type de<br>données | Valeur | Détails                                            |
|---------------|-------|----------|--------------------|--------|----------------------------------------------------|
| 1             | Get   | Révision | UINT               | 1      | Révision de la mise en œuvre de<br>l'objet Modbus. |

Le tableau ci-dessous décrit les services de classe :

| Code de service<br>(hex) | Nom                  | Description                               |
|--------------------------|----------------------|-------------------------------------------|
| 0E                       | Afficher un attribut | Renvoie la valeur de l'attribut spécifié. |

### Codes d'instance

Seule l'instance 1 est prise en charge.

Le tableau ci-dessous décrit les services d'instance :

| Code de service<br>(hex) | Nom                                | Description                                                                   |
|--------------------------|------------------------------------|-------------------------------------------------------------------------------|
| 4B                       | Lecture des entrées<br>numériques  | Renvoie la valeur d'un ou de plusieurs registres d'entrée numérique contigus. |
| 4C                       | Lecture des bits de sortie         | Renvoie la valeur d'un ou de plusieurs bits de sortie contigus.               |
| 4E                       | Lecture des registres de maintien  | Renvoie la valeur d'un ou de plusieurs registres de maintien contigus.        |
| 4F                       | Ecriture des bits de sortie        | Met à jour la valeur d'un ou de plusieurs bits de sortie contigus.            |
| 50                       | Ecriture des registres de maintien | Met à jour la valeur d'un ou de plusieurs registres de maintien contigus.     |

**NOTE :** Le service de lecture de registre requiert 4 octets de données : le premier mot contient l'adresse de début du registre et le second mot contient le nombre de registres à lire. La requête de service d'écriture requiert les mêmes 4 octets, suivis des données réelles.

Le service de transit Modbus indique une fonction Modbus spécifique. La fonction de traduction n'effectue pas de conversion Endian de la requête ou des données de réponse. La requête et la réponse contiennent 1 octet de code fonction Modbus, suivi par les données du message Modbus, y compris un code de sous-fonction (le cas échéant).

### Objet interface TCP/IP (ID de classe = F5 hex)

Cet objet met à jour les informations de compteurs et d'état spécifiques à une liaison pour une interface de communications Ethernet 802.3.

Le tableau ci-dessous décrit les attributs de classe de l'objet Interface TCP/IP :

| ID d'attribut | Accès | Nom                         | Type de<br>données | Valeur | Détails                                                   |
|---------------|-------|-----------------------------|--------------------|--------|-----------------------------------------------------------|
| 1             | Get   | Révision                    | UINT               | 1      | Révision de l'implémentation de l'objet Interface TCP/IP. |
| 2             | Get   | Nb maximum<br>d'instances   | UINT               | 1      | Plus grand numéro d'instance.                             |
| 3             | Get   | Nombre d'instances          | UINT               | 1      | Nombre d'instances d'objet                                |
| 6             | Get   | Attribut de classe maxi.    | UINT               | 07h    | Plus grande valeur d'attributs de classe.                 |
| 7             | Get   | Attribut d'instance maximum | UINT               | 06h    | Plus grande valeur d'attributs d'instance.                |

Le tableau ci-dessous décrit les services de classe :

| Code de service (hex) | Nom                         | Description                                        |
|-----------------------|-----------------------------|----------------------------------------------------|
| 01                    | Afficher tous les attributs | Renvoie la valeur de tous les attributs de classe. |
| 0E                    | Afficher un attribut        | Renvoie la valeur de l'attribut spécifié.          |

### Codes d'instance

Seule l'instance 1 est prise en charge.

Le tableau ci-dessous décrit les services d'instance :

| Code de service (hex) | Nom                         | Description                                          |
|-----------------------|-----------------------------|------------------------------------------------------|
| 01                    | Afficher tous les attributs | Renvoie la valeur de tous les attributs d'instance.  |
| 0E                    | Afficher un attribut        | Renvoie la valeur de l'attribut d'instance spécifié. |

| ID d'attribut | Accès | Nom                          | Type de<br>données | Valeur              | Description                                                                                                    |
|---------------|-------|------------------------------|--------------------|---------------------|----------------------------------------------------------------------------------------------------|
| 1             | Get   | Etat                         | DWORD              | Niveau de<br>bit    | <ul> <li>0 : l'attribut de configuration d'interface n'a pas été configuré.</li> <li>1 : la configuration d'interface contient une configuration valide.</li> <li>2 à 15 : réservés.</li> </ul>                                                                                                    |
| 2             | Get   | Capacité de<br>configuration | DWORD              | Niveau de<br>bit    | <ul> <li>0 : client BOOTP</li> <li>1 : client DNS</li> <li>2 : client DHCP</li> <li>3 : capacité DHCP-DNS</li> <li>4 : tableau de définition de configuration d'interface</li> <li>Tous les autres bits sont réservés et définis sur 0.</li> </ul>                                                                           |
| 3             | Get   | Configuration                | DWORD              | Niveau de<br>bit    | <ul> <li>0 : La configuration d'interface est valide.</li> <li>1 : la configuration d'interface est obtenue<br/>avec BOOTP.</li> <li>2 : la configuration d'interface est obtenue<br/>avec DHCP.</li> <li>3 : réservé</li> <li>4 : activation de DNS<br/>Tous les autres bits sont réservés et définis<br/>sur 0.</li> </ul> |
| 4             | Get   | Liaison physique             | UINT               | Taille du<br>chemin | Nombre de mots de 16 bits dans l'élément<br>Chemin                                                                                                    |
|               |       |                              | EPATH<br>complété  | Chemin              | Segments logiques identifiant l'objet Liaison<br>physique. Le chemin est limité à un segment<br>de classe logique et à un segment d'instance<br>logique. La taille maximale est 12 octets.                                                                                                    |

| ID d'attribut | Accès | Nom                          | Type de<br>données | Valeur                          | Description                                                                                                    |  |
|---------------|-------|------------------------------|--------------------|---------------------------------|----------------------------------------------------------------------------------------------------|--|
| 5             | Get   | Configuration<br>d'interface | UDINT              | Adresse IP                      | -                                                                                                    |  |
|               |       |                              | UDINT              | Masque<br>réseau                | -                                                                                                    |  |
|               |       |                              | UDINT              | Adresse de<br>la<br>passerelle  | -                                                                                                    |  |
|               |       |                              | UDINT              | Nom<br>principal                | -                                                                                                    |  |
|               |       |                              | UDINT              | Nom<br>secondaire               | 0 : aucune adresse de serveur de nom<br>secondaire n'a été configurée. Autrement,<br>l'adresse du serveur de nom doit être définie<br>sur une adresse de classe A, B ou C valide.                                                    |  |
|               |       |                              | STRING             | Nom de<br>domaine<br>par défaut | Caractères ASCII. La longueur maximale est<br>de 48 caractères. Complété pour obtenir un<br>nombre pair de caractères (les éléments<br>ajoutés ne sont pas inclus dans la longueur).<br>0 : aucun nom de domaine configuré.          |  |
| 6             | Get   | Nom d'hôte                   | STRING             | -                               | Caractères ASCII. La longueur maximale est<br>de 64 caractères. Doit être complété pour<br>obtenir un nombre pair de caractères (les<br>éléments ajoutés ne sont pas inclus dans la<br>longueur).<br>0 : aucun nom d'hôte configuré. |  |

### Objet de liaison Ethernet (ID de classe = F6 hex)

Cet objet fournit le mécanisme de configuration d'un équipement d'interface réseau TCP/IP.

Le tableau ci-dessous décrit les attributs de classe de l'objet Liaison Ethernet :

| ID d'attribut | Accès | Nom                            | Type de<br>données | Valeur | Détails                                                      |
|---------------|-------|--------------------------------|--------------------|--------|--------------------------------------------------------------|
| 1             | Get   | Révision                       | UINT               | 2      | Révision de l'implémentation<br>de l'objet Liaison Ethernet. |
| 2             | Get   | Nb maximum<br>d'instances      | UINT               | 1      | Plus grand numéro d'instance.                                |
| 3             | Get   | Nombre d'instances             | UINT               | 1      | Nombre d'instances d'objet                                   |
| 6             | Get   | Attribut de classe maxi.       | UINT               | 07h    | Plus grande valeur d'attributs de classe.                    |
| 7             | Get   | Attribut d'instance<br>maximum | UINT               | 03h    | Plus grande valeur d'attribut d'instance.                    |

| Code de service<br>(hex) | Nom                         | Description                                        |
|--------------------------|-----------------------------|----------------------------------------------------|
| 01                       | Afficher tous les attributs | Renvoie la valeur de tous les attributs de classe. |
| 0E                       | Afficher un attribut        | Renvoie la valeur de l'attribut spécifié.          |

Le tableau ci-dessous décrit les services de classe :

### Codes d'instance

Seule l'instance 1 est prise en charge.

Le tableau ci-dessous décrit les services d'instance :

| Code de service<br>(hex) | Nom                         | Description                                          |
|--------------------------|-----------------------------|------------------------------------------------------|
| 01                       | Afficher tous les attributs | Renvoie la valeur de tous les attributs d'instance.  |
| 10                       | Set Attribute Single        | Modifie la valeur de l'attribut spécifié.            |
| 0E                       | Afficher un attribut        | Renvoie la valeur de l'attribut d'instance spécifié. |

Le tableau ci-dessous décrit les attributs d'instance :

| ID d'attribut | Accès    | Nom                        | Type de<br>données       | Valeur        | Description                                                                                                    |
|---------------|----------|----------------------------|--------------------------|---------------|----------------------------------------------------------------------------------------------------|
| 1             | Get      | Vitesse<br>d'interface     | UDINT                    | -             | Vitesse en Mbits/s (10 ou 100).                                                                                                    |
| 2             | Get      | Indicateurs<br>d'interface | DWORD                    | Niveau de bit | <ul> <li>0 : état de la liaison</li> <li>1 : semi-duplex/duplex intégral</li> <li>2 à 4 : état de négociation</li> <li>5 : paramétrage manuel<br/>/réinitialisation nécessaire</li> <li>6 : erreur de matériel local<br/>détectée</li> <li>Tous les autres bits sont réservés<br/>et définis sur 0.</li> </ul> |
| 3             | Afficher | Adresse<br>physique        | TABLEAU<br>de 6<br>USINT | -             | Ce tableau contient l'adresse MAC<br>du produit.<br>Format : XX-XX-XX-XX-XX-XX                                                                                                    |
# Equipement esclave Modbus TCP

### Présentation

Cette section explique comment configurer l'équipement esclave Modbus TCP sur le contrôleur.

L'équipement esclave Modbus TCP est un équipement Modbus privilégié sur le réseau. Il sert de passerelle à un scrutateur d'E/S externe configuré comme maître Modbus et permet à ce scrutateur d'échanger des données avec le contrôleur sans interférer avec le fonctionnement du serveur Modbus sur le contrôleur. En principe, l'esclave Modbus TCP permet aux deux maîtres Modbus de coexister et d'échanger des données.

Bien que l'équipement esclave Modbus TCP utilise les commandes Modbus standard (3h, 6h, etc.), celles-ci n'ont pas leur signification habituelle. Cet équipement jouant le rôle de passerelle pour un scrutateur d'E/S externe (maître Modbus), le schéma dans lequel les registres %IW sont associés aux entrées (lecture seule) et les registres %QW aux sorties (lecture-écriture) est inversé du point de vue du maître Modbus externe.

Pour plus d'informations sur le protocole Modbus TCP, consultez le site Web www.odva.org.

### Ajout d'un équipement esclave TCP Modbus

Reportez-vous à la section Ajout d'un gestionnaire Ethernet (voir page 192).

### **Configuration Modbus TCP**

Pour configurer l'équipement esclave Modbus TCP, double-cliquez sur Modbus → Modbus TCP dans l'arborescence Equipements.

| Configuration ModbusTCP Modbus | TCP Slave Device I/O Mapping Informations |
|--------------------------------|-------------------------------------------|
| Paramètres configurés —        |                                           |
| Adresse maître IP :            | 0.0.0.0                                   |
| Délai d'expiration :           | 2000                                      |
| Port esclave :                 | 502                                       |
| ID unité :                     |                                           |
| Holding Registers (%IW):       | 10                                        |
| Input Registers (%QW):         | 10                                        |

La boîte de dialogue suivante s'affiche :

| Elément                        | Description                                                                                              |
|--------------------------------|----------------------------------------------------------------------------------------------------|
| Adresse maître IP              | Adresse IP du maître Modbus.<br>Les connexions ne sont pas fermées sur cette adresse.                    |
| Temporisation                  | Temporisation, par incréments de 500 ms.                                                                 |
|                                | <b>NOTE :</b> La temporisation s'applique à l'adresse IP maître, sauf si l'adresse est 0.0.0.0.          |
| Port esclave                   | Port de communication Modbus (502).                                                                      |
| ID unité                       | Envoie les requêtes à l'équipement esclave Modbus TCP (1 à 247), et non au serveur Modbus intégré (255). |
| Registres de stockage<br>(%IW) | Taille des registres %IW en octets (2 à 40 octets)                                                       |
| Registres d'entrée (%QW)       | Taille des registres %QW en octets (2 à 40 octets)                                                       |

### Onglet Mappage E/S Equipement esclave TCP Modbus

Les E/S sont mappées aux registres Modbus du point de vue du maître, comme suit :

- Les entrées %IW sont accessibles en lecture/écriture et mappées sur les registres 0 à n-1 (n = nombre de registres de stockage, chaque registre %IW stockant 2 octets).
- Les sorties %QW sont accessibles en lecture seule et mappées sur les registres n à n+m -1 (m = nombre de registres d'entrée, chaque registre %IQ stockant 2 octets).

Une fois qu'un **équipement esclave Modbus TCP** a été configuré, les commandes Modbus envoyées à son ID d'unité (adresse Modbus) sont traitées différemment de la même commande en cas d'adressage pour un autre équipement Modbus du réseau. Ainsi, lorsque la commande Modbus 3 (3 hex) est envoyée sur un équipement Modbus standard, elle lit et renvoie la valeur d'un ou de plusieurs registres. Quand cette même commande est envoyée à l'esclave Modbus TCP *(voir page 153)*, elle permet une opération de lecture par le scrutateur d'E/S externe.

L'équipement esclave Modbus TCP répond à un sous-ensemble des commandes Modbus, mais selon des modalités différentes des règles Modbus, et dans le but d'échanger des données avec le scrutateur d'E/S externe. L'équipement esclave Modbus TCP prend en charge les commandes Modbus suivantes :

| Code fonction<br>(en<br>hexadécimal) | Fonction                                   | Commentaire                                                                                                    |
|--------------------------------------|--------------------------------------------|----------------------------------------------------------------------------------------------------|
| 3 (3)                                | Lecture du registre de maintien            | Permet au maître de lire les objets %IW et %QW de l'équipement.                                                |
| 6 (6)                                | Ecriture dans un registre                  | Permet au maître d'écrire les objets %IW de l'équipement.                                                      |
| 16 (10)                              | Ecriture dans plusieurs<br>registres       | Permet au maître d'écrire les objets %IW de l'équipement.                                                      |
| 23 (17)                              | Lecture/écriture de<br>plusieurs registres | Permet au maître de lire les objets %IW et %QW de<br>l'équipement, et d'écrire les objets %IW de l'équipement. |

| Code fonction<br>(en<br>hexadécimal) | Fonction           | Commentaire |
|--------------------------------------|--------------------|-------------|
| Autre                                | Non pris en charge | -           |

**NOTE**: Les requêtes Modbus qui tentent d'accéder aux registres supérieurs à n+m-1 sont traitées par le code d'exception 02 - ADRESSE DE DONNEES INCORRECTE.

Pour lier les objets d'E/S aux variables, sélectionnez l'onglet **Mappage E/S Equipement esclave TCP Modbus** :

| Mode                                  | Modbus TCP Mappage E/S d'un appareil Modbus TCP esclave Information |                        |                |           |           |       |         |              |                     |                   |       |                      |
|---------------------------------------|---------------------------------------------------------------------|------------------------|----------------|-----------|-----------|-------|---------|--------------|---------------------|-------------------|-------|----------------------|
| Voies                                 | 6                                                                   |                        |                |           |           |       |         |              |                     |                   |       |                      |
| Varial                                | ble                                                                 |                        |                |           | Mappage   | Voie  |         | Adresse      | Туре                | Valeur par défaut | Unité | Description          |
| <u> </u>                              | *                                                                   |                        |                |           |           | Entr  | ées     | %IW0         | ARRAY[09] OF        |                   |       | Registres de main    |
|                                       | <b>.</b>                                                            | *                      | Application.F  | POU.tata  | *         | Entr  | ées[0]  | %IW0         | WORD                |                   |       |                      |
|                                       | <u></u>                                                             | *                      | iwModbusTC     | CT_Sla    | <b>N</b>  | Entr  | ées[1]  | %IW1         | WORD                |                   |       |                      |
|                                       | ÷                                                                   | *                      | iwModbusTC     | CT_Sla    | ***       | Entr  | ées[2]  | %IW2         | WORD                |                   |       |                      |
|                                       | ÷                                                                   | *                      | iwModbusTC     | CT_Sla    | **        | Entr  | ées[3]  | %IW3         | WORD                |                   |       |                      |
| 1                                     | ÷                                                                   | *                      | iwModbusTC     | CT_Sla    | **        | Entr  | ées[4]  | %IW4         | WORD                |                   |       |                      |
|                                       | <b></b>                                                             | *                      | iwModbusTC     | CT_Sla    | ×         | Entr  | ées[5]  | %IW5         | WORD                |                   |       |                      |
| -                                     | ÷                                                                   | *                      | iwModbusTC     | CT_Sla    | ***       | Entr  | ées[6]  | %IW6         | WORD                |                   |       |                      |
|                                       |                                                                     | *                      | iwModbusTC     | T_Sla     | **        | Entr  | ées[7]  | %IW7         | WORD                |                   |       |                      |
|                                       |                                                                     | *                      | iwModbusTC     | CT_Sla    | <b>N</b>  | Entr  | ées[8]  | %IW8         | WORD                |                   |       |                      |
|                                       |                                                                     | *                      | iwModbusTC     | CT_Sla    | *         | Entr  | ées[9]  | %IW9         | WORD                |                   |       |                      |
| <sup>1</sup>                          | *                                                                   |                        |                |           |           | Sorti | es      | %QW0         | ARRAY[09] OF        |                   |       | Registres d'entrée   |
|                                       | ÷                                                                   | ۳ø                     | qwModbusT      | CP_SI     | ×         | Sorti | es[0]   | %QW0         | WORD                |                   |       |                      |
|                                       | ÷                                                                   | *0                     | qwModbusT      | CP_SI     | **        | Sort  | es[1]   | %QW1         | WORD                |                   |       |                      |
|                                       | ÷                                                                   | 🛯 🍫 qwModbusTCP_SI 🛛 🦄 |                | ×         | Sort      | es[2] | %QW2    | WORD         |                     |                   |       |                      |
|                                       | ÷                                                                   | *0                     | qwModbusT      | CP_SI     | **        | Sorti | es[3]   | %QW3         | WORD                |                   |       |                      |
|                                       | ÷                                                                   | *                      | qwModbusT      | CP_SI     | *         | Sorti | es[4]   | %QW4         | WORD                |                   |       |                      |
|                                       | ÷                                                                   | *ø                     | qwModbusT      | CP_SI     | *         | Sort  | es[5]   | %QW5         | WORD                |                   |       |                      |
|                                       | ÷                                                                   | ۰\$                    | qwModbusT      | CP_SI     | <b>N</b>  | Sorti | es[6]   | %QW6         | WORD                |                   |       |                      |
|                                       | ÷                                                                   | *ø                     | qwModbusT      | CP_SI     | *         | Sorti | es[7]   | %QW7         | WORD                |                   |       |                      |
|                                       |                                                                     | *ø                     | qwModbusT      | CP_SI     | *         | Sorti | es[8]   | %QW8         | WORD                |                   |       |                      |
|                                       | ÷                                                                   | ۴ø                     | qwModbusT      | CP_SI     | *         | Sorti | es[9]   | %QW9         | WORD                |                   |       |                      |
|                                       |                                                                     |                        |                |           |           |       |         | Réini        | tialiser le mappage | Toujours          | actu  | aliser les variables |
| Obi                                   | ets CE                                                              | EI                     |                |           |           |       |         |              |                     |                   |       |                      |
| Var                                   | riable                                                              |                        |                | Mappar    | 10        | •     | Гуре    |              |                     |                   |       |                      |
| i i i i i i i i i i i i i i i i i i i |                                                                     | ent esc                | ave Modbus TCP | mappus    | No IoDrvM |       |         | odbusTCPS    | lave                |                   |       |                      |
|                                       |                                                                     |                        |                |           |           |       |         |              |                     |                   |       |                      |
| *                                     | - 0-                                                                | é or i                 |                | ariable   | 2. – N    | lanna |         | o voriable c | vistanta            |                   |       |                      |
|                                       | - Un                                                                | er t                   | ine nouvelle v | variable  | - IV      | appe  | sur ur  | e vanable e  | EXISTALLE           |                   |       |                      |
| <b>0</b>                              | ptions                                                              | de o                   | cycle de bus   | Litiliaar |           | màtre | o do ci | ala du but   | upáriour –          |                   |       |                      |
| Tá                                    | ache d                                                              | e cy                   | cle de bus     | Uniser    | ies para  | metre | s de cy | cie du bus : | superieur           |                   |       |                      |

| Canal  |     | Туре | Description            |
|--------|-----|------|------------------------|
| Entrée | IW0 | WORD | Registre de stockage 0 |
|        |     |      |                        |
|        | lWx | WORD | Registre de stockage x |
| Sortie | QW0 | WORD | Registre d'entrée 0    |
|        |     |      |                        |
|        | QWy | WORD | Registre d'entrée y    |

Le nombre de mots dépend des paramètres **Registres de stockage (%IW)** et **Registres d'entrée** (%QW) de l'onglet **Modbus TCP**.

**NOTE** : Sortie signifie SORTIE du contrôleur d'origine (= %IW pour le contrôleur). Entrée signifie ENTREE à partir du contrôleur d'origine (= %QW pour le contrôleur).

### Options de cycle de bus

Dans l'onglet Mappage d'E/S de l'équipement esclave Modbus TCP, sélectionnez la tâche de cycle de bus à utiliser :

- Utiliser les paramètres de cycle du bus supérieur (option par défaut)
- MAST
- une tâche existante du projet: vous pouvez sélectionner une tâche existante et l'associer au scrutateur. Pour plus d'informations sur les tâches d'application, reportez-vous au document EcoStruxure Machine Expert Guide de programmation.

**NOTE** : Il existe un paramètre **Tâche de cycle de bus** correspondant dans l'éditeur de mappage d'E/S de l'équipement qui contient l'**équipement esclave Modbus TCP**. Ce paramètre définit la tâche chargée d'actualiser les registres %IW et %QW.

# Chapitre 12 Configuration CANopen

# Configuration de l'interface CANopen

### Configuration du bus CAN

Pour configurer le bus CAN de votre contrôleur, procédez comme suit :

| Étape | Action                                                                                                    |
|-------|----------------------------------------------------------------------------------------------------|
| 1     | Double-cliquez sur CAN0 dans l'arborescence Équipements.                                                                                                    |
| 2     | Configurez la vitesse en bauds (250 000 bits/s, par défaut) :                                                                                                    |
|       | CANbus                                                                                                    |
|       | Débit en bauds (bits/s) :       250000         Réseau       0         Accès bus en Ligne         Interdit les accès SDO, DTM et NMT lorsque l'application est en RUN         NOTE : l'option Accès au bus en ligne vous permet de bloquer l'envoi de SDO, DTM et NMT via l'écran d'état. |

Lors de la connexion d'un DTM à un équipement à l'aide du réseau, le DTM communique en parallèle avec l'application en cours d'exécution. Les performances globales du système en sont affectées. Il peut en résulter une surcharge du réseau qui aurait des conséquences sur la cohérence des données sur les équipements sous contrôle.

# **AVERTISSEMENT**

### FONCTIONNEMENT IMPRÉVU DE L'ÉQUIPEMENT

Placez votre machine ou processus dans un état tel que les communications DTM n'affecteront pas ses performances.

Le non-respect de ces instructions peut provoquer la mort, des blessures graves ou des dommages matériels.

## Création and configuration du gestionnaire CANopen

Si le **gestionnaire CANopen** n'apparaît pas encore sous le nœud **CAN**, procédez comme suit pour le créer et le configurer :

| Étape | Action                                                                                                    |  |  |  |  |  |  |
|-------|----------------------------------------------------------------------------------------------------|--|--|--|--|--|--|
| 1     | <ul> <li>Sélectionnez CANopen Optimisé dans le Catalogue matériel, faites-le glisser jusqu'à l'arborescence Equipements et déposez-le sur l'un des noeuds en surbrillance.</li> <li>Pour plus d'informations sur l'ajout d'un équipement au projet, reportez-vous aux rubriques suivantes :</li> <li>À l'aide de la méthode glisser-déposer</li> <li>À l'aide du menu contextuel ou du bouton Plus</li> </ul>                                                                                                    |  |  |  |  |  |  |
| 2     | Double-cliquez sur <b>CANopen_Performance</b> .<br><b>Résultat :</b> la fenêtre de configuration <b>Gestionnaire CANopen</b> s'affiche :                                                                                                    |  |  |  |  |  |  |
|       | Image: Second second second |  |  |  |  |  |  |
|       | Général CANopen Mappage E/S Information                                                                                                    |  |  |  |  |  |  |
|       | Général         ID nœud :       127         Contrôler et corriger configuration         CRNOPON                                                                                                    |  |  |  |  |  |  |
|       | Démarrage automatique                                                                                                    |  |  |  |  |  |  |
|       | du gestionnaire CANopen NMT - Comportement                                                                                                    |  |  |  |  |  |  |
|       | NMT - Démarrer tout (si possible)                                                                                                    |  |  |  |  |  |  |
|       | Protection                                                                                                    |  |  |  |  |  |  |
|       | Activer la création Heartbeat                                                                                                    |  |  |  |  |  |  |
|       | ID nœud : 127                                                                                                    |  |  |  |  |  |  |
|       | Durée producteur (ms) : 200                                                                                                    |  |  |  |  |  |  |
|       |                                                                                                    |  |  |  |  |  |  |
|       | Activer la création Sync                                                                                                    |  |  |  |  |  |  |
|       | ID COB (Hex) : 16# 80 ID COB (Hex) : 16# 100                                                                                                    |  |  |  |  |  |  |
|       | Temps de cycle (μs) :         50000         Producer Time (ms) :         1000         Image: Comparison of the cycle (μs) in the cycle (μs) in the cyc                                            |  |  |  |  |  |  |
|       | Longueur fenêtre (µs) : 0                                                                                                    |  |  |  |  |  |  |
|       | Activer le traitement Sync                                                                                                    |  |  |  |  |  |  |
|       |                                                                                                    |  |  |  |  |  |  |

NOTE : si la case Activer la création Sync est cochée, la tâche CAN0\_Sync est ajoutée au nœud Application → Configuration de tâche dans l'onglet de l'arborescence Applications. Ne supprimez pas et ne modifiez pas les attributs Type et Événement externe des tâches CAN0\_Sync. Sinon, EcoStruxure Machine Expert détecte une erreur lors de la compilation de l'application et vous ne pourrez pas télécharger cette dernière sur le contrôleur. Si vous décochez l'option Activer le générateur Sync dans le sous-onglet Gestionnaire CANopen de l'onglet CANopen\_Performance, la tâche CAN0\_Sync est automatiquement supprimée de votre programme.

### Ajout d'un équipement CANopen

Reportez-vous au document EcoStruxure Machine Expert - Guide de programmation pour plus d'informations sur l'ajout de gestionnaires de communication et l'ajout d'équipements esclaves à un gestionnaire de communication.

#### Limites de fonctionnement CANopen

Le maître CANopen Modicon M258 Logic Controller présente les limites de fonctionnement suivantes :

| Nombre maximum d'équipements esclaves | 63  |
|---------------------------------------|-----|
| Nombre maximum de PDO reçus (RPDO)    | 126 |
| Nombre maximum de PDO transmis (TPDO) | 126 |

# AVERTISSEMENT

### FONCTIONNEMENT IMPRÉVU DE L'ÉQUIPEMENT

- Ne connectez pas plus de 63 équipements esclaves CANopen au contrôleur.
- Programmez votre application de sorte qu'elle utilise au maximum 126 PDO de transmission (TPDO).
- Programmez votre application de sorte qu'elle utilise au maximum 126 PDO de réception (RPDO).

Le non-respect de ces instructions peut provoquer la mort, des blessures graves ou des dommages matériels.

#### Format de bus CAN

Le format du bus CAN est CAN2.0A pour CANopen.

# Chapitre 13 Configuration de ligne série

### Introduction

Ce chapitre décrit la procédure de configuration de la communication de ligne série du Modicon M258 Logic Controller.

### Contenu de ce chapitre

Ce chapitre contient les sujets suivants :

| Sujet                                                  | Page |
|--------------------------------------------------------|------|
| Configuration de ligne série                           | 226  |
| Gestionnaire ASCII                                     | 228  |
| Gestionnaire de réseau EcoStruxure Machine Expert      | 230  |
| Scrutateur d'E/S Modbus série                          | 231  |
| Ajout d'un équipement au scrutateur d'E/S Modbus série | 233  |
| Gestionnaire Modbus                                    | 240  |
| Ajout d'un modem à un gestionnaire                     | 244  |

# Configuration de ligne série

#### Introduction

La fenêtre de configuration des lignes série permet de définir les paramètres physiques d'une ligne série (débit en bauds, parité, etc.).

### Configuration de ligne série

Pour configurer une ligne série, double-cliquez sur **Ligne série** dans l'arborescence **Équipements**. La fenêtre **Configuration** s'affiche comme suit :

| Configuration     |       |               |              |
|-------------------|-------|---------------|--------------|
| Ligne série       |       |               |              |
| Débit en bauds :  | 19200 | ~             |              |
| Parité :          | Paire | ~             |              |
| Bits de données : | 8     | ~             |              |
| Bits d'arrêt :    | 1     | ~             |              |
| Support physique  |       |               |              |
| • RS 485          | Non   | Résistance de | polarisation |
| O RS 232          | -     |               |              |

Les paramètres suivants doivent être identiques pour chaque équipement série connecté au port :

| Élément                    | Description                                                                                                    |
|----------------------------|----------------------------------------------------------------------------------------------------|
| Débit en bauds             | Vitesse de transmission en bits/s                                                                                           |
| Parité                     | Utilisée pour la détection des erreurs.                                                                                     |
| Bits de données            | Nombre de bits pour la transmission de données                                                                              |
| Bits d'arrêt               | Nombre de bits d'arrêt                                                                                                    |
| Support physique           | <ul><li>Spécifiez le support à utiliser :</li><li>RS485 (avec ou sans résistance de polarisation)</li><li>RS-232</li></ul>  |
| Résistance de polarisation | Le contrôleur intègre des résistances de polarisation qui peuvent être activées ou<br>désactivées à l'aide de ce paramètre. |

Les ports Ligne série de votre contrôleur sont configurés pour le protocole Machine Expert par défaut lorsque le micrologiciel du contrôleur est nouveau ou mis à jour.

Par défaut, les ports Ligne série de votre contrôleur sont configurés pour le protocole Machine Expert, lorsque le micrologiciel du contrôleur est nouveau ou mis à jour. Le protocole de Machine Expert est incompatible avec d'autres protocoles comme Modbus Serial Line. La connexion d'un nouveau contrôleur (ou la mise à jour du micrologiciel d'un contrôleur connecté) à une ligne série configurée pour le protocole Modbus peut interrompre la communication avec les autres équipements de la ligne série. Vérifiez que le contrôleur n'est pas connecté à un réseau de ligne série Modbus actif avant de commencer à télécharger une application valide dont le ou les ports concernés sont configurés correctement pour le protocole visé.

# AVIS

### INTERRUPTION DES COMMUNICATIONS DE LIGNE SÉRIE

Assurez-vous que les ports de ligne série de votre application sont correctement configurés pour Modbus avant de raccorder physiquement le contrôleur à un réseau Modbus Serial Line opérationnel.

Le non-respect de ces instructions peut provoquer des dommages matériels.

Le tableau suivant indique le débit maximal pour chaque gestionnaire :

| Gestionnaire                                      | Débit en bauds maximum (bits/s) |
|---------------------------------------------------|---------------------------------|
| Gestionnaire de réseau EcoStruxure Machine Expert | 115200                          |
| Gestionnaire Modbus                               | 38400                           |
| Gestionnaire ASCII                                |                                 |
| Scrutateur d'E/S Modbus                           |                                 |

# Gestionnaire ASCII

#### Introduction

Le gestionnaire ASCII permet de transmettre et/ou de recevoir des données sur une ligne série avec un équipement simple.

### Ajout du gestionnaire

Pour ajouter un gestionnaire ASCII au contrôleur, sélectionnez l'élément **Gestionnaire ASCII** dans le **catalogue de matériels**, faites-le glisser vers l'arborescence **Équipements**, puis déposez-le sur l'un des nœuds en surbrillance.

Pour plus d'informations sur l'ajout d'un équipement à votre projet, consultez :

- · Utilisation de la méthode glisser-déposer
- Utilisation du Menu contextuel ou du bouton Plus

#### Configuration du gestionnaire ASCII

Pour configurer le gestionnaire ASCII de votre contrôleur, double-cliquez sur **Gestionnaire ASCII** dans l'arborescence **Équipements**.

| Paramètre                     | Description                                                                                                    |
|-------------------------------|----------------------------------------------------------------------------------------------------|
| Caractère de<br>début         | Si ce paramètre est défini sur 0, aucun caractère de début n'est utilisé dans la trame.<br>Sinon, en <b>mode réception</b> , le caractère ASCII correspondant est utilisé pour détecter le début d'une trame. En <b>mode envoi</b> , ce caractère est ajouté au début de la trame.                                          |
| Premier<br>caractère de fin   | Si ce paramètre est défini sur 0, aucun premier caractère de fin n'est utilisé dans la trame.<br>Sinon, en <b>mode réception</b> , le caractère ASCII correspondant est utilisé pour détecter la fin<br>d'une trame. En <b>mode envoi</b> , ce caractère est ajouté à la fin de la trame.                                   |
| Deuxième<br>caractère de fin  | Si ce paramètre est défini sur 0, aucun second caractère de fin n'est utilisé dans la trame.<br>Sinon, en <b>mode réception</b> , le caractère ASCII correspondant est utilisé pour détecter la fin<br>d'une trame. En <b>mode envoi</b> , ce caractère est ajouté à la fin de la trame.                                    |
| Longueur de<br>trame reçue    | Si sa valeur est 0, ce paramètre n'est pas utilisé. Ce paramètre permet au système de conclure une fin de trame lors de sa réception, une fois que le contrôleur a reçu le nombre de caractères spécifié.<br><b>Remarque :</b> ce paramètre ne peut pas être utilisé simultanément avec <b>Timeout de trame reçu (ms)</b> . |
| Timeout de<br>trame reçu (ms) | Si sa valeur est 0, ce paramètre n'est pas utilisé. Ce paramètre permet au système de conclure la fin de la trame lors de sa réception, après un silence du nombre de ms défini.                                                                                                    |
| Paramètres de<br>ligne série  | Paramètres spécifiés dans la fenêtre de configuration de la ligne série (voir page 226).                                                                                                    |

Définissez les paramètres comme décrit dans le tableau ci-dessous :

**NOTE :** en cas d'utilisation de plusieurs conditions de fin de trame, la première condition à être TRUE met fin à l'échange.

## Ajout d'un modem

Pour ajouter un modem au gestionnaire ASCII, reportez-vous à la section Ajout d'un modem à un gestionnaire *(voir page 244)*.

# Gestionnaire de réseau EcoStruxure Machine Expert

### Introduction

Utilisez le gestionnaire de réseau Machine Expert pour échanger des variables entre Harmony HMI et Machine Expert ou lorsque la communication de ligne série est utilisée pour la programmation EcoStruxure Machine Expert.

### Ajout du gestionnaire

Pour ajouter un gestionnaire de réseau Machine Expert au contrôleur, sélectionnez l'élément Machine Expert - Gestionnaire de réseau dans le Catalogue de matériels, faites-le glisser vers l'arborescence Équipements, puis déposez-le sur l'un des nœuds en surbrillance.

Pour plus d'informations sur l'ajout d'un équipement à votre projet, consultez :

- · Utilisation de la méthode glisser-déposer
- · Utilisation du Menu contextuel ou du bouton Plus

### Configuration du gestionnaire

Aucune configuration n'est nécessaire pour le gestionnaire de réseau Machine Expert.

### Ajout d'un modem

Pour ajouter un modem au gestionnaire de réseau Machine Expert, reportez-vous à la section Ajout d'un modem à un gestionnaire *(voir page 244)*.

## Scrutateur d'E/S Modbus série

### Introduction

Le scrutateur d'E/S (IOScanner) Modbus simplifie les échanges avec les équipements esclaves Modbus.

### Ajout d'un scrutateur d'E/S Modbus

Pour ajouter un scrutateur d'E/S Modbus sur une ligne série, sélectionnez le scrutateur d'E/S Modbus dans le Catalogue de matériels, faites-le glisser vers l'arborescence Équipements, puis déposez-le sur l'un des nœuds en surbrillance.

Pour plus d'informations sur l'ajout d'un équipement à votre projet, consultez :

- · Utilisation de la méthode glisser-déposer
- Utilisation du Menu contextuel ou du bouton Plus

### Configuration de scrutateur d'E/S Modbus

Pour configurer un scrutateur d'E/S Modbus sur une ligne série, double-cliquez sur **Modbus IOScanner** dans l'arborescence **Équipements**.

La fenêtre Configuration s'affiche comme suit :

| Configuration maître Modbus Modb         | us Master I/O Mapping Éta | at Information |
|------------------------------------------|---------------------------|----------------|
| Modbus-RTU/ASCII<br>Mode de transmission | RTU ASCII                 | MODBUS         |
| Délai d'expiration de réponse (ms)       | 1000                      |                |
| Temps entre les télégrammes (ms)         | 10                        |                |

Définissez les paramètres comme décrit dans le tableau ci-dessous :

| Élément                               | Description                                                                                                    |
|---------------------------------------|----------------------------------------------------------------------------------------------------|
| Mode de<br>transmission               | <ul> <li>Spécifiez le mode de transmission à utiliser :</li> <li>RTU : codage binaire et vérification des erreurs CRC (8 bits de données)</li> <li>ASCII : messages au format ASCII, vérification des erreurs LRC (7 bits de données)</li> <li>Ce paramètre doit être identique pour tous les équipements Modbus du réseau.</li> </ul> |
| Délai d'expiration<br>de réponse (ms) | Délai utilisé lors des échanges.                                                                                                    |
| Temps entre les<br>télégrammes (ms)   | Délai permettant de limiter les collisions de données sur le bus.<br>Ce paramètre doit être identique pour tous les équipements Modbus du réseau.                                                                                                    |

**NOTE :** N'utilisez pas les blocs fonction de la bibliothèque PLCCommunication sur une ligne série avec un scrutateur d'E/S Modbus configuré. Ceci perturbe les échanges du scrutateur d'E/S Modbus.

#### Sélection de tâche de cycle de bus

Le scrutateur d'E/S Modbus et les équipements échangent des données lors de chaque cycle de la tâche d'application choisie.

Pour sélectionner cette tâche, sélectionnez l'onglet **Modbus Master IO Mapping**. La fenêtre Configuration s'affiche comme suit :

| Configuration maître Modbus Mappage E/S maître Modbus État Information |               |               |                   |
|------------------------------------------------------------------------|---------------|---------------|-------------------|
| Objets CEI                                                             |               |               |                   |
| Variable                                                               | Mappage       | Туре          |                   |
| 🗼 Modbus_IOScanner                                                     | **            | loDrvMo       |                   |
|                                                                        |               |               |                   |
|                                                                        |               |               |                   |
|                                                                        |               |               |                   |
|                                                                        |               |               |                   |
|                                                                        |               |               |                   |
|                                                                        |               |               |                   |
|                                                                        |               |               |                   |
|                                                                        |               |               |                   |
| 972)<br>972                                                            |               |               |                   |
| = Creer une nouvelle var                                               | iable 🧔 = Map | per sur une v | ariable existante |
| Options de cycle de bus                                                |               |               |                   |
| Tâche de cycle de bus   MAST                                           |               | ~             |                   |
|                                                                        |               |               |                   |

Le paramètre **Tâche de cycle de bus** vous permet de sélectionner la tâche d'application qui gère le scrutateur :

- Utiliser les paramètres de cycle du bus supérieur : associe le scrutateur à la tâche d'application qui gère le contrôleur.
- MAST : associe le scrutateur à la tâche MAST.
- Autre tâche existante : vous pouvez sélectionner une tâche existante et l'associer au scrutateur.
   Pour plus d'informations sur les tâches d'application, consultez le document EcoStruxure
   Machine Expert Guide de programmation.

La durée de scrutation de la tâche associée au scrutateur doit être inférieure à 500 ms.

# Ajout d'un équipement au scrutateur d'E/S Modbus série

### Introduction

Cette section explique comment ajouter un équipement au scrutateur d'E/S Modbus.

### Ajout d'un équipement au scrutateur d'E/S Modbus

Pour ajouter un équipement au scrutateur d'E/S Modbus, sélectionnez l'élément **Esclave Modbus** générique dans le **Catalogue de matériels**, faites-le glisser vers l'arborescence Équipements, puis déposez-le sur le nœud **Modbus\_IOScanner** de l'arborescence Équipements.

Pour plus d'informations sur l'ajout d'un équipement à votre projet, consultez :

- · Utilisation de la méthode glisser-déposer
- · Utilisation du Menu contextuel ou du bouton Plus

**NOTE :** la variable de l'échange est automatiquement créée dans les zones %IWx et %QWx de l'onglet **Modbus Serial Master I/O Mapping**.

### Configuration d'un équipement ajouté au scrutateur d'E/S Modbus

Pour configurer l'équipement ajouté au scrutateur d'E/S Modbus, procédez comme suit :

| Etape | tion                                                                                                    |  |
|-------|----------------------------------------------------------------------------------------------------|--|
| 1     | Double-cliquez sur <b>Esclave Modbus générique</b> dans l'arborescence <b>Équipements</b> .<br><b>Résultat :</b> la fenêtre de configuration s'affiche. |  |
|       | Generic_Modbus_Slave X                                                                                                    |  |
|       | Sénéral Canal esclave Modbus Init. esclave Modbus ≢ Mappage d'E/S maître Modbus État 👔 Informations                                                     |  |
|       | Modbus-RTU/ASCI         Adresse de l'esclave [1 à 247]         Délai d'expiration<br>de réponse (ms)         1000                                       |  |
| 2     | isissez une valeur <b>Adresse esclave</b> pour votre équipement (choisissez une valeur comprise entre et 247).                                          |  |
| 3     | oisissez une valeur dans <b>Délai d'expiration réponse</b> (en ms).                                                                                     |  |

| Etape | Action  |                         |                               |                              |                      |          |              |
|-------|---------|-------------------------|-------------------------------|------------------------------|----------------------|----------|--------------|
| 1     | Cliquez | sur l'onglet Canal es   | clave Modbus :                |                              |                      |          |              |
|       | Ge      | eneric_Modbus_Slave 🗙   |                               |                              |                      |          | •            |
|       | Général | Canal esclave Modbus    | Init. esclave Modbus          | 🗮 Mappage d'E/S m            | aître Modbus         | État 🚺   | Informations |
|       | N       | lom Type d'accès Décler | ncheur Décalage<br>LECTURE Lo | ongueur Gestion<br>d'erreurs | Décalage<br>ÉCRITURE | Longueur | Commentaire  |
|       |         |                         |                               |                              |                      |          |              |
|       |         |                         |                               |                              |                      |          |              |
|       |         |                         |                               |                              |                      |          |              |
|       |         |                         |                               |                              |                      |          |              |
|       |         |                         |                               |                              |                      |          |              |
|       |         |                         |                               |                              |                      |          |              |
|       |         |                         |                               | Ajouter un                   | canal S              | upprimer | Modifier     |
|       | J       |                         |                               |                              |                      |          |              |

Pour configurer les canaux Modbus, procédez comme suit :

| Etape | Action                                                                                                    |
|-------|----------------------------------------------------------------------------------------------------|
| 2     | Cliquez sur le bouton Ajouter un canal :                                                                                                    |
|       | ModbusChannel                                                                                                    |
|       | Canal   Nom   Type d'accès   Lecture des registres de sortie (Code fonctionnel 3)   Nom   Cyclique   Temps de cycle (ms)   100   Commentaire     Pécalage   0x0000     Longueur |
|       | Gestion d'erreurs Conserver dernière valeur<br>Registre d'ÉCRITURE<br>Décalage 0x0000<br>Longueur 1<br>OK Annuler                                                               |

| Etape | Action                                                                                                    |
|-------|----------------------------------------------------------------------------------------------------|
| 3     | <ul> <li>Configurer un échange :<br/>Dans le champ Canal, vous pouvez ajouter les valeurs suivantes :</li> <li>Canal : saisissez le nom de votre canal.</li> <li>Type d'accès : choisissez le type d'échange, à savoir Lire, Écrire ou Lire/écrire plusieurs requêtes <i>(voir page 239).</i></li> <li>Déclencheur : choisissez le déclencheur de l'échange. Il peut être cyclique en fonction de la fréquence définie dans le champ Durée de cycle (ms), démarré par un front montant sur une variable booléenne (celle-ci étant ensuite créée dans l'onglet Mappage d'E/S du maître Modbus) ou démarré par l'application.</li> <li>Commentaire : ajoutez un commentaire sur ce canal.</li> </ul> |
|       | <ul> <li>Dans le champ Registre de LECTURE (si votre canal est en lecture seule ou en lecture/écriture), vous pouvez configurer le mot %MW à lire sur l'esclave Modbus. Ces mots sont mappés sur %IW (voir l'onglet Mappage d'E/S du maître Modbus) :</li> <li>Offset : offset des mots %MW à lire. 0 signifie que le premier objet lu est %MW0.</li> <li>Longueur : nombre de mots %MW à lire. Par exemple, si Offset = 2 et Longueur = 3, le canal lit %MW2, %MW3 et %MW4.</li> <li>Traitement des erreurs : choisissez le comportement des %IW en cas d'interruption de la communication.</li> </ul>                                                                                            |
|       | <ul> <li>Dans le champ Registre d'ÉCRITURE (si votre canal est en écriture seule ou en lecture/écriture), vous pouvez configurer les mots %MW à écrire sur l'esclave Modbus. Ces mots sont mappés sur %QW (voir l'onglet Mappage d'E/S du maître Modbus) :</li> <li>Offset : offset des mots %MW à écrire. 0 signifie que le premier objet écrit est %MW0.</li> <li>Longueur : nombre de mots %MW à écrire. Par exemple, si Offset = 2 et Longueur = 3, le canal écrit %MW2, %MW3 et %MW4.</li> </ul>                                                                                                    |
| 4     | <ul> <li>Cliquez sur OK pour valider la configuration de ce canal.</li> <li>NOTE : Vous pouvez également effectuer les opérations suivantes :</li> <li>Cliquez sur le bouton Supprimer pour supprimer un canal.</li> <li>Cliquez sur le bouton Modifier pour modifier les paramètres d'un canal.</li> </ul>                                                                                                    |

| Etape | Action                                                                                                    |
|-------|----------------------------------------------------------------------------------------------------|
| 1     | Cliquez sur l'onglet <b>Init. esclave Modbus</b> :                                                                                                    |
|       | Generic_Modbus_Slave X                                                                                                    |
|       | Général Canal esclave Modbus Init. esclave Modbus 🗮 Mappage d'E/S maître Modbus État 🚺 Informations                                                                                                    |
|       | Ligne Type d'accès Décalage ÉCRITURE Valeur par défaut Longueur Commentaire                                                                                                    |
|       | Monter Descendre Nouveau Supprimer Modifier                                                                                                    |
|       |                                                                                                    |
| 2     | Cliquez sur <b>Nouveau</b> pour créer une valeur d'initialisation :                                                                                                    |
|       | Valeur d'initialisation                                                                                                    |
|       | Type d'accès Écriture de plusieurs registres (Code fonctionnel 16)                                                                                                    |
|       | Décalage de registre                                                                                                    |
|       | Longueur 1                                                                                                    |
|       | Valeur d'initialisation 1                                                                                                    |
|       | Commentaire                                                                                                    |
|       | OK Annuler                                                                                                    |
|       | <ul> <li>La fenêtre Valeur d'initialisation contient les paramètres suivants :</li> <li>Types d'accès : saisissez le type d'accès, à savoir Écrire des requêtes (voir page 239).</li> <li>Offset de registre : numéro du registre à initialiser.</li> <li>Longueur : nombre de mots %MW à lire. Par exemple, si Offset = 2 et Longueur = 3, le canal lit %MW2, %MW3 et %MW4.</li> <li>Valeur d'initialisation : valeur sur laquelle les registres sont initialisés.</li> <li>Commentaire : ajoutez un commentaire sur ce canal.</li> </ul> |

Pour configurer votre Valeur d'initialisation Modbus, procédez comme suit :

| Etape | Action                                                                                                    |
|-------|----------------------------------------------------------------------------------------------------|
| 3     | Cliquez sur OK pour créer une Valeur d'initialisation.                                                                                                    |
|       | <ul> <li>NOTE : Vous pouvez également effectuer les opérations suivantes :</li> <li>Cliquez sur Monter ou Descendre pour modifier la position d'une valeur dans la liste.</li> <li>Cliquez sur Supprimer pour retirer une valeur de la liste.</li> <li>Cliquez sur Modifier pour modifier les paramètres d'une valeur.</li> </ul> |

Pour configurer votre Mappage d'E/S du maître Modbus, procédez comme suit :

| Etape | Action                                                                                                    |
|-------|----------------------------------------------------------------------------------------------------|
| 1     | Cliquez sur l'onglet Mappage E/S du maître Modbus :                                                                                                    |
|       | Generic_Modbus_Slave X                                                                                                    |
|       | Général 🛛 Canal esclave Modbus 🗌 Init. esclave Modbus 🚘 Mappage d'E/S maître Modbus 🛛 État 🚺 Informations                                                                                                    |
|       | Objets CEI                                                                                                    |
|       | Variable Mappage Type                                                                                                    |
|       | Generic_Modbus_Slave ModbusSerialSlave                                                                                                    |
|       | ✓ = Créer une nouvelle variable ✓ = Mapper sur une variable existante                                                                                                    |
|       |                                                                                                    |
| 2     | Double-cliquez dans une cellule de la colonne <b>Variable</b> pour ouvrir un champ texte.<br>Saisissez le nom d'une variable ou cliquez sur le bouton [] et choisissez une variable au moyen de<br>l' <b>aide à la saisie</b> . |
| 3     | Pour plus d'informations sur le mappage d'E/S, reportez-vous au document EcoStruxure Machine Expert - Guide de programmation.                                                                                                   |

## Types d'accès

Le tableau suivant présente les différents types d'accès disponibles :

| Fonction                                                                                 | Code fonction | Disponibilité                           |
|------------------------------------------------------------------------------------------|---------------|-----------------------------------------|
| Read Coils                                                                               | 1             | Canal Modbus                            |
| Read Discrete Inputs                                                                     | 2             | Canal Modbus                            |
| Read Holding Registers<br>(paramètre par défaut pour la<br>configuration de canal)       | 3             | Canal Modbus                            |
| Read Input Registers                                                                     | 4             | Canal Modbus                            |
| Write Single Coil                                                                        | 5             | Canal Modbus<br>Valeur d'initialisation |
| Write Single Register                                                                    | 6             | Canal Modbus<br>Valeur d'initialisation |
| Write Multiple Coils                                                                     | 15            | Canal Modbus<br>Valeur d'initialisation |
| Write Multiple Registers<br>(paramètre par défaut pour l'initialisation<br>de l'esclave) | 16            | Canal Modbus<br>Valeur d'initialisation |
| Read/Write Multiple Registers                                                            | 23            | Canal Modbus                            |

# **Gestionnaire Modbus**

#### Introduction

Le gestionnaire Modbus est utilisé pour le protocole Modbus RTU ou ASCII en mode maître ou esclave.

### Ajout du gestionnaire

Pour ajouter un gestionnaire Modbus au contrôleur, sélectionnez l'élément **Gestionnaire Modbus** dans le **catalogue de matériels**, faites-le glisser vers l'arborescence **Équipements**, puis déposez-le sur l'un des nœuds en surbrillance.

Pour plus d'informations sur l'ajout d'un équipement à votre projet, consultez :

- · Utilisation de la méthode glisser-déposer
- Utilisation du Menu contextuel ou du bouton Plus

#### Configuration du gestionnaire Modbus

Pour configurer le gestionnaire Modbus de votre contrôleur, double-cliquez sur **Gestionnaire Modbus** dans l'arborescence **Équipements**.

Définissez les paramètres comme décrit dans le tableau ci-dessous :

| Élément                      | Description                                                                                                    |
|------------------------------|----------------------------------------------------------------------------------------------------|
| Mode de<br>transmission      | <ul> <li>Spécifiez le mode de transmission à utiliser :</li> <li>RTU : codage binaire et vérification des erreurs CRC (8 bits de données)</li> <li>ASCII : messages au format ASCII, vérification des erreurs LRC (7 bits de données)</li> <li>Ce paramètre doit être identique pour tous les équipements Modbus de la ligne.</li> </ul> |
| Adressage                    | Spécifiez le type d'équipment :<br>• Maître<br>• Esclave                                                                                                    |
| Adresse                      | Adresse Modbus de l'équipement, lorsque l'option Esclave est sélectionnée.                                                                                                    |
| Délai d'inter-trame<br>(ms)  | Délai pour éviter les collisions sur le bus.<br>Ce paramètre doit être identique pour chaque équipement Modbus sur la liaison.                                                                                                    |
| Paramètres de<br>ligne série | Paramètres spécifiés dans la fenêtre de configuration de la ligne série.                                                                                                    |

#### Maître Modbus

Lorsque le contrôleur est configuré en tant que maître Modbus, les blocs fonction suivants de la bibliothèque PLCCommunication sont pris en charge :

- ADDM
- READ\_VAR
- SEND\_RECV\_MSG
- SINGLE\_WRITE

- WRITE\_READ\_VAR
- WRITE\_VAR

Pour plus d'informations, reportez-vous à la section Description des blocs fonction *(voir EcoStruxure Machine Expert, Fonctions Lecture/Ecriture Modbus et ASCII, Guide de la bibliothèque PLCCommunication)* de la bibliothèque PLCCommunication.

### **Esclave Modbus**

Lorsque le contrôleur est configuré en tant qu'esclave Modbus, les requêtes Modbus suivantes sont prises en charge :

| Code fonction<br>Déc (Hex)                                                                                                    | Sous-fonction<br>Déc (Hex) | Fonction                                      |
|----------------------------------------------------------------------------------------------------|----------------------------|-----------------------------------------------|
| 1 (1 hex)                                                                                                    | -                          | Lecture des sorties numériques (%Q)           |
| 2 (2 hex)                                                                                                    | -                          | Lecture des entrées numériques (%I)           |
| 3 (3 hex)                                                                                                    | -                          | Lecture de plusieurs registres (%MW)          |
| 6 (6 hex)                                                                                                    | -                          | Ecriture d'un registre (%MW)                  |
| 8 (8 hex)                                                                                                    | -                          | Diagnostic                                    |
| 15 (F hex)                                                                                                    | -                          | Ecriture de plusieurs sorties numériques (%Q) |
| 16 (10 hex)                                                                                                    | -                          | Ecriture de plusieurs registres (%MW)         |
| 23 <sup>1</sup> (17 hex)                                                                                                    | -                          | Lecture/écriture de plusieurs registres (%MW) |
| 43 (2B hex)                                                                                                    | 14 (E hex)                 | Lecture de l'identification de l'équipement   |
| <sup>1</sup> Lorsqu'un esclave répond au code de fonction 23 par le code de retour ILLEGAL FUNCTION, le maître envoie les codes de fonction 03 et 16. |                            |                                               |

Le tableau suivant fournit la liste des codes de sous-fonction pris en charge par la requête Modbus de diagnostic 08 :

| Code de sous-for | nction | Fonction                                                |
|------------------|--------|---------------------------------------------------------|
| Dec              | Hex    |                                                         |
| 10               | 0A     | Efface les compteurs et le registre de diagnostic       |
| 11               | 0B     | Renvoie le nombre de message de bus                     |
| 12               | 0C     | Renvoie le nombre d'erreurs de communication de bus     |
| 13               | 0D     | Renvoie le nombre d'erreurs d'exception de bus          |
| 14               | 0E     | Renvoie le nombre de messages esclaves                  |
| 15               | 0F     | Renvoie le nombre de messages sans réponse de l'esclave |
| 16               | 10     | Renvoie le nombre de NAK esclaves                       |
| 17               | 11     | Renvoie le nombre de messages occupé esclaves           |
| 18               | 12     | Renvoie le nombre de débordement de caractères de bus   |

Le tableau suivant répertorie les objets pouvant être lus avec une requête d'identification d'équipement (niveau d'identification de base) :

| ID de l'objet | Nom de l'objet              | Туре         | Valeur                                                 |
|---------------|-----------------------------|--------------|--------------------------------------------------------|
| 00 hex        | Code du fabricant           | Chaîne ASCII | Schneider Electric                                     |
| 01 hex        | Code du produit             | Chaîne ASCII | Référence du contrôleur<br>Exemple : TM258LD42DT       |
| 02 hex        | Révision<br>majeure/mineure | Chaîne ASCII | aa.bb.cc.dd (identique au descripteur<br>d'équipement) |

La section suivante décrit les différences entre le mappage de la mémoire Modbus du contrôleur et le mappage Modbus de l'IHM. Si vous ne programmez pas la reconnaissance de ces différences de mappage dans l'application, le contrôleur et l'IHM ne communiqueront pas correctement. Il se peut alors que des valeurs incorrectes soient écrites dans les zones mémoire contrôlant les opérations de sortie.

# **AVERTISSEMENT**

## FONCTIONNEMENT IMPRÉVU DE L'ÉQUIPEMENT

Programmez votre application pour qu'elle établisse le rapport entre le mappage mémoire Modbus utilisé par le contrôleur et celui utilisé par les équipements de l'IHM.

Le non-respect de ces instructions peut provoquer la mort, des blessures graves ou des dommages matériels.

Lorsque le contrôleur et l'IHM Magelis sont connectés via Modbus (l'IHM est maître des requêtes Modbus), l'échange de données utilise des requêtes composées de mots simples.

Il existe un chevauchement pour les mots simples de la mémoire de l'IHM lors de l'utilisation de mots doubles, mais pas pour la mémoire du contrôleur (voir le graphique suivant). Pour obtenir une correspondance entre la zone mémoire de l'IHM et la zone mémoire du contrôleur, le rapport entre les mots doubles de la mémoire de l'IHM et ceux de la mémoire du contrôleur doit être de 2.

| Controller Addressing |      |              |         |                                                             | HMI Ac | Idressing |            |                 |
|-----------------------|------|--------------|---------|-------------------------------------------------------------|--------|-----------|------------|-----------------|
| %MX0.7%MX0.0          | %MB0 | 9/ 14/4/0    |         |                                                             |        |           | 9/ 14/14/0 | %MW0:X7%MW0:X0  |
| %MX1.7%MX1.0          | %MB1 | 7010100      |         | Modbus requests<br>generated by HMI<br>(Modbus master). The |        | 9/ MD0    | /8101000   | %MW0:X15%MW0:X8 |
| %MX2.7%MX2.0          | %MB2 | %MW1         | 76IVIDU |                                                             |        | ->6IVID0  | %MW1       | %MW1:X7%MW1:X0  |
| %MX3.7%MX3.0          | %MB3 |              |         |                                                             |        |           |            | %MW1:X15%MW1:X8 |
| %MX4.7%MX4.0          | %MB4 | 94 1 41 41 2 |         | double word is split into                                   | 761101 |           | 9/ 14/0/2  | %MW2:X7%MW2:X0  |
| %MX5.7%MX5.0          | %MB5 | 70101002     | %MD1    | two simple words.                                           |        | %MD2      | /0101002   | %MW2:X15%MW2:X8 |
| %MX6.7%MX6.0          | %MB6 | · %MW3       |         |                                                             |        |           | %MW3       | %MW3:X7%MW3:X0  |
| %MX7.7%MX7.0          | %MB7 |              |         |                                                             |        |           |            | %MW3:X15%MW3:X8 |

Exemples de correspondances mémoire pour les mots doubles :

- La zone mémoire %MD2 de l'IHM correspond à la zone mémoire %MD1 de l'automate, car les mêmes mots simples sont utilisés par la requête Modbus.
- La zone mémoire %MD20 de l'IHM correspond à la zone mémoire %MD10 de l'automate, car les mêmes mots simples sont utilisés par la requête Modbus.

Exemples de correspondances mémoire pour les bits :

• La zone mémoire %MW0:X9 de l'IHM correspond à la zone mémoire %MX1.1 du contrôleur, car les mots simples sont divisés en deux octets dans la mémoire du contrôleur.

### Ajout d'un modem

Pour ajouter un modem au gestionnaire Modbus, consultez la section Ajout d'un modem à un gestionnaire *(voir page 244)*.

# Ajout d'un modem à un gestionnaire

### Introduction

Vous pouvez ajouter un modem aux gestionnaires suivants :

- Gestionnaire ASCII
- Gestionnaire Modbus
- Gestionnaire de réseau EcoStruxure Machine Expert

**NOTE** : Utilisez un modem qui implémente des commandes Hayes si vous avez besoin d'une connexion à un modem avec le gestionnaire de réseau EcoStruxure Machine Expert.

### Ajout d'un modem à un gestionnaire

Pour ajouter un modem au contrôleur, sélectionnez le modem souhaité dans le **catalogue de matériels**, faites-le glisser vers l'arborescence **Équipements**, puis déposez-le sur le nœud du gestionnaire.

Pour plus d'informations sur l'ajout d'un équipement à votre projet, consultez :

- Utilisation de la méthode glisser-déposer
- · Utilisation du Menu contextuel ou du bouton Plus

Pour plus d'informations, consultez le document Guide de la bibliothèque Modem (voir EcoStruxure Machine Expert, Fonctions de modem, Guide de la bibliothèque Modem).

# Chapitre 14 Post-configuration

### Introduction

Ce chapitre explique comment générer et configurer le fichier de post-configuration du Modicon M258 Logic Controller.

### Contenu de ce chapitre

Ce chapitre contient les sujets suivants :

| Sujet                                    | Page |
|------------------------------------------|------|
| Présentation de la post-configuration    | 246  |
| Gestion du fichier de post-configuration | 248  |
| Exemple de fichier de post-configuration | 251  |

# Présentation de la post-configuration

### Introduction

La post-configuration est une option qui permet de modifier certains paramètres de l'application sans modifier celle-ci. Les paramètres de post-configuration sont définis dans un fichier appelé **Machine.cfg** stocké sur le contrôleur.

Par défaut, tous les paramètres sont définis dans l'application. Les paramètres définis dans le fichier de post-configuration sont utilisés à la place des paramètres correspondants configurés dans l'application. Les paramètres ne doivent pas tous être spécifiés dans le fichier de post-configuration (par exemple : un paramètre peut modifier l'adresse IP sans changer pour autant l'adresse de la passerelle). Tous les paramètres du fichier de post-configuration sans matériel correspondant sont ignorés (par exemple, configuration de module PCI sans module PCI).

### **Paramètres**

Le fichier de post-configuration permet de modifier des paramètres réseau.

Paramètres Ethernet :

- Adresse IP
- Masque de sous-réseau
- Adresse de passerelle
- Débit de transmission
- Mode de configuration IP
- Nom d'équipement

Paramètres de ligne série, pour chaque ligne série dans l'application (port intégré ou module PCI) :

- Débit en bauds
- Parité
- Bits de données
- Bit d'arrêt

Paramètres Profibus pour chaque Profibus dans l'application (module PCI) :

- Adresse de station
- Débit en bauds

**NOTE :** Les paramètres mis à jour avec un fichier de post-configuration qui modifie les paramètres utilisés par d'autres équipements via un port de communication ne sont pas actualisés dans les autres équipements.

Par exemple, si l'adresse IP utilisée par une IHM est mise à jour dans la configuration par un fichier de post-configuration, l'IHM utilise l'ancienne adresse. Vous devez modifier l'adresse utilisée par l'IHM indépendamment.

### Mode de fonctionnement

Le fichier de post-configuration est lu après :

- une commande de réinitialisation à chaud (voir page 69)
- une commande de réinitialisation à froid (voir page 70)
- un redémarrage (voir page 71)
- un téléchargement d'application (voir page 74)

Pour plus de détails sur les états du contrôleur et les transitions entre ces états, consultez la section États et comportements de contrôleur *(voir page 53)*.

# Gestion du fichier de post-configuration

### Introduction

Le fichier Machine.cfg se trouve dans le répertoire /usr/cfg.

Chaque paramètre est indiqué par un type de variable, un ID de variable et une valeur. Le format est le suivant :

id[moduleType].param[paramId].paramField=value

Où :

- moduleType est une valeur numérique, par exemple 111.
- paramId est une valeur numérique indiquant le paramètre à modifier, par exemple 10000.
- paramField est une valeur chaîne qui doit être utilisée en plus de la valeur paramId pour indiquer des paramètres de ligne série, par exemple « Bauds ».
- value est la valeur associée au paramètre. Son type dépend du type de données du paramètre.

Chaque paramètre est défini sur trois lignes dans le fichier de post-configuration :

- La première ligne décrit le chemin d'accès interne de ce paramètre.
- La deuxième ligne contient un commentaire qui décrit le paramètre de façon complète.
- La troisième ligne est la définition du paramètre (décrit ci-dessus) avec sa valeur.

### Génération du fichier de post-configuration

Le fichier de post-configuration (Machine.cfg) est généré par EcoStruxure Machine Expert.

Pour générer le fichier, procédez comme suit :

| Étape | Action                                                                                                    |
|-------|----------------------------------------------------------------------------------------------------|
| 1     | Dans la barre de menus, sélectionnez <b>Compiler → Post-configuration → Générer</b><br><b>Résultat :</b> une fenêtre de l'Explorateur s'affiche. |
| 2     | Sélectionnez le dossier de destination du fichier de post-configuration.                                                                         |
| 3     | Cliquez sur <b>OK</b> .                                                                                                    |

Lorsque vous utilisez EcoStruxure Machine Expert pour créer un fichier de post-configuration (**Générer**), il lit la valeur de chaque paramètre affecté dans votre programme d'application, puis écrit ces valeurs dans le fichier de post-configuration **Machine.cfg**. Une fois le fichier de post-configuration généré, examinez-le et supprimez les affectations de paramètres que vous souhaitez garder sous le contrôle de votre application. Conservez uniquement les affectations de paramètres nécessaires pour rendre votre application portable et que la fonction de post-configuration doit modifier, puis changez ces valeurs en conséquence.

### Transfert du fichier de post-configuration

Une fois votre fichier de post-configuration créé et modifié, vous devez le transférer dans le répertoire /usr/cfg du contrôleur. Le contrôleur ne lit pas le fichier **Machine.cfg** s'il ne se trouve pas dans ce répertoire.

Vous pouvez transférer le fichier de post-configuration au moyen des méthodes suivantes :

- clé USB (voir page 260) (avec le script adéquat)
- téléchargement via le serveur FTP (voir page 177)
- téléchargement via l'éditeur d'équipement du contrôleur (voir page 80) EcoStruxure Machine Expert

### Modification d'un fichier de post-configuration

Si le fichier de post-configuration se trouve sur l'ordinateur, utilisez un éditeur de texte pour le modifier.

NOTE : ne modifiez pas le codage du fichier texte. Le codage par défaut est ANSI.

Pour modifier le fichier de post-configuration directement dans le contrôleur, utilisez le menu **Setup** du serveur Web (*voir page 155*).

Pour modifier le fichier de post-configuration dans le contrôleur EcoStruxure Machine Expert en mode en ligne :

| Étape | Action                                                                                                    |
|-------|----------------------------------------------------------------------------------------------------|
| 1     | Dans l'arborescence des Equipements, cliquez sur le nom du contrôleur.                                                                                     |
| 2     | Cliquez sur <b>Compiler → Post-configuration</b> → <b>Modifier</b><br><b>Résultat :</b> le fichier de post-configuration s'ouvre dans un éditeur de texte. |
| 3     | Modifiez le fichier.                                                                                                    |
| 4     | Pour appliquer les modifications après leur enregistrement, sélectionnez <b>Réinitialiser</b><br>l'équipement après l'envoi.                               |
| 5     | Cliquez sur Enregistrer sous.                                                                                                    |
| 6     | Cliquez sur <b>Fermer</b> .                                                                                                    |

**NOTE :** Les paramètres non valides sont ignorés.

### Suppression du fichier de post-configuration

Vous pouvez supprimer le fichier de post-configuration au moyen des méthodes suivantes :

- clé USB (voir page 257)(avec le script de suppression)
- via le serveur FTP (voir page 177)
- en ligne avec l'éditeur d'équipement du contrôleur EcoStruxure Machine Expert (voir page 80), onglet Fichiers

Pour plus d'informations sur l'onglet **Fichiers** de l'éditeur d'équipement, consultez le document EcoStruxure Machine Expert - Guide de programmation.

#### NOTE :

Les paramètres définis dans l'application sont utilisés à la place des paramètres correspondants définis dans le fichier de post-configuration après :

- une commande de réinitialisation à chaud (voir page 69)
- une commande de réinitialisation à froid (voir page 70)
- un redémarrage (voir page 71)
- un téléchargement d'application (voir page 74)

## Exemple de fichier de post-configuration

#### Exemple de fichier de post-configuration

```
# TM258LD42DT4L / Ethernet / IPAddress
# Ethernet IP address
id[111].param[0] = [0, 0, 0, 0]
# TM258LD42DT4L / Ethernet / SubnetMask
# Ethernet IP mask
id[111].param[1] = [0, 0, 0, 0]
# TM258LD42DT4L / Ethernet / GatewayAddress
# Ethernet IP gateway address
id[111].param[2] = [0, 0, 0, 0]
# TM258LD42DT4L / Ethernet / TransferRate
# Transfer Rate: 0:Auto, 1:10 MBit full, 2:10 MBit half, 3:100 MBit full,
4:100 MBit half
id[111].param[3] = 0
# TM258LD42DT4L / Ethernet / IPConfigMode
# IP configuration mode: 0:FIXED 1:BOOTP 2:DHCP
id[111].param[4] = 0
# TM258LD42DT4L / Ethernet / DeviceName
# Name of the device on the Ethernet network
id[111].param[5] = 'my Device'
# TM258LD42DT4L / Serial Line / Serial Line Configuration / Baudrate
# Serial Line Baud Rate in bit/s
id[40101].param[10000].Bauds = 38400
# TM258LD42DT4L / Serial Line / Serial Line Configuration / Parity
# Serial Line Parity (0=None, 1=Odd, 2=Even)
```

```
id[40101].param[10000].Parity = 0
# TM258LD42DT4L / Serial Line / Serial Line Configuration / Data bits
# Serial Line Data bits (7 or 8)
id[40101].param[10000].DataFormat = 8
# TM258LD42DT4L / Serial Line / Serial Line Configuration / Stop bits
# Serial Line Stop bits (1 or 2)
id[40101].param[1000].StopBit = 1
# TM258LD42DT4L / PCI Slots / BusAddr
# Profibus station address
id[42000].pos[1].id[34].param[100] = 2
# TM258LD42DT4L / PCI Slots / BaudRate
# Profibus Baud Rate (0: 9.6, 1: 19.2, 11: 45.45, 2: 93.75, 3: 187.5, 4:
500, 6: 1500, 7: 3000, 8: 6000, 9: 12000, 15: Auto)
id[42000].pos[1].id[34].param[101] = 15
```
## Chapitre 15 Connexion d'un Modicon M258 Logic Controller à un ordinateur

#### Raccordement du contrôleur à un PC

#### **Présentation**

Pour transférer, exécuter et surveiller les applications, raccordez le contrôleur à un ordinateur avec EcoStruxure Machine Expert installé, à l'aide d'un câble USB ou d'une connexion Ethernet (pour les références disposant d'un port Ethernet).

**AVIS** 

#### ÉQUIPEMENT INOPÉRANT

Connectez toujours le câble de communication à l'ordinateur avant de le brancher au contrôleur.

Le non-respect de ces instructions peut provoquer des dommages matériels.

#### Raccordement au port mini B USB

**TCSXCNAMUM3P**: Ce câble USB convient pour les connexions de courte durée (mises à jour rapides ou récupération de valeurs de données, par exemple).

BMXXCAUSBH045 : Ce câble USB blindé et mis à la terre convient pour une connexion de longue durée.

**NOTE :** Vous pouvez connecter au PC seulement 1 contrôleur à la fois ou tout autre équipement associé à EcoStruxure Machine Expert et ses composants.

Le port Mini-B USB est le port de programmation qui vous permet de connecter un PC au port d'hôte USB à l'aide du logiciel EcoStruxure Machine Expert. En utilisant un câble USB classique, cette connexion est idéale pour les mises à jour rapides du programme ou les connexions à courte durée afin d'assurer la maintenance et de vérifier des valeurs de données. Elle ne convient pas aux connexions à long terme, comme la mise en service ou la surveillance, qui requièrent des câbles spécifiques minimisant les interférences électromagnétiques.

# **AVERTISSEMENT**

#### FONCTIONNEMENT IMPRÉVU DE L'ÉQUIPEMENT OU ÉQUIPEMENT INOPÉRANT

- Pour un raccordement de longue durée, vous devez utiliser un câble USB blindé, tel qu'un BMX XCAUSBH0••, raccordé à la terre fonctionnelle (FE) du système.
- Ne connectez pas plusieurs contrôleurs ou coupleurs de bus simultanément en utilisant des connexions USB.
- N'utilisez le ou les ports USB que si la zone est identifiée comme non dangereuse.

Le non-respect de ces instructions peut provoquer la mort, des blessures graves ou des dommages matériels.

Le câble de communication doit d'abord être branché au PC pour réduire le risque de décharge électrostatique néfaste pour le contrôleur.

L'illustration suivante montre le raccordement USB à un PC :

| EcoStruxure<br>Machine<br>Expert | USB | BMXXCAUSBH045<br>(4.5 m / 14.8 ft) | USB Mini-B |  |
|----------------------------------|-----|------------------------------------|------------|--|
|                                  |     | TCSXCNAMUM3P                       | <br>       |  |
|                                  | USB | (3 m / <i>9.8 ft</i> )             | USB Mini-B |  |

Pour raccorder le câble USB au contrôleur, procédez comme suit :

| Etape | Action                                                                                                    |
|-------|----------------------------------------------------------------------------------------------------|
| 1     | <ul> <li>1a Pour établir une connexion de longue durée à l'aide du câble BMXXCAUSBH045ou d'un autre câble blindé et mis à la terre, assurez-vous de bien relier le connecteur du blindage à la terre fonctionnelle (FE) ou à la terre de protection (PE) de votre système avant de raccorder le câble au contrôleur et au PC.</li> <li>1b Pour établir une connexion de courte durée à l'aide du câble TCSXCNAMUM3P ou d'un autre câble USB non mis à la terre, passez à l'étape 2.</li> </ul> |
| 2     | Raccordez le connecteur du câble USB au PC.                                                                                                    |
| 3     | Raccordez le connecteur Mini de votre câble USB au connecteur USB du contrôleur.                                                                                                    |

#### Connexion au port Ethernet

Vous pouvez aussi connecter le contrôleur au PC par un câble Ethernet.

L'illustration suivante montre le raccordement Ethernet à un PC :

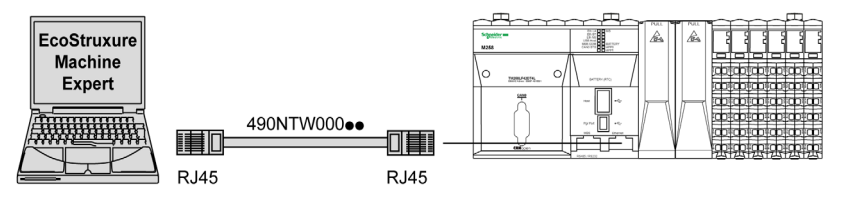

Pour raccorder le contrôleur au PC, procédez comme suit :

| Etape | Action                                                      |
|-------|-------------------------------------------------------------|
| 1     | Connectez le câble Ethernet à l'ordinateur.                 |
| 2     | Connectez le câble Ethernet au port Ethernet du contrôleur. |

# Chapitre 16 Transfert par clé USB

#### Introduction

Ce chapitre explique comment transférer le micrologiciel et l'application vers le Modicon M258 Logic Controller à l'aide d'une clé USB.

#### Contenu de ce chapitre

Ce chapitre contient les sujets suivants :

| Sujet                                                              | Page |
|--------------------------------------------------------------------|------|
| Mise à jour du micrologiciel pour le Modicon M258 Logic Controller | 258  |
| Transfert de fichiers avec clé USB                                 | 260  |

### Mise à jour du micrologiciel pour le Modicon M258 Logic Controller

#### Introduction

Les mises à niveau du micrologiciel pour le Modicon M258 Logic Controller sont disponibles sur le site Web, à l'adresse http://www.schneider-electric.com (au format .zip).

Vous pouvez changer de micrologiciel à l'aide de la clé USB (avec le fichier de script compatible).

NOTE : Il est également possible de changer de micrologiciel via Outils → Outils externes → Ouvrir Controller Assistant. Reportez-vous au document *EcoStruxure Machine Expert - Controller Assistant - Guide de l'utilisateur*.

NOTE : le contrôleur peut être en mode RUN lors du téléchargement du micrologiciel.

La mise à jour du micrologiciel entraîne la suppression du programme d'application en cours sur l'équipement, y compris l'application de démarrage dans la mémoire Flash.

# AVIS

#### PERTE DE DONNÉES D'APPLICATION

- Réalisez une sauvegarde du programme d'application sur le disque dur de l'ordinateur, avant de tenter une mise à jour du micrologiciel.
- Restaurez le programme d'application sur l'équipement, une fois la mise à jour du micrologiciel effectuée.

Le non-respect de ces instructions peut provoquer des dommages matériels.

Les ports de ligne série de votre contrôleur sont configurés par défaut pour le protocole Machine Expert lorsque le micrologiciel du contrôleur est nouveau ou mis à jour. Le protocole de Machine Expert est incompatible avec d'autres protocoles comme Modbus Serial Line. La connexion d'un nouveau contrôleur (ou la mise à jour du micrologiciel d'un contrôleur connecté) à une ligne série configurée pour le protocole Modbus peut interrompre la communication avec les autres équipements de la ligne série. Vérifiez que le contrôleur n'est pas connecté à un réseau de ligne série Modbus actif, avant le premier téléchargement d'une application valide dont un ou plusieurs ports sont correctement configurés pour le protocole prévu.

# AVIS

#### INTERRUPTION DES COMMUNICATIONS DE LIGNE SERIE

Assurez-vous que les ports de ligne série de votre application sont correctement configurés pour Modbus avant de raccorder physiquement le contrôleur à un réseau Modbus SL opérationnel.

Le non-respect de ces instructions peut provoquer des dommages matériels.

#### Changement via une clé USB

En cas de mise hors tension de l'équipement ou de coupure de courant ou d'interruption de communication pendant le transfert de l'application, l'équipement risque de cesser de fonctionner. En cas d'interruption de la communication ou de panne de courant, relancez le transfert. En cas de coupure de courant ou d'interruption de communication pendant la mise à jour du micrologiciel, ou si le micrologiciel n'est pas valide, l'équipement risque de cesser de fonctionner. Dans ce cas, utilisez un micrologiciel valide et relancez la mise à jour.

### AVIS

#### ÉQUIPEMENT INOPÉRANT

- N'interrompez pas le transfert du programme d'application ou de la mise à jour du micrologiciel.
- Relancez le transfert s'il est interrompu pour une raison quelconque.
- Ne remettez pas l'équipement en service avant la fin du transfert.

#### Le non-respect de ces instructions peut provoquer des dommages matériels.

| Etape | Action                                                                                                    |
|-------|----------------------------------------------------------------------------------------------------|
| 1     | Extrayez le fichier zip à la racine de la clé USB.                                                                                                    |
|       | NOTE : le dossier \sys\CMD\ contient le fichier script de téléchargement.                                                                                                    |
| 2     | Mise hors tension                                                                                                    |
| 3     | Insérez la clé USB dans le contrôleur.                                                                                                    |
| 4     | Mise sous tension                                                                                                    |
|       | <b>NOTE :</b> Le voyant USB Host clignote en vert et les autres voyants du contrôleur sont éteints pendant le téléchargement.                                                                                                    |
|       | <b>NOTE :</b> Tous les contrôleurs peuvent être éteints pendant 4 minutes pendant le téléchargement.<br>N'interrompez pas la procédure. Si votre clé USB comporte un voyant d'activité, ce voyant clignote pendant la procédure pour signaler une activité normale. |
| 5     | <ul> <li>Attendez la fin du téléchargement (voyant USB Host fixe) :</li> <li>Si une erreur est détectée, le voyant USB Host est rouge.</li> <li>Si le téléchargement a abouti, le voyant USB Host est vert fixe.</li> </ul>                                         |
| 6     | Retirez la clé USB.<br>Le contrôleur redémarre automatiquement avec le nouveau micrologiciel si le téléchargement a<br>abouti.                                                                                                    |
|       | NOTE : Si le contrôleur redémarre avec ses voyants éteints, revenez à l'étape 2.                                                                                                    |

**NOTE :** Si vous n'utilisez la clé USB que pour mettre à niveau le micrologiciel ou l'application en mémoire, vous devrez préconfigurer et câbler l'entrée Run/Stop pour redémarrer le contrôleur à l'issue du téléchargement. Après le téléchargement et la remise sous tension, le contrôleur est en mode STOPPED si les autres conditions de la séquence de démarrage le permettent.

### Transfert de fichiers avec clé USB

#### Introduction

Le Modicon M258 Logic Controller permet de transférer des fichiers à l'aide d'une clé USB. Grâce à cette clé, il n'est pas nécessaire d'avoir recours à EcoStruxure Machine Expert ni à un serveur FTP.

Pour charger ou télécharger des fichiers sur une clé USB, utilisez l'une des méthodes suivantes :

- Fonction cloner (utilisation d'une clé USB vide)
- Script stocké sur la clé USB

Lorsque vous insérez une clé USB dans le port de données USB du contrôleur, le micrologiciel recherche et exécute le script contenu sur la clé (/sys/CMD/Script.cmd).

NOTE : Le fonctionnement du contrôleur n'est pas modifié pendant le transfert de fichier.

L'éditeur **Stockage de masse USB** vous permet de générer et de copier le script ainsi que tous les fichiers nécessaires dans la clé USB.

**NOTE** : Le Modicon M258 Logic Controller accepte uniquement les clés USB au format FAT ou FAT32.

# **AVERTISSEMENT**

#### FONCTIONNEMENT IMPRÉVU DE L'ÉQUIPEMENT

- Vous devez connaître le fonctionnement de votre machine ou de votre processus avant de connecter cet équipement à votre contrôleur.
- Vérifiez que les dispositifs de protection sont en place afin d'éviter toute blessure ou d'éventuels dommages matériels en cas de fonctionnement imprévu de l'équipement.

Le non-respect de ces instructions peut provoquer la mort, des blessures graves ou des dommages matériels.

En cas de mise hors tension de l'équipement ou de coupure de courant ou d'interruption de communication pendant le transfert de l'application, l'équipement risque de cesser de fonctionner. En cas d'interruption de la communication ou de panne de courant, relancez le transfert. En cas de coupure de courant ou d'interruption de communication pendant la mise à jour du micrologiciel, ou si le micrologiciel n'est pas valide, l'équipement risque de cesser de fonctionner. Dans ce cas, utilisez un micrologiciel valide et relancez la mise à jour.

### **AVIS**

#### ÉQUIPEMENT INOPÉRANT

- N'interrompez pas le transfert du programme d'application ou de la mise à jour du micrologiciel.
- Relancez le transfert s'il est interrompu pour une raison quelconque.
- Ne remettez pas l'équipement en service avant la fin du transfert.

Le non-respect de ces instructions peut provoquer des dommages matériels.

#### **Fonction Cloner**

La fonction Cloner vous permet de télécharger l'application à partir d'un contrôleur et de la charger uniquement sur un contrôleur de même référence.

Cette fonction clone chaque paramètre du contrôleur (par exemple, les applications, le micrologiciel, le fichier de données, la post-configuration). Consultez la section Mappage de mémoire *(voir page 25)*.

**NOTE :** Les droits d'accès utilisateur peuvent être copiés uniquement si le bouton **Include User Rights** a été activé sur la page *(voir page 175)* **Maintenance > User Management**  $\rightarrow$  **Clone management** du serveur Web.

Par défaut, le clonage est autorisé sans l'utilisation du bloc fonction **FB\_ControlClone**. Si vous voulez restreindre l'accès à la fonction de clonage, vous pouvez supprimer les droits d'accès de USBExecCommand object pour le groupe *(voir page 89)* **Everyone**. Ainsi, le clonage ne sera pas possible sans l'utilisation de **FB\_ControlClone**. Pour plus d'informations sur ce bloc fonction, reportez-vous au guide de la bibliothèque PLCSystem M258. Pour plus d'informations sur les droits d'accès, consultez le document EcoStruxure Machine Expert - Guide de programmation.

Pour contrôler l'accès à l'application clonée dans le contrôleur cible, utilisez le bouton **Include users rights** (dans la sous-page **Clone Management** du serveur Web *(voir page 175)*) du contrôleur source avant de lancer l'opération de clonage. Pour plus d'informations sur les droits d'accès, consultez le document EcoStruxure Machine Expert - Guide de programmation. La procédure suivante décrit comment télécharger sur votre clé USB l'application stockée dans le contrôleur :

| Etape | Action                                                                                               |  |  |
|-------|----------------------------------------------------------------------------------------------------|--|--|
| 1     | Mettez le contrôleur hors tension.                                                                   |  |  |
| 2     | Insérez la clé USB dans le contrôleur.                                                               |  |  |
|       | NOTE : La clé USB doit être vide avant d'effectuer cette procédure.                                  |  |  |
| 3     | Remettez le contrôleur sous tension.                                                                 |  |  |
| 4     | L'opération de clonage est en cours.                                                                 |  |  |
|       | NOTE : le voyant USB clignote en vert lors pendant le téléchargement.                                |  |  |
|       | A la fin du téléchargement, le voyant USB est vert de façon continue. En cas d'erreur, il est rouge. |  |  |
| 5     | Retirez la clé USB.                                                                                  |  |  |

La procédure suivante décrit comment charger sur le contrôleur l'application stockée dans la clé USB :

| Etape | Action                                                                                                    |
|-------|----------------------------------------------------------------------------------------------------|
| 1     | Mettez le contrôleur hors tension.                                                                                                    |
| 2     | Insérez la clé USB dans le contrôleur.                                                                                                    |
| 3     | Remettez le contrôleur sous tension.                                                                                                    |
| 4     | L'opération de clonage est en cours.                                                                                                    |
|       | <b>NOTE :</b> le voyant USB clignote en vert lors pendant le chargement.<br>A la fin du chargement, le voyant USB est vert de façon continue. En cas d'erreur, il est rouge. |
| 5     | Retirez la clé USB pour redémarrer le contrôleur.                                                                                                    |

**NOTE :** La référence du contrôleur doit correspondre au fichier **<RefMatériel>.srd** situé sur la clé USB (Usr/dta) pour restaurer les données conservées et persistantes.

**NOTE** : si vous souhaitez contrôler l'accès à l'application clonée dans le contrôleur cible, vous devez activer et définir les droits d'accès utilisateur, ainsi que les mots de passe FTP/du serveur Web, qui sont propres à chaque contrôleur. Pour plus d'informations sur les droits d'accès, consultez le document EcoStruxure Machine Expert - Guide de programmation.

**NOTE :** le chargement d'une application clonée dans le contrôleur supprime l'application existante de la mémoire du contrôleur, quels que soient les droits d'accès utilisateur qui sont activés sur le contrôleur cible.

#### Génération d'un script et de fichiers par le biais du stockage de masse

Cliquez sur Projet → Stockage de masse USB... dans le menu principal :

| 🔊 Sto | 🕲 Stockage de masse USB 🔹 🔹 🗙 |                 |             |             |  |
|-------|-------------------------------|-----------------|-------------|-------------|--|
|       | Macros -                      | 0               |             |             |  |
| Comma | ande                          | Source          |             | Destination |  |
| Téléc | charger                       | Application.app | <b>~</b>    | /usr/app/   |  |
|       | < 1 de 3                      | ▶ ▶ 🕂 🕂 🔂 🖶 🗙   |             |             |  |
|       | Commande                      | Source          | Destination | 1           |  |
|       | Télécharger                   | Application.app | /usr/App/   |             |  |
|       | Télécharger                   | Application.crc | /usr/App/   |             |  |
|       | Télécharger                   | Application.map | /usr/App/   |             |  |
|       |                               |                 |             |             |  |
|       |                               |                 |             |             |  |
|       |                               |                 |             |             |  |
|       |                               |                 |             |             |  |
|       |                               |                 |             |             |  |
|       |                               |                 |             |             |  |
| 1     |                               |                 |             | Générer     |  |

| Élément          | Description                                                        |
|------------------|--------------------------------------------------------------------|
| Nouveau          | Créez un script.                                                   |
| Ouvrir           | Ouvrez un script.                                                  |
| Macros           | Insérez une macro.                                                 |
| Générer          | Générez le script et tous les fichiers nécessaires sur la clé USB. |
| Commande         | Liste des instructions de base.                                    |
| Source           | Répertoire source sur l'ordinateur ou le contrôleur.               |
| Destination      | Répertoire de destination sur l'ordinateur ou le contrôleur.       |
| Ajouter nouveau  | Ajoutez une commande de script.                                    |
| Monter/Descendre | Modifiez l'ordre des commandes du script.                          |
| Supprimer        | Supprimez une commande de script.                                  |

Description des commandes :

| Commande    | Description                                                                                                    | Source                                                                                                    | Destination                                              | Syntaxe                     |
|-------------|----------------------------------------------------------------------------------------------------|----------------------------------------------------------------------------------------------------|----------------------------------------------------------|-----------------------------|
| Télécharger | Téléchargez un fichier<br>de la clé USB vers le<br>contrôleur.                                                                                                    | Sélectionnez le fichier à télécharger.                                                                                                | Sélectionnez le répertoire de destination du contrôleur. | 'Download<br>"/usr/Cfg/*"'  |
| SetNodeName | Définit le nom de nœud<br>du contrôleur.                                                                                                    | Nouveau nom du nœud.                                                                                                    | Nom de nœud<br>du contrôleur                             | 'SetNodeName<br>"Name_PLC"' |
| Charger     | Chargez les fichiers<br>contenus dans un<br>répertoire du contrôleur<br>vers la clé USB.                                                                                 | Sélectionnez le<br>répertoire.                                                                                                    | -                                                        | 'Upload "/usr/*"'           |
| Supprimer   | Supprime les fichiers<br>contenus dans un<br>répertoire du contrôleur.<br><b>NOTE :</b> Les fichiers<br>système ne sont pas<br>supprimés si vous<br>supprimez le symbole | Sélectionnez le<br>répertoire et entrez un<br>nom de fichier. Par<br>défaut, tous les fichiers<br>du répertoire sont<br>sélectionnés. | -                                                        | 'Delete<br>"/usr/SysLog/*"' |
|             | Supprime les droits<br>d'accès utilisateur du<br>contrôleur.                                                                                                    | -                                                                                                    | -                                                        | 'Delete "/usr/*"'           |
| Redémarrer  | Redémarrez le<br>contrôleur (disponible<br>uniquement à la fin du<br>script).                                                                                            | -                                                                                                    | -                                                        | 'Reboot'                    |

**NOTE** : en cas d'activation des droits d'accès sur un contrôleur et lorsque l'utilisateur n'est pas autorisé à lire/écrire/supprimer le système de fichiers, les scripts permettant de **télécharger/charger/supprimer** des fichiers sont désactivés (opération de clonage comprise). Pour plus d'informations sur les droits d'accès, consultez le document EcoStruxure Machine Expert - Guide de programmation.

Description des macros

| Macros                                                                               | Description                                                    | Répertoire/Fichiers              |
|--------------------------------------------------------------------------------------|----------------------------------------------------------------|----------------------------------|
| Download App                                                                         | Téléchargez l'application de la clé USB vers le<br>contrôleur. | /usr/App/*.app<br>/usr/App/*.crc |
| Upload App                                                                           | Chargez l'application du contrôleur vers la clé USB.           | /usr/App/*.map                   |
| Download SourcesTéléchargez l'archive du projet de la clé USB vers<br>le contrôleur. |                                                                | /usr/App/*.prj                   |
| Upload Sources                                                                       | Chargez l'archive du projet du contrôleur vers la clé USB.     |                                  |

| Macros               | Description                                                                       | Répertoire/Fichiers      |
|----------------------|-----------------------------------------------------------------------------------|--------------------------|
| Download Multi-files | Téléchargez plusieurs fichiers de la clé USB vers<br>un répertoire du contrôleur. | Défini par l'utilisateur |
| Upload Log           | Chargez les fichiers journaux du contrôleur vers la<br>clé USB.                   | /usr/Log/*.log           |

#### Procédure de transfert

# **AVERTISSEMENT**

FONCTIONNEMENT IMPRÉVU DE L'ÉQUIPEMENT

- Vous devez connaître le fonctionnement de votre machine ou de votre processus avant de connecter la clé USB au contrôleur.
- Assurez-vous que les barrières de sécurité et autres équipements de sécurité sont opérationnels et actifs avant de transférer des données au contrôleur.

Le non-respect de ces instructions peut provoquer la mort, des blessures graves ou des dommages matériels.

| Etape | Action                                                                                                    |  |  |  |
|-------|----------------------------------------------------------------------------------------------------|--|--|--|
| 1     | Créez le script à l'aide de l'éditeur Stockage de masse USB.                                                                                                    |  |  |  |
| 2     | Cliquez sur <b>Générer</b> et sélectionnez le répertoire principal de la clé USB.<br><b>Résultat</b> : le script et les fichiers sont transférés sur la clé USB. |  |  |  |
| 3     | Insérez la clé USB dans le contrôleur.                                                                                                    |  |  |  |
|       | NOTE : Le voyant USB clignote en vert pendant le transfert.                                                                                                    |  |  |  |
|       | A la fin du transfert, le voyant USB est allumé en vert de façon continue. En cas d'erreur, le voyant est rouge de façon continue.                               |  |  |  |
|       | Lorsque le contrôleur a exécuté le script, le résultat est stocké sur la clé USB (fichier /sys/CMD/Cmd.log).                                                     |  |  |  |
| 4     | Retirez la clé USB.                                                                                                    |  |  |  |
|       | NOTE : Un redémarrage est nécessaire pour enregistrer la nouvelle application.                                                                                   |  |  |  |

# **AVERTISSEMENT**

#### FONCTIONNEMENT IMPRÉVU DE L'ÉQUIPEMENT

Consultez le schéma d'état et de comportement *(voir page 55)* du contrôleur pour comprendre l'état adopté par ce dernier après le redémarrage.

Le non-respect de ces instructions peut provoquer la mort, des blessures graves ou des dommages matériels.

# Chapitre 17 Compatibilité

#### Compatibilité logiciel/micrologiciel

#### EcoStruxure Machine Expert - Compatibilité et migration

Pour connaître la compatibilité entre le logiciel et le micrologiciel, reportez-vous au document EcoStruxure Machine Expert - Compatibilité et migration - Guide de l'utilisateur.

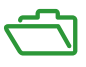

#### Présentation

Cette annexe fournit la liste des documents nécessaires pour comprendre les informations techniques fournies dans le Guide de programmation de Modicon M258 Logic Controller.

#### Contenu de cette annexe

Cette annexe contient les chapitres suivants :

| Chapitre | Titre du chapitre                                                               | Page |
|----------|---------------------------------------------------------------------------------|------|
| A        | Fonctions permettant d'obtenir/de définir une configuration de ligne série dans | 271  |
|          | le programme utilisateur                                                        |      |
| В        | Procédure de modification de l'adresse IP du contrôleur                         | 277  |
| С        | Performances du contrôleur                                                      | 281  |

# Annexe A

# Fonctions permettant d'obtenir/de définir une configuration de ligne série dans le programme utilisateur

#### **Présentation**

Cette section décrit les fonctions permettant d'obtenir/de définir la configuration de ligne série dans votre programme;

Pour utiliser ces fonctions, vous devez ajouter la bibliothèque Communication M2xx.

Pour plus d'informations sur l'ajout d'une bibliothèque, reportez-vous au document EcoStruxure Machine Expert - Guide de programmation.

#### Contenu de ce chapitre

Ce chapitre contient les sujets suivants :

| Sujet                                                                         | Page |
|-------------------------------------------------------------------------------|------|
| GetSerialConf : afficher la configuration de la ligne série                   | 272  |
| SetSerialConf : modifier la configuration de la ligne série                   | 273  |
| SERIAL_CONF : structure du type de données de configuration de la ligne série | 275  |

### GetSerialConf : afficher la configuration de la ligne série

#### Description de la fonction

GetSerialConf renvoie les paramètres de configuration du port de communication d'une ligne série.

#### Représentation graphique

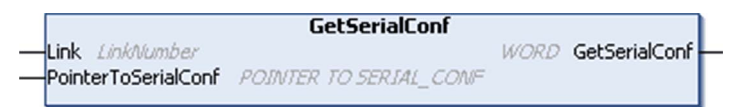

#### Description des paramètres

| Entrée              | Туре                                         | Commentaire                                                                                                    |
|---------------------|----------------------------------------------|----------------------------------------------------------------------------------------------------|
| Link                | LinkNumber                                   | Link est le numéro du port de communication.                                                                                                    |
| PointerToSerialConf | POINTER TO<br>SERIAL_CONF<br>(voir page 275) | PointerToSerialConf est l'adresse de la structure de configuration (variable de type SERIAL_CONF) dans laquelle les paramètres de configuration sont stockés. La définition du pointeur associé nécessite l'utilisation de la fonction standard ADR. (Voir l'exemple ci-dessous.) |

| Sortie        | Туре | Commentaire                                                                                                    |
|---------------|------|----------------------------------------------------------------------------------------------------|
| GetSerialConf | WORD | <ul> <li>Cette fonction renvoie :</li> <li>0 : les paramètres de configuration sont renvoyés.</li> <li>255 : les paramètres de configuration ne sont pas renvoyés car : <ul> <li>la fonction n'a pas abouti ;</li> <li>la fonction est en cours d'exécution.</li> </ul> </li> </ul> |

#### Exemple

Consultez l'exemple SetSerialConf (voir page 274).

### SetSerialConf : modifier la configuration de la ligne série

#### Description de la fonction

La fonction SetSerialConf permet de modifier la configuration de la ligne série.

#### Représentation graphique

|                                     | SetSerialConf          |      |               |   |
|-------------------------------------|------------------------|------|---------------|---|
| Link LinkNumber PointerToSerialConf | POINTER TO SERIAL_CONF | WORD | SetSerialConf | F |

**NOTE :** La modification de la configuration du ou des ports de ligne(s) série pendant l'exécution du programme peut interrompre les communications avec d'autres équipements connectés.

# **AVERTISSEMENT**

#### PERTE DE CONTRÔLE DUE À UNE MODIFICATION DE LA CONFIGURATION

Validez et testez tous les paramètres de la fonction SetSerialConf avant de mettre votre programme en service.

Le non-respect de ces instructions peut provoquer la mort, des blessures graves ou des dommages matériels.

#### Description des paramètres

| Entrée              | Туре                                         | Commentaire                                                                                                    |
|---------------------|----------------------------------------------|----------------------------------------------------------------------------------------------------|
| Link                | LinkNumber                                   | LinkNumber est le numéro du port de communication.                                                                                                    |
| PointerToSerialConf | POINTER TO<br>SERIAL_CONF<br>(voir page 275) | PointerToSerialConf est l'adresse de la structure de<br>configuration (variable de type SERIAL_CONF) dans laquelle les<br>nouveaux paramètres de configuration sont stockés. La définition du<br>pointeur associé nécessite l'utilisation de la fonction standard ADR.<br>(Voir l'exemple ci-dessous.) Si la valeur est 0, définissez la ligne<br>série comme configuration par défaut de l'application. |

| Sortie        | Туре | Commentaire                                                                                                    |
|---------------|------|----------------------------------------------------------------------------------------------------|
| SetSerialConf | WORD | <ul> <li>Cette fonction renvoie :</li> <li>0 : la nouvelle configuration est définie.</li> <li>255 : la nouvelle configuration est refusée car :</li> <li>la fonction est en cours d'exécution ;</li> <li>les paramètres saisis ne sont pas valides.</li> </ul> |

#### Exemple

VAR

```
MySerialConf: SERIAL CONF
```

result: WORD;

end\_var

```
(*Get current configuration of serial line 1*)
GetSerialConf(1, ADR(MySerialConf));
```

```
(*Change to modbus RTU slave address 9*)
MySerialConf.Protocol := 0; (*Modbus RTU/Machine Expert protocol
(in this case CodesysCompliant selects the protocol)*)
MySerialConf.CodesysCompliant := 0; (*Modbus RTU*)
MySerialConf.address := 9; (*Set modbus address to 9*)
```

(\*Reconfigure the serial line 1\*)
result := SetSerialConf(1, ADR(MySerialConf));

### SERIAL\_CONF : structure du type de données de configuration de la ligne série

#### Description de la structure

La structure SERIAL\_CONF contient les informations de configuration relatives au port de ligne série. Les variables stockées sont les suivantes :

| Variable              | Туре  | Description                                                                                                    |
|-----------------------|-------|----------------------------------------------------------------------------------------------------|
| Bauds                 | DWORD | débit en bauds                                                                                                    |
| InterframeDelay       | WORD  | délai minimum (en ms) entre 2 trames dans Modbus (RTU, ASCII)                                                                                                    |
| FrameReceivedTimeout  | WORD  | Dans le protocole ASCII, FrameReceivedTimeout permet au système de conclure une fin de trame lors de sa réception, après un silence du nombre de ms défini. Si sa valeur est 0, ce paramètre n'est pas utilisé.                                                                           |
| FrameLengthReceived   | WORD  | Dans le protocole ASCII, FrameLengthReceived permet au système<br>de conclure une fin de trame lors de sa réception, une fois que le<br>contrôleur a reçu le nombre de caractères spécifié. Si sa valeur est 0,<br>ce paramètre n'est pas utilisé.                                        |
| Protocol              | BYTE  | 0: Modbus RTU ou EcoStruxure Machine Expert (voir<br>CodesysCompliant)                                                                                                    |
|                       |       | 1 : Modbus ASCII                                                                                                    |
|                       |       | 2 : ASCII                                                                                                    |
| Address               | BYTE  | Adresse Modbus, entre 0 et 255 (0 pour le maître)                                                                                                    |
| Parity                | BYTE  | 0 : aucune                                                                                                    |
|                       |       | 1 : impaire                                                                                                    |
|                       |       | 2 : paire                                                                                                    |
| Rs485                 | BYTE  | 0 : RS232                                                                                                    |
|                       |       | 1 : RS485                                                                                                    |
| ModPol (résistance de | BYTE  | 0 : non                                                                                                    |
| polarisation)         |       | 1 : oui                                                                                                    |
| DataFormat            | BYTE  | 7 bits ou 8 bits                                                                                                    |
| StopBit               | BYTE  | 1 : 1 bit d'arrêt                                                                                                    |
|                       |       | 2 : 2 bits d'arrêt                                                                                                    |
| CharFrameStart        | BYTE  | Dans le protocole ASCII, 0 signifie que la trame ne contient aucun<br>caractère de début. Autrement, le caractère ASCII correspondant est<br>utilisé pour détecter le début d'une trame en mode réception. En mode<br>envoi, ce caractère est ajouté au début de la trame utilisateur.    |
| CharFrameEndl         | BYTE  | Dans le protocole ASCII, 0 signifie que la trame ne contient aucun<br>second caractère de fin. Autrement, le caractère ASCII correspondant<br>est utilisé pour détecter la fin d'une trame en mode réception. En mode<br>envoi, ce caractère est ajouté à la fin de la trame utilisateur. |

#### Fonctions permettant d'obtenir/de définir une configuration de ligne série dans le programme utilisateur

| Variable         | Туре | Description                                                                                                    |
|------------------|------|----------------------------------------------------------------------------------------------------|
| CharFrameEnd2    | BYTE | Dans le protocole ASCII, 0 signifie que la trame ne contient aucun<br>second caractère de fin. Autrement, le caractère ASCII correspondant<br>est utilisé (avec CharFrameEnd1) pour détecter la fin d'une trame en<br>mode réception. En mode envoi, ce caractère est ajouté à la fin de la<br>trame utilisateur. |
| CodesysCompliant | BYTE | 0 : Modbus RTU                                                                                                    |
|                  |      | 1 : EcoStruxure Machine Expert (quand Protocol = 0)                                                                                                    |
| CodesysNetType   | BYTE | Inutilisé                                                                                                    |

## Annexe B Procédure de modification de l'adresse IP du contrôleur

#### changelPAddress : modifier l'adresse IP du contrôleur

#### Description du bloc fonction

Le bloc fonction changeIPAddress permet de modifier dynamiquement l'adresse IP, le masque de sous-réseau et l'adresse de passerelle d'un contrôleur. Ce bloc fonction peut également enregistrer l'adresse IP pour l'utiliser dans les redémarrages ultérieurs du contrôleur.

**NOTE :** L'adresse IP ne peut être modifiée qu'en mode **adresse IP fixe**. Pour plus d'informations, reportez-vous à la rubrique Configuration de l'adresse IP *(voir page 147)*.

**NOTE :** Pour plus d'informations sur le bloc fonction, consultez l'onglet **Documentation** de l'éditeur du gestionnaire de bibliothèques EcoStruxure Machine Expert. Pour savoir comment utiliser cet éditeur, reportez-vous au document EcoStruxure Machine Expert - Guide de programmation.

#### Représentation graphique

| changeII                          | PAddress                          |
|-----------------------------------|-----------------------------------|
| xExecute BOOL                     | BOOL xDone                        |
| xSave BOOL                        | BOOL xBusy                        |
| eChannel changeIPAddress_Channel  | BOOL xError                       |
| i_abyIPAddress ARRAY [03] OF BYTE | changeIPAddress_Error eError      |
| i_abyIPMask ARRAY[03] OF BYTE     | BOOL xSaved                       |
| i_abyIPGateway ARRAY [03] OF BYTE | ARRAY [03] OF BYTE q_abyIPAddress |
|                                   | ARRAY [0.3] OF BYTE q_abyIPMask   |
|                                   | ARRAY [03] OF BYTE q_abyIPGateway |

#### Description des paramètres

| Entrée   | Туре | Commentaire                                                                                                    |
|----------|------|----------------------------------------------------------------------------------------------------|
| xExecute | BOOL | <ul> <li>Front montant : l'action démarre.</li> <li>Front descendant : les sorties sont réinitialisées. Si un front<br/>descendant survient avant la fin de l'exécution du bloc fonction,<br/>les sorties fonctionnent normalement et ne sont réinitialisées que<br/>si l'action aboutit ou en cas d'erreur détectée. Dans ce cas, les<br/>valeurs de sortie correspondantes (xDone, xError et iError)<br/>sont présentes aux sorties pendant exactement un cycle.</li> </ul> |

| Entrée         | Туре                        | Commentaire                                                                                                    |
|----------------|-----------------------------|----------------------------------------------------------------------------------------------------|
| xSave          | BOOL                        | TRUE : enregistre la configuration pour les redémarrages ultérieurs du contrôleur.                                                                                                    |
| eChannel       | changeIPAddress_<br>Channel | L'entrée eChannel correspond au port Ethernet à configurer. Elle<br>prend l'une des 5 valeurs <i>(voir page 278)</i> dans<br>changeIPAddress_Channel (0 ou 1), selon le nombre de ports<br>disponibles sur le contrôleur. |
| i_abyIPAddress | ARRAY[03] OF<br>BYTE        | Nouvelle adresse IP à configurer. Format : 0.0.0.0.                                                                                                    |
|                |                             | <b>NOTE :</b> Si cette entrée est réglée sur 0.0.0.0, l'adresse IP par défaut <i>(voir page 150)</i> du contrôleur est configurée.                                                                                        |
| i_abyIPMask    | ARRAY[03] OF<br>BYTE        | Nouveau masque de sous-réseau. Format : 0.0.0.0                                                                                                    |
| i_abyIPGateway | ARRAY[03] OF<br>BYTE        | Nouvelle adresse de passerelle. Format : 0.0.0.0                                                                                                    |

| Sortie         | Туре                      | Commentaire                                                                                                    |
|----------------|---------------------------|----------------------------------------------------------------------------------------------------|
| xDone          | BOOL                      | TRUE : si les adresses IP ont été configurées ou si les adresses IP<br>par défaut ont été configurées, car l'entrée i_abyIPAddress<br>définie est 0.0.0.0. |
| xBusy          | BOOL                      | Bloc fonction actif.                                                                                                    |
| xError         | BOOL                      | <ul> <li>TRUE : erreur détectée et annulation de l'action par le bloc<br/>fonction.</li> <li>FALSE : aucune erreur n'a été détectée.</li> </ul>            |
| eError         | changeIPAddre<br>ss_Error | Code de l'erreur détectée (voir page 279).                                                                                                    |
| xSaved         | BOOL                      | Configuration enregistrée pour les redémarrages ultérieurs du contrôleur.                                                                                  |
| q_abyIPAddress | ARRAY[03]<br>OF BYTE      | Adresse IP actuelle du contrôleur. Format : 0.0.0.0.                                                                                                    |
| q_abyIPMask    | ARRAY[03]<br>OF BYTE      | Masque de sous-réseau actuel. Format : 0.0.0.0.                                                                                                    |
| q_abyIPGateway | ARRAY[03]<br>OF BYTE      | Adresse de passerelle actuelle. Format : 0.0.0.0.                                                                                                    |

### changeIPAddress\_Channel : port Ethernet à configurer

Le type de données énumération changeIPAddress\_Channel contient les valeurs suivantes :

| Enumérateur              | Valeur | Description          |
|--------------------------|--------|----------------------|
| CHANNEL_ETHERNET_NETWORK | 0      | M258 : Port Ethernet |

#### changeIPAddress\_Error: codes d'erreur

Le type de données énumération  ${\tt changeIPAddress\_Error}$  contient les valeurs suivantes :

| Enumérateur       | Valeur | Description                                                                                   |  |
|-------------------|--------|-----------------------------------------------------------------------------------------------|--|
| ERR_NO_ERROR      | 00 hex | Aucune erreur détectée.                                                                       |  |
| ERR_UNKNOWN       | 01 hex | Erreur interne détectée.                                                                      |  |
| ERR_INVALID_MODE  | 02 hex | Adresse IP non configurée comme adresse IP fixe.                                              |  |
| ERR_INVALID_IP    | 03 hex | Adresse IP incorrecte.                                                                        |  |
| ERR_DUPLICATE_IP  | 04 hex | La nouvelle adresse IP est déjà utilisée sur le réseau.                                       |  |
| ERR_WRONG_CHANNEL | 05 hex | ex Port de communication Ethernet incorrect.                                                  |  |
| ERR_IP_BEING_SET  | 06 hex | Adresse IP déjà en cours de changement.                                                       |  |
| ERR_SAVING        | 07 hex | Adresses IP non enregistrées à cause d'une erreur ou de<br>l'absence de mémoire non volatile. |  |

# Annexe C Performances du contrôleur

### Performances de traitement

#### Introduction

Ce chapitre fournit des informations sur les performances de traitement du M258.

#### **Traitement logique**

Le tableau suivant indique les performances de traitement de plusieurs instructions logiques :

| Type d'instruction IL                                      | Durée pour 1 000 instructions |
|------------------------------------------------------------|-------------------------------|
| Addition/soustraction/multiplication de INT                | 42 µs                         |
| Addition/soustraction/multiplication de DINT               | 41 µs                         |
| Addition/soustraction/multiplication de REAL               | 336 µs                        |
| Division de REAL                                           | 678 μs                        |
| Opération sur BOOLEAN (par exemple, Etat:= Etat et valeur) | 75 µs                         |
| LD INT + ST INT                                            | 64 µs                         |
| LD DINT + ST DINT                                          | 49 µs                         |
| LD REAL + ST REAL                                          | 50 µs                         |

#### Temps de traitement du système et des communications

Le temps de traitement des communications varie en fonction du nombre de requêtes transmises/reçues.

#### Temps de réponse en cas d'événement

Le temps de réponse indiqué dans le tableau suivant représente la durée qui s'écoule entre un front montant de signal sur une entrée déclenchant une tâche externe et le front d'une sortie définie par cette tâche. Par ailleurs, la tâche d'événement traite 100 instructions IL avant de définir la sortie :

| Minimum | Туре   | Maximum |
|---------|--------|---------|
| 120 µs  | 200 µs | 500 µs  |

# Glossaire

### .

%I

Selon la norme IEC, %I représente un bit d'entrée (comme un objet langage de type entrée numérique).

#### %Q

Selon la norme IEC, %Q représente un bit de sortie (par exemple, un objet langage de type sortie numérique).

### Α

#### adresse MAC

(*media access control*) Nombre unique sur 48 bits associé à un élément matériel spécifique. L'adresse MAC est programmée dans chaque carte réseau ou équipement lors de la fabrication.

#### analyse

Fonction comprenant les actions suivantes :

- lecture des entrées et insertion des valeurs en mémoire
- exécution du programme d'application instruction par instruction et stockage des résultats en mémoire
- utilisation des résultats pour mettre à jour les sorties

#### application

Programme comprenant des données de configuration, des symboles et de la documentation.

#### application de démarrage

(*boot application*). Fichier binaire qui contient l'application. En général, il est stocké dans le contrôleur et permet à ce dernier de démarrer sur l'application que l'utilisateur a générée.

#### ARP

(*address resolution protocol*). Protocole de couche réseau IP pour Ethernet qui affecte une adresse IP à une adresse (matérielle) MAC.

#### ASIC

Acronyme de *application specific integrated circuit*. Processeur (puce) dont la conception est personnalisée pour une application spécifique.

### В

#### BCD

Acronyme de *binary coded decimal.* Le format BCD représente les nombres décimaux entre 0 et 9 avec un ensemble de quatre bits (un quartet ou demi-octet). Dans ce format, les quatre bits employés pour coder les nombres décimaux possèdent une plage de combinaisons inutilisée.

Par exemple, le nombre 2 450 est codé sous la forme 0010 0100 0101 0000.

#### bloc fonction

Unité de programmation qui possède 1 ou plusieurs entrées et renvoie 1 ou plusieurs sorties. Les blocs fonction (FBs) sont appelés via une instance (copie du bloc fonction avec un nom et des variables dédiés) et chaque instance a un état persistant (sorties et variables internes) d'un appel au suivant.

Exemples : temporisateurs, compteurs

#### BOOL

(*booléen*) Type de données informatique standard. Une variable de type BOOL peut avoir l'une des deux valeurs suivantes : 0 (FALSE), 1 (TRUE). Un bit extrait d'un mot est de type BOOL ; par exemple, %MW10.4 est le cinquième bit d'un mot mémoire numéro 10.

#### BOOTP

(*bootstrap protocol*). Protocole réseau UDP qu'un client réseau peut utiliser pour obtenir automatiquement une adresse IP (et éventuellement d'autres données) à partir d'un serveur. Le client s'identifie auprès du serveur à l'aide de son adresse MAC. Le serveur, qui gère un tableau préconfiguré des adresses MAC des équipements client et des adresses IP associées, envoie au client son adresse IP préconfigurée. A l'origine, le protocole BOOTP était utilisé pour amorcer à distance les hôtes sans lecteur de disque à partir d'un réseau. Le processus BOOTP affecte une adresse IP de durée illimitée. Le service BOOTP utilise les ports UDP 67 et 68.

#### bus d'extension

Bus de communication électronique entre des modules d'E/S d'extension et un contrôleur ou un coupleur de bus.

### С

#### CAN

Acronyme de *Controller Area Network*. Protocole (ISO 11898) pour réseaux de bus série qui assure l'interconnexion d'équipements intelligents (de différentes marques) dans des systèmes intelligents pour les applications industrielles en temps réel. Développé initialement pour l'industrie automobile, le protocole CAN est désormais utilisé dans tout un éventail d'environnements de surveillance d'automatisme.

#### CANopen

Protocole de communication standard ouvert et spécification de profil d'équipement (EN 50325-4).

#### CFC

Acronyme de *continuous function chart* (diagramme fonctionnel continu). Langage de programmation graphique (extension de la norme IEC 61131-3) basé sur le langage de diagramme à blocs fonction et qui fonctionne comme un diagramme de flux. Toutefois, il n'utilise pas de réseaux et le positionnement libre des éléments graphiques est possible, ce qui permet les boucles de retour. Pour chaque bloc, les entrées se situent à gauche et les sorties à droite. Vous pouvez lier les sorties de blocs aux entrées d'autres blocs pour créer des expressions complexes.

#### chaîne

Variable composée d'une série de caractères ASCII.

#### chien de garde

Temporisateur spécial utilisé pour garantir que les programmes ne dépassent pas le temps de scrutation qui leur est alloué. Le chien de garde est généralement réglé sur une valeur supérieure au temps de scrutation et il est remis à 0 à la fin de chaque cycle de scrutation. Si le temporisation chien de garde atteint la valeur prédéfinie (par exemple, lorsque le programme est bloqué dans une boucle sans fin) une erreur est déclarée et le programme s'arrête.

#### CIP

Acronyme de *common industrial protocol.* Lorsqu'un CIP est mis en oeuvre dans une couche d'application réseau, il peut communiquer de façon transparente avec d'autres réseaux basés sur CIP indépendamment du protocole. Par exemple, l'implémentation de CIP dans la couche applicative d'un réseau Ethernet TCP/IP crée un environnement EtherNet/IP. De même, l'utilisation du protocole CIP dans la couche applicative d'un réseau CAN crée un environnement DeviceNet. Dans ce cas, les équipements du réseau EtherNet/IP peuvent communiquer avec des équipements situés sur le réseau DeviceNet par le biais de ponts ou de routeurs CIP.

#### codeur

Equipement de mesure de longueur ou d'angle (codeurs linéaires ou rotatifs).

#### configuration

Agencement et interconnexions des composants matériels au sein d'un système, ainsi que les paramètres matériels et logiciels qui déterminent les caractéristiques de fonctionnement du système.

#### contrôleur

Automatise des processus industriels. On parle également de Logic Controller programmable (PLC) ou de contrôleur programmable.

#### CPDM

Acronyme de *controller power distribution module* (module de distribution d'alimentation du contrôleur). Désigne la connexion du contrôleur aux alimentations 24 VCC externes et le début de la distribution d'alimentation de la configuration locale.

#### CRC

*Contrôle de redondance cyclique*. Méthode utilisée pour déterminer la validité d'une transmission de communication. La transmission contient un champ de bits qui constitue un total de contrôle. Le message est utilisé pour le calcul de ce total de contrôle par l'émetteur en fonction du contenu du message. Les noeuds récepteurs recalculent ensuite ce champ de la même manière. Tout écart entre les deux calculs de CRC indique que le message émis et le message reçu sont différents.

### D

#### DHCP

Acronyme de *dynamic host configuration protocol*. Extension avancée du protocole BOOTP. Bien que DHCP soit plus avancé, DHCP et BOOTP sont tous les deux courants. (DHCP peut gérer les requêtes de clients BOOTP.)

#### DINT

Acronyme de double integer type. Format codé sur 32 bits.

#### DNS

Acronyme de *Domain Name System*, système de nom de domaine. Système d'attribution de nom pour les ordinateurs et les équipements connectés à un réseau local (LAN) ou à Internet.

#### DTM

(device type manager) réparti en deux catégories :

- DTMs d'équipement connectés aux composants de la configuration d'équipements de terrain.
- CommDTMs connectés aux composants de communication du logiciel.

Le DTM fournit une structure unifiée pour accéder aux paramètres d'équipements et pour configurer, commander et diagnostiquer les équipements. Les DTMs peuvent être une simple interface utilisateur graphique pour définir des paramètres d'équipement ou au contraire une application très élaborée permettant d'effectuer des calculs complexes en temps réel pour le diagnostic et la maintenance.

#### durée minimale de mise à jour des E/S

Temps nécessaire au module ou au bloc pour mettre à jour les E/S sur le bus. Si le temps de cycle du bus est inférieur à cette valeur minimum, les E/S seront actualisées sur le bus durant le cycle de bus suivant.

#### DWORD

Abréviation de *double word*, mot double. Codé au format 32 bits.

#### Ε

#### E/S

Entrée/sortie

#### E/S numérique

(*Entrée/sortie numérique*) Connexion de circuit individuelle au niveau du module électronique qui correspond directement à un bit de table de données. Ce bit de table de données contient la valeur du signal au niveau du circuit d'E/S. Il permet à la logique de contrôle un accès numérique aux valeurs d'E/S.

#### E/S rapides

*Entrée/sortie rapide.* Modules d'E/S spéciaux présentant certaines fonctionnalités électriques (telles que le temps de réponse) tandis que le traitement de ces voies est effectué directement par le contrôleur.

#### EDS

Acronyme de *electronic data sheet*, fiche de données électronique. Fichier de description des équipements de bus de terrain qui contient notamment les propriétés d'un équipement telles que paramètres et réglages.

#### entrée analogique

Convertit les niveaux de tension ou de courant reçus en valeurs numériques. Vous pouvez stocker et traiter ces valeurs au sein du Logic Controller.

#### équipement

Partie d'une machine comprenant des sous-ensembles tels que des transporteurs, des plaques tournantes, etc.

#### Ethernet

Technologie de couche physique et de liaison de données pour les réseaux locaux (LANs) également appelée IEEE 802.3.

#### EtherNet/IP

Acronyme de *Ethernet Industrial Protocol*, protocole industriel Ethernet. Protocole de communication ouvert pour les solutions d'automatisation de la production dans les systèmes industriels. EtherNet/IP est une famille de réseaux mettant en œuvre le protocole CIP au niveau des couches supérieures. L'organisation ODVA spécifie qu'EtherNet/IP permet une adaptabilité générale et une indépendance des supports.

### F

#### FBD

Acronyme de *function block diagram*, diagramme à blocs fonction. Un des 5 langages de logique ou de contrôle pris en charge par la norme IEC 61131-3 pour les systèmes de contrôle. FBD est un langage de programmation orienté graphique. Il fonctionne avec une liste de réseaux où chaque réseau contient une structure graphique de zones et de lignes de connexion représentant une expression logique ou arithmétique, un appel de bloc fonction ou une instruction de retour.

#### FE

Acronyme de *functional earth*, terre fonctionnelle. Connexion de mise à la terre commune destinée à améliorer, voire permettre le fonctionnement normal des équipements électriquement sensibles (également appelée FG (functional ground) en Amérique du Nord).

A l'opposé d'une terre de protection (PE ou PG), une connexion de terre fonctionnelle a une autre fonction que la protection contre les chocs et peut normalement transporter du courant. Les équipements qui utilisent des connexions de terre fonctionnelle comprennent notamment les limiteurs de surtension et les filtres d'interférences électromagnétiques, certaines antennes et des instruments de mesure.

#### firmware

Représente le BIOS, les paramètres de données et les instructions de programmation qui constituent le système d'exploitation d'un contrôleur. Le firmware est stocké dans la mémoire non volatile du contrôleur.

#### fonction

Unité de programmation possédant 1 entrée et renvoyant 1 résultat immédiat. Contrairement aux blocs fonction (FBs), une fonction est appelée directement par son nom (et non via une instance), elle n'a pas d'état persistant d'un appel au suivant et elle peut être utilisée comme opérande dans d'autres expressions de programmation.

Exemples : opérateurs booléens (AND), calculs, conversion (BYTE\_TO\_INT).

#### freewheeling

Lorsqu'un Logic Controller est en mode de scrutation à exécution libre, une nouvelle scrutation commence dès que la précédente est terminée. A opposer au *mode de scrutation périodique*.

#### FTP

Acronyme de *File Transfer Protocol*, protocole de transfert de fichiers. Protocole réseau standard basé sur une architecture client-serveur qui sert à échanger et à manipuler des fichiers sur des réseaux TCP/IP quelle que soit leur taille.

### G

#### GVL

Acronyme de *Global Variable List*, liste de variables globales. Permet de gérer les variables globales d'un projet EcoStruxure Machine Expert.

### Н

#### HSC

Abréviation de *high speed counter*, compteur à grande vitesse. Fonction qui compte le nombre d'impulsions sur le contrôleur ou les entrées du module d'extension.
# I

#### ICMP

Acronyme de Internet Control Message Protocol. Le protocole ICMP signale les erreurs et fournit des informations sur le traitement des datagrammes.

#### IEC

Acronyme de *International Electrotechnical Commission*, Commission Electrotechnique Internationale (CEI). Organisation internationale non gouvernementale à but non lucratif, qui rédige et publie les normes internationales en matière d'électricité, d'électronique et de domaines connexes.

#### IEC 61131-3

Partie 3 d'une norme en 3 parties de l'IEC pour les équipements d'automatisation industriels. La norme IEC 61131-3 traite des langages de programmation des contrôleurs. Elle définit 2 normes pour la programmation graphique et 2 normes pour la programmation textuelle. Les langages de programmation graphiques sont le schéma à contacts (LD) et le langage à blocs fonction (FBD). Les langages textuels comprennent le texte structuré (ST) et la liste d'instructions (IL).

#### INT

Abréviation de integer, nombre entier codé sur 16 bits.

#### IP

Acronyme de *Internet Protocol*, protocole Internet. Le protocole IP fait partie de la famille de protocoles TCP/IP, qui assure le suivi des adresses Internet des équipements, achemine les messages sortants et reconnaît les messages entrants.

## J

#### journal de données

Le contrôleur journalise les événements liés à l'application utilisateur dans un journal de données.

## L

#### langage diagramme fonctionnel continu

Langage de programmation graphique (extension de la norme IEC61131-3) basé sur le langage de diagramme à blocs fonction et qui fonctionne comme un diagramme de flux. Toutefois, il n'utilise pas de réseaux et le positionnement libre des éléments graphiques est possible, ce qui permet les boucles de retour. Pour chaque bloc, les entrées se situent à gauche et les sorties à droite. Vous pouvez lier les sorties de blocs aux entrées d'autres blocs pour créer des expressions complexes.

#### LED

Acronyme de *light emitting diode*, diode électroluminescente (DEL). Indicateur qui s'allume sous l'effet d'une charge électrique de faible niveau.

#### LINT

Abréviation de *long integer*, nombre entier long codé sur 64 bits (4 fois un INT ou 2 fois un DINT).

#### LRC

Acronyme de *longitudinal redundancy checking*, contrôle de redondance longitudinale. Méthode de détection d'erreur permettant de déterminer si les données transmises et stockées sont correctes.

#### LREAL

Abréviation de long real, réel long. Nombre en virgule flottante codé sur 64 bits.

#### LWORD

Abréviation de long word, mot long. Type de données codé sur 64 bits.

## Μ

#### MAST

Tâche de processeur exécutée par le biais de son logiciel de programmation. La tâche MAST comprend deux parties :

- IN : les entrées sont copiées dans la section IN avant l'exécution de la tâche MAST.
- OUT : les sorties sont copiées dans la section OUT après l'exécution de la tâche MAST.

#### mémoire flash

Mémoire non volatile qui peut être écrasée. Elle est stockée dans une puce EEPROM spéciale, effaçable et reprogrammable.

#### MIB

Acronyme de *Management Information Base*, base d'informations de gestion. Base de données orientée objets contrôlée par un système de gestion de réseaux tel que SNMP. SNMP surveille des équipements qui sont définis par leurs MIBs. Schneider Electric a obtenu une base MIB privée, appelée groupeschneider (3833).

#### module d'E/S compact

Groupe indissociable de 5 modules électroniques d'E/S analogiques et/ou numériques réunis sous une seule référence.

#### module électronique

Dans un système de contrôleur programmable, la plupart des modules électroniques servent d'interface avec les capteurs, les actionneurs et les équipements externes de la machine ou du processus. Ce module électronique est le composant qui est monté dans une embase de bus et établit les connexions électriques entre le contrôleur et les équipements de terrain. Les modules électroniques sont fournis avec divers niveaux et capacités de signal. (Certains modules électroniques ne sont pas des interfaces d'E/S, par exemple, les modules de distribution d'alimentation et les modules émetteurs/récepteurs.)

#### ms

Abréviation de milliseconde

#### MSB

Acronyme de *most significant bit/byte*, bit/octet de poids fort. Partie d'un nombre, d'une adresse ou d'un champ qui est écrite le plus à gauche dans une valeur en notation hexadécimale ou binaire classique.

# Ν

#### NMT

Abréviation de *network management*, gestion réseau. Protocoles CANopen qui assurent des services tels que l'initialisation du réseau, le contrôle des erreurs détectées et le contrôle de l'état des équipements.

#### nœud

Equipement adressable sur un réseau de communication.

## 0

#### octet

Type codé sur 8 bits, de 00 à FF au format hexadécimal.

#### os

Acronyme de *operating system*, système d'exploitation. Ensemble de logiciels qui gère les ressources matérielles d'un ordinateur et fournit des services courants aux programmes informatiques.

### Ρ

#### PCI

Acronyme de *Peripheral Component Interconnect*, interconnexion de composants périphériques. Standard industriel de bus pour la connexion de périphériques.

#### PDO

Acronyme de *process data object*, objet de données de processus. Message de diffusion non confirmé ou envoyé par un équipement producteur à un équipement consommateur dans un réseau CAN. L'objet PDO de transmission provenant de l'équipement producteur dispose d'un identificateur spécifique correspondant à l'objet PDO de réception de l'équipement consommateur.

#### PE

Acronyme de *Protective Earth* (terre de protection). Connexion de terre commune permettant d'éviter le risque de choc électrique en maintenant toute surface conductrice exposée d'un équipement au potentiel de la terre. Pour empêcher les chutes de tension, aucun courant n'est admis dans ce conducteur. On utilise aussi le terme *protective ground* (PG) en Amérique du Nord.

#### post-configuration

La *post-configuration* est une option qui permet de modifier certains paramètres de l'application sans modifier celle-ci. Les paramètres de post-configuration sont définis dans un fichier stocké sur le contrôleur. Ils surchargent les paramètres de configuration de l'application.

#### **Profibus DP**

*Profibus decentralized peripheral*, périphérique décentralisé Profibus. Système de bus ouvert utilisant un réseau électrique basé sur une ligne bifilaire blindée ou un réseau optique basé sur un câble en fibre optique. Les transmissions DP autorisent des échanges cycliques de données à haut débit entre l'UC (CPU) du contrôleur et des équipements d'E/S distribuées.

#### programme

Composant d'une application constitué de code source compilé qu'il est possible d'installer dans la mémoire d'un Logic Controller.

#### protocole

Convention ou définition standard qui contrôle ou permet la connexion, la communication et le transfert de données entre 2 systèmes informatiques et leurs équipements.

#### PWM

Acronyme de *pulse width modulation*, modulation de largeur d'impulsion. Sortie rapide qui oscille entre OFF et ON au cours d'un cycle de service réglable, ce qui produit une forme d'onde rectangulaire (ou carrée selon le réglage).

# R

#### REAL

Type de données défini comme un nombre en virgule flottante codé au format 32 bits.

#### réseau

Système d'équipements interconnectés qui partageant un chemin de données et un protocole de communications communs.

#### réseau de commande

Réseau incluant des contrôleurs logiques, des systèmes SCADA, des PC, des IHM, des commutateurs, etc.

Deux types de topologies sont pris en charge :

- à plat : tous les modules et équipements du réseau appartiennent au même sous-réseau.
- à 2 niveaux : le réseau est divisé en un réseau d'exploitation et un réseau intercontrôleurs.

Ces deux réseaux peuvent être indépendants physiquement, mais ils sont généralement liés par un équipement de routage.

#### RPDO

Acronyme de *receive process data object*, objet de données de processus de réception. Message de diffusion non confirmé ou envoyé par un équipement producteur à un équipement consommateur dans un réseau CAN. L'objet PDO de transmission provenant de l'équipement producteur dispose d'un identificateur spécifique correspondant à l'objet PDO de réception de l'équipement consommateur.

#### **RS-232**

Type standard de bus de communication série basé sur 3 fils (également appelé EIA RS-232C ou V.24).

#### **RS-485**

Type standard de bus de communication série basé sur 2 fils (également appelé EIA RS-485).

#### RTC

Acronyme de *real-time clock*, horloge en temps réel. Horloge horaire et calendaire supportée par une batterie qui fonctionne en continu, même lorsque le contrôleur n'est pas alimenté, jusqu'à la fin de l'autonomie de la batterie.

#### run

Commande qui ordonne au contrôleur de scruter le programme d'application, lire les entrées physiques et écrire dans les sorties physiques en fonction de la solution de la logique du programme.

# S

#### SDO

Acronyme de *service data object*, objet de données de service. Message utilisé par le maître de bus de terrain pour accéder (lecture/écriture) aux répertoires d'objets des noeuds réseau dans les réseaux CAN. Les types de SDO sont les SDOs de service (SSDOs) et les SDOs client (CSDOs).

#### SFC

Acronyme de *sequential function chart*, diagramme fonctionnel en séquence. Langage de programmation composé d'étapes et des actions associées, de transitions et des conditions logiques associées et de liaisons orientées entre les étapes et les transitions. (Le langage SFC est défini dans la norme IEC 848. Il est conforme à la norme IEC 61131-3.)

#### SINT

Abréviation de signed integer, entier signé. Valeur sur 15 bits plus signe.

#### SNMP

Acronyme de *simple network management protocol*, protocole de gestion de réseau simple. Protocole qui peut contrôler un réseau à distance en interrogeant les équipements pour obtenir leur état et en affichant les informations liées à la transmission de données. Il peut aussi être utilisé pour gérer des logiciels et des bases de données à distance, et il permet d'effectuer des tâches de gestion actives, comme la modification et l'application d'une nouvelle configuration.

#### sortie analogique

Convertit des valeurs numériques stockées dans le Logic Controller et envoie des niveaux de tension ou de courant proportionnels.

#### sortie réflexe

Parmi les sorties de HSC (compteur rapide), les sorties réflexes sont associées à une valeur seuil qui est comparée à la valeur de comptage conformément à la configuration du HSC. Les sorties réflexes passent à l'état ON ou OFF en fonction de la relation configurée avec le seuil.

#### source d'application

Ensemble constitué d'instructions contrôleur lisibles par l'humain, de données de configuration, d'instructions d'interface homme-machine (HMI), de symboles et de documentation de programme. Le fichier source d'une application est enregistré sur le PC et vous pouvez le télécharger vers la plupart des contrôleurs logiques. Le fichier source d'application est utilisé pour générer le programme exécutable qui tourne dans le Logic Controller.

#### ST

Acronyme de *structured text*, texte structuré. Langage composé d'instructions complexes et d'instructions imbriquées (boucles d'itération, exécutions conditionnelles, fonctions). Le langage ST est conforme à la norme IEC 61131-3.

#### STOP

Commande ordonnant au contrôleur de cesser d'exécuter un programme d'application.

# Т

#### tâche

Ensemble de sections et de sous-programmes, exécutés de façon cyclique ou périodique pour la tâche MAST, ou périodique pour la tâche FAST.

Une tâche présente un niveau de priorité et des entrées et sorties du contrôleur lui sont associées. Ces E/S sont actualisées par rapport à la tâche.

Un contrôleur peut comporter plusieurs tâches.

#### tâche cyclique

Le temps de scrutation cyclique a une durée fixe (intervalle) spécifiée par l'utilisateur. Si le temps de scrutation réel est plus court que le temps de scrutation cyclique, le contrôleur attend que le temps de scrutation cyclique soit écoulé avant de commencer une nouvelle scrutation.

#### TCP

Acronyme de *transmission control protocol*, protocole de contrôle de transmission. Protocole de couche de transport basé sur la connexion qui assure la transmission de données simultanée dans les deux sens. Le protocole TCP fait partie de la suite de protocoles TCP/IP.

#### TPDO

Acronyme de *transmit process data object*, objet de données de processus de transmission. Message de diffusion non confirmé ou envoyé par un équipement producteur à un équipement consommateur dans un réseau CAN. L'objet PDO de transmission provenant de l'équipement producteur dispose d'un identificateur spécifique correspondant à l'objet PDO de réception de l'équipement consommateur.

# U

#### UDINT

Abréviation de *unsigned double integer*, entier double non signé. Valeur codée sur 32 bits.

#### UDP

Acronyme de *User Datagram Protocol*, protocole de datagramme utilisateur. Protocole de mode sans fil (défini par la norme IETF RFC 768) dans lequel les messages sont livrés dans un datagramme vers un ordinateur cible sur un réseau IP. Le protocole UDP est généralement fourni en même temps que le protocole Internet. Les messages UDP/IP n'attendent pas de réponse et, de ce fait, ils sont particulièrement adaptés aux applications dans lesquelles aucune retransmission des paquets envoyés n'est nécessaire (comme dans la vidéo en continu ou les réseaux exigeant des performances en temps réel).

#### UINT

Abréviation de unsigned integer, entier non signé. Valeur codée sur 16 bits.

# V

#### variable

Unité de mémoire qui est adressée et modifiée par un programme.

## W

#### WORD

Type de données codé sur 16 bits.

# Index

# Α

adresse IP changelPAddress, *277* Allocation de la mémoire, *25* 

## В

bibliothèques, 21 FTPRemoteFileHandling, 179

# С

changelPAddress, 277 changement de l'adresse IP du contrôleur. 277 client FTP. 179 client/serveur Modbus TCP Ethernet. 153 commande Réinitialisation à froid, 70 commande Réinitialisation origine, 70 commande Reset chaud. 69 commande Run. 68 commande Stop, 68 commande Télécharger l'application, 74 commandes de script pare-feu, 187 communication M2. GetSerialConf. 272 SetSerialConf, 273 comportement des sorties, 66, 66 Comportement des sorties, 66 Configuration du contrôleur Paramètres de communication. 82 configuration du contrôleur réglages d'automate, 84 Configuration du contrôleur Services, 86

### D

description générale Modules d'extension TM5, Modules d'extension TM7, Diagramme des états,

### Е

échanges de données cycliques, génération de fichier EDS, Ethernet Bloc fonction changelPAddress, client/serveur Modbus TCP, équipement esclave Modbus TCP, EtherNet Equipement EtherNet/IP, Ethernet Serveur FTP, serveur Web, Services, SNMP, *180* Événement externe,

# F

fichier EDS, génération, *194* FTPRemoteFileHandling, bibliothèque, *179* 

## G

Gestionnaire ASCII, *228* Gestionnaire Modbus, *240* GetSerialConf affichage de la configuration de la ligne série, *272* 

### L

ligne série Gestionnaire ASCII, 228 Ligne série Gestionnaire Modbus, *240* ligne série GetSerialConf, *272* SetSerialConf, *273* 

# Μ

Modbus protocoles, *153* Modules d'extension TM5 description générale, *134* Modules d'extension TM7 description générale, *140* modules et blocs d'extension gestionnaire TM5, *110* vérification des ressources, *110* 

# Ρ

pare-feu commandes de script, 187 configuration. 185 fichier de script par défaut, 185 post-configuration, 245 adresse de passerelle. 246 adresse de station, 246 adresse IP, 246 bit d'arrêt. 246 bits de données, 246 débit de transmission, 246 Post-configuration débit en bauds, 246, 246 post-configuration exemple, 251 gestion du fichier, 248 masque de sous-réseau, 246 mode de configuration IP, 246 nom d'équipement, 246 parité, 246 présentation, 246 Protocoles, 145 IP, 147

protocoles Modbus, *153* SNMP, *180* 

## R

redémarrage, 71

## S

Scrutateur d'E/S Modbus, SERIAL\_CONF, Serveur FTP Ethernet, serveur Web Ethernet, SetSerialConf, configuration de la ligne série, SNMP Ethernet, protocoles, Sortie forcée,

# Т

Tâche Horloges de surveillance, *46* Tâche cyclique, *43* tâche tâche d'événement, *45* Tâche Tâche d'événement externe, *45* tâche tâche exécutée librement, *44* types, *43* 

### V

valeurs d'initialisation du logiciel, *66* valeurs d'initialisation du matériel, *66* Variables rémanentes, *76*